添付資料-8-5

各類型(タイプ)別の洪水氾濫・被害・事業費の傾向と特徴

#### 添付資料 8-5 各類型(タイプ)別の洪水氾濫・被害・事業費の傾向と特徴

報告書 14.1.3 項に示した類型別洪水対策事業を個別の類型ごとにまとめると以下の(a)~(j) ようになる。

なお、本検討は、洪水対策案の概算数量を基にした結果のため、今後精緻に策定される治 水計画によって精査される必要がある。ここでは、あくまで調査の参考資料として添付する ものである。

#### (a) Type-1:モデル Biabo

Type-1の洪水対策事業案を纏めると以下の表となる。

表 添付-8-5-1 Type-1 の洪水対策事業案のまとめ

| 粘刑 | 評価項目             | Index    |        | 治水事業規模 |         |                  |         |          |  |  |
|----|------------------|----------|--------|--------|---------|------------------|---------|----------|--|--|
| 积土 | 日間と日             |          | 2-year | 5-year | 10-year | 25-year          | 50-year | 100-year |  |  |
|    |                  | 流域面積     |        |        | 412 千   | <sup>-</sup> km2 |         |          |  |  |
| _  | 一败填日             | 流域内総人口   |        |        | 796     | 千人               |         |          |  |  |
|    | 洪水               | 想定被害額    | 0M     | 15M    | 18M     | 27M              | 58M     | 86M      |  |  |
| 1  | 洪水対策             | 想定事業費    | 0      | 22M    | 96M     | 393M             | 1,043M  | 1,644M   |  |  |
| 1  | 事業               | 年平均被害便益額 | 0M     | 2M     | 4M      | 5M               | 6M      | 7M       |  |  |
|    | 奴汝荪伍             | TIRS     | 51%    | 27%    | 10%     | -4%              | -17%    | -        |  |  |
|    | ₩<br>(新計価)<br>*1 | VANS     | 61M    | 58M    | -2M     | -269M            | -720M   | -        |  |  |
|    | *1               | B/C      | 8.6    | 2.9    | 1.0     | 0.3              | 0.1     | 0.1      |  |  |

\*1:便益パラメータを「人口」、事業費パラメータを「流域面積」とした場合 出典:調査団作成

流域面積がペルー国全体の33%を占めるが、人口は3%である。50年確率洪水対応や100 年確率規模洪水から流域を守るためには極めて大きな事業費を必要とするが便益は他の類 型に比べ大きくない。

## (b) Type-2:モデル Locumba:総流域面積 112 千 km2:総人口 337 千人

Type-2の洪水対策事業案を纏めると以下の表となる。

|                                             |               | <b>水</b> 你们了-0-3-2 | Type-2 v. | 供小刈屎 | ず未余りる  | $z \geq \alpha y$ |         |          |  |
|---------------------------------------------|---------------|--------------------|-----------|------|--------|-------------------|---------|----------|--|
| 粨刑                                          | <b>亚</b> 価 百日 | Index              | 治水事業規模    |      |        |                   |         |          |  |
| 演主 計画項目 Index 2-year 5-year 10-year 25-year |               |                    |           |      |        |                   | 50-year | 100-year |  |
|                                             |               | 流域面積               |           |      | 112 =  | - km <sup>2</sup> |         |          |  |
| -                                           | 一放填日          | 流域内総人口             | 337千人     |      |        |                   |         |          |  |
|                                             | 洪水            | 想定被害額              | 0M        | 0M   | 0.03M  | 2M                | 4M      | 5M       |  |
| 2                                           | 洪水対策          | 想定事業費              | 0M        | 0M   | 5M     | 11M               | 26M     | 56M      |  |
| 2                                           | 事業            | 年平均被害便益額           | 0M        | 0M   | 0.001M | 0.05M             | 0.10M   | 0.15M    |  |
|                                             |               | TIRS               | 51%       | 51%  | 44%    | 39%               | 30%     | 21%      |  |
|                                             | 経済評価          | VANS               | 146M      | 146M | 141M   | 135M              | 121M    | 91M      |  |
|                                             |               | B/C                | 8.6       | 8.6  | 6.8    | 5.5               | 3.7     | 2.2      |  |

表 添付-8-5-2 Type-2の洪水対策事業案のまとめ

\*1: 便益パラメータを「人口」、事業費パラメータを「流域面積」とした場合

Type-1と同様に浸水から守るべき資産が少ないために洪水対策事業が大規模とはならない。 しかしながら、上述の表に示すように、局所的な洗掘対策等の効果の比率が高くなり、経済 評価の各指数が高くなることが分かる。

(c) Type-3:モデル Chancay-Lambayeque:総流域面積 23 千 km2:総人口 830 千人

Type-3の洪水対策事業案を纏めると以下の表となる。

|     |             |          | 1      |        |         |                              |         |          |  |  |
|-----|-------------|----------|--------|--------|---------|------------------------------|---------|----------|--|--|
| 粘开门 | <b>評価項目</b> | Index    |        | 治水事業規模 |         |                              |         |          |  |  |
| 积土  |             | шасх     | 2-year | 5-year | 10-year | 25-year                      | 50-year | 100-year |  |  |
|     |             | 流域面積     |        |        | 23千     | <sup>2</sup> km <sup>2</sup> |         |          |  |  |
|     | 一双項日        | 流域内総人口   |        | 830千人  |         |                              |         |          |  |  |
|     | 洪水          | 想定被害額    | 14M    | 119M   | 153M    | 310M                         | 395M    | 475M     |  |  |
| 3   | 洪水対策        | 想定事業費    | 26M    | 300M   | 501M    | 742M                         | 815M    | 1,023M   |  |  |
| 5   | 事業          | 年平均被害便益額 | 4M     | 24M    | 38M     | 51M                          | 59M     | 63M      |  |  |
|     | 奴汝河伍        | TIRS     | 35%    | 11%    | 8%      | 6%                           | 6%      | 3%       |  |  |
|     | 稻角計Ш<br>*1  | VANS     | 138M   | 29M    | -52M    | -158M                        | -163M   | -290M    |  |  |
|     | * ]         | B/C      | 4.2    | 1.1    | 0.9     | 0.8                          | 0.8     | 0.6      |  |  |

表 添付-8-5-3 Type-3の洪水対策事業案のまとめ

\*1: 便益パラメータを「人口」、事業費パラメータを「流域面積」とした場合

50~100 年確率規模の洪水がこの類型で発生すると、住宅・農業・公共事業・影響住民の雇 用機会損失のみの直接被害で約 395~475M の被害額が発生する規模であり、小さくない。 しかしながら、流域は、本来少雨地域のため、流域全体を平均的に 50 年または 100 年確 率規模で守ろうとすると経済性が低くなるため、各流域内でさらに重点防御地域を決定し、 経済の高い箇所から洪水対策事業を実施することが望まれる。

(d) Type-4:モデル Piura-Chira:総流域面積 24 千 km2:総人口 1,597 千人

Type-4の洪水対策事業案を纏めると以下の表となる。

| 粨刑 | <b></b> | Index —  |        | 治水事業規模  |         |                               |         |          |  |  |
|----|---------|----------|--------|---------|---------|-------------------------------|---------|----------|--|--|
| 积土 | тщчдц   |          | 2-year | 5-year  | 10-year | 25-year                       | 50-year | 100-year |  |  |
|    |         | 流域面積     |        |         | 24 千    | $\frac{1}{2}$ km <sup>2</sup> |         |          |  |  |
|    | 一败填日    | 流域内総人口   |        | 1,597千人 |         |                               |         |          |  |  |
|    | 洪水      | 想定被害額    | 1M     | 3M      | 9M      | 22M                           | 41M     | 55M      |  |  |
| 4  | 洪水対策    | 想定事業費    | 12M    | 44M     | 81M     | 148M                          | 222M    | 537M     |  |  |
| •  | 事業      | 年平均被害便益額 | 3M     | 3M      | 4M      | 5M                            | 5M      | 6M       |  |  |
|    | 奴汝荪伍    | TIRS     | 39%    | 25%     | 18%     | 12%                           | 8%      | -1%      |  |  |
|    | 稻疳計៕    | VANS     | 143M   | 116M    | 85M     | 26M                           | -33M    | -304M    |  |  |
|    | *1      | B/C      | 5.5    | 2.8     | 1.9     | 1.2                           | 0.9     | 0.4      |  |  |

表 添付-8-5-4 Type-4 の洪水対策事業案のまとめ

\*1: 便益パラメータを「人口」、事業費パラメータを「流域面積」とした場合

Type-4 に属する流域は、Piura 川、Chira 川に加え Tumbes 川のみの 3 河川で構成されているため、殆どモデル流域とした Piura-Chira 川流域の結果に支配されている。

既にある程度治水安全度が高い流域であり、新たな洪水対策事業とは成り難く、事業の経済評価は低い。しかしながら、50年及び100年洪水規模時の被害額は3河川合計で、約41~55 百万と決して低くない。それゆえ、今後もより高い治水レベルを目指した洪水対策は実施していくべきである。

(e) Type-5:モデル Rimac / Ica:総流域面積 139 千 km2:総人口 9,917 千人

Type-5の洪水対策事業案を纏めると以下の表となる。

| 粘刑 | <b>亚</b> 価 佰 日 | Index    |        | 治水事業規模 |         |         |         |          |  |  |
|----|----------------|----------|--------|--------|---------|---------|---------|----------|--|--|
| 积土 | 日間で日           | IIIdex   | 2-year | 5-year | 10-year | 25-year | 50-year | 100-year |  |  |
|    |                | 流域面積     |        |        | 139 =   | $-km^2$ |         |          |  |  |
|    | 一放項日           | 流域内総人口   |        |        |         |         |         |          |  |  |
|    | 洪水             | 想定被害額    | 2M     | 60M    | 71M     | 178M    | 199M    | 285M     |  |  |
| 5  | 洪水対策           | 想定事業費    | 13M    | 19M    | 25M     | 219M    | 460M    | 1,539M   |  |  |
| 5  | 事業             | 年平均被害便益額 | 1M     | 10M    | 17M     | 24M     | 28M     | 30M      |  |  |
|    | 奴汝河伍           | TIRS     | 46%    | 51%    | 54%     | 28%     | 19%     | 5%       |  |  |
|    | №1月計Ⅲ<br>*1    | VANS     | 614M   | 683M   | 728M    | 596M    | 406M    | -321M    |  |  |
|    | .1             | B/C      | 7.3    | 7.6    | 7.7     | 3.1     | 1.8     | 0.7      |  |  |

表 添付-8-5-5 Type-5 の洪水対策事業案のまとめ

\*1: 便益パラメータを「人口」、事業費パラメータを「流域面積」とした場合

流域内人口も多く、一旦洪水被害が発生すると大きな被害を発生させるため、重要な類型 である。しかしながら、経済的に発展しているがゆえ、同じ類型とはしたが、他の流域類型 に比べ、河川ごとの事業費、便益の違いが大きい。例えば、本類型のモデル河川流域として 選定された2流域は、それぞれに以下のような特質を持つ。

- 既に重要な地点の一部が防御されている河川(Rimac川等);
- 流域内に洪水流を調節する遊水地の建設が有効に機能する河川(Ica川等);

このように、本類型は、流域が持つ個別の特質もあるため、それぞれに河川治水計画を策定し、最も経済性の高い河川及び優先区間から実施することが必要である。

(f) Type-6:モデル Mantaro:総流域面積 117 千 km2:総人口 4,328 千人

Type-6の洪水対策事業案を纏めると以下の表となる。

| 粘刑 | 評価項目  | Index    |        | 治水事業規模 |         |                   |         |          |  |  |
|----|-------|----------|--------|--------|---------|-------------------|---------|----------|--|--|
| 积土 | тщчдц | шасх     | 2-year | 5-year | 10-year | 25-year           | 50-year | 100-year |  |  |
|    |       | 流域面積     |        |        | 117 =   | F km <sup>2</sup> |         |          |  |  |
|    | 一败填日  | 流域内総人口   |        |        |         |                   |         |          |  |  |
|    | 洪水    | 想定被害額    | 16M    | 35M    | 40M     | 42M               | 42M     | 45M      |  |  |
| 6  | 洪水対策  | 想定事業費    | 104M   | 205M   | 208M    | 222M              | 263M    | 342M     |  |  |
| Ū  | 事業    | 年平均被害便益額 | 5M     | 12M    | 16M     | 18M               | 19M     | 20M      |  |  |
|    | 奴汝荪伍  | TIRS     | 17%    | 13%    | 14%     | 15%               | 12%     | 9%       |  |  |
|    | 稻疳計៕  | VANS     | 75M    | 43M    | 71M     | 78M               | 47M     | -23M     |  |  |
|    | *1    | B/C      | 1.6    | 1.2    | 1.3     | 1.3               | 1.2     | 0.9      |  |  |

表 添付-8-5-6 Type-6 の洪水対策事業案のまとめ

\*1: 便益パラメータを「人口」、事業費パラメータを「流域面積」とした場合

流域全体の治水事業としてもある程度の便益が発生する類型である。しかしながら、流域 全体としての経済指標は大きくないため、より重要な地域からの事業または流域全体に効 果が波及する事業から実施していく事が必要となる。よって今後は、

- 各河川のより詳細な河川治水計画の立案;
- より重要な河川及び優先区間の選定;
- 優先度の高い区間からの治水対策事業の実施
   が必要である。

#### (g) Type-7:モデル Huallaga:総流域面積 162 千 km2:総人口 2,332 千人

Type-7の洪水対策事業案を纏めると以下の表となる。

| 粘刑 | 亚価項日           | Index    |        |         | 治水事     | 業規模               |         |          |  |  |  |
|----|----------------|----------|--------|---------|---------|-------------------|---------|----------|--|--|--|
| 积土 | 日回う日           | mucx     | 2-year | 5-year  | 10-year | 25-year           | 50-year | 100-year |  |  |  |
|    |                | 流域面積     |        |         | 162 =   | F km <sup>2</sup> |         |          |  |  |  |
|    | 一双項日           | 流域内総人口   |        | 2,332千人 |         |                   |         |          |  |  |  |
|    | 洪水             | 想定被害額    | 342M   | 657M    | 787M    | 996M              | 1,141M  | 1,265M   |  |  |  |
| 7  | 洪水対策           | 想定事業費    | 539M   | 840M    | 1,038M  | 1,280M            | 1,386M  | 1,502M   |  |  |  |
| ,  | 事業             | 年平均被害便益額 | 103M   | 252M    | 325M    | 378M              | 400M    | 412M     |  |  |  |
|    | 奴汝河伍           | TIRS     | 17%    | 29%     | 30%     | 28%               | 27%     | 26%      |  |  |  |
|    | 形主行計1111<br>*1 | VANS     | 214M   | 851M    | 1061M   | 1108M             | 1145M   | 1053M    |  |  |  |
|    | .1             | B/C      | 1.4    | 2.2     | 2.3     | 2.2               | 2.1     | 2.0      |  |  |  |
|    |                |          |        |         |         |                   |         |          |  |  |  |

表 添付-8-5-7 Type-7の洪水対策事業案のまとめ

\*1: 便益パラメータを「人口」、事業費パラメータを「流域面積」とした場合

本類型は Amazon 地域の多雨な地方に位置しながら地形が比較的急なため、洪水が最も発生しやすい類型である。本調査の解析結果によると、事業費も最も高くなるが経済性も最も高い類型となった。

極めて洪水対策事業の効果が高い類型のため、できるだけ迅速に事業の実施を検討すべきである。事業費が大きいため例えば国家事業としてのプログラム化等による予算確保等 も考慮すべきである。

#### (h) Type-8:モデル Nanay:総流域面積 98 千 km2:総人口 1,057 千人

Type-8の洪水対策事業案を纏めると以下の表となる。

| 粘刑 | 河価佰日    | Index -  |          | 治水事業規模 |         |                              |         |          |  |  |  |
|----|---------|----------|----------|--------|---------|------------------------------|---------|----------|--|--|--|
| 积主 | 日気を     |          | 2-year   | 5-year | 10-year | 25-year                      | 50-year | 100-year |  |  |  |
|    |         | 流域面積     |          |        | 98千     | <sup>-</sup> km <sup>2</sup> |         |          |  |  |  |
|    | 一放項日    | 流域内総人口   | 1,057 千人 |        |         |                              |         |          |  |  |  |
|    | 洪水      | 想定被害額    | 104M     | 129M   | 203M    | 217M                         | 254M    | 330M     |  |  |  |
|    | 洪水対策    | 想定事業費    | 191M     | 258M   | 295M    | 378M                         | 477M    | 517M     |  |  |  |
|    | 事業      | 年平均被害便益額 | 31M      | 66M    | 83M     | 95M                          | 100M    | 103M     |  |  |  |
| 8  | 経済評価    | TIRS     | 25%      | 44%    | 51%     | 47%                          | 40%     | 39%      |  |  |  |
|    | (Alt-1) | VANS     | 191M     | 595M   | 828M    | 969M                         | 915M    | 935M     |  |  |  |
|    | *1      | B/C      | 2.0      | 3.4    | 4.0     | 3.7                          | 3.1     | 3.0      |  |  |  |
|    | 経済評価    | TIRS     | 14%      | 24%    | 27%     | 24%                          | 19%     | 18%      |  |  |  |
|    | (Alt-2) | VANS     | 49M      | 232M   | 316M    | 328M                         | 252M    | 235M     |  |  |  |
|    | *1      | B/C      | 1.3      | 2.0    | 2.1     | 1.9                          | 1.6     | 1.5      |  |  |  |

| 表 | 添付-8-5-8 | Type-8の洪水対策事業案のまとめ | ) |
|---|----------|--------------------|---|
|   |          |                    |   |

\*1: 便益パラメータを「人口」、事業費パラメータを「流域面積」とした場合

本類型は、Amazon 川本川の背水を受け、河道沿いが長期間湛水する河川群である。防御 する区間が住宅地の場合は、洪水対策事業は類型7とは違った洪水形態であるが極めて高 い経済性を持つ。また言い換えれば、住宅地以外の洪水常襲地区を防御する事業については、 その実施を慎重に検討する必要がある。

本調査においてモデル流域とした Nanay 川では、地元地方政府が洪水対策事業として構

造物対策より、現在被害を受けている住民を移転させることを検討しているが、事業として は、堤防で守るほうが、経済性は高い。(1世帯当り S/.70,000 移転費用が必要とした場合。)

(i) Type-9:モデル Urubamba:総流域面積 114 千 km2:総人口 1,627 千人

Type-9の洪水対策事業案を纏めると以下の表となる。

| 粘刑 | <b>亚</b> 価 佰 日 | Index –  |        | 治水事業規模 |         |         |         |          |  |  |
|----|----------------|----------|--------|--------|---------|---------|---------|----------|--|--|
| 积土 | 日間で日           |          | 2-year | 5-year | 10-year | 25-year | 50-year | 100-year |  |  |
|    |                | 流域面積     |        |        | 114 =   | $-km^2$ |         |          |  |  |
|    | 一放項日           | 流域内総人口   |        |        |         |         |         |          |  |  |
|    | 洪水             | 想定被害額    | 40M    | 40M    | 256M    | 469M    | 539M    | 707M     |  |  |
| 9  | 洪水対策           | 想定事業費    | 7M     | 7M     | 166M    | 514M    | 770M    | 935M     |  |  |
|    | 事業             | 年平均被害便益額 | 12M    | 24M    | 39M     | 60M     | 70M     | 77M      |  |  |
|    | 奴汝河伍           | TIRS     | 78%    | 131%   | 26%     | 11%     | 7%      | 5%       |  |  |
|    | 稻饼計៕           | VANS     | 174M   | 269M   | 223M    | 38M     | -117M   | -209M    |  |  |
|    | *1             | B/C      | 9.9    | 14.7   | 2.3     | 1.1     | 0.8     | 0.7      |  |  |

表 添付-8-5-9 Type-9の洪水対策事業案のまとめ

\*1: 便益パラメータを「人口」、事業費パラメータを「流域面積」とした場合

モデル流域である Urubamab は典型的な谷底平野を流下する河川であり、一旦洪水が発生 すると谷底平野内の低平地を浸水させるとともに、流速も早いため、河岸の浸食問題も多い。

類型6と同様に、流域全体の治水事業としてもある程度の便益が発生する類型であるが、 50年、100年確率洪水対応時の事業の経済指標は類型全体としては大きくないため、より重 要な地域からの事業及び流域全体に効果が波及する事業から実施していく事が必要となる。 よって今後は、

- 各河川のより詳細な河川治水計画の立案;
- より重要な河川及び優先区間の選定;
- 優先度の高い区間からの治水対策事業の実施
   が必要である。

| (j) | Type-10:モデル | Ramis : | 総流域面積 32 千 | <sup>-</sup> km2 : | :総人口 773 千人 |
|-----|-------------|---------|------------|--------------------|-------------|
|-----|-------------|---------|------------|--------------------|-------------|

Type-10の洪水対策事業案を纏めると以下の表となる。

| 粘刑 | 評価項目       | Index    |        | 治水事業規模 |         |                              |         |          |  |  |  |
|----|------------|----------|--------|--------|---------|------------------------------|---------|----------|--|--|--|
| 积主 | 「「」」では「」   | muta     | 2-year | 5-year | 10-year | 25-year                      | 50-year | 100-year |  |  |  |
|    |            | 流域面積     |        |        | 33千     | <sup>2</sup> km <sup>2</sup> |         |          |  |  |  |
|    | 一放項日       | 流域内総人口   |        | 773 千人 |         |                              |         |          |  |  |  |
|    | 洪水<br>洪水対策 | 想定被害額    | 25M    | 73M    | 83M     | 93M                          | 116M    | 153M     |  |  |  |
| 10 |            | 想定事業費    | 46M    | 181M   | 242M    | 299M                         | 367M    | 446M     |  |  |  |
| 10 | 事業         | 年平均被害便益額 | 7M     | 22M    | 30M     | 35M                          | 37M     | 39M      |  |  |  |
|    | 奴汝河伍       | TIRS     | 28%    | 16%    | 15%     | 14%                          | 11%     | 9%       |  |  |  |
|    | 稻饼計៕       | VANS     | 101M   | 90M    | 93M     | 81M                          | 33M     | -28M     |  |  |  |
|    | .1         | B/C      | 2.8    | 1.5    | 1.4     | 1.3                          | 1.1     | 0.9      |  |  |  |

表 添付-8-5-10 Type-10 の洪水対策事業案のまとめ

\*1: 便益パラメータを「人口」、事業費パラメータを「流域面積」とした場合

Titicaca 流域のこの類型は、気候変動により、今後洪水頻度が多くなる可能性を指摘され

ている。上表のように洪水対策事業の経済性も低くなく、今後の気候変動を考慮すれば、適 切な河川計画の基流域内の農地を洪水から守るための事業を確実に実施していく事が求め られている。

添付資料-8-6

個別流域による事業費・便益・事業経済指標の想定

#### 添付資料-8-6 個別流域による事業費・便益・事業経済指標の想定

添付資料-8-5 では、12 のモデル流域の結果を外挿して類型別に全体の事業費・便益・事 業経済指標の評価を行った。本項では、同様に159の個別流域毎に12 のモデル流域の結果 を基にして、事業費、便益、経済性指標の算出を行った。なお、外挿のために使用したパラ メータは、類型別でも利用した、事業については「流域面積比」、便益については「流域内 人口比」とした。

なお、本検討は、洪水対策案の概算数量を基にした結果のため、今後精緻に策定される治水計画によって精査される必要がある。ここでは、あくまで調査の参考資料として添付する ものである。

以下に算出条件を表 添付-8-6-1 として示す。

|  | 表 | 添付-8-6-1 | 算定根拠 |
|--|---|----------|------|
|--|---|----------|------|

| 算出項目 |                                                        |
|------|--------------------------------------------------------|
| 事業費  | ● 各個別流域が含まれる類型のモデル流域の結果を基に「流域面積比」によって算出                |
|      | ● 土地収用費、家屋移転費は直接工事費の6%を計上。                             |
| 事業便益 | ● 各個別流域が含まれる類型のモデル流域の結果を基に「流域内人口比」に<br>よって算出           |
|      | ● 各 ALA が 2014 年度と 2015 年に指定した河川危険個所の洗掘対策による<br>便益を考慮。 |
| その他  | ● ファイナンシャルコストからソシアルコストへの標準変換係数 0.85                    |

出典:調查団作成

結果として算出した 50 年確率洪水対応時の事業経済性指標を基に、TIRS(10%以上)及び VANS が高い流域を以下に表 添付-8-6-2 及び表 添付-8-6-3 として示す。

また、TIRSと事業費の関係を図 添付-8-6-1 として示す。

表 添付-8-6-2 経済性指標(TIRS)が高い河川流域(50年確率洪水対応時)

| Rank | Rio                              | TIRS | VANS | Rank | Rio                             | TIRS | VANS |
|------|----------------------------------|------|------|------|---------------------------------|------|------|
| 1    | Caplina                          | 195% | 47   | 32   | Intercuenca Alto Acre           | 31%  | 2    |
| 2    | Itaya                            | 182% | 124  | 33   | Crisnejas                       | 31%  | 17   |
| 3    | Lacramarca                       | 169% | 51   | 34   | Cuenca Huamansaña               | 31%  | 1    |
| 4    | Chillon                          | 163% | 8    | 35   | San Juan                        | 29%  | 29   |
| 5    | Intercuenca 49917                | 110% | 344  | 36   | Tumbes                          | 29%  | 32   |
| 6    | Nanay                            | 99%  | 383  | 37   | Huaura                          | 28%  | 23   |
| 7    | Moche                            | 90%  | 101  | 38   | Pescadores – Caraveli           | 26%  | 1    |
| 8    | Intercuenca 49955                | 80%  | 72   | 39   | Pisco                           | 26%  | 30   |
| 9    | Quilca - Vitor - Chili           | 70%  | 309  | 40   | Intercuenca Alto Marañon<br>III | 25%  | 1    |
| 10   | Ica                              | 57%  | 116  | 41   | Olmos                           | 23%  | 3    |
| 11   | Perene                           | 54%  | 383  | 42   | Ilo – Moquegua                  | 22%  | 11   |
| 12   | Huallagas, Mayo, Prnpt,<br>Hybmb | 52%  | 1035 | 43   | Utcubamba                       | 21%  | 14   |
| 13   | Interc. Medio Madre de<br>Dios   | 50%  | 5    | 44   | Grande                          | 21%  | 47   |
| 14   | Lurin                            | 48%  | 1    | 45   | Pativilca                       | 20%  | 13   |
| 15   | Supe                             | 48%  | 21   | 46   | Acari                           | 19%  | 9    |
| 16   | asma                             | 47%  | 44   | 47   | Mantaro                         | 18%  | 40   |

| Rank | Rio                               | TIRS | VANS | Rank | Rio                            | TIRS | VANS |
|------|-----------------------------------|------|------|------|--------------------------------|------|------|
| 17   | Chala                             | 46%  | 9    | 48   | Chaman                         | 18%  | 17   |
| 18   | Huarmey                           | 46%  | 15   | 49   | Cañete                         | 17%  | 14   |
| 19   | Chparra                           | 46%  | 9    | 50   | Huancane                       | 17%  | 18   |
| 20   | Fortaleza                         | 44%  | 29   | 51   | Inambari                       | 17%  | 50   |
| 21   | Viru                              | 43%  | 15   | 52   | Intercuenca 49793              | 15%  | 1    |
| 22   | Chancay - Huaral                  | 41%  | 47   | 53   | Urubamba                       | 13%  | 47   |
| 23   | Rimac                             | 40%  | 35   | 54   | Intercuenca Alto Apurimac      | 13%  | 30   |
| 24   | Locumba                           | 38%  | 11   | 55   | Aguayta                        | 13%  | 11   |
| 25   | Santa                             | 38%  | 103  | 56   | Zaña                           | 12%  | 6    |
| 26   | Nepeña                            | 37%  | 28   | 57   | Pachitea                       | 12%  | 15   |
| 27   | Interc. Mdo Alto Madre de<br>Dios | 36%  | 2    | 58   | Camana                         | 11%  | 5    |
| 28   | Mala                              | 35%  | 30   | 59   | Cuenca Piura + Chira           | 10%  | 5    |
| 29   | Cuenca Zarumilla                  | 35%  | 3    | 60   | Ramis, Puraca and<br>Azangaro  | 10%  | 3    |
| 30   | Intercuenca Alto Marañon I        | 34%  | 40   | 61   | Intercuenca Alto Marañon<br>II | 10%  | 0    |
| 31   | Cuenca Coata                      | 32%  | 74   | 62   | Cuenca Honda                   | 10%  | 0    |

出典:調査団作成

# 表 添付-8-6-3 経済性指標(VANS)が高い河川流域(50年確率洪水対応時)

| Rank | Rio                                        | TIRS | VANS | Rank | Rio                            | TIRS | VANS |
|------|--------------------------------------------|------|------|------|--------------------------------|------|------|
| 1    | Huallagas, Mayo,<br>Paranaputa, Huayabamba | 52%  | 1035 | 32   | Chaman                         | 18%  | 17   |
| 2    | Perene                                     | 54%  | 383  | 33   | Crisnejas                      | 31%  | 17   |
| 3    | Nanay                                      | 99%  | 383  | 34   | Huarmey                        | 46%  | 15   |
| 4    | Intercuenca 49917                          | 110% | 344  | 35   | Pachitea                       | 12%  | 15   |
| 5    | Quilca - Vitor – Chili                     | 70%  | 309  | 36   | Viru                           | 43%  | 15   |
| 6    | Itaya                                      | 182% | 124  | 37   | Utcubamba                      | 21%  | 14   |
| 7    | Ica                                        | 57%  | 116  | 38   | Cañete                         | 17%  | 14   |
| 8    | Santa                                      | 38%  | 103  | 39   | Pativilca                      | 20%  | 13   |
| 9    | Moche                                      | 90%  | 101  | 40   | Aguayta                        | 13%  | 11   |
| 10   | Coata                                      | 32%  | 74   | 41   | Ilo – Moquegua                 | 22%  | 11   |
| 11   | Interc. 49955                              | 80%  | 72   | 42   | Locumba                        | 38%  | 11   |
| 12   | Lacramarca                                 | 169% | 51   | 43   | Acari                          | 19%  | 9    |
| 13   | Inambari                                   | 17%  | 50   | 44   | Chala                          | 46%  | 9    |
| 14   | Grande                                     | 21%  | 47   | 45   | Chparra                        | 46%  | 9    |
| 15   | Chancay – Huaral                           | 41%  | 47   | 46   | Chillon                        | 163% | 8    |
| 16   | Caplina                                    | 195% | 47   | 47   | Zaña                           | 12%  | 6    |
| 17   | Urubamba                                   | 13%  | 47   | 48   | Camana                         | 11%  | 5    |
| 18   | Casma                                      | 47%  | 44   | 49   | Interc. Medio Madre de<br>Dios | 50%  | 5    |
| 19   | Mantaro                                    | 18%  | 40   | 50   | Piura + Chira                  | 10%  | 5    |
| 20   | Interc.Alt Marañon I                       | 34%  | 40   | 51   | Olmos                          | 23%  | 3    |
| 21   | Rimac                                      | 40%  | 35   | 52   | Ramis, Puraca and<br>Azangaro  | 10%  | 3    |
| 22   | Tumbes                                     | 29%  | 32   | 53   | Zarumilla                      | 35%  | 3    |

| Rank | Rio                   | TIRS | VANS | Rank | Rio                                 | TIRS | VANS |
|------|-----------------------|------|------|------|-------------------------------------|------|------|
| 23   | Pisco                 | 26%  | 30   | 54   | Interc. Medio Alto Madre<br>de Dios | 36%  | 2    |
| 24   | Mala                  | 35%  | 30   | 55   | 55 Interc. Alto Acre                |      | 2    |
| 25   | Interc. Alto Apurimac | 13%  | 30   | 56   | Interc.Alt Marañon III              | 25%  | 1    |
| 26   | Fortaleza             | 44%  | 29   | 57   | Lurin                               | 48%  | 1    |
| 27   | San Juan              | 29%  | 29   | 58   | Huamansaña                          | 31%  | 1    |
| 28   | Nepeña                | 37%  | 28   | 59   | Pescadores – Caraveli               | 26%  | 1    |
| 29   | Huaura                | 28%  | 23   | 60   | Interc. 49793                       | 15%  | 1    |
| 30   | Supe                  | 48%  | 21   | 61   | Honda                               | 10%  | 0    |
| 31   | Huancane              | 17%  | 18   | 62   | Interc.Alt Marañon II               | 10%  | 0    |

出典:調査団作成

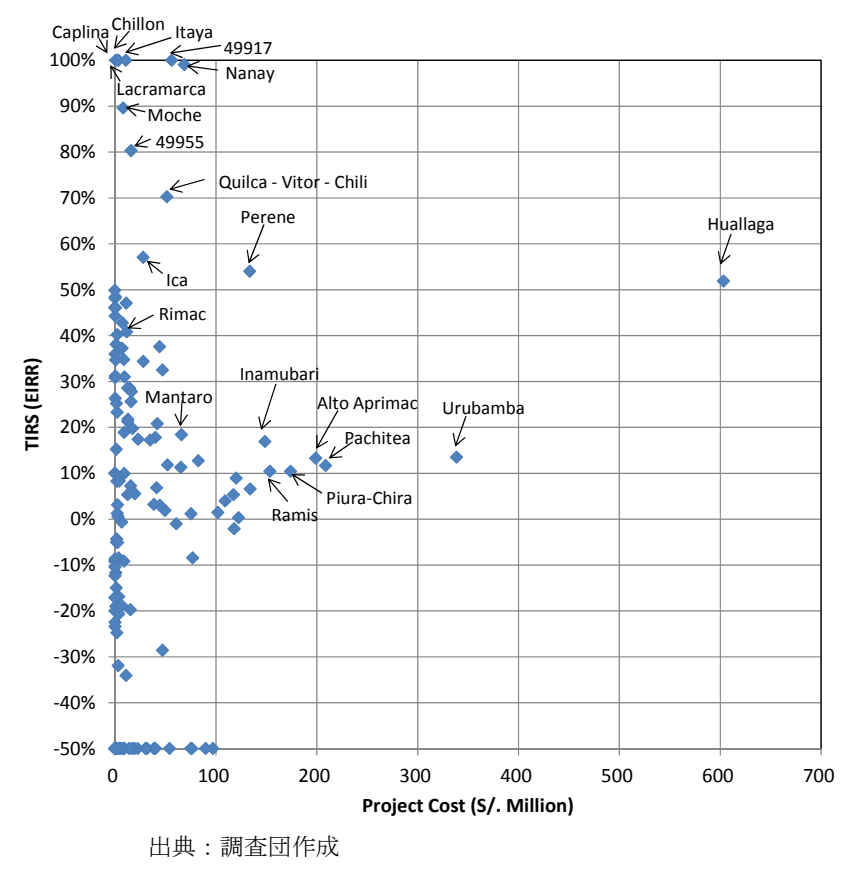

図 添付-8-6-1 個別流域における想定洪水対策事業費と TIRS の関係

上記の表 添付-8-6-2 及び表 添付-8-6-3 で示した洪水対策事業が高い経済性を持つ可能性 が高い河川からさらに VANS が高い上位 21 河川流域を地域性(管理する AAA 毎)でグル ープ分けし、整理した表を表 添付-8-6-4 として以下に示す。この表を基に、各 AAA は緊急 に洪水対策事業を実施すべき河川の計画策定及び実施促進をする基礎資料として活用が可 能である。

| Rio                                                    | AAA  | EIRR_50y | NPV  | Cost<br>(50-Y) | Cost<br>Class | Groupo | Groupo<br>Cost |
|--------------------------------------------------------|------|----------|------|----------------|---------------|--------|----------------|
| Cuenca Chaman                                          | V    | 18%      | 17   | 47.29          | 1             |        |                |
| Cuenca Zaña                                            | V    | 12%      | 6    | 61.46          | 1             | А      | 314            |
| Cuenca Piura + Chira                                   | V    | 10%      | 5    | 205.02         | 1             |        |                |
| Cuenca Quilca - Vitor - Chili                          | Ι    | 70%      | 309  | 60.73          | 1             | D      | 120            |
| Cuenca Camana                                          | Ι    | 11%      | 5    | 76.88          | 1             | В      | 138            |
| Cuenca Ica                                             | II   | 57%      | 116  | 39.96          | 1             | C      |                |
| Cuenca Grande                                          | II   | 21%      | 47   | 49.53          | 1             | C      | 82             |
| Cuenca Santa                                           | IV   | 38%      | 103  | 52.27          | 1             | D      | 52             |
| Cuenca Mantaro                                         | Х    | 18%      | 40   | 94.44          | 1             | Е      | 78             |
| Cuenca Perene                                          | IX   | 54%      | 383  | 157.46         | 1             |        |                |
| Cuenca Pachitea                                        | IX   | 12%      | 15   | 245.80         | 1             | F      | 501            |
| Cuenca Aguayta                                         | IX   | 13%      | 11   | 97.41          | 1             |        |                |
| Huallaga 5 cuencas, Mayo, Paranaputa and<br>Huayabamba | VIII | 52%      | 1035 | 862.18         | 1             | G      | 710            |
| Cuenca Inambari                                        | XIII | 17%      | 50   | 175.13         | 1             | Н      | 175            |
| Intercuenca 49917                                      | IX   | 110%     | 344  | 66.31          | 1             | Ι      | 66             |
| Intercuenca Alto Marañon I                             | VI   | 34%      | 40   | 33.23          | 1             | J      | 33             |
| Cuenca Nanay                                           | VII  | 99%      | 383  | 98.43          | 1             | K      | 81             |
| Intercuenca Alto Apurimac                              | XI   | 13%      | 30   | 234.42         | 1             | L      | 234            |
| Cuenca Urubamba                                        | XII  | 13%      | 47   | 484.15         | 1             | М      | 399            |
| Cuenca Coata                                           | XIV  | 32%      | 74   | 55.62          | 1             | N      | 279            |
| Cuenca Huancane                                        | XIV  | 17%      | 18   | 41.27          | 1             | IN     | 278            |

表 添付-8-6-4 治水事業の高い経済効果が期待される流域の地域別グループ分け

注:将来の物価上昇は考慮していない。

出典:調査団作成

添付資料-8-7

本調査による159流域の個別評価と実際の洪水被害状況との比較

#### 添付資料-8-7 本調査による 159 流域の個別評価と実際の洪水被害状況との比較

添付資料-8-6 にて整理した経済性指標が高い河川流域(EIRR が 10%を上回る 62 流域) と、報告書 14.4.2 項本文にて記述している 2017 年 1 月から 3 月にかけて各流域で実際に発 生した洪水被害状況を比較して、添付資料-8-6 において示した 159 個別流域の概算洪水被 害、便益及び治水対策の経済性指標が妥当なものかどうかを確認した。

なお、本検討は、洪水対策案の概算数量を基にした結果のため、今後精緻に策定される治水計画によって精査される必要がある。ここでは、あくまで調査の参考資料として添付する ものである。

結果を表 添付資料 8-7-1 として示す。

|      |                                      |          |      |   | N of      | N of    | Road     | Agricultural  |
|------|--------------------------------------|----------|------|---|-----------|---------|----------|---------------|
| Rank | Rio                                  | EIRR_50y | NPV  |   | Person    | House   | Affected | Area          |
|      |                                      |          |      |   | Affected* | Affeced | (km)     | Affected (ha) |
| 1    | Cuenca Caplina                       | 195%     | 47   |   | -         | -       | -        | -             |
| 2    | Cuenca Itaya                         | 182%     | 124  |   | 2,189     | 571     | 0        | 0             |
| 3    | Cuenca Lacramarca                    | 169%     | 51   | ſ | -         | -       | -        | -             |
| 4    | Cuenca Chillon                       | 163%     | 8    |   | 3,274     | 93      | 273      | 3             |
| 5    | Intercuenca 49917                    | 110%     | 344  | F | -         | -       | -        | -             |
| 6    | Cuenca Nanay                         | 99%      | 383  |   | -         | -       | -        | -             |
| 7    | Cuenca Moche                         | 90%      | 101  |   | 1,109     | 149     | 15       | 0             |
| 8    | Intercuenca 49955                    | 80%      | 72   | F | -         | -       | -        | -             |
| 9    | Cuenca Quilca - Vitor - Chili        | 70%      | 309  | ſ | 5,292     | 1,077   | 55       | 92            |
| 10   | Cuenca Ica                           | 57%      | 116  |   | 100,488   | 21,794  | 1        | 0             |
| 11   | Cuenca Perene                        | 54%      | 383  | F | 307       | 77      | 33       | 5             |
| 12   | Huallaga                             | 52%      | 1035 | ſ | 16,843    | 4,153   | 0        | 20            |
| 13   | Intercuenca Medio Madre de Dios      | 50%      | 5    |   | 25        | 5       | 0        | 0             |
| 14   | Cuenca Lurin                         | 48%      | 1    | ſ | 15        | 3       | 18       | 0             |
| 15   | Cuenca Supe                          | 48%      | 21   | ſ | -         | -       | -        | -             |
| 16   | Cuenca Casma                         | 47%      | 44   | ſ | 15,926    | 3,845   | 162      | 307           |
| 17   | Cuenca Chala                         | 46%      | 9    | ſ | -         | -       | -        | -             |
| 18   | Cuenca Huarmey                       | 46%      | 15   | Ī | 330       | 87      | 12       | 14            |
| 19   | Cuenca Chparra                       | 46%      | 9    | ſ | -         | -       | -        | -             |
| 20   | Cuenca Fortaleza                     | 44%      | 29   | ſ | 358       | 118     | 11       | 0             |
| 21   | Cuenca Viru                          | 43%      | 15   | Ī | -         | -       | -        | -             |
| 22   | Cuenca Chancay - Huaral              | 41%      | 47   | Ī | 2,100     | 109     | 255      | 10            |
| 23   | Cuenca Rimac                         | 40%      | 35   | ſ | 26,151    | 3,517   | 334      | 59            |
| 24   | Cuenca Locumba                       | 38%      | 11   | Ī | -         | -       | -        | -             |
| 25   | Cuenca Santa                         | 38%      | 103  | ſ | 9,478     | 2,058   | 3,784    | 760           |
| 26   | Cuenca Nepeña                        | 37%      | 28   | ſ | 921       | 154     | 1        | 0             |
| 27   | Intercuenca Medio Alto Madre de Dios | 36%      | 2    | Ī | 640       | 128     | 0        | 0             |
| 28   | Cuenca Mala                          | 35%      | 30   | Ī | 350       | 70      | 1        | 0             |
| 29   | Cuenca Zarumilla                     | 35%      | 3    | Ē | 2,744     | 404     | 9        | 522           |
| 30   | Intercuenca Alto Marañon I           | 34%      | 40   | Ī | -         | -       | -        | -             |
| 31   | Cuenca Coata                         | 32%      | 74   | Ī | -         | -       | -        | -             |
| 32   | Intercuenca Alto Acre                | 31%      | 2    | Ī | -         | -       | -        | -             |
| 33   | Cuenca Crisnejas                     | 31%      | 17   | Ī | -         | -       | -        | -             |
| 34   | Cuenca Huamansaña                    | 31%      | 1    | Ī | 313       | 74      | 0        | 0             |
| 35   | Cuenca Chincha (San Juan)            | 29%      | 29   | Ē | 1,308     | 262     | 0        | 0             |
| 36   | Cuenca Tumbes                        | 29%      | 32   | Ē | 17,013    | 3,648   | 88       | 280           |
| 37   | Cuenca Huaura                        | 28%      | 23   | Ī | 565       | 82      | 262      | 65            |
| 38   | Cuenca Pescadores - Caraveli         | 26%      | 1    | Ē | -         | -       | -        | -             |
| 39   | Cuenca Pisco                         | 26%      | 30   | Ē | 9,528     | 2,178   | 170      | 102           |
| 40   | Intercuenca Alto Marañon III         | 25%      | 1    | Ē | -         | -       | -        | -             |
| 41   | Cuenca Olmos                         | 23%      | 3    |   | 3,325     | 665     | 0        | 0             |
| 42   | Cuenca Ilo - Moquegua                | 22%      | 11   |   | 32        | 16      | 0        | 0             |
| 43   | Cuenca Utcubamba                     | 21%      | 14   |   | -         | -       | -        | -             |
| 44   | Cuenca Grande                        | 21%      | 47   |   | 38,924    | 9,430   | 4        | 0             |

表 添付資料 8-7-1 本調査による 159 流域の経済評価と実際の洪水被害状況との比較 本調査による 159 流域の経済評価(EIRR による順位) 1/30~3/20 の災害レポート(INDECI)に基づく情報整理結果

|      |                             |          |                |    | N of      | N of     | Road     | Agricultural  |
|------|-----------------------------|----------|----------------|----|-----------|----------|----------|---------------|
| Rank | Rio                         | EIRR_50y | NPV            |    | Person    | House    | Affected | Area          |
|      |                             |          |                |    | Affected* | Affeced  | (km)     | Affected (ha) |
| 45   | Cuenca Pativilca            | 20%      | 13             |    | 1,001     | 235      | 96       | 159           |
| 46   | Cuenca Acari                | 19%      | 9              |    | 94        | 20       | 3        | 10            |
| 47   | Cuenca Mantaro              | 18%      | 40             |    | 13,064    | 2,417    | 495      | 496           |
| 48   | Cuenca Chaman               | 18%      | 17             |    | 441       | 199      | 13       | 10            |
| 49   | Cuenca Cañete               | 17%      | 14             |    | 33,832    | 279      | 292      | 1,445         |
| 50   | Cuenca Huancane             | 17%      | 18             |    | -         | -        | -        | -             |
| 51   | Cuenca Inambari             | 17%      | 50             |    | 19        | 7        | 0        | 0             |
| 52   | Intercuenca 49793           | 15%      | 1              |    | -         | -        | -        | -             |
| 53   | Cuenca Urubamba             | 13%      | 47             |    | 245       | 48       | 2        | 50            |
| 54   | Intercuenca Alto Apurimac   | 13%      | 30             |    | -         | -        | -        | -             |
| 55   | Cuenca Aguayta              | 13%      | 11             |    | 31        | 6        | 1        | 0             |
| 56   | Cuenca Zaña                 | 12%      | 6              |    | 2,810     | 1,262    | 0        | 0             |
| 57   | Cuenca Pachitea             | 12%      | 15             |    | 5,492     | 1,098    | 5        | 134           |
| 58   | Cuenca Camana               | 11%      | 5              |    | 6,841     | 1,673    | 284      | 200           |
| 59   | Cuenca Piura + Chira        | 10%      | 5              |    | 189,078   | 37,414   | 27       | 231           |
| 60   | Ramis, Puraca and Azangaro  | 10%      | 3              |    | -         | -        | -        | -             |
| 61   | Intercuenca Alto Marañon II | 10%      | 0              |    | -         | -        | -        | -             |
| 62   | Cuenca Honda                | 10%      | 0              |    | -         | -        | -        | -             |
|      |                             | 2        | * : <u>一</u> 世 | 士帯 | あたりの人数    | 女を 5.0人。 | と仮定して    | 算出している。       |
| 1 1/ | 30~3/20 の被害報告合計(本調査によ       | る経済評価フ   | が              |    | 512 406   | 00 425   | 6 706    | 4 072         |
| 高い 6 | 2 流域)                       |          |                |    | 512,490   | 99,423   | 0,700    | 4,975         |
| 2 1/ | 30~3/20の被害報告合計(上記以外の        | 流域)      |                |    | 77,011    | 15,487   | 270      | 2,249         |
| 3 1/ | 30~3/20 の被害報告合計(全流域)(       | (=(1+2)) |                |    | 589,507   | 114,912  | 6,976    | 7,222         |
|      | ① / ③ (%)                   |          |                |    | 86.9%     | 86.5%    | 96.1%    | 68.9%         |

注記: 赤色のフォントの流域は本調査で治水事業実施優先地域として提案した流域 青色のフォント流域は、JICA が円借款事業として治水事業を実施する3流域

また本調査で個別流域の経済性評価の際に使用している、年平均被害軽減額が高い河川 流域(上位 50 流域)と、2017年1月から3月にかけて各流域で実際に発生した洪水被害状 況を併記して表 添付資料 8-7-2 として示す。この際 Rimac 川については、本調査結果によ る年平均被害軽減額は大きくないものの、優先対策流域として位置づけられていること、治 水事業の経済性が高いこと、並びに実際の被害発生状況が顕著であることから上位 50 流域 と同様の整理を行っている。

# 表 添付資料 8-7-2 本調査による 159 流域の年平均被害軽減額と実際の洪水被害状況との 比較

本調査による 159 流域の年平均被害軽減額 (上位 50 流域 + Rimac 川) 1/30~3/20 の災害レポート (INDECI) に基づく情報整理 結果

| Ran<br>k | Rio                           | 年平均被害軽減<br>額<br>(S/. Million) | N of<br>Person<br>Affected<br>* | N of House<br>Affeced | Road<br>Affected<br>(km) | Agricultural<br>Area Affected<br>(ha) |
|----------|-------------------------------|-------------------------------|---------------------------------|-----------------------|--------------------------|---------------------------------------|
| 1        | Huallaga                      | 1015                          | 16,843                          | 4,153                 | 0                        | 20                                    |
| 2        | Cuenca Quilca - Vitor - Chili | 480                           | 5,292                           | 1,077                 | 55                       | 92                                    |
| 3        | Cuenca Urubamba               | 421                           | 245                             | 48                    | 2                        | 50                                    |
| 4        | Cuenca Nanay                  | 320                           | -                               | -                     | -                        | -                                     |
| 5        | Intercuenca 49917             | 299                           | -                               | -                     | -                        | -                                     |
| 6        | Cuenca Perene                 | 247                           | 307                             | 77                    | 33                       | 5                                     |
| 7        | Intercuenca Alto Apurimac     | 225                           | 751                             | 153                   | 2                        | 17                                    |
| 8        | Cuenca Ica                    | 176                           | 100,488                         | 21,794                | 1                        | 0                                     |
| 9        | Cuenca Santa                  | 163                           | 9,478                           | 2,058                 | 3,784                    | 760                                   |
| 10       | Cuenca Chancay-Lambayeque     | 119                           | 20,091                          | 4,002                 | 0                        | 26                                    |
| 11       | Cuenca Pachitea               | 96                            | 5,492                           | 1,098                 | 5                        | 134                                   |
| 12       | Cuenca Itaya                  | 92                            | 2,189                           | 571                   | 0                        | 0                                     |
| 13       | Cuenca Inambari               | 87                            | 19                              | 7                     | 0                        | 0                                     |
| 14       | Cuenca Moche                  | 85                            | 1,109                           | 149                   | 15                       | 0                                     |
| 15       | Cuenca Jequetepeque           | 76                            | -                               | -                     | -                        | -                                     |
| 16       | Cuenca Caplina                | 76                            | -                               | -                     | -                        | -                                     |

| Ran<br>k | Rio                        | 年平均被害軽減<br>額<br>(S/. Million) |    | N of<br>Person<br>Affected<br>* | N of House<br>Affeced | Road<br>Affected<br>(km) | Agricultural<br>Area Affected<br>(ha) |
|----------|----------------------------|-------------------------------|----|---------------------------------|-----------------------|--------------------------|---------------------------------------|
| 17       | Cuenca Lacramarca          | 75                            |    | -                               | -                     | -                        | -                                     |
| 18       | Ramis, Puraca and Azangaro | 70                            |    | -                               | -                     | -                        | -                                     |
| 19       | Cuenca Chicama             | 70                            |    | 424                             | 89                    | 1                        | 154                                   |
| 20       | Cuenca Cascajal            | 70                            |    | -                               | -                     | -                        | -                                     |
| 21       | Cuenca Motupe              | 66                            |    | 15,921                          | 3,229                 | 5                        | 0                                     |
| 22       | Cuenca Chaman              | 64                            |    | 441                             | 199                   | 13                       | 10                                    |
| 23       | Intercuenca 49955          | 62                            |    | -                               | -                     | -                        | -                                     |
| 24       | Cuenca Coata               | 61                            |    | -                               | -                     | -                        | -                                     |
| 25       | Cuenca Casma               | 55                            |    | 15,926                          | 3,845                 | 162                      | 307                                   |
| 26       | Cuenca Piura + Chira       | 52                            |    | 189,078                         | 37,414                | 27                       | 231                                   |
| 27       | Cuenca Grande              | 47                            |    | 38,924                          | 9,430                 | 4                        | 0                                     |
| 28       | Cuenca Camana              | 46                            |    | 6,841                           | 1,673                 | 284                      | 200                                   |
| 29       | Intercuenca Alto Marañon I | 46                            |    | -                               | -                     | -                        | -                                     |
| 30       | Cuenca Chancay - Huaral    | 43                            |    | 2,100                           | 109                   | 255                      | 10                                    |
| 31       | Cuenca Zaña                | 42                            |    | 2,810                           | 1,262                 | 0                        | 0                                     |
| 32       | Cuenca Huaura              | 42                            |    | 565                             | 82                    | 262                      | 65                                    |
| 33       | Intercuenca 4977           | 42                            |    | -                               | -                     | -                        | -                                     |
| 34       | Cuenca Aguayta             | 41                            |    | 31                              | 6                     | 1                        | 0                                     |
| 35       | Intercuenca 49913          | 39                            |    | -                               | -                     | -                        | -                                     |
| 36       | Intercuenca Bajo Apurimac  | 39                            |    | -                               | -                     | -                        | -                                     |
| 37       | Cuenca Tambo               | 35                            |    | 0                               | 0                     | 1                        | 70                                    |
| 38       | Cuenca Viru                | 34                            |    | -                               | -                     | -                        | -                                     |
| 39       | Cuenca Ocoña               | 30                            |    | 3,322                           | 647                   | 94                       | 1,168                                 |
| 40       | Cuenca Tambopata           | 28                            |    | -                               | -                     | -                        | -                                     |
| 41       | Cuenca Pativilca           | 25                            |    | 1,001                           | 235                   | 96                       | 159                                   |
| 42       | Cuenca Ilo - Moquegua      | 25                            |    | 32                              | 16                    | 0                        | 0                                     |
| 43       | Cuenca Cañete              | 24                            |    | 33,832                          | 279                   | 292                      | 1,445                                 |
| 44       | Cuenca Mala                | 21                            |    | 350                             | 70                    | 1                        | 0                                     |
| 45       | Cuenca Pisco               | 21                            |    | 9,528                           | 2,178                 | 170                      | 102                                   |
| 46       | Cuenca Mantaro             | 21                            |    | 13,064                          | 2,417                 | 495                      | 496                                   |
| 47       | Cuenca Ilave               | 20                            |    | -                               | -                     | -                        | -                                     |
| 48       | Cuenca Chincha (San Juan)  | 20                            |    | 1,308                           | 262                   | 0                        | 0                                     |
| 49       | Cuenca Nepeña              | 20                            |    | 921                             | 154                   | 1                        | 0                                     |
| 50       | Cuenca Huancane            | 18                            |    | -                               | -                     | -                        | -                                     |
|          |                            |                               |    |                                 |                       |                          |                                       |
| 91       | Cuenca Rimac               | 1                             |    | 26,151                          | 3,517                 | 334                      | 59                                    |
|          |                            |                               | *: | 一世帯あた                           | りの人数を 5.0             | )人と仮定して                  | 算出している。                               |
| 1 1      | /30~3/20の被害報告合計(50)        | 流域+Rimac 川)                   |    | 524,874                         | 102,300               | 6,393                    | 3 5,579                               |
| 2 1      | /30~3/20の被害報告合計(上語         | 記以外の流域)                       |    | 64,633                          | 12,612                | 583                      | 3 1,643                               |
| 3 1      | /30~3/20の被害報告合計(全)         | (二〇十〇)                        |    | 589 507                         | 114 912               | 6.976                    | 5 7 222                               |

| 3 | 1/30~3/20の被害報告合計(全流域)(=( | 1)+(2)) | 589,507 | 114,912 |
|---|--------------------------|---------|---------|---------|
|   | ① / ③ (%)                |         | 89.0%   | 89.0%   |
|   |                          |         |         |         |

赤色のフォントの流域は本調査で治水事業実施優先地域として提案した流域 注記:

青色のフォント流域は、JICA が円借款事業として治水事業を実施する3流域

6,976

91.6%

7,222

77.3%

上記の結果、今回発生した洪水被害のほとんどは、本調査にて治水事業の経済性指標が高い とみなす 62 流域(概算の事業 EIRR が 10%を上回る流域)に含まれている。具体的には、 整理期間内のすべての災害被害者数のうちの約 87%、被災家屋数のうちの約 87%、被災道 路延長のうち約96%、被災農地面積のうち約69%がこれらの62流域に含まれている。 1 洪水だけの洪水被害集計結果に基づき治水事業の優先度を図ることは難しいが、今回実際 に発生した洪水被害との比較によって、本調査結果の方向性が正しかったことを示してい る1つの論証となった。

添付資料-9-1

セミナー調査団調査結果説明資料プレゼン

Estudio Básico de la Demanda de Control de Inundaciones en la República del Perú

# Resumen del Resultado del Estudio

Mayo 11, 2017 Equipo de Estudio JICA

# 

# 1. Propósitos del Estudio

Capítulo 1 Descripción General del Estudio

(2) Identificación de Necesidades y Evaluación Económica Estimada de Proyectos de Control de Inundación en todo el Peru

(2) – A Clasificación de Tipos de Cuencas de Río en el Perú basado en Condiciones Naturales y Económicas

(2) – B Selección de Cuenca Modelo por cada Tipo de Cuenca

(2) – C Identificación de Necesidades y Evaluación Económica Estimada de Proyectos de Control de Inundación para la Cuenca Modelo basado en el Análisis de Lluvia y Simulación de Inundación

(2) – D Extrapolación de Necesidades y Evaluación Económica Estimada de Proyectos de Control de Inundación para todas las Cuencas Resumen del Estudio y Contenidos del Informe de Progreso

1. Propósitos del Estudio

Capítulo 1 Descripción General del Estudio

(1) Identificación de Proyectos de Control de Inundación para Cuencas Prioritarias

 (1) – A Cuencas prioritarias: Seleccionar de entre las
 159 cuencas hidrográficas de Perú identificadas por la ANA, las cuencas que requieran de atenciones
 prioritarias por tener altos riesgos a inundaciones

(1) – B Identificar, a través de relevamientos de campo, análisis de inundaciones y la elaboración del borrador del Plan de Recuperación del Cauce, la demanda de prevención de inundaciones integral y de mediano plazo que comprendan también el contenido, costo y el efecto cuantitativo del proyecto para la prevención de las inundaciones.

# 1. Propósitos del Estudio

Capítulo 1 Descripción General del Estudio

# (3) Elaborar además las Normas Técnicas (borrador)

para la prevención de inundaciones que tenga un enfoque de gestión integral del recurso hídrico, tomando como referencia los materiales y documentos técnicos disponibles y acumulados hasta la fecha en Japón.

#### (4) Taller y Seminario (Abril 2017)

Talleres: la profundización de la comprensión del concepto teórico sobre la prevención de las inundaciones, primero, mediante el fortalecimiento de los conocimientos y habilidades de los técnicos adscritos a la ANA/AAA sobre el mecanismo de generación de inundaciones, segundo, con imágenes satelitales, y tercero, mediante la presentación del modelo de análisis de Japón así como los resultados obtenidos con dicho modelo.

Seminario: Socializar el contenido del Borrador del Informe Final mediante la organización de un seminario dirigidos a las organizaciones del lado peruano y Donantes Bilaterales.

# 1. Propósitos del Estudio

#### Tabla 12.1.1 Perfil del Seminario (Borrador)

| Ítem        | Descripción                                                                                                    | Notas                                           |            |  |  |  |  |  |  |
|-------------|----------------------------------------------------------------------------------------------------|-------------------------------------------------|------------|--|--|--|--|--|--|
| Fecha:      | semana de Abril, 2017                                                                                                    | Medio dia                                       |            |  |  |  |  |  |  |
| Lugar:      | Auditorium de ANA                                                                                                    | Cost: a ser estimado                            |            |  |  |  |  |  |  |
| Hora        | Contenido Presentador                                                                                                    |                                                 |            |  |  |  |  |  |  |
| 9:00        | Palabras de bienvenida-1                                                                                                    | Representante de ANA                            | 10 minutes |  |  |  |  |  |  |
|             | Palabras de bienvenida-2                                                                                                    | Embajada de Japón / JICA                        | 10 minutes |  |  |  |  |  |  |
|             | Presentación de Actividades de ANA en<br>el área de control de inundaciones                                                                                                    | DEPHN                                           | 15 minutes |  |  |  |  |  |  |
| 10:00       | - Coffee Break -                                                                                                    | 15 minutes                                      |            |  |  |  |  |  |  |
| 10:15       | Presentación del Resultado del Estudio                                                                                                    | El Equipo                                       | 45 minutes |  |  |  |  |  |  |
|             | Preguntas y respuestas                                                                                                    |                                                 | 30 minutes |  |  |  |  |  |  |
| 11:15       | Comentarios al Estudio y Desafios del<br>Control de Inundaciones en Peru                                                                                                    | Academia (UNI, La Molina, etc.)                 | 45 minutes |  |  |  |  |  |  |
|             | Palabras de cierre                                                                                                    | JICA Perú                                       | 10 minutes |  |  |  |  |  |  |
| 13:00       | Almuerzo y Fin.                                                                                                    |                                                 |            |  |  |  |  |  |  |
| Otros       | Preparación de varias pizarras blancas para los comentarios, desafíos y sugerencias sobre el control de inundaciones en Perú<br>a ser llenados por los participantes En la sesión de comentarios al Estudio, los mismos comentarios, desafíos y sugerencias<br>son también presentados. <u>Maestro de Ceremonia</u> : a definirse |                                                 |            |  |  |  |  |  |  |
| Invitación  | BM (1~2), BID (1~2), CAF (1~2), PNUD (1~2), AAA (10~15), INDECI (1~2), CENEPRED (1~2), INGEMMET (1~2), MEF (1~2), CEPLAN (1~2), ANA (10~15), MinAGRI (PSI/DGIAR/OPP) (4~5), MinAM (1~2), Lado Japones (2~3), Otros (Holanda, China, Alemania, etc.) : 50 en total                                                                 |                                                 |            |  |  |  |  |  |  |
| Presupuesto | El Equipo: coffee break y almuerzo (como premisa sujeto a a                                                                                                    | aprobación por la Oficina Central de JICA en To | kyo)       |  |  |  |  |  |  |

添付-9-3

# Resumen del Estudio y Contenidos del Informe de Progreso

# 2. Contenido del Reporte de Progreso

Capítulo 1 Descripción General del Estudio Capítulo 2 Documentos y datos recopilados

Capítulo 3 Selección de las cuencas prioritarias

Capítulo 4 Tipificación de las 159 cuencas y selección de las cuencas modelo

Capítulo 5 Análisis de la precipitación

Capítulo 6 Realización del reconocimiento de campo

Capítulo 7 Análisis de Inundación Escorrentía

Capítulo 8 Preparation of Normas Técnicas para Proyectos de Prevención de Inundaciones (Borrador)

Capítulo 9 Formulacion del Borrador de las Medidas de Mitigación de Inundaciones para Cuencas prioritarias/Modelo

Capítulo 10 Evaluación del Borrador de Medidas de Mitigación de Inundaciones para las Cuencas Prioritarias/ Modelo

Capítulo 11 Estimación de la Evaluación Económica de Proyectos de Mitigación de Inundaciones para las 159 Cuencas basado en el resultado del Estudio de las Cuencas Modelo

Capítulo 12 Preparacion del Seminario y Taller a ser llevado a cabo por el Estudio. (Borrador)

Capítulo 13 Resumen de los Resultados Actuales del estudio

# 1. Propósitos del Estudio

Tabla 12.2.1 Perfil del Taller

| Item                   | Descripción                                                                                                    | Observaciones                                                                                                    |
|------------------------|----------------------------------------------------------------------------------------------------|----------------------------------------------------------------------------------------------------|
| Fecha:                 | semana de Marzo/Abril, 2017<br>(1 semana antes del Seminario)                                                                                                    | Taller de 4-dias                                                                                                    |
| Lugar:                 | Sala de Conferencia de ANA, Piso 6                                                                                                    | Costo: a ser estimado                                                                                                    |
| Propósito:             | <ul> <li>Incrementar la capacidad del Staff de ANA<br/>conocimiento sobre inundaciones;</li> <li>Adquirir el conocimiento sobre cómo obtener<br/>lluvia desde Satélite por el Staff de ANA/AAA; ar</li> <li>Comprender la teoría conceptual acerca de la pl<br/>inundaciones por el Staff de ANA /AAA</li> </ul>                                              | A/AAA en referencia al<br>datos topográficos y de<br>Id<br>anificación del control de                                            |
| Resumen<br>del Taller: | <ol> <li>Introducción al Modelo RRI incluyendo la de<br/>software;</li> <li>Practica de RRI-1: descarga e ingreso de<br/>hidrológicos;</li> <li>Practica de RRI-2: Simulación de la inundación e</li> <li>Practica de RRI-3: Simulación de la inundación c</li> <li>Confirmación de Beneficios de los Proyectos bas<br/>simulaciones de inundación</li> </ol> | escarga e instalación del<br>e datos topográficos e<br>n condiciones existentes;<br>on Proyecto; y<br>rados en los resultados de |

# 3. Programación Original del Estudio

# Capítulo 1 Descripción General del Estudio

| have a                                                                                                    |      |     |      |         |                  | AF2016 |     |             | ;    |          |          |       | AF201 |              |     |
|----------------------------------------------------------------------------------------------------|------|-----|------|---------|------------------|--------|-----|-------------|------|----------|----------|-------|-------|--------------|-----|
| nems                                                                                                    | 3    | 4   | 5    | 6       | 7                | 8      | 9   | 10          | 11   | 12       | 1        | 2     | 3     | 4            | 5   |
| [A] Primera Etapa de Trabajo en Japón                                                                            |      |     |      |         |                  |        |     |             |      |          |          |       |       |              |     |
| - Consideraciones de todo el proceso de trabajo y ordenamiento de las variables de estudio a realizarse en Perú  | ÌΕ   | Ì   |      |         |                  |        |     |             |      |          |          |       |       |              |     |
| [B] Primera Etapa de Estudio en Perú                                                                             |      |     |      |         |                  |        |     |             |      |          |          |       |       |              |     |
| - Selección de las cuencas prioritarias                                                                          |      |     |      |         |                  |        |     |             |      |          |          |       |       |              |     |
| - Tipificación de las 159 cuencas y selección de las cuencas modelo                                              |      |     |      |         |                  |        |     |             |      |          |          |       |       |              |     |
| C Segunda Etapa de Trabajo en Japón                                                                              |      |     |      |         |                  |        |     |             |      |          |          |       |       |              |     |
| <ul> <li>Selección de las cuencas prioritarias</li> </ul>                                                        |      |     |      |         |                  | 1      |     |             |      |          |          |       |       |              |     |
| <ul> <li>Tipificación de las 159 cuencas y selección de las cuencas modelo</li> </ul>                            |      |     |      |         |                  |        |     |             |      |          |          |       |       |              |     |
| - Análisis de la precipitación                                                                                   |      |     |      |         |                  |        |     |             |      |          |          |       |       |              |     |
| [D] Segunda Etapa de Estudio en Perú                                                                             |      |     |      |         |                  |        |     |             |      |          |          |       |       |              |     |
| - Realización del reconocimiento de campo                                                                        |      |     |      |         |                  |        |     |             |      |          |          |       |       |              |     |
| E Tercera Etapa de Trabajo en Japón                                                                              |      |     |      |         |                  |        |     |             |      |          |          |       |       |              |     |
| - Análisis de Inundación Escorrentía                                                                             |      |     |      |         |                  |        |     | _           |      | 1        |          |       |       |              |     |
| <ul> <li>Preparation of Normas Técnicas para Proyectos de Prevención de Inundaciones</li> </ul>                  |      |     |      |         |                  |        |     |             |      |          |          |       |       |              |     |
| - Formulacion del Borrador de las Medidas de Mitigación de Inundaciones para Cuencas prioritarias/Modelo         |      |     |      |         |                  |        |     |             |      |          |          |       |       |              |     |
| - Evaluación del Borrador de Medidas de Mitigación de Inundaciones para las Cuencas Prioritarias/ Modelo         |      |     |      |         |                  |        |     |             |      |          |          |       |       |              |     |
| - Estimación de la Evaluación Económica de Proyectos de Mitigación de Inundaciones para las 159 Cuencas          |      |     |      |         |                  |        |     |             |      |          |          |       |       |              |     |
| basado en el resultado del Estudio de las Cuencas Modelo                                                         |      |     |      |         |                  |        |     |             |      | Γ        |          |       |       |              |     |
| [F] Tercera Etapa de Estudio en Perú                                                                             |      |     |      |         |                  |        |     |             |      |          |          |       |       |              |     |
| <ul> <li>Explicación y discusión sobre el Informe de Avance con la ANA</li> </ul>                                |      |     |      |         |                  |        |     |             |      |          | į.       |       |       |              | _   |
| G Cuarta Etapa de Trabajo en Japón                                                                               |      |     |      |         |                  |        |     |             |      |          |          |       |       |              |     |
| <ul> <li>Preparacion del Seminario y Taller a ser llevado a cabo por el Estudio</li> </ul>                       |      |     |      |         |                  |        |     |             |      |          |          |       |       |              |     |
| - Resumen de los Resultados Actuales del estudio                                                                 |      |     |      |         |                  |        |     |             |      |          |          |       | _     |              |     |
| [H] Cuarta Etapa de Estudio en Perú                                                                              |      |     |      |         |                  |        |     |             |      |          |          |       |       |              |     |
| - Organización del Seminario y Taller                                                                            |      |     |      |         |                  |        |     |             |      |          |          |       |       |              |     |
| [1] Quinta Etapa de Trabajo en Japón                                                                             |      |     |      |         |                  |        |     |             |      |          |          |       |       |              |     |
| - Elaboración del Informe Final                                                                                  |      |     |      |         |                  |        |     |             |      |          |          |       |       | ļ            |     |
| La consulta y la presentación de informes programación                                                           |      |     |      |         |                  |        |     |             |      |          |          |       |       |              |     |
|                                                                                                    | Infé | Å ▲ | Inic | <br>ial |                  |        |     |             |      | Bori     | <br>ador | de Ir | Ifori | ∆ ▲<br>ne Fi | nal |
|                                                                                                    |      |     |      | 1       |                  |        |     | <u>ار ا</u> | 1    | ∆.▲      | 1        |       |       | <u> </u>     | Δ.  |
|                                                                                                    | -    | -   | -    | -       | $\left  \right $ | _      | -   | Inf         | orm  | e de a   | Avan     | ce li | itori | ne Fi        | aal |
| Duración del Estudio en Darás 💭 Duracion del Tenhais en Janón ( 🗔 Euroliseo ienes de los Informes ( Janonés) : A | Eur  | L   | 1    | da h    | L Inf            |        | (E. | <br>        | <br> | <u>і</u> | allar    |       |       | 111          | _   |

# 4. Resumen de Datos Originales Recolectados para el Estudio

# Capítulo 2 Documentos y datos recopilados

# Estado de recopilación de datos en la primera y segunda etapa de estudio en el Perú

| Concepto                                  | Detalle                                             | Organización donde se<br>recopilaron datos |  |  |
|-------------------------------------------|-----------------------------------------------------|--------------------------------------------|--|--|
|                                           | División administrativa                             | ANA                                        |  |  |
|                                           | Principales ciudades                                | ANA                                        |  |  |
| Мара                                      | Carreteras                                          | ANA                                        |  |  |
|                                           | Ferrocarriles                                       | ANA                                        |  |  |
|                                           | Jurisdicción de la ANA                              | ANA                                        |  |  |
| Carta topográfica                         | Carta topográfica (1/100,000)                       | ANA                                        |  |  |
| Datos de altura                           | SRTM (90m)                                          | USGS                                       |  |  |
|                                           | ASTER (30m)                                         | USGS                                       |  |  |
| Mana hidrográfico                         | Mapas de las 159 cuencas                            | ANA                                        |  |  |
|                                           | Red de cursos fluviales                             | ANA                                        |  |  |
| Mana de uso de suelos                     | Mapa de cobertura de la tierra                      | ANA                                        |  |  |
|                                           | Uso de suelos                                       | GLCC                                       |  |  |
| Mapa de inundaciones                      | Zonas propensas a inundaciones<br>(Puntos críticos) | ANA                                        |  |  |
| Datos de precipitación                    | Nationwide Precipitation Data<br>Managed by SENAMHI | SENAMHI                                    |  |  |
| Datos de monitoreo de caudal, datos de    | Nationwide Flow Data and River                      | ΔΝΔ                                        |  |  |
| nivel de agua                             | Water Level Managed by ANA                          |                                            |  |  |
| Estadística socioeconómica (distribución  | Nationwide Statistical Information on               |                                            |  |  |
| de la población, distribución de activos, | Population and Economical                           | INEI                                       |  |  |
| etc.)                                     | Indicators Managed by INEI                          |                                            |  |  |

# Cuenca de Rio seleccionada como "Cuenca de Rio Prioritario

# Capítulo 3 Selección de las Cuencas Prioritarias

| <ul> <li>[Paso 1] Análisis de la vulnerabilidad de las 159 cuencas<br/>Establecimiento de 9 indicadores de evaluación</li> <li>Cálculo del valor del indicador por cada indicador de evaluación</li> <li>Cálculo de la suma de 9 indicadores (Evaluación de la vulnerabilidad ante<br/>desastres por agua)</li> <li>⇒ Mientras mayor es la suma, más alta es la vulnerabilidad</li> </ul>                                           |
|----------------------------------------------------------------------------------------------------|
| ·                                                                                                    |
| [Paso 2] Cuencas prioritarias que considera el lado peruano<br>Comprensión de las cuencas prioritarias que consideran la ANA, el INDECI y el<br>CENEPRED<br>Se define el valor del indicador de la siguiente manera: Cuencas recomendadas<br>por la ANA (8 cuencas) y el INDECI (11 cuencas): 1, Otras cuencas: 0, 3 cuencas<br>clasificadas por el CENEPRED como cuencas con "alto riesgo de inundaciones": 2,<br>Otras cuencas: 0 |
| <b>↓</b>                                                                                                    |
| [Establecimiento de las cuencas prioritarias]<br>Evaluación integral = Suma de los valores de los indicadores del paso 1+Suma de<br>los valores de los indicadores del paso 2<br>%Proponer como cuencas candidatas las que hayan conseguido alta evaluación<br>integral                                                                                                    |
| Procedimiento de selección de las cuencas candidatas                                                                                                    |

#### 添付-9-4 Capítulo 3 Selección de las Cuencas Prioritarias [Paso 1] Indicadores de evaluación de la vulnerabilidad Indicador de evaluación Fuente de los datos Nº Detalle 1 Número de casos de inundaciones en el pasado INDECI (2003~2015) 2 Número de damnificados por inundaciones en el pasado ANA (2014 survey result) 3 PBI (Agricultura, silvicultura y pesca) Department PBI by INEI (2013) PBI (Minería) PBI (Electricidad, gas, fabricación, construcción) PBI (Transporte, telecomunicaciones, servicios) 7 Población INEI 8 Densidad demográfica CEPLAN 9 Principales ciudades

[Paso 2] Cuencas recomendadas/cuencas con alto riesgo según el resultado del análisis del riesgo por 3 entidades del lado peruano

| No. | Cuencas recomendadas por<br>la ANA (9 cuencas) | Cuencas recomendadas por<br>el INDECI (11 cuencas) | Cuencas recomendadas por<br>el CENEPRED (3 cuencas) |
|-----|------------------------------------------------|----------------------------------------------------|-----------------------------------------------------|
| 1   | Rimac                                          | Mantaro                                            | Piura                                               |
| 2   | Piura-Chira                                    | Intercuenca Alto Apurimac                          | Huallga                                             |
| 3   | Huallga                                        | Pampas                                             | Urubamba                                            |
| 4   | Tumbes                                         | Urubamba                                           |                                                     |
| 5   | Mantaro                                        | Intercuenca Alto Maranon V                         |                                                     |
| 6   | Urubamba                                       | Mayo                                               |                                                     |
| 7   | Ica                                            | Piura                                              |                                                     |
| 8   | Ramis                                          | Perene                                             |                                                     |
| 9   |                                                | Rimac                                              |                                                     |
| 10  |                                                | Crisnejas                                          |                                                     |
| 11  |                                                | Coata                                              |                                                     |

# Capítulo 3 Selección de las Cuencas Prioritarias

| Resultado de la suma de valores de evaluación (18 primeras cuencas) |                               |                           |                           |                                      |  |
|---------------------------------------------------------------------|-------------------------------|---------------------------|---------------------------|--------------------------------------|--|
| Puesto                                                              | Nombre de la cuenca           | Punto total<br>del paso 1 | Punto total<br>del paso 2 | Suma de los valores<br>de evaluación |  |
| 1                                                                   | Cuenca Piura                  | 35                        | 4                         | 39                                   |  |
| 2                                                                   | Cuenca Rimac                  | 35                        | 2                         | 37                                   |  |
| 2                                                                   | Cuenca Urubamba               | 33                        | 4                         | 37                                   |  |
| 4                                                                   | Cuenca Quilca - Vitor – Chili | 35                        | 0                         | 35                                   |  |
| 4                                                                   | Cuenca Chira                  | 34                        | 1                         | 35                                   |  |
| 4                                                                   | Huallaga                      | 32                        | 3                         | 35                                   |  |
| 7                                                                   | Cuenca Mantaro                | 32                        | 2                         | 34                                   |  |
| 8                                                                   | Cuenca Ica                    | 32                        | 1                         | 33                                   |  |
| 9                                                                   | Cuenca Santa                  | 32                        | 0                         | 32                                   |  |
| 9                                                                   | Cuenca Crisnejas              | 31                        | 1                         | 32                                   |  |
| 9                                                                   | Cuenca Perene                 | 31                        | 1                         | 32                                   |  |
| 9                                                                   | Intercuenca Alto Apurimac     | 32                        | 0                         | 32                                   |  |
| 13                                                                  | Intercuenca Alto Maranon V    | 30                        | 1                         | 31                                   |  |
| 13                                                                  | Cuenca Pampas                 | 30                        | 1                         | 31                                   |  |
| 15                                                                  | Cuenca Chicama                | 29                        | 0                         | 29                                   |  |
| 15                                                                  | Cuenca Tumbes                 | 28                        | 1                         | 29                                   |  |
| 15                                                                  | Cuenca Coata                  | 28                        | 1                         | 29                                   |  |
| 18                                                                  | Cuenca Camana                 | 28                        | 0                         | 28                                   |  |
| 18                                                                  | Cuenca Chancay – Huaral       | 28                        | 0                         | 28                                   |  |
| 18                                                                  | Cuenca Moche                  | 28                        | 0                         | 28                                   |  |
| 18                                                                  | Cuenca Inambari               | 28                        | 0                         | 28                                   |  |
| 18                                                                  | Cuenca Mayo                   | 27                        | 1                         | 28                                   |  |
| 18                                                                  | Cuenca Chamaya                | 28                        | 0                         | 28                                   |  |
| 18                                                                  | Intercuenca Alto Maranon IV   | 28                        | 0                         | 28                                   |  |
| 18                                                                  | Ramis                         | 28                        | 0                         | 28                                   |  |

# Capítulo 3 Selección de las Cuencas Prioritarias

| Cuencas prioritarias (6 cuencas) |                     |  |  |  |  |  |
|----------------------------------|---------------------|--|--|--|--|--|
| No                               | Nombre de la cuenca |  |  |  |  |  |
| 1                                | Cuenca Piura-Chira  |  |  |  |  |  |
| 2                                | Cuenca Rimac        |  |  |  |  |  |
| 3                                | Cuenca Urubamba     |  |  |  |  |  |
| 4                                | Huallaga            |  |  |  |  |  |
| 5                                | Cuenca Mantaro      |  |  |  |  |  |
| 6                                | Cuenca Ica          |  |  |  |  |  |

En cuanto a Quilca- Vitor –Chili, donde la inundación no pudo ser confirmada por la simulación de inundación, se decide excluirlos de los candidatos a cuencas prioritarias

En cuanto a las cuencas hidrograficas de Piura e Ica, considerando que ambas cuencas estan integradas en un Proyecto de riego del Proyecto Especial Chira Piura, se decide considerarlas como una Cuenca hidrografica

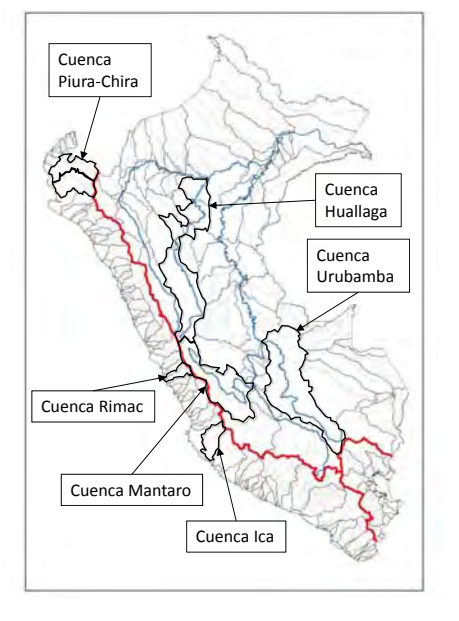

# Tipificación de las 159 Cuencas en el Perú

# Capítulo 4 Tipificación de las 159 cuencas y selección de las cuencas modelo

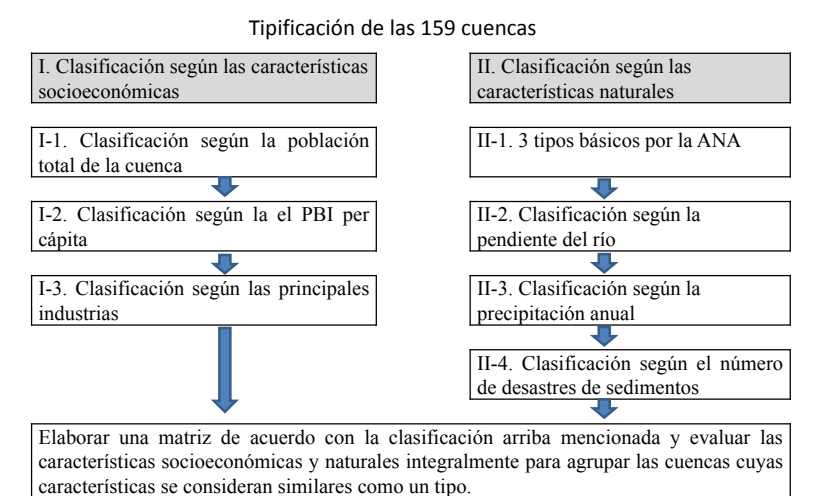

# Capítulo 4 Tipificación de las 159 cuencas y selección de las cuencas modelo

| Cuencas que pertenecen a cada tipo                                                                                                    |                                                                                                    |                                                                                                    |                                                                                                    |                                                                                                    |  |  |  |  |
|----------------------------------------------------------------------------------------------------|----------------------------------------------------------------------------------------------------|----------------------------------------------------------------------------------------------------|----------------------------------------------------------------------------------------------------|----------------------------------------------------------------------------------------------------|--|--|--|--|
|                                                                                                    | Tipo 1 (57 cuencas)                                                                                                    |                                                                                                    | Tipo 2 (30                                                                                                    | ) cuencas)                                                                                                    |  |  |  |  |
| Olmos / Bocapan<br>Zarumilla<br>Acari / Yauca<br>Fernandez<br>Quebrada Seca<br>Pariñas / Tarau<br>Alto Yurua<br>49299 / 49959<br>49957 / Cutivireni<br>Anapati / Poyeni<br>49953 / 49951<br>4991 | Cushabatay<br>Tapiche<br>Carhuapanas<br>Potro<br>49875 / 49871<br>49911 / 49879<br>49877 / 49873<br>Tahuayo / 49799<br>49797 / 49795<br>Manit / 49791<br>49793 / Santiago<br>Morona / Biabo | Napo / Tigre<br>Pastaza / Cenepa<br>Bajo Marañon<br>Medio Bajo<br>Marañon<br>Medio Bajo<br>Ucayali / Yavari<br>Alto Marañon II<br>Ilpa / Callaccame<br>Mauri / Suches<br>Mauri / Suches | Atico<br>Pescadores -<br>Caraveli<br>Chala / Chparra<br>Topara / Chilca<br>Lluta<br>Huamansaña<br>Culebras<br>Huarmey<br>Fortaleza<br>Supe / Omas<br>Locumba / Sama | Honda<br>De la Concordia<br>Alto Acre<br>Alto Iaco<br>Medio Alto Madre<br>de Dios<br>Medio Madre de<br>Dios / Medio Bajo<br>Madre de Dios<br>Alto Madre de<br>Dios / Orthon<br>De Las Diedras |  |  |  |  |
| Tamaya / 49915                                                                                                    | Putumayo                                                                                                    |                                                                                                    | Hospicio /Choclon                                                                                                    | Ushusuma / Caño                                                                                                    |  |  |  |  |
| Tipo 3 (7 cuencas)                                                                                                    | Tipo 4 (3 cuencas)                                                                                                    |                                                                                                    | Tipo 5 (24 cuencas)                                                                                                    |                                                                                                    |  |  |  |  |
|                                                                                                    |                                                                                                    |                                                                                                    |                                                                                                    |                                                                                                    |  |  |  |  |
| Cascajal / Motupe                                                                                                    | Tumbes                                                                                                    | Caplina / Viru                                                                                                    | Chancay - Huaral                                                                                                    | Ica / Grande                                                                                                    |  |  |  |  |
| Cascajal / Motupe<br>Chancay-Lmbyque                                                                                                    | Tumbes<br>Piura                                                                                                    | Caplina / Viru<br>Santa                                                                                                    | Chancay - Huaral<br>Chillon / Rimac                                                                                                    | Ica / Grande<br>Ocoña / Camana                                                                                                    |  |  |  |  |
| Cascajal / Motupe<br>Chancay-Lmbyque<br>Zaña / Chaman                                                                                                    | Tumbes<br>Piura<br>Chira                                                                                                    | Caplina / Viru<br>Santa<br>Lacramarca                                                                                                    | Chancay - Huaral<br>Chillon / Rimac<br>Lurin / Mala                                                                                                    | Ica / Grande<br>Ocoña / Camana<br>Quilca - Vtr - Chili                                                                                                    |  |  |  |  |
| Cascajal / Motupe<br>Chancay-Lmbyque<br>Zaña / Chaman<br>Jequetepeque                                                                                                    | Tumbes<br>Piura<br>Chira                                                                                                    | Caplina / Viru<br>Santa<br>Lacramarca<br>Nepeña / Casma                                                                                                    | Chancay - Huaral<br>Chillon / Rimac<br>Lurin / Mala<br>Cañete / San Juan                                                                                            | Ica / Grande<br>Ocoña / Camana<br>Quilca - Vtr - Chili<br>Ilo - Moquegua                                                                                                    |  |  |  |  |
| Cascajal / Motupe<br>Chancay-Lmbyque<br>Zaña / Chaman<br>Jequetepeque<br>Chicama                                                                                                    | Tumbes<br>Piura<br>Chira                                                                                                    | Caplina / Viru<br>Santa<br>Lacramarca<br>Nepeña / Casma<br>Pativilca / Huaura                                                                                                    | Chancay - Huaral<br>Chillon / Rimac<br>Lurin / Mala<br>Cañete / San Juan<br>Pisco                                                                                   | Ica / Grande<br>Ocoña / Camana<br>Quilca - Vtr - Chili<br>Ilo - Moquegua<br>Tambo / Moche                                                                                                    |  |  |  |  |
| Cascajal / Motupe<br>Chancay-Lmbyque<br>Zaña / Chaman<br>Jequetepeque<br>Chicama<br>Tipo 6 (9 cuencas)                                                                                           | Tumbes<br>Piura<br>Chira<br>Tipo 7 (8 cuencas)                                                                                                    | Caplina / Viru<br>Santa<br>Lacramarca<br>Nepeña / Casma<br>Pativilca / Huaura<br>Tipo 8 (7 cuencas)                                                                                     | Chancay - Huaral<br>Chillon / Rimac<br>Lurin / Mala<br>Cañete / San Juan<br>Pisco<br>Tipo 9 (4 cuencas)                                                             | Ica / Grande<br>Ocoña / Camana<br>Quilca - Vtr - Chili<br>Ilo - Moquegua<br>Tambo / Moche<br>Tipo10 (6 cuencas)                                                                               |  |  |  |  |
| Cascajal / Motupe<br>Chancay-Lmbyque<br>Zaña / Chaman<br>Jequetepeque<br>Chicama<br>Tipo 6 (9 cuencas)<br>Crisnejas                                                                              | Tumbes<br>Piura<br>Chira<br>Tipo 7 (8 cuencas)<br>Inambari / Perene                                                                                                    | Caplina / Viru<br>Santa<br>Lacramarca<br>Nepeña / Casma<br>Pativilca / Huaura<br>Tipo 8 (7 cuencas)<br>49955 / 49917                                                                    | Chancay - Huaral<br>Chillon / Rimac<br>Lurin / Mala<br>Cañete / San Juan<br>Pisco<br>Tipo 9 (4 cuencas)<br>Tambopata                                                | Ica / Grande<br>Ocoña / Camana<br>Quilca - Vtr - Chili<br>Ilo - Moquegua<br>Tambo / Moche<br>Tipo10 (6 cuencas)<br>Ramis                                                                      |  |  |  |  |
| Cascajal / Motupe<br>Chancay-Lmbyque<br>Zaña / Chaman<br>Jequetepeque<br>Chicama<br>Tipo 6 (9 cuencas)<br>Crisnejas<br>Alto Marañon IV / III                                                     | Tumbes<br>Piura<br>Chira<br>Tipo 7 (8 cuencas)<br>Inambari / Perene<br>Aguayta/Huallaga                                                                                                    | Caplina / Viru<br>Santa<br>Lacramarca<br>Nepeña / Casma<br>Pativilca / Huaura<br>Tipo 8 (7 cuencas)<br>49955 / 49917<br>49913 / 4977                                                    | Chancay - Huaral<br>Chillon / Rimac<br>Lurin / Mala<br>Cañete / San Juan<br>Pisco<br>Tipo 9 (4 cuencas)<br>Tambopata<br>Urubamba                                    | Ica / Grande<br>Ocoña / Camana<br>Quilca - Vtr - Chili<br>Ilo - Moquegua<br>Tambo / Moche<br>Tipo10 (6 cuencas)<br>Ramis<br>Ilave                                                             |  |  |  |  |
| Cascajal / Motupe<br>Chancay-Lmbyque<br>Zaña / Chaman<br>Jequetepeque<br>Chicama<br>Tipo 6 (9 cuencas)<br>Crisnejas<br>Alto Marañon IV / III<br>Utcubamba                                        | Tumbes<br>Piura<br>Chira<br>Tipo 7 (8 cuencas)<br>Inambari / Perene<br>Aguayta/Huallaga<br>Huayabamba                                                                                       | Caplina / Viru<br>Santa<br>Lacramarca<br>Nepeña / Casma<br>Pativilca / Huaura<br>Tipo 8 (7 cuencas)<br>49955 / 49917<br>49913 / 4977<br>Alto Marañon I                                  | Chancay - Huaral<br>Chillon / Rimac<br>Lurin / Mala<br>Cañete / San Juan<br>Pisco<br>Tipo 9 (4 cuencas)<br>Tambopata<br>Urubamba<br>Alto Apurimac                   | Ica / Grande<br>Ocoña / Camana<br>Quilca - Vtr - Chili<br>Ilo - Moquegua<br>Tambo / Moche<br>Tipo10 (6 cuencas)<br>Ramis<br>Ilave<br>Coata                                                    |  |  |  |  |
| Cascajal / Motupe<br>Chancay-Lmbyque<br>Zaña / Chaman<br>Jequetepeque<br>Chicama<br>Tipo 6 (9 cuencas)<br>Crisnejas<br>Alto Marañon IV / III<br>Utcubamba<br>Chamaya/Chinchipe                   | Tumbes<br>Piura<br>Chira<br>Tipo 7 (8 cuencas)<br>Inambari / Perene<br>Aguayta/Huallaga<br>Huayabamba<br>Paranapura                                                                         | Caplina / Viru<br>Santa<br>Lacramarca<br>Nepeña / Casma<br>Pativilca / Huaura<br>Tipo 8 (7 cuencas)<br>49955 / 49917<br>49913 / 4977<br>Alto Marañon I<br>Itaya / Nanay                 | Chancay - Huaral<br>Chillon / Rimac<br>Lurin / Mala<br>Cañete / San Juan<br>Pisco<br>Tipo 9 (4 cuencas)<br>Tambopata<br>Urubamba<br>Alto Apurimac<br>Bajo Apurimac  | Ica / Grande<br>Ocoña / Camana<br>Quilca - Vtr - Chili<br>Ilo - Moquegua<br>Tambo / Moche<br>Tipo10 (6 cuencas)<br>Ramis<br>Ilave<br>Coata<br>Azangaro                                        |  |  |  |  |
| Cascajal / Motupe<br>Chancay-Lmbyque<br>Zaña / Chaman<br>Jequetepeque<br>Chicama<br>Tipo 6 (9 cuencas)<br>Crisnejas<br>Alto Marañon IV / III<br>Utcubamba<br>Chamaya/Chinchipe<br>Mantaro/Pampas | Tumbes<br>Piura<br>Chira<br>Tipo 7 (8 cuencas)<br>Inambari / Perene<br>Aguayta/Huallaga<br>Huayabamba<br>Paranapura<br>Mayo / Pachitea                                                      | Caplina / Viru<br>Santa<br>Lacramarca<br>Nepeña / Casma<br>Pativilca / Huaura<br>Tipo 8 (7 cuencas)<br>49955 / 49917<br>49913 / 4977<br>Alto Marañon I<br>Itaya / Nanay                 | Chancay - Huaral<br>Chillon / Rimac<br>Lurin / Mala<br>Cañete / San Juan<br>Pisco<br>Tipo 9 (4 cuencas)<br>Tambopata<br>Urubamba<br>Alto Apurimac<br>Bajo Apurimac  | Ica / Grande<br>Ocoña / Camana<br>Quilca - Vtr - Chili<br>Ilo - Moquegua<br>Tambo / Moche<br>Tipo10 (6 cuencas)<br>Ramis<br>Ilave<br>Coata<br>Azangaro<br>Huancane                            |  |  |  |  |

### Capítulo 4 Tipificación de las 159 cuencas y selección de las cuencas modelo

| لک |
|----|
|    |
| ÷  |
| ę  |
|    |
| O  |
|    |

溪

| Resumen de la clasificación según las características socioeconómicas |                                                             |                                                                                                    |                                                                                                    |  |  |  |  |
|-----------------------------------------------------------------------|-------------------------------------------------------------|----------------------------------------------------------------------------------------------------|----------------------------------------------------------------------------------------------------|--|--|--|--|
|                                                                       | Indicador                                                   |                                                                                                    | Criterio de clasificación                                                                                                    |  |  |  |  |
| I-1                                                                   | Población de la<br>cuenca                                   | 1. Menos de<br>2.40.000 o n                                                                                                    | 940.000 habitantes<br>nás habitantes                                                                                                    |  |  |  |  |
| I-2                                                                   | PBI per cápita                                              | 1. Menos de                                                                                                    | 13 517 soles 2. 13 517 o más soles                                                                                                    |  |  |  |  |
| I-3                                                                   | Principal industria                                         | <ol> <li>Industria</li> <li>Industria</li> <li>Industria</li> <li>mayorista y</li> <li>información</li> </ol>                                                                                                    | primaria (Agricultura, silvicultura y pesca<br>secundaria (Minería, construcción, manufacturera<br>terciaria (Abastecimiento de electricidad, gas y agua, venta<br>venta minorista, transporte, correo, hoteles y restaurantes,<br>y comunicación, servicios público)                                                                                                    |  |  |  |  |
|                                                                       | Resumen de la                                               | clasificació                                                                                                    | n según las características naturales                                                                                                    |  |  |  |  |
|                                                                       | Indicador                                                   |                                                                                                    | Criterio para la clasificación                                                                                                    |  |  |  |  |
| II-1                                                                  | 3 sistemas<br>hidrográficos básicos<br>definidos por la ANA | <ol> <li>Sistema h</li> <li>Sistema h</li> <li>Sistema h</li> </ol>                                                                                                    | idrográfico del Pacífico (62 cuencas)<br>idrográfico del Amazonas (84 cuencas)<br>idrográfico del Titicaca (13 cuencas)                                                                                                    |  |  |  |  |
| 11-2                                                                  | Pendiente del río                                           | Pacífico<br>Amazonas<br>Titicaca                                                                                                    | 1. Pendiente mayor de 1/100 2. Pendiente menor de 1/100<br>1. Pendiente mayor de 1/1000<br>2. Pendiente menor de 1/1000                                                                                                    |  |  |  |  |
| II-3                                                                  | Precipitación anual                                         | Pacífico<br>Amazonas<br>Titicaca                                                                                                    | 1. Precipitación anual menor de 1500 mm<br>2. Precipitación anual mayor de 1500mm                                                                                                    |  |  |  |  |
| II-4                                                                  | Estado de generación<br>de desastres de<br>sedimentos       | Pacífico<br>Amazonas<br>Titicaca                                                                                                    | <ol> <li>Número de casos de desastres de sedimentos: Menos de<br/>50 casos</li> <li>Número de casos de desastres de sedimentos: Más de 50<br/>casos</li> </ol>                                                                                                    |  |  |  |  |
|                                                                       | -1<br> -2<br> -3<br>  -1<br>  -2<br>  -3                    | Resumen de la         I-1       Población de la cuenca         I-2       PBI per cápita         I-3       Principal industria         Bil per cápita       Resumen de la         I-3       Principal industria         Bil per cápita       Resumen de la         II-3       Principal industria         II-4       3 sistemas<br>hidrográficos básicos<br>definidos por la ANA         II-2       Pendiente del río         II-3       Precipitación anual         II-4       Estado de generación<br>de desastres de<br>sedimentos | Resumen de la clasificacióI-1IndicadorIndicadorI-1Población de la<br>cuenca1. Menos de<br>2.40.000 o mI-2PBI per cápita1. Menos de<br>2.40.000 o mI-3Principal industria1. Industria<br>2. Industria y<br>informaciónI-3Principal industria3. Industria y<br>informaciónResumen de la clasificacióIndicadorII-13 sistemas<br>hidrográficos básicos<br>definidos por la ANA<br>definidos por la ANA1. Sistema h<br>PacíficoII-2Pendiente del ríoAmazonas<br>TiticacaII-3Precipitación anual<br>de desastres de<br>sedimentosPacífico<br>Amazonas<br>Titicaca |  |  |  |  |

#### Capítulo 4 Tipificación de las 159 cuencas y selección de las cuencas modelo

#### Capítulo 4 Tipificación de las 159 cuencas y selección de las cuencas modelo

Resultado de la selección de las cuencas modelo

|      |                                                                                                    | No de   | Cuenca                |
|------|----------------------------------------------------------------------------------------------------|---------|-----------------------|
| Тіро | Características                                                                                                    | cuencas | modelo                |
| 1    | Poca población y bajo PBI per cápita                                                                                                    | 57      | Biabo                 |
| 2    | Poca población, pero alto PBI per cápita. La principal industria es la industria secundaria.                                                                                                  | 30      | Locumba               |
| 3    | Sistema hidrográfico del Pacífico. Mucha población y bajo PBI per cápita.<br>Topografía abrupta y poca precipitación.                                                                         | 7       | Chancay-<br>Lambayque |
| 4    | Sistema hidrográfico del Pacífico. Mucha población y bajo PBI per cápita.<br>Topografía suave y poca precipitación. La principal industria es la industria terciaria.                         | 3       | Piura-Chira           |
| Ę    | Sistema hidrográfico del Pacífico. Mucha población y alto PBI per cápita.<br>Topografía abrupta y poca precipitación.                                                                         | 24      | Rimac                 |
| 5    | Sistema hidrográfico del Amazonas. Mucha población y bajo PBI per cápita.<br>Topografía abrupta y poca precipitación.                                                                         | 24      | Ica                   |
| 6    | Sistema hidrográfico del Amazonas. Mucha población y bajo PBI per cápita.<br>Topografía abrupta y mucha precipitación.                                                                        | 9       | Mantaro               |
| 7    | Sistema hidrográfico del Amazonas. Mucha población y bajo PBI per cápita.<br>Topografía suave y mucha precipitación. Pocos casos de desastres de sedimentos                                   | 8       | Huallaga              |
| 8    | Sistema hidrográfico del Amazonas. Mucha población y alto PBI per cápita.<br>Principalmente topografía abrupta a lo largo de los Andes. La principal<br>industria es la industria secundaria. | 7       | Nanay                 |
| 9    | Sistema hidrográfico del Titicaca. Mucha población y bajo PBI per cápita.<br>Topografía abrupta y poca precipitación. La principal industria es la industria<br>primaria.                     | 4       | Urubamba              |
| 10   | Poca población y bajo PBI per cápita                                                                                                    | 6       | Ramis                 |

#### Selección de las cuencas modelo

#### [Criterio de selección 1]

Si una cuenca candidata para cuencas prioritarias (6 cuencas candidatas) está en el tipo, será seleccionada como cuenca modelo.

#### [Criterio de selección 2]

En caso de que no haya cuencas que correspondan al criterio 1 arriba descrito, si una cuenca recomendada por la ANA o el INDECI está en el tipo, será seleccionada como cuenca modelo.

#### [Criterio de selección 3]

En caso de que no haya cuencas que correspondan a los criterios 1 y 2 arriba descritos, se seleccionará como cuenca modelo una cuenca sobre la cual se hayan recopilado suficientes datos.

# C 添付-9-6

#### Tipo 3: Cuenca Rimac Tipo 5: Cuenca Rimac Tipo 5: Cuenca Rimac Tipo 5: Cuenca Rimac Tipo 5: Cuenca Rimac Tipo 5: Cuenca Rimac Tipo 5: Cuenca Rimac Tipo 5: Cuenca Rimac Tipo 5: Cuenca Rimac Tipo 5: Cuenca Rimac Tipo 5: Cuenca Rimac

# Capítulo 4 Tipificación de las 159 cuencas y selección de las cuencas modelo

#### Ubicación de las cuencas modelo

# Capítulo 5 Análisis de la precipitación

5.1 Escala de probabilidad de precipitación objeto del análisis

Tabla 5.1 Escala de probabilidad de precipitación objeto del análisis

| No. | Escala de probabilidad<br>(Período de reaparición) |
|-----|----------------------------------------------------|
| 1   | 2 años                                             |
| 2   | 5 años                                             |
| 3   | 10 años                                            |
| 4   | 25 años                                            |
| 5   | 50 años                                            |
| 6   | 100 años                                           |

#### 5.2 Duración de la precipitación de diseño

A partir de 2014 el SENAMHI acumula datos de monitoreo de precipitación por hora, pero todavía el período de acumulación es corto para analizar la precipitación de diseño que se aproveche para el plan de control de inundaciones. Por consiguiente, se utilizan datos de precipitación diaria cuyo período de acumulación es largo, así que la duración de la precipitación de diseño estará basada en la precipitación diaria. La duración de la precipitación de diseño se determinará por uno de los siguientes métodos de acuerdo con las características de la cuenca y/o el estado de ordenamiento de los datos.

# Capítulo 5 Análisis de la precipitación

#### 5.3 Cálculo del promedio de precipitación mayor del año

Tabla 5.2 Resultado del cálculo de precipitación según la escala de probabilidad

|                        | Duración de              | F      | recipitació | n total dur | ante la dur | ación (mm | )        |
|------------------------|--------------------------|--------|-------------|-------------|-------------|-----------|----------|
| Nombre del río         | precipitación<br>(Horas) | 2 años | 5 años      | 10 años     | 25 años     | 50 años   | 100 años |
| Chira                  | 24                       | 23.2   | 34.1        | 41.8        | 52.3        | 60.5      | 69.2     |
| Piura                  | 24                       | 21.0   | 33.9        | 43.1        | 55.6        | 65.6      | 76.0     |
| Rimac                  | 24                       | 9.2    | 12.0        | 14.0        | 16.7        | 18.8      | 20.9     |
| lca                    | 24                       | 7.6    | 11.7        | 15.4        | 21.5        | 27.3      | 34.4     |
| Qulica-Vitor-Chili     | 24                       | 9.4    | 12.9        | 15.4        | 18.8        | 21.6      | 24.6     |
| Mantaro                | 48                       | 21.7   | 25.5        | 28.0        | 31.1        | 33.5      | 35.8     |
| Urubamba               | 48                       | 42.4   | 61.0        | 73.3        | 88.9        | 100.5     | 111.9    |
| Huallaga               | 384                      | 233.0  | 268.6       | 289.2       | 312.9       | 329.1     | 344.4    |
| Biabo                  | 48                       | 93.5   | 123.0       | 141.9       | 165.1       | 181.9     | 198.4    |
| Locumba                | 24                       | 8.4    | 12.0        | 14.3        | 17.4        | 19.6      | 21.8     |
| Chancay-<br>Lambayeque | 24                       | 36.6   | 47.5        | 54.6        | 63.4        | 69.8      | 76.1     |
| Nanay                  | 144                      | 79.9   | 109.5       | 129.0       | 153.5       | 171.6     | 189.7    |
| Ramis                  | 72                       | 52.8   | 59.9        | 64.0        | 68.6        | 71.8      | 74.8     |

# Capítulo 5 Análisis de la precipitación

5.3 Pluviograma de precipitación de 100 años-1

2.0

0.0

1 2 3 4 5 6 7 8 9 10 11 12 13 14 15 16 17 18 19 20 21 22 23 2 Hour

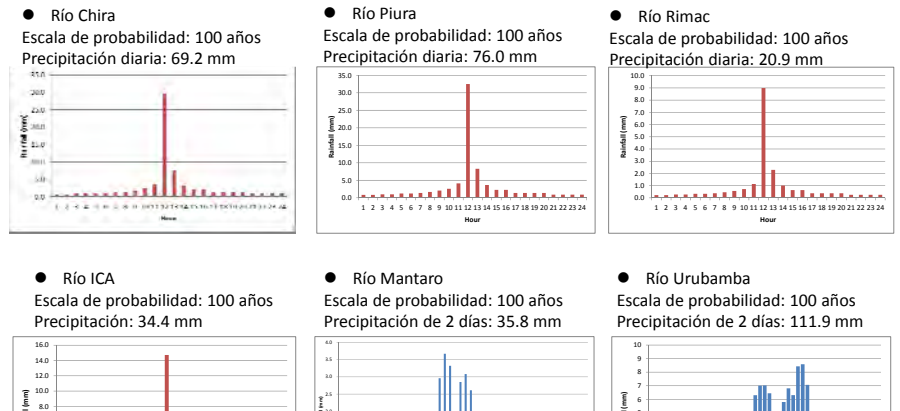

23 25 27 29

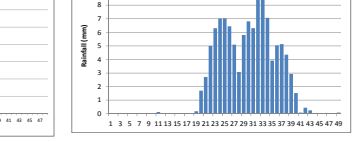

# Capítulo 5 Análisis de la precipitación

添付-9-7

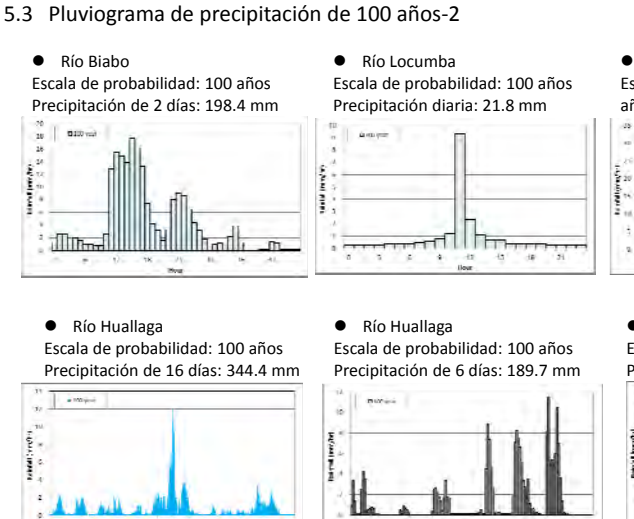

Río Chancay-Lambayeque
 Escala de probabilidad: 100
 años Precipitación diaria: 76.1

![](_page_24_Figure_11.jpeg)

Río Ramis
 Escala de probabilidad: 100 años
 Precipitación de 2 días: 74.8 mm

![](_page_24_Figure_13.jpeg)

### Capítulo 7 Análisis de la Inundación-Escorrentía

- 7.1 Políticas Básicas para el análisis de la Inundación-Escorrentía
  - Representar adecuadamente la inundación y la escorrentía originadas por las crecidas de los ríos montañosos, debido a que casi todas las cuencas de la vertiente del pacífico se extienden desde una vertiente empinada hacia la llanura plana (abanico aluvial).
  - Representar adecuadamente las características de la inundación y de la escorrentía y del fenómeno de inundaciones en las cuencas de grandes extensiones con importantes remansos naturales como la Cuenca del Amazonas.
  - Poder analizar el fenómeno de inundaciones incluso en los ríos sobre los cuales no existen datos de corte transversal.
  - Considerar el aprovechamiento de los datos globales (datos de satélite sobre elevación y datos de cobertura de tierra, etc.) debido a que en algunas cuencas objeto del análisis se carece de datos de observaciones hidrológicas (precipitación, nivel de agua y caudal) e información topográfica.
  - Utilizar un software de fácil uso y excelente operatividad para que los funcionarios de la ANA puedan realizar en el futuro desde su propia perspectiva los análisis que contribuyan a las decisiones de las políticas.

7.1 Políticas Básicas para el análisis de la Inundación-Escorrentía

Tomando en cuenta los requisitos arriba mencionados, se plantea como base el uso del Modelo de Lluvia-Escorrentía-Inundación (Modelo RRI) desarrollado y mantenido por el Centro Internacional de Desastres de Agua y Gestión de Riesgos (ICHARM) de Japón.

El Modelo RRI es un modelo distribuido que analiza de manera integrada el proceso desde la escorrentía del río hasta la inundación teniendo como datos de entrada la precipitación.

Analizar la escorrentía de aguas pluviales y el fenómeno de inundaciones de manera integrada sobre una misma malla de cálculo en 2D, permite la representación del fenómeno de escorrentía-inundación en las zonas de llanura baja, que resulta difícil reproducirlo con un modelo distribuido de escorrentía común. También es posible lograr un análisis de alta precisión aún en las zonas montañosas que albergan fondos de valles, determinando adecuadamente el tamaño de la malla de cálculo.

#### Capítulo 7 Análisis de la Inundación-Escorrentía

7.2 Lista de Casos de Simulación

| Nombre del Río               |                        | Resolución<br>(m × m) | Casos de Calculos<br>(Periodo de<br>Retorno) | Cuencas<br>de Río<br>Priorizada<br>s | Cuencas de<br>Rio Modelo |
|------------------------------|------------------------|-----------------------|----------------------------------------------|--------------------------------------|--------------------------|
| (1)                          | Biabo                  | 300m × 300m (10 sec)  |                                              |                                      | •                        |
| (2)                          | Locumba                | 300m × 300m (10 sec)  | 2-años                                       |                                      | •                        |
| (3)                          | Chancay-<br>Lambayeque | 900m × 900m (30 sec)  | 5-años<br>10-años                            |                                      | •                        |
| (4)                          | Huallaga               | 300m × 300m (10 sec)  | 25-años                                      | •                                    | •                        |
| (5) Nanay                    |                        | 200m × 200m (6.6 sec) | 30-drios                                     |                                      | •                        |
| (6)                          | Ramis                  | 600m×600m (20 sec)    | 100-41105                                    |                                      | •                        |
| (7)                          | Rimac                  | 180m × 180m (6 sec)   |                                              | •                                    | •                        |
| (8)                          | Chira-Piura            | 180m × 180m (6 sec)   |                                              | •                                    | •                        |
| (9) Urubamba 480m × 480m (16 |                        | 480m × 480m (16 sec)  |                                              | •                                    | •                        |
| (10)                         | Ica                    | 180m × 180m (6 sec)   |                                              | •                                    | •                        |
| (11)                         | Mantaro                | 480m × 480m (16 sec)  |                                              | •                                    | •                        |

# Capítulo 7 Análisis de la Inundación-Escorrentía

7.3 Resultados del Análisis de Inundación-Escorrentía

交換

-9-8

Tabla 7.3.2 Tasa Máxima Estimada de Flujo por Probabilidad de Ocurrencia en Locaciones Representativas

|     |                        |                             |           | Tas       | a de Flujc | o Máximo   | (m3/s)     |             | Valores<br>Referenci                      |
|-----|------------------------|-----------------------------|-----------|-----------|------------|------------|------------|-------------|-------------------------------------------|
| No. | Nombre del<br>Río      | Localidad<br>representativo | 2<br>años | 5<br>años | 10<br>años | 25<br>años | 50<br>años | 100<br>años | ados a<br>ser<br>compara<br>dos<br>(m³/s) |
| 1   | Biabo                  | Nuevo Lima                  | 220       | 800       | 1,300      | 1,900      | 2,200      | 2,500       |                                           |
| 2   | Locumba                | Locumba                     | 90        | 200       | 230        | 260        | 350        | 420         |                                           |
| 3   | Chancay-<br>Lambayeque | Pucala                      | 600       | 900       | 1,000      | 1,200      | 1,300      | 1,400       |                                           |
| 4   | Huallaga               | Yurimaguas                  | 8,000     | 10,000    | 11,000     | 12,000     | 12,500     | 13,500      |                                           |
| 5   | Nanay                  | Pampachica                  | 800       | 950       | 1,000      | 1,100      | 1,150      | 1,200       |                                           |
| 6   | Ramis                  | Taraco                      | 650       | 800       | 850        | 900        | 950        | 1,000       |                                           |
| 7   | Rimac                  | Chosica                     | 128       | 225       | 225        | 327        | 470        | 487         | 425 <sup>※1</sup><br>100años              |
| 8   | Chira                  | Ardilla                     |           |           |            |            |            |             | 1,900                                     |
|     | Piura                  | Sanchez Cerro               | 425       | 1,250     | 1,900      | 2,730      | 3,140      | 3,300       | 3,800                                     |
| 9   | Urubamba               | Quillabamba                 | 180       | 180       | 520        | 965        | 1,260      | 1,730       | -                                         |
| 10  | Ica                    | Achirana                    | 40        | 130       | 165        | 360        | 410        | 600         | 561 <sup>%2</sup><br>100años              |
| 11  | Mantaro                | Concepcion                  | 200       | 350       | 375        | 423        | 500        | 525         | _                                         |

# Capítulo 7 Análisis de la Inundación-Escorrentía

#### 7.3 Resultados del Análisis de Inundación-Escorrentía

Tabla 7.2 Resultados del Análisis de Inundación-Escorrentía (1/4)

| Nombre de<br>Rio       | Resultado del Análisis de Inundación- Escorrentía                                                                                                    |
|------------------------|----------------------------------------------------------------------------------------------------|
| Biabo                  | <ul> <li>Inundación ocurre frecuentemente en los tributarios.</li> <li>Para el canal principal, la inundación ocurre en secciones curvas y cerca de las secciones bajas localizadas en la confluencia con el Rio Huallaga.</li> <li>Numero de Población en la totalidad de la Cuenca es baja y la mayoría de hogares están localizadas en el área de aguas abajo de la cuenca. Se espera la protección puntual inteligente de estas áreas residenciales así como otros lugares económicamente importantes.</li> </ul>     |
| Locumba                | <ul> <li>El agua de inundación esta confinada a la orilla del rio debido a las escarpadas condiciones topográficas y la extensión del área inundable es pequeña.</li> <li>Numero de Población en la totalidad de la Cuenca es baja y la mayoría de hogares está localizado aguas abajo Se espera la protección puntual inteligente de estas áreas residenciales así como otros lugares de económicante importantes</li> </ul>                                                                                             |
| Chancay-<br>Lambayeque | <ul> <li>En la parte alta de la Cuenca, el agua de la inundación esta limitada a la orilla el rio debido a las empinadas condiciones topográficas y el tamaño del área inundable es pequeño. Contrariamente, en la parte baja de la cuenca, hay zonas planas en donde el agua de la inundación se esparce fácilmente.</li> <li>De acuerdo al resultado de los análisis, algunas áreas pobladas se inundan. Por lo tanto, para estas zonas se esperan medidas de protección como ser la construcción de diques.</li> </ul> |

#### 7.3 Resultados del Análisis de Inundación-Escorrentía

Tabla 7.2 Resultados del Análisis de Inundación-Escorrentía (2/4)

| Nombre de<br>Rio | Resultado del Análisis de Inundación- Escorrentía                                                                                                    |
|------------------|----------------------------------------------------------------------------------------------------|
| Huallaga         | <ul> <li>El área con mayor riesgo de inundación es la parte central de la Cuenca y alrededor del<br/>rio Mayo.</li> <li>Se esperan medidas de protección como ser la construcción de diques para el área<br/>poblada localizada en una zona de riesgo máximo de inundación. También, otras<br/>importantes infraestructuras de manufactura y transporte deberían de ser protegidas.</li> </ul>                                                                                                    |
| Nanay            | <ul> <li>Inundación del rio Nanay es causada básicamente por el remanso de las aguas del rio<br/>Amazonas.</li> <li>Para la construcción de diques, se espera un alto costo de construcción. Por lo tanto, se<br/>espera la protección puntual inteligente del área poblada en los alrededores de la<br/>ciudad de lquitos así como otros lugares de importancia económica.</li> </ul>                                                                                                    |
| Ramis            | <ul> <li>En la parte alta de la Cuenca, el agua de la inundación esta limitada a la orilla del rio debido a las empinadas condiciones topográficas y el tamaño del área inundable es pequeño. En la parte media de la Cuenca, existen áreas planas con población donde la inundación se esparce fácilmente. En la parte baja de la cuenca el riesgo de inundación no es alto.</li> <li>Se espera la protección puntual inteligente del área poblada de la ciudad así como otros lugares de importancia económica.</li> </ul> |

# Capítulo 7 Análisis de la Inundación-Escorrentía

#### 7.3 Resultados del Análisis de Inundación-Escorrentía

Tabla 7.2 Resultados del Análisis de Inundación-Escorrentía (3/4)

| Nombre de<br>Rio | Resultado del Análisis de Inundación- Escorrentía                                                                                                    |
|------------------|----------------------------------------------------------------------------------------------------|
| Rimac            | <ul> <li>La inundación esta limitada a la orilla del rio debido a lo pronunciado de las condiciones topográficas.</li> <li>Aunque la extensión del área inundable es pequeña, hay algunas vías principales y la vía férrea, importantes para el transporte de alimentos y otros bienes, que podrían ser afectados. Se espera la protección puntual inteligente de estos lugares económicamente muy importantes.</li> </ul> |
| Chira            | <ul> <li>La inundación es notable en la parte media y baja dela Cuenca.</li> <li>En el área poblada del distrito de Sullana y su parte baja, la inundación se esparce en<br/>las áreas planas contiguas al canal principal.</li> <li>Se esperan medidas de protección para algunas de las áreas pobladas mencionadas.</li> </ul>                                                                                           |
| Piura            | <ul> <li>En la parte Alta de la Cuenca, la inundación es confiando a los lados del rio debido a<br/>lo inclinado delas condiciones topográficas y que el área inundable sea pequeña.<br/>Contrariamente, en la parte baja dela Cuenca hay zonas planas donde la inundación<br/>fácilmente puede esparcirse.</li> <li>Se esperan medidas de protección en algunas de las áreas pobladas.</li> </ul>                         |

# Capítulo 7 Análisis de la Inundación-Escorrentía

# 添付-9-9 7.3 Resultados del Análisis de Inundación-Escorrentía

Tabla 7.2 Resultados del Análisis de Inundación-Escorrentía (4/4)

| Nombre de<br>Rio | Resultado del Análisis de Inundación- Escorrentía                                                                                                    |
|------------------|----------------------------------------------------------------------------------------------------|
| Urubamba         | <ul> <li>La inundación esta limitada a la orilla del rio debido a lo inclinado de las condiciones<br/>topográficas.</li> </ul>                                                                                                    |
|                  | <ul> <li>Se esperan medidas de protección para algunas de las áreas pobladas.</li> </ul>                                                                                                    |
|                  | <ul> <li>En la parte media y baja de la Cuenca, el rango de la inundacion es pequeño y<br/>limitado a lo largo del rio.</li> </ul>                                                                                                    |
| lca              | · Se esperan medidas de protección en algunos centros poblados así como para Ica.                                                                                                    |
|                  | <ul> <li>No solo hay áreas residenciales sino que también hay zonas agrícolas a lo largo del<br/>rio.</li> </ul>                                                                                                    |
|                  | <ul> <li>Se espera la construcción de diques extensos, ya que el riesgo de dispersión del agua<br/>de inundación es relativamente grande.</li> </ul>                                                                                     |
| Mantaro          | <ul> <li>La inundación es notable en la parte media de la cuenca y en le tributario Cunas. En<br/>la parte baja de la cuenca, el agua de inundación esta limitada a la orilla del rio y el<br/>área de inundación es pequeña.</li> </ul> |
|                  | Se esperan las medidas de protección en algunas áreas pobladas de la parte media<br>de la cuenca inclusive dentro del distrito de Huancayo.                                                                                              |
|                  |                                                                                                    |

# Capítulo 7 Análisis de la Inundación-Escorrentía

#### 7.3 Resultados del Análisis de Inundación-Escorrentía

![](_page_26_Figure_14.jpeg)

![](_page_26_Figure_15.jpeg)

Figura Rio Biabo Inundación con período de retorno de 100 año

Figura Rio Locumba Inundación con período de retorno de 100 año

#### 7.3 Resultados del Análisis de Inundación-Escorrentía

![](_page_27_Figure_2.jpeg)

## Capítulo 7 Análisis de la Inundación-Escorrentía

7.3 Resultados del Análisis de Inundación-Escorrentía

![](_page_27_Figure_5.jpeg)

Figura Rio Nanay Inundación con período de retorno de 100 año

Figura Rio Ramis Inundación con período de retorno de 100 año

# 添付-9-10

# Capítulo 7 Análisis de la Inundación-Escorrentía

#### 7.3 Resultados del Análisis de Inundación-Escorrentía

![](_page_27_Picture_11.jpeg)

Figura Rio Rimac Inundación con período de retorno de 100 año

![](_page_27_Figure_13.jpeg)

retorno de 100 año

# Capítulo 7 Análisis de la Inundación-Escorrentía

7.3 Resultados del Análisis de Inundación- Escorrentía

![](_page_27_Figure_17.jpeg)

![](_page_27_Figure_18.jpeg)

ura Rio Piura Inundación con período de retorno de 100 año

igura Rio Urubamba Inundación con período de retorno de 100 año

7.3 Resultados del Análisis de Inundación-Escorrentía

![](_page_28_Figure_2.jpeg)

![](_page_28_Figure_3.jpeg)

retorno de 100 año

Figura Rio Ica Inundación con período de retorno de 100 año

添付-9-11

Evaluación Económica de los Proyectos de Control de Inundación para Cuencas de Ríos Prioritarios basados en Estimaciones de Costos y Daños

Capítulo 9 Formulacion del Borrador de las Medidas de Mitigación de Inundaciones para Cuencas prioritarias/Modelo

Huallaga : Alternative-1 Huallaga: Target-3

![](_page_28_Figure_9.jpeg)

Evaluación Económica de los Proyectos de Control de Inundación para Cuencas de Ríos Prioritarios basados en Estimaciones de Costos y Daños

Capítulo 9 Formulacion del Borrador de las Medidas de Mitigación de Inundaciones para Cuencas prioritarias/Modelo

| to technology  |                                          | Probabi   | Probabilidad de Inundación |           |  |  |
|----------------|------------------------------------------|-----------|----------------------------|-----------|--|--|
|                | Descripción                              | (Peri     | odo de Reto                | orno)     |  |  |
|                | Descarga(m <sup>3</sup> /s)              | 25-anos   | 50-anos                    | 100-anos  |  |  |
| Target-1       | Ancho del Rio (m)                        | 0,500     | 0,500<br>0→380 (+          | 0,800     |  |  |
| Sec. 9 1. 81   | Altura del Dique (m)                     | 2.1       | 2.2                        | 2.3       |  |  |
| 有一次14          | (W.L exceso+ distancia)                  | (0.6+1.5) | (0.7+1.5)                  | (0.8+1.5) |  |  |
| Deter 1        | Longitud del Dique(km)                   | 89.0      | 91.0                       | 93.0      |  |  |
| Target-2       | Velocidad Promedio de Flujo<br>(m/s)     | 0.98      | 1.01                       | 1.04      |  |  |
| 1 11           | Ancho de Corona de Dique<br>(m)          | 6         | 6                          | 6         |  |  |
|                | Gradiente de Pendiente de<br>Dique (V:H) | 1:3.0     | 1:3.0                      | 1:3.0     |  |  |
| C. Sugar       | Req. Diámetro de<br>Revestimiento (m)    | 0.3       | 0.3                        | 0.3       |  |  |
| Brance Toports |                                          |           |                            |           |  |  |

Evaluación Económica de los Proyectos de Control de Inundación para Cuencas de Ríos Prioritarios basados en Estimaciones de Costos y Daños

**Evaluación Económica** Proyectados para los Proyectos de Control de Inundación en Prioritized Projects

Condiciones para la Estimación:

• Factor de Intercambio de Costo Financiero a Costo Social: 0.85

• Costos de Adquisición de Tierra y Relocación de viviendas : 6% of Construction Cost (Based on Previous Studies of JICA)

• Los Beneficios son costos evitados para la Mitigación de daños a la agricultura, a las viviendas, a las Infraestructuras y las personas debido a la inundación y para el Control de la Erosión en cada Punto Critico

Evaluación Económica de los Proyectos de Control de Inundación para Cuencas de Ríos Prioritarios basados en Estimaciones de Costos y Daños

| Tine | No. de | Modelo de Rio      |             | Medidas de Control de Inundación *3 |      |       |     |  |
|------|--------|--------------------|-------------|-------------------------------------|------|-------|-----|--|
| про  | Rios   | por Tipo           | Alternativa | R.I                                 | R.B. | C.D.O | H.R |  |
| 1    | 57     | Piabo              | Alt-1       | 1                                   |      |       |     |  |
| -    | 57     | Biabo              | Alt-2       | 1                                   | 1    |       |     |  |
| 2    | 30     | Locumba            | Alt-1       | 1                                   |      |       |     |  |
| 2    | 7      | Chancay-           | Alt-1       | 1                                   |      |       |     |  |
| 5    | /      | Lambayeque         | Alt-2       | 1                                   |      | 1     |     |  |
|      |        | Diuro*1            | Alt-1       | 1                                   |      |       |     |  |
| 4    | 2      | Plura 1            | Alt-2       | 1                                   | 1    |       |     |  |
| 4    | 5      | Ch : *1            | Alt-1       | 1                                   |      |       |     |  |
|      |        | Chira I            | Alt-2       | 1                                   |      | 1     |     |  |
|      |        | Rimac*1            | Alt-1       | 1                                   |      |       |     |  |
| 5    | 24     | lca*1              | Alt-1       | 1                                   |      |       |     |  |
|      |        |                    | Alt-2       | 1                                   | 1    |       |     |  |
| c    | 0      | 0 Marri            | Mantaro*1   | Alt-1                               | 1    |       |     |  |
| D    | 9      | IVIdITED'T         | Alt-2       | 1                                   |      | 1     |     |  |
| -    | 0      | Uuellege*1         | Alt-1       | 1                                   |      |       |     |  |
| /    | ð      | Huallaga 1         | Alt-2       | 1                                   | 1    |       |     |  |
| 0    | 7      | Manau              | Alt-1       | 1                                   |      |       |     |  |
| õ    | /      | INdridy            | Alt-2       |                                     |      |       | ✓   |  |
| 0    | 4      | llmubanaba*1       | Alt-1       | 1                                   |      |       |     |  |
| 9    | 4      | orubamba*1         | Alt-2       | 1                                   | 1    |       |     |  |
| 10   | C      | D = i = <b>*</b> 2 | Alt-1       | 1                                   |      |       |     |  |
| 10   | 6      | Kamis*2            | Alt-2       | 1                                   | 1    |       |     |  |

R.I.: Mejoramiento de Río (Ensanchamiento, Dique, Durmientes y Revestimientos) / R.B.: Cuenca de Retardo / C.D.O.: Cambio de Operacion de Presa / H.R.: Re Ubicación de casa / Re asentamiento

Evaluación Económica de los Proyectos de Control de Inundación para Cuencas de Ríos Prioritarios basados en Estimaciones de Costos y Daños

#### Tabla 13.1.23 Resumen de Proyecto de Control de Inundación del Río Rimac

|                                         |                                               | Escala de la Inundacion (Periodo de Retorno) |                       |         |         |            |          |  |  |
|-----------------------------------------|-----------------------------------------------|----------------------------------------------|-----------------------|---------|---------|------------|----------|--|--|
| ltem                                    | Index                                         | 2<br>años                                    | 5<br>años             | 10 años | 25 años | 50<br>años | 100 años |  |  |
| Conorol                                 | Area de Cuenca                                |                                              | 3,504 km <sup>2</sup> |         |         |            |          |  |  |
| General                                 | Población                                     |                                              | 5,579 mil Personas    |         |         |            |          |  |  |
| Daño x<br>Inundación                    | Costo Daño<br>Estimado                        | 0.5M                                         | 0.7M                  | 0.7M    | 0.7M    | 1.0M       | 1.0M     |  |  |
| Proyecto de<br>Control de<br>Inundación | Costo Asumido<br>del Proyecto<br>(S/. Millon) | 0.74M                                        | 1.83M                 | 1.98M   | 2.20M   | 2.62M      | 3.07M    |  |  |
|                                         | Beneficio Fijo<br>Anual<br>(S/. Millon)       | 2.44M                                        | 2.99M                 | 3.54M   | 4.38M   | 4.95M      | 5.38M    |  |  |
| Evaluacion                              | TIRS                                          | 43%                                          | 43%                   | 44%     | 42%     | 40%        | 40%      |  |  |
| de                                      | VANS                                          | 35M                                          | 36M                   | 36M     | 36M     | 35M        | 35M      |  |  |
| Proyecto*1                              | B/C                                           | 5.9                                          | 5.8                   | 5.8     | 5.5     | 5.1        | 4.9      |  |  |

Evaluación Económica de los Proyectos de Control de Inundación para Cuencas de Ríos Prioritarios basados en Estimaciones de Costos y Daños

#### Tabla 13.1.22 Resumen de Proyecto de Control de Inundación para Ríos Piura-Chira

|                          |                                               | E                      | scala de la        | Inundacio | n (Periodo d | e Retorno) |          |  |  |
|--------------------------|-----------------------------------------------|------------------------|--------------------|-----------|--------------|------------|----------|--|--|
| Item                     | Index                                         | 2<br>años              | 5<br>años          | 10 años   | 25 años      | 50<br>años | 100 años |  |  |
| Comment                  | Area de Cuenca                                | 21,698 km <sup>2</sup> |                    |           |              |            |          |  |  |
| General                  | Población                                     |                        | 1,449 mil Personas |           |              |            |          |  |  |
| Daño x<br>Inundación     | Costo Daño<br>Estimado                        | 1.0M                   | 2.1M               | 3.8M      | 8.2M         | 14.4M      | 16.2M    |  |  |
| Proyecto de              | Costo Asumido<br>del Proyecto<br>(S/. Millon) | 0.1M                   | 0.5M               | 4.7M      | 114M         | 22.5M      | 33.8M    |  |  |
| Control de<br>Inundación | Beneficio Fijo<br>Anual<br>(S/. Millon)       | 1.1M                   | 2.6M               | 8.5M      | 19.6M        | 36.9M      | 50.0M    |  |  |
| Evaluacion               | TIRS                                          | 13.14M                 | 48.04M             | 87.88M    | 160.69M      | 241.20M    | 582.73M  |  |  |
| de                       | VANS                                          | 2.44M                  | 2.99M              | 3.54M     | 4.38M        | 4.95M      | 5.38M    |  |  |
| Proyecto*1               | B/C                                           | 31%                    | 20%                | 15%       | 10%          | 10%        | 4%       |  |  |

Evaluación Económica de los Proyectos de Control de Inundación para Cuencas de Ríos Prioritarios basados en Estimaciones de Costos y Daños

#### Tabla 13.1.24 Resumen de Proyecto de Control de Inundación para el Río Ica

|                          |                                               | E         | scala de la      | Inundacio | n (Periodo d | e Retorno  | )        |  |  |  |  |
|--------------------------|-----------------------------------------------|-----------|------------------|-----------|--------------|------------|----------|--|--|--|--|
| Item                     | Index                                         | 2<br>años | 5<br>años        | 10 años   | 25 años      | 50<br>años | 100 años |  |  |  |  |
| Conorol                  | Area de Cuenca                                |           |                  | 7,341     | L km²        |            |          |  |  |  |  |
| General                  | Población                                     |           | 354 mil Personas |           |              |            |          |  |  |  |  |
| Daño x<br>Inundación     | Costo Daño<br>Estimado                        | 0M        | 0M               | 42M       | 106M         | 118M       | 170M     |  |  |  |  |
| Proyecto de              | Costo Asumido<br>del Proyecto<br>(S/. Millon) | 0M        | 0M               | 1M        | 18M          | 39M        | 137M     |  |  |  |  |
| Control de<br>Inundación | Beneficio Fijo<br>Anual<br>(S/. Millon)       | 0M        | 0M               | 10M       | 14M          | 16M        | 18M      |  |  |  |  |
| Evaluacion               | TIRS                                          | 54%       | 158%             | 230%      | 92%          | 57%        | 21%      |  |  |  |  |
| de                       | VANS                                          | 33M       | 71M              | 97M       | 116M         | 117M       | 65M      |  |  |  |  |
| Proyecto*1               | B/C                                           | 7.2       | 14.5             | 18.1      | 7.6          | 4.7        | 1.7      |  |  |  |  |

#### Tabla 13.1.25 Resumen de Proyecto de Control de Inundación para el Río Mantaro

|             |                                               | E         | scala de la | Inundacio | n (Periodo d | e Retorno  |          |
|-------------|-----------------------------------------------|-----------|-------------|-----------|--------------|------------|----------|
| ltem        | Index                                         | 2<br>años | 5<br>años   | 10 años   | 25 años      | 50<br>años | 100 años |
| Conoral     | Area de Cuenca                                |           |             | 34,54     | 7 km²        |            |          |
| General     | Población                                     |           |             | 1,681 mil | Personas     |            |          |
| Daño x      | Costo Daño                                    | CN4       | 1414        | 1614      | 1614         | 1614       | 1714     |
| Inundación  | Estimado                                      | OIVI      | 14101       | TOIN      | TOIAI        | TOIN       | 17101    |
| Proyecto de | Costo Asumido<br>del Proyecto<br>(S/. Millon) | 36M       | 71M         | 72M       | 77M          | 91M        | 119M     |
| Inundación  | Beneficio Fijo<br>Anual<br>(S/. Millon)       | 2M        | 5M          | 6M        | 7M           | 7M         | 8M       |
| Evaluacion  | TIRS                                          | 21%       | 18%         | 20%       | 19%          | 19%        | 13%      |
| de          | VANS                                          | 30M       | 32M         | 42M       | 42M          | 42M        | 16M      |
| Proyecto*1  | B/C                                           | 1.9       | 1.6         | 1.7       | 1.7          | 1.6        | 1.2      |

|                          |                                               | E         | scala de la | Inundacio | n (Periodo d | e Retorno) |          |
|--------------------------|-----------------------------------------------|-----------|-------------|-----------|--------------|------------|----------|
| Item                     | Index                                         | 2<br>años | 5<br>años   | 10 años   | 25 años      | 50<br>años | 100 años |
| Comment                  | Area de Cuenca                                |           |             | 55,10     | 9 km²        |            |          |
| General                  | Población                                     |           |             | 1,036 mil | Personas     |            |          |
| Daño x<br>Inundación     | Costo Daño<br>Estimado                        | 234M      | 449M        | 537M      | 680M         | 780M       | 864M     |
| Proyecto de              | Costo Asumido<br>del Proyecto<br>(S/. Millon) | 325M      | 506M        | 625M      | 771M         | 835M       | 906M     |
| Control de<br>Inundación | Beneficio Fijo<br>Anual<br>(S/. Millon)       | 70M       | 172M        | 222M      | 258M         | 273M       | 281M     |
| Evaluacion               | TIRS                                          | 37%       | 54%         | 56%       | 53%          | 52%        | 50%      |
| de                       | VANS                                          | 355M      | 809M        | 1,023M    | 1,013M       | 1,035M     | 962M     |
| Proyecto*1               | B/C                                           | 1.5       | 4.7         | 4.8       | 4.8          | 4.7        | 4.6      |

#### Tabla 13.1.25 Resumen de Proyecto de Control de Inundación para el Río Huallaga

添付-9-13

Evaluación Económica de los Proyectos de Control de Inundación para Cuencas de Ríos Prioritarios basados en Estimaciones de Costos y Daños

Tabla 13.1.27 Resumen de Proyecto de Control de Inundación para el Río Urubamba

|                      |                                               | E         | scala de la | Inundacio | n (Periodo d | e Retorno) |          |
|----------------------|-----------------------------------------------|-----------|-------------|-----------|--------------|------------|----------|
| Item                 | Index                                         | 2<br>años | 5<br>años   | 10 años   | 25 años      | 50<br>años | 100 años |
| Conoral              | Area de Cuenca                                |           |             | 59,073    | 1 km²        |            |          |
| General              | Población                                     |           |             | 961,000 m | il Personas  |            |          |
| Daño x<br>Inundación | Costo Daño<br>Estimado                        | 21.6M     | 27.5M       | 144.2M    | 270.8M       | 320.9M     | 421.2M   |
| Proyecto de          | Costo Asumido<br>del Proyecto<br>(S/. Millon) | 3.6M      | 3.6M        | 86.0M     | 266.4M       | 398.7M     | 484.1M   |
| Inundación           | Beneficio Fijo<br>Anual<br>(S/. Millon)       | 6.5M      | 13.8M       | 22.4M     | 34.9M        | 40.8M      | 44.5M    |
| Evaluacion           | TIRS                                          | 99%       | 193%        | 33%       | 17%          | 13%        | 12%      |
| de                   | VANS                                          | 76M       | 125M        | 116M      | 77M          | 47M        | 25M      |
| Proyecto*1           | B/C                                           | 9.4       | 14.9        | 2.6       | 1.5          | 1.2        | 1.1      |

Demanda de Proyectos de Control de Inundación para todo el Perú

1. Costos de Proyecto para los Proyectos de Control de Inundación en todo el Perú

Condiciones para la estimación:

- Tramos Objetivos: Cursos Principales del Rio en las 159 Cuencas de Rio
- Desastre Objetivo: Inundaciones (Excepto por Huayco en Quebradas)
- Como? (Metodologia-1)
  - Categorización en 10 Tipos (11 Ríos como Modelo)
  - Simulación de Inundaciones por RRI para 10 Tipos (11 Rios)
  - Selección de secciones Objetivo a ser protegidas en cada uno de los Ríos Modelo
  - Consideraciones sobre la Altura y Dimensiones del Dique
  - ◆ Costo Estimado para cada Rio Modelo
- Como? (Metodologia-2)
  - Extrapolación a otros Ríos de Cada Tipo
    - > por Ratio de Área de Cuenca de cada Rio (Parametro-1)
    - > por Ratio de la Longitud de Tramo Principal de cada Rio (Parametro-2)
    - > por Ratio de Población en cada Rio (Parametro-3)
    - > por Ratio de numero de Puntos Críticos en cada Rio (Parametro-4)

#### Tabla 13.1.1 Costo Total Asumido para Proyectos de Control de Inundación en las 159 Cuencas

Unidad: S/. Millones

Unidad: S/. Millon

| Hipótesis Basada en la Estimación<br>para Cuenca de Rio Modelo | Escala de Proyecto de Control de Inundación<br>(Periodo de Retorno) |         |         |         |         |          |  |  |  |
|----------------------------------------------------------------|---------------------------------------------------------------------|---------|---------|---------|---------|----------|--|--|--|
|                                                                | 2 años                                                              | 5 años  | 10 años | 25 años | 50 años | 100 años |  |  |  |
| Extrapolación por Ratio de Área de<br>Cuenca                   | 938.2                                                               | 1,874.9 | 2,683.6 | 4,234.6 | 5,865.3 | 8,583.5  |  |  |  |
| Extrapolación por Ratio de Longitud<br>de Tramo Principal      | 842.6                                                               | 1,673.5 | 2,414.0 | 3,775.3 | 5,059.7 | 7,391.6  |  |  |  |
| Extrapolación por Ratio de<br>Población                        | 669.6                                                               | 1,411.0 | 2,039.0 | 3,055.9 | 3,988.3 | 5,306.8  |  |  |  |
| Extrapolación por Ratio de número<br>de Puntos Críticos        | 759.2                                                               | 1,734.6 | 2,550.2 | 3,944.1 | 5,234.7 | 7,407.2  |  |  |  |

添付-9-14

Demanda de Proyectos de Control de Inundación para todo el Perú 2. Beneficios de Proyecto para los Proyectos de Control de Inundación en todo el Perú

#### Tabla 13.1.2 Beneficio Total Asumido para Proyectos de Control de Inundación en las 159 Cuencas (Beneficio: Cantidad Anual Esperada de Mitigación a Daños)

| Hipótesis Basada en la estimación<br>para Cuenca de Rio Modelo |        | Escala de | Proyecto d<br>(Periodo | e Control de<br>de Retorno | e Inundació<br>) | n        |
|----------------------------------------------------------------|--------|-----------|------------------------|----------------------------|------------------|----------|
|                                                                | 2 años | 5 años    | 10 años                | 25 años                    | 50 años          | 100 años |
| Extrapolación por Ratio de Área de<br>Cuenca                   | 241.3  | 653.9     | 904.2                  | 1,114.3                    | 1,208.1          | 1,265.6  |
| Extrapolación por Ratio de Longitud<br>de Tramo Principal      | 213.1  | 578.4     | 806.6                  | 996.6                      | 1,081.5          | 1,133.4  |
| Extrapolación por Ratio de<br>Población                        | 165.2  | 416.2     | 568.9                  | 688.2                      | 739.6            | 770.6    |
| Extrapolación por Ratio de número<br>de Puntos Críticos        | 184.9  | 509.2     | 703.7                  | 871.9                      | 947.2            | 993.1    |

\* Beneficios por el Control de Erosion en Cada punto Critico no esta Incluido.

Demanda de Proyectos de Control de Inundación para todo el Perú

**2.** Beneficios de Proyecto para los Proyectos de Control de Inundación en todo el Perú Condiciones para la Estimación:

- Tramos Objetivo: Cursos Principales del Rio en las 159 Cuencas
- •Desastre Objetivo: Inundaciones (Excepto por Huayco en Quebradas)
- Como? (Metodologia-1)
- Categorización en 10 Tipos (11 Rios como Modelo)
- Simulación de Inundaciones por RRI para 10 Tipos (11 Ríos)
- ◆ Selección de secciones Objetivo a ser protegidas en cada uno de los Ríos Modelo
   ◆ Estimación de Daños
- Estimación de Danos
- >A. Daños Agrícolas y Danos de Viviendas
- ≻B. Daños a Infraestructura (Porcentaje de "A")
- ≻C. Daños a Personas Afectadas
- Estimado para el Beneficio Anual Promedio de Proyecto de Control de Inundación
- Consideración de Puntos Críticos como de Control de Erosión
- Como? (Metodologia-2)
- Extrapolación a otros Ríos en cada Tipo
- ➢por Ratio de Área de Cuenca de cada Rio (Parametro-1)
- >por Ratio de la Longitud de Tramo Principal de cada Rio (Parametro-2)
- >por Ratio de Población en cada Rio (Parametro-3)
- >por Ratio de numero de Puntos Críticos en cada Rio (Parametro-4)

## Demanda de Proyectos de Control de Inundación para todo el Perú 3. Evaluación Económica Proyectados para los Proyectos de Control de Inundación en todo el Perú

#### Tabla Evaluación Económica de Proyectos de Control de Inundación en los Principales Ríos del Perú

|   | F    | <u>lipótesis por Extra</u> | polación           | Indice |        | <u>Escala de l</u> | <u>Proyecto d</u> | <u>e Control d</u> | <u>e Inundació</u> | n        |
|---|------|----------------------------|--------------------|--------|--------|--------------------|-------------------|--------------------|--------------------|----------|
|   | Coco | Costo de                   | Popoficio          |        |        |                    | (Periodo          | de Retorno         | )                  |          |
|   | Caso | Proyecto                   | Bellelicio         |        | 2 años | 5 años             | 10 años           | 25 años            | 50 años            | 100 años |
|   |      | Área da Cuanas             | Área de            | TIRS   | 37%    | 45%                | 44%               | 37%                | 31%                | 26%      |
|   |      | Alea de Cuelica            | Cuenca             | VANS   | 2,369M | 3,887M             | 5,371M            | 5,161M             | 4,175M             | 3,269M   |
|   |      | Longitud dol               | Longitud del       | TIRS   | 37%    | 44%                | 42%               | 36%                | 32%                | 26%      |
|   |      | Tramo Principal            | Tramo<br>Principal | VANS   | 2,190M | 3,623M             | 5,095M            | 4,435M             | 4,143M             | 3,187M   |
|   | 2    | Deblesián                  | Deblesión          | TIRS   | 36%    | 40%                | 38%               | 33%                | 29%                | 25%      |
|   | 3    | Poblacion                  | Poblacion          | VANS   | 2,013M | 2,939M             | 4,006M            | 3,637M             | 3,131M             | 2,818M   |
|   |      | <b>D I D</b> (1)           | D                  | TIRS   | 35%    | 38%                | 36%               | 31%                | 28%                | 23%      |
|   | 4    | Puntos Críticos            | Puntos Críticos    | VANS   | 2,030M | 3,013M             | 4,087M            | 3,514M             | 3,311M             | 2,606M   |
|   | -    | Longitud del               | Área de            | TIRS   | 40%    | 49%                | 47%               | 40%                | 35%                | 28%      |
|   |      | Tramo Principal            | Cuenca             | VANS   | 2,448M | 4,182M             | 5,883M            | 5,156M             | 4,815M             | 3,728M   |
|   | c    | Deblesión                  | Área de            | TIRS   | 46%    | 55%                | 53%               | 46%                | 40%                | 34%      |
|   | 0    | PODIaCION                  | Cuenca             | VANS   | 2,667M | 4,542M             | 6,313M            | 6,006M             | 5,352M             | 4,857M   |
|   | 7    | Duntos Críticos            | Área de            | TIRS   | 42%    | 47%                | 45%               | 38%                | 34%                | 28%      |
|   |      | Puntos Críticos            | Cuenca             | VANS   | 2,591M | 4,140M             | 5,610M            | 4,928M             | 4,644M             | 3,716M   |
| ĺ | •    | ánna da Guanaa             | Dahladán           | TIRS   | 30%    | 33%                | 32%               | 27%                | 23%                | 20%      |
|   | 8    | Area de Cuenca             | Poblacion          | VANS   | 1.749M | 2.445M             | 3.342M            | 3.094M             | 2.414M             | 1.833M   |

Demanda de Proyectos de Control de Inundación para todo el Perú

3. Evaluación Económica Proyectados para los Proyectos de Control de Inundación en todo el Perú

![](_page_32_Figure_2.jpeg)

Figura 11.3.5 TIRSs para Proyectos de Control de Inundación en las 159 Cuencas

Demanda de Proyectos de Control de Inundación para todo el Perú

3. Evaluación Económica Proyectados para los Proyectos de Control de Inundación en todo el Perú

✓ Costo de Proyecto/ Área de Cuenca

**建坡内人口** 

![](_page_32_Figure_7.jpeg)

Demanda de Proyectos de Control de Inundación para todo el Perú 3. Evaluación Económica Proyectados para los Proyectos de Control de Inundación en todo el Perú

#### Tabla 13.1.5 Resumen de Costos de Proyectos de Control de Inundaciones por Tipo (Parámetro: Área de Cuenca)

| Tine | Cuenca Modelo             |        | Escala de la | Inundacio | n (Periodo | de Retorno | )        |
|------|---------------------------|--------|--------------|-----------|------------|------------|----------|
| про  | (No. de Cuencas de Rios)  | 2 años | 5 años       | 10 años   | 25 años    | 50 años    | 100 años |
| 1    | Biabo (57)                | 0      | 21.9         | 95.8      | 393.0      | 1,043.3    | 1,644.1  |
| 2    | Locumba (30)              | 0      | 0            | 31.4      | 39.9       | 62.4       | 98.4     |
| 3    | Chancay-Lambayeque<br>(7) | 25.9   | 299.5        | 500.9     | 741.7      | 814.7      | 1,022.7  |
| 4    | Piura & Chira (3)         | 12.1   | 44.3         | 81.0      | 148.1      | 222.3      | 537.1    |
| 5    | Rimac & Ica (24)          | 12.8   | 18.8         | 25.4      | 218.8      | 460.3      | 1,538.8  |
| 6    | Mantaro (9)               | 104.5  | 205.1        | 208.2     | 222.2      | 263.4      | 341.9    |
| 7    | Huallaga (8)              | 539.0  | 839.9        | 1,037.7   | 1,279.6    | 1,385.7    | 1,502.3  |
| 8    | Nanay (7)                 | 190.7  | 257.7        | 295.4     | 378.3      | 476.6      | 517.2    |
| 9    | Urubamba (4)              | 6.9    | 6.9          | 166.0     | 514.4      | 769.6      | 934.6    |
| 10   | Ramis (6)                 | 46.4   | 180.9        | 242.0     | 298.8      | 366.8      | 446.3    |
|      | Total (159)               | 938.2  | 1.874.9      | 2.683.6   | 4.234.6    | 5.865.3    | 8.583.5  |

Nota: No incluye Costo para "Control de Erosión"

添付-9-15

Demanda de Proyectos de Control de Inundación para todo el Perú

3. Evaluación Económica Proyectados para los Proyectos de Control de Inundación en todo el Perú

![](_page_32_Figure_15.jpeg)

Costo de Proyecto / Longitud del Tramo Princ.

![](_page_32_Figure_17.jpeg)

 Relación entre Benéficio del Proyecto y Parámetro
 (Basado en Experiencia Japonesa)

#### Demanda de Proyectos de Control de Inundación para todo el Perú 3. Evaluación Económica Proyectados para los Proyectos de Control de Inundación en todo el Perú (**Por Tipo**)

| <b>T</b> ion 6 | lundar. |        | Escala de l | a Inundació | n (Periodo d | e Retorno) |          |
|----------------|---------|--------|-------------|-------------|--------------|------------|----------|
| про            | Index   | 2 años | 5 años      | 10 años     | 25 años      | 50 años    | 100 años |
| 1              | TIRS    | 51%    | 27%         | 10%         | -4%          | -17%       | -        |
| 1              | VANS    | 61M    | 58M         | -2M         | -269M        | -720M      | -        |
| 2              | TIRS    | 51%    | 51%         | 44%         | 39%          | 30%        | 21%      |
| 2              | VANS    | 146M   | 146M        | 141M        | 135M         | 121M       | 91M      |
| 2              | TIRS    | 35%    | 11%         | 8%          | 6%           | 6%         | 3%       |
| 3              | VANS    | 138M   | 29M         | -52M        | -158M        | -163M      | -290M    |
| 4              | TIRS    | 39%    | 25%         | 18%         | 12%          | 8%         | -1%      |
| 4              | VANS    | 143M   | 116M        | 85M         | 26M          | -33M       | -304M    |
| E              | TIRS    | 46%    | 51%         | 54%         | 28%          | 19%        | 5%       |
| <u> </u>       | VANS    | 614M   | 683M        | 728M        | 596M         | 406M       | -321M    |
| 6              | TIRS    | 17%    | 13%         | 14%         | 15%          | 12%        | 9%       |
| , v            | VANS    | 75M    | 43M         | 71M         | 78M          | 47M        | -23M     |
| 7              | TIRS    | 24%    | 35%         | 37%         | 35%          | 34%        | 32%      |
| · ·            | VANS    | 507M   | 1,284M      | 1,551M      | 1,634M       | 1,692M     | 1,591M   |
| 0              | TIRS    | 25%    | 44%         | 51%         | 47%          | 40%        | 39%      |
| •              | VANS    | 191M   | 595M        | 828M        | 969M         | 915M       | 935M     |
| ٥              | TIRS    | 78%    | 131%        | 26%         | 11%          | 7%         | 5%       |
| 9              | VANS    | 174M   | 269M        | 223M        | 38M          | -117M      | -209M    |
| 10             | TIRS    | 28%    | 16%         | 15%         | 14%          | 11%        | 9%       |
| 10             | VANS    | 101M   | 90M         | 93M         | 81M          | 33M        | -28M     |
| Total          | TIRS    | 30%    | 33%         | 32%         | 27%          | 23%        | 20%      |
| (159)          | VANS    | 1749M  | 2445M       | 3342M       | 3094M        | 2414M      | 1833M    |

添付-9-16

Demanda de Proyectos de Control de Inundación para todo el Perú 3. Evaluación Económica Proyectados para los Proyectos de Control de Inundación en todo el Perú (**Por Tipo**)

#### Tabla 13.1.9 Resumen de Proyecto de Control de Inundación Tipo -2

|      |                      |                                               | Esc       | ala de la lı | nundacion  | (Periodo d      | le Retorno | )        |
|------|----------------------|-----------------------------------------------|-----------|--------------|------------|-----------------|------------|----------|
| Тіро | Item                 | Index                                         | 2<br>años | 5<br>años    | 10 años    | 25 años         | 50<br>años | 100 años |
|      | Gonoral              | Area de Cuenca                                |           |              | 112,000    | km <sup>2</sup> |            |          |
|      | General              | Población                                     |           |              | 337 mil Pe | rsonas          |            |          |
|      | Daño x<br>Inundación | Costo Daño<br>Estimado                        | 0M        | 0M           | 0.03M      | 2M              | 4M         | 5M       |
| 2    | Proyecto de          | Costo Asumido<br>del Proyecto<br>(S/. Millon) | 0M        | 0M           | 5M         | 11M             | 26M        | 56M      |
|      | Inundación           | Beneficio Fijo<br>Anual<br>(S/. Millon)       | 0M        | 0M           | 0.001M     | 0.05M           | 0.10M      | 0.15M    |
|      | Evaluación           | TIRS                                          | 51%       | 51%          | 44%        | 39%             | 30%        | 21%      |
|      | de                   | VANS                                          | 146M      | 146M         | 141M       | 135M            | 121M       | 91M      |
|      | Proyecto*1           | B/C                                           | 8.6       | 8.6          | 6.8        | 5.5             | 3.7        | 2.2      |

Demanda de Proyectos de Control de Inundación para todo el Perú 3. Evaluación Económica Proyectados para los Proyectos de Control de Inundación en todo el Perú (Por Tipo)

#### Tabla 13.1.8 Resumen de Proyecto de Control de Inundación Tipo-1

|      |                      |                                               | Escala de la Inundacion (Periodo de Retorno) |           |            |                 |            |          |  |  |
|------|----------------------|-----------------------------------------------|----------------------------------------------|-----------|------------|-----------------|------------|----------|--|--|
| Тіро | Item                 | Index                                         | 2<br>años                                    | 5<br>años | 10 años    | 25 años         | 50<br>años | 100 años |  |  |
|      | Conoral              | Area de Cuenca                                |                                              |           | 412,000    | km <sup>2</sup> |            |          |  |  |
|      | General              | Población                                     |                                              |           | 796 mil Pe | rsonas          |            |          |  |  |
|      | Daño x<br>Inundación | Costo Daño<br>Estimado                        | 0M                                           | 15M       | 18M        | 27M             | 58M        | 86M      |  |  |
| 1    | Proyecto de          | Costo Asumido<br>del Proyecto<br>(S/. Millon) | 0                                            | 22M       | 96M        | 393M            | 1,043M     | 1,644M   |  |  |
|      | Inundación           | Beneficio Fijo<br>Anual<br>(S/. Millon)       | 0M                                           | 2M        | 4M         | 5M              | 6M         | 7M       |  |  |
|      | Evaluacion           | TIRS                                          | 51%                                          | 27%       | 10%        | -4%             | -17%       | -        |  |  |
|      | de                   | VANS                                          | 61M                                          | 58M       | -2M        | -269M           | -720M      | -        |  |  |
|      | Proyecto*1           | B/C                                           | 8.6                                          | 2.9       | 1.0        | 0.3             | 0.1        | 0.1      |  |  |

Demanda de Proyectos de Control de Inundación para todo el Perú 3. Evaluación Económica Proyectados para los Proyectos de Control de Inundación en todo el Perú (Por Tipo)

#### Tabla 13.1.11 Resumen de Proyecto de Control de Inundación Tipo -3

|      |                                         |                                               | Esc       | ala de la l | nundacion  | (Periodo d | le Retorno | o)       |
|------|-----------------------------------------|-----------------------------------------------|-----------|-------------|------------|------------|------------|----------|
| Тіро | Item                                    | Index                                         | 2<br>años | 5<br>años   | 10 años    | 25 años    | 50<br>años | 100 años |
|      | Conoral                                 | Area de Cuenca                                |           |             | 23,000     | km²        |            |          |
|      | General                                 | Población                                     |           |             | 830 mil Pe | rsonas     |            |          |
|      | Daño x<br>Inundación                    | Costo Daño<br>Estimado                        | 14M       | 119M        | 153M       | 310M       | 395M       | 475M     |
| 3    | Proyecto de<br>Control de<br>Inundación | Costo Asumido<br>del Proyecto<br>(S/. Millon) | 26M       | 300M        | 501M       | 742M       | 815M       | 1,023M   |
|      |                                         | Beneficio Fijo<br>Anual<br>(S/. Millon)       | 4M        | 24M         | 38M        | 51M        | 59M        | 63M      |
|      | Evaluación                              | TIRS                                          | 35%       | 11%         | 8%         | 6%         | 6%         | 3%       |
|      | de                                      | VANS                                          | 138M      | 29M         | -52M       | -158M      | -163M      | -290M    |
|      | Proyecto*1                              | B/C                                           | 4.2       | 1.1         | 0.9        | 0.8        | 0.8        | 0.6      |

Demanda de Proyectos de Control de Inundación para todo el Perú 3. Evaluación Económica Proyectados para los Proyectos de Control de Inundación en todo el Perú (**Por Tipo**)

#### Tabla 13.1.12 Resumen de Proyecto de Control de Inundación Tipo -4

|      |                                         |                                               | Esc                    | ala de la lı       | nundacion | Periodo de Retorno) |            |          |  |  |
|------|-----------------------------------------|-----------------------------------------------|------------------------|--------------------|-----------|---------------------|------------|----------|--|--|
| Тіро | Item                                    | Index                                         | 2<br>años              | 5<br>años          | 10 años   | 25 años             | 50<br>años | 100 años |  |  |
|      | Conoral                                 | Area de Cuenca                                | 24,000 km <sup>2</sup> |                    |           |                     |            |          |  |  |
|      | General                                 | Población                                     |                        | 1,597 mil Personas |           |                     |            |          |  |  |
|      | Daño x<br>Inundación                    | Costo Daño<br>Estimado                        | 1M                     | 3M                 | 9M        | 22M                 | 41M        | 55M      |  |  |
| 4    | Proyecto de<br>Control de<br>Inundación | Costo Asumido<br>del Proyecto<br>(S/. Millon) | 12M                    | 44M                | 81M       | 148M                | 222M       | 537M     |  |  |
|      |                                         | Beneficio Fijo<br>Anual<br>(S/. Millon)       | 3M                     | 3M                 | 4M        | 5M                  | 5M         | 6M       |  |  |
|      | Evaluacion                              | TIRS                                          | 39%                    | 25%                | 18%       | 12%                 | 8%         | -1%      |  |  |
|      | de                                      | VANS                                          | 143M                   | 116M               | 85M       | 26M                 | -33M       | -304M    |  |  |
|      | Proyecto*1                              | B/C                                           | 5.5                    | 2.8                | 1.9       | 1.2                 | 0.9        | 0.4      |  |  |

Demanda de Proyectos de Control de Inundación para todo el Perú 3. Evaluación Económica Proyectados para los Proyectos de Control de Inundación en todo el Perú (**Por Tipo**)

#### Tabla 13.1.13 Resumen de Proyecto de Control de Inundación Tipo -5

|      |                                         |                                               | Esc                | ala de la lı | nundacion | (Periodo d      | eriodo de Retorno) |          |  |  |  |
|------|-----------------------------------------|-----------------------------------------------|--------------------|--------------|-----------|-----------------|--------------------|----------|--|--|--|
| Тіро | Item                                    | Index                                         | 2<br>años          | 5<br>años    | 10 años   | 25 años         | 50<br>años         | 100 años |  |  |  |
|      | Conoral                                 | Area de Cuenca                                |                    |              | 139,000   | km <sup>2</sup> |                    |          |  |  |  |
|      | General                                 | Población                                     | 9,917 mil Personas |              |           |                 |                    |          |  |  |  |
|      | Daño x<br>Inundación                    | Costo Daño<br>Estimado                        | 2M                 | 60M          | 71M       | 178M            | 199M               | 285M     |  |  |  |
| 5    | Proyecto de<br>Control de<br>Inundación | Costo Asumido<br>del Proyecto<br>(S/. Millon) | 13M                | 19M          | 25M       | 219M            | 460M               | 1,539M   |  |  |  |
|      |                                         | Beneficio Fijo<br>Anual<br>(S/. Millon)       | 1M                 | 10M          | 17M       | 24M             | 28M                | 30M      |  |  |  |
|      | Evaluacion                              | TIRS                                          | 46%                | 51%          | 54%       | 28%             | 19%                | 5%       |  |  |  |
|      | de                                      | VANS                                          | 614M               | 683M         | 728M      | 596M            | 406M               | -321M    |  |  |  |
|      | Proyecto*1                              | B/C                                           | 7.3                | 7.6          | 7.7       | 3.1             | 1.8                | 0.7      |  |  |  |

Demanda de Proyectos de Control de Inundación para todo el Perú 3. Evaluación Económica Proyectados para los Proyectos de Control de Inundación en todo el Perú (**Por Tipo**)

#### Tabla 13.1.14 Resumen de Proyecto de Control de Inundación Tipo -6

|      |                      |                                               | Esc       | ala de la li | nundacion   | (Periodo d | le Retorno | no)      |  |  |  |  |  |
|------|----------------------|-----------------------------------------------|-----------|--------------|-------------|------------|------------|----------|--|--|--|--|--|
| Тіро | Item                 | Index                                         | 2<br>años | 5<br>años    | 10 años     | 25 años    | 50<br>años | 100 años |  |  |  |  |  |
|      | Conorol              | Area de Cuenca                                |           |              | 117,000     | km²        |            |          |  |  |  |  |  |
| 6    | General              | Población                                     |           |              | 4,328 mil P |            |            |          |  |  |  |  |  |
|      | Daño x<br>Inundación | Costo Daño<br>Estimado                        | 16M       | 35M          | 40M         | 42M        | 42M        | 45M      |  |  |  |  |  |
|      | Proyecto de          | Costo Asumido<br>del Proyecto<br>(S/. Millon) | 104M      | 205M         | 208M        | 222M       | 263M       | 342M     |  |  |  |  |  |
|      | Inundación           | Beneficio Fijo<br>Anual<br>(S/. Millon)       | 5M        | 12M          | 16M         | 18M        | 19M        | 20M      |  |  |  |  |  |
|      | Evaluacion           | TIRS                                          | 17%       | 13%          | 14%         | 15%        | 12%        | 9%       |  |  |  |  |  |
|      | de                   | VANS                                          | 75M       | 43M          | 71M         | 78M        | 47M        | -23M     |  |  |  |  |  |
|      | Proyecto*1           | B/C                                           | 1.6       | 1.2          | 1.3         | 1.3        | 1.2        | 0.9      |  |  |  |  |  |

Demanda de Proyectos de Control de Inundación para todo el Perú 3. Evaluación Económica Proyectados para los Proyectos de Control de Inundación en todo el Perú (Por Tipo)

#### Tabla 13.1.15 Resumen de Proyecto de Control de Inundación Tipo -7

|  |      |                                         |                                               | Esc                | Escala de la Inundacion (Periodo de Retorno) |         |                 |            |          |  |  |
|--|------|-----------------------------------------|-----------------------------------------------|--------------------|----------------------------------------------|---------|-----------------|------------|----------|--|--|
|  | Тіро | Item                                    | Index                                         | 2<br>años          | 5<br>años                                    | 10 años | 25 años         | 50<br>años | 100 años |  |  |
|  |      | Comoral                                 | Area de Cuenca                                |                    |                                              | 162,000 | km <sup>2</sup> |            |          |  |  |
|  |      | General                                 | Población                                     | 2,332 mil Personas |                                              |         |                 |            |          |  |  |
|  |      | Daño x<br>Inundación                    | Costo Daño<br>Estimado                        | 342M               | 657M                                         | 787M    | 996M            | 1,141M     | 1,265M   |  |  |
|  | 7    | Proyecto de<br>Control de<br>Inundación | Costo Asumido<br>del Proyecto<br>(S/. Millon) | 539M               | 840M                                         | 1,038M  | 1,280M          | 1,386M     | 1,502M   |  |  |
|  |      |                                         | Beneficio Fijo<br>Anual<br>(S/. Millon)       | 103M               | 252M                                         | 325M    | 378M            | 400M       | 412M     |  |  |
|  |      | Evaluacion                              | TIRS                                          | 17%                | 29%                                          | 30%     | 28%             | 27%        | 26%      |  |  |
|  |      | de                                      | VANS                                          | 214M               | 851M                                         | 1061M   | 1108M           | 1145M      | 1053M    |  |  |
|  |      | Proyecto*1                              | B/C                                           | 1.4                | 2.2                                          | 2.3     | 2.2             | 2.1        | 2.0      |  |  |

Demanda de Proyectos de Control de Inundación para todo el Perú 3. Evaluación Económica Proyectados para los Proyectos de Control de Inundación en todo el Perú (**Por Tipo**)

#### Tabla 13.1.16 Resumen de Proyecto de Control de Inundación Tipo -8

|      |                                         |                                               | Esc       | ala de la lı | nundacion | on (Periodo de Retorno) |            |          |  |  |
|------|-----------------------------------------|-----------------------------------------------|-----------|--------------|-----------|-------------------------|------------|----------|--|--|
| Тіро | Item                                    | Index                                         | 2<br>años | 5<br>años    | 10 años   | 25 años                 | 50<br>años | 100 años |  |  |
|      | Conoral                                 | Area de Cuenca                                |           |              | 98,000    | km²                     |            |          |  |  |
|      | General                                 | Población                                     |           |              |           |                         |            |          |  |  |
|      | Daño x<br>Inundación                    | Costo Daño<br>Estimado                        | 104M      | 129M         | 203M      | 217M                    | 254M       | 330M     |  |  |
| 8    | Proyecto de<br>Control de<br>Inundación | Costo Asumido<br>del Proyecto<br>(S/. Millon) | 191M      | 258M         | 295M      | 378M                    | 477M       | 517M     |  |  |
|      |                                         | Beneficio Fijo<br>Anual<br>(S/. Millon)       | 31M       | 66M          | 83M       | 95M                     | 100M       | 103M     |  |  |
|      | Evaluacion                              | TIRS                                          | 14%       | 24%          | 27%       | 24%                     | 19%        | 18%      |  |  |
|      | de                                      | VANS                                          | 49M       | 232M         | 316M      | 328M                    | 252M       | 235M     |  |  |
|      | Proyecto*1                              | B/C                                           | 1.3       | 2.0          | 2.1       | 1.9                     | 1.6        | 1.5      |  |  |

Demanda de Proyectos de Control de Inundación para todo el Perú 3. Evaluación Económica Proyectados para los Proyectos de Control de Inundación en todo el Perú (**Por Tipo**)

#### Tabla 13.1.17 Resumen de Proyecto de Control de Inundación Tipo -9

|      |                                         |                                               | Escala de la Inundacion (Periodo de Retorno) |                   |         |                 |            |          |  |
|------|-----------------------------------------|-----------------------------------------------|----------------------------------------------|-------------------|---------|-----------------|------------|----------|--|
| Тіро | Item                                    | Index                                         | 2<br>años                                    | 5<br>años         | 10 años | 25 años         | 50<br>años | 100 años |  |
|      | Conoral                                 | Area de Cuenca                                |                                              |                   | 114,000 | km <sup>2</sup> |            |          |  |
| 9    | General                                 | Población                                     |                                              | 1,627mil Personas |         |                 |            |          |  |
|      | Daño x<br>Inundación                    | Costo Daño<br>Estimado                        | 40M                                          | 40M               | 256M    | 469M            | 539M       | 707M     |  |
|      | Proyecto de<br>Control de<br>Inundación | Costo Asumido<br>del Proyecto<br>(S/. Millon) | 7M                                           | 7M                | 166M    | 514M            | 770M       | 935M     |  |
|      |                                         | Beneficio Fijo<br>Anual<br>(S/. Millon)       | 12M                                          | 24M               | 39M     | 60M             | 70M        | 77M      |  |
|      | Evaluacion                              | TIRS                                          | 78%                                          | 131%              | 26%     | 11%             | 7%         | 5%       |  |
|      | de                                      | VANS                                          | 174M                                         | 269M              | 223M    | 38M             | -117M      | -209M    |  |
|      | Proyecto*1                              | B/C                                           | 9.9                                          | 14.7              | 2.3     | 1.1             | 0.8        | 0.7      |  |

添付-9-18

Demanda de Proyectos de Control de Inundación para todo el Perú 3. Evaluación Económica Proyectados para los Proyectos de Control de Inundación en todo el Perú (**Por Tipo**)

Tabla 13.1.18 Resumen de Proyecto de Control de Inundación Tipo -10

|      |                                         |                                               | Esc       | ala de la Ir | nundacion ( | (Periodo d       | le Retorno) |          |  |  |  |
|------|-----------------------------------------|-----------------------------------------------|-----------|--------------|-------------|------------------|-------------|----------|--|--|--|
| Тіро | Item                                    | Index                                         | 2<br>años | 5<br>años    | 10 años     | 25 años          | 50<br>años  | 100 años |  |  |  |
|      | Conoral                                 | Area de Cuenca                                |           |              | 33,000      | km²              |             |          |  |  |  |
| 10   | General                                 | Población                                     |           |              | 773 mil Pe  | 773 mil Personas |             |          |  |  |  |
|      | Daño x<br>Inundación                    | Costo Daño<br>Estimado                        | 25M       | 73M          | 83M         | 93M              | 116M        | 153M     |  |  |  |
|      | Proyecto de<br>Control de<br>Inundación | Costo Asumido<br>del Proyecto<br>(S/. Millon) | 46M       | 181M         | 242M        | 299M             | 367M        | 446M     |  |  |  |
|      |                                         | Beneficio Fijo<br>Anual<br>(S/. Millon)       | 7M        | 22M          | 30M         | 35M              | 37M         | 39M      |  |  |  |
|      | Evaluacion                              | TIRS                                          | 28%       | 16%          | 15%         | 14%              | 11%         | 9%       |  |  |  |
|      | de                                      | VANS                                          | 101M      | 90M          | 93M         | 81M              | 33M         | -28M     |  |  |  |
|      | Proyecto*1                              | B/C                                           | 2.8       | 1.5          | 1.4         | 1.3              | 1.1         | 0.9      |  |  |  |

Demanda de Proyectos de Control de Inundación para todo el Perú

3. Evaluación Económica Proyectados para los Proyectos de Control de Inundación en todo el Perú (**Por Tipo**)

![](_page_35_Figure_12.jpeg)
#### Demanda de Proyectos de Control de Inundación para todo el Perú

3. Evaluación Económica Provectados para los Provectos de Control de Inundación en todo el Perú (Por Individual River Basin)

Condiciones para la Estimación:

- Costo del Provecto
  - Basado en la estimación del rio Modelo, Costos del Proyecto para Ríos Individuales fueron estimados a través de la extensión del área de la cuenca.
  - Costos de adquisición de Tierras y relocación de: 6% del costo de construccion.
- Beneficios del Provecto
  - Basada en la estimación de Rio Modelo, Benéficios del Proyecto para Ríos Individuales fueron estimados por el Ratio de numero de pobladores.
  - Basado en el numero de "Puntos Criticos" en cada Rio, Beneficio para el Control de Erosión fueron considerados.
- Factor de Intercambio de Costo Financiero a Costo Social: 0.85

#### Evaluación de Proyectos de Control de Inundación para cada Rio

Ranking por TIRS (Escala de Proyecto: Periodo de Retorno 50 años)

|      |                         |      |      | -   |                           |       |     |      |                           |      |     |
|------|-------------------------|------|------|-----|---------------------------|-------|-----|------|---------------------------|------|-----|
| Rank | Rio                     | EIRR | NPV  | Ran | Rio                       | EIRR  | NPV | Rank | Rio                       | EIRR | NP\ |
| 1    | Caplina                 | 195% | 47   | K   |                           | 0.70/ |     | 48   | Chaman                    | 18%  | 17  |
| 2    | Itaya                   | 182% | 124  | 26  | Nepena                    | 37%   | 28  | 49   | Cañete                    | 17%  | 14  |
| 3    | Lacramarca              | 169% | 51   | 27  | Interc. Mdo Alto Madre de | 36%   | 2   | 50   | Huancane                  | 17%  | 18  |
| 4    | Chillon                 | 163% | 8    |     | Dios                      |       |     | 51   | Inambari                  | 17%  | 50  |
| 5    | Intercuenca 49917       | 110% | 344  | 28  | Mala                      | 35%   | 30  | 52   | Intercuenca 49793         | 15%  | 1   |
| 6    | Nanay                   | 99%  | 383  | 29  | Cuenca Zarumilla          | 35%   | 3   | 53   | Urubamba                  | 13%  | 47  |
| 7    | Moche                   | 90%  | 101  | 30  | Intercuenca Alto Marañon  | 34%   | 40  | 54   | Intercuenca Alto Anurimac | 13%  | 30  |
| 8    | Intercuenca 49955       | 80%  | 72   |     |                           |       |     | 55   | Aguavta                   | 13%  | 11  |
| 9    | Quilca - Vitor - Chili  | 70%  | 309  | 31  | Cuenca Coata              | 32%   | 74  | 56   | 7aña                      | 12%  | 6   |
| 10   | Ica                     | 57%  | 116  | 32  | Intercuenca Alto Acre     | 31%   | 2   | 57   | Pachitea                  | 12%  | 15  |
| 11   | Perene                  | 54%  | 383  | 33  | Crisnejas                 | 31%   | 17  | 58   | Camana                    | 11%  | 5   |
| 42   | Huallagas, Mayo, Prnpt, | 520/ | 4025 | 34  | Cuenca Huamansaña         | 31%   | 1   | 50   | Cuenca Piura + Chira      | 10%  | 5   |
| 12   | Hybmb                   | 52%  | 1035 | 35  | San Juan                  | 29%   | 29  |      | Ramis Puraca and          | 10/0 | 5   |
| 10   | Interc. Medio Madre de  | E09/ | -    | 36  | Tumbes                    | 29%   | 32  | 60   | Azangaro                  | 10%  | 3   |
| 13   | Dios                    | 50%  | 5    | 37  | Huaura                    | 28%   | 23  |      | Intercuence Alto Marañon  |      |     |
| 14   | Lurin                   | 48%  | 1    | 38  | Pescadores – Caraveli     | 26%   | 1   | 61   |                           | 10%  | 0   |
| 15   | Supe                    | 48%  | 21   | 39  | Pisco                     | 26%   | 30  | 62   | Cuenca Honda              | 1.0% | 0   |
| 16   | asma                    | 47%  | 44   | 40  | Intercuenca Alto Marañon  | 25%   | 1   | 02   | cuenca rionda             | 1070 | 0   |
| 17   | Chala                   | 46%  | 9    | 40  | III                       | 2370  | 1   |      |                           |      |     |
| 18   | Huarmey                 | 46%  | 15   | 41  | Olmos                     | 23%   | 3   |      |                           |      |     |
| 19   | Chparra                 | 46%  | 9    | 42  | llo – Moquegua            | 22%   | 11  |      |                           |      |     |
| 20   | Fortaleza               | 44%  | 29   | 43  | Utcubamba                 | 21%   | 14  |      |                           |      |     |
| 21   | Viru                    | 43%  | 15   | 44  | Grande                    | 21%   | 47  |      |                           |      |     |
| 22   | Chancay - Huaral        | 41%  | 47   | 45  | Pativilca                 | 20%   | 13  |      |                           |      |     |
| 23   | Rimac                   | 40%  | 35   | 46  | Acari                     | 19%   | 9   |      |                           |      |     |
| 24   | Locumba                 | 38%  | 11   | 47  | Mantaro                   | 18%   | 40  |      |                           |      |     |
| 25   | Santa                   | 38%  | 103  |     |                           |       |     |      |                           |      |     |

#### 添付-9-19 Evaluación de Proyectos de Control de Inundación por cada Rio Ranking por VANS (10%) Escala de Proyecto: Periodo de Retorno 50 años): EIRR NPV Rank Rank Rio EIRR NPV Rank Rio Rio EIRR NPV Huallagas, Mayo, 25 Interc. Alto Apurimac 13% 30 50 Piura + Chira 10% 5 52% 1035 1 44% 29 51 Olmos Paranaputa, Huayabamba 26 Fortaleza 23% 3 2 54% 383 27 Perene San Juan 29% 29 Ramis, Puraca and 52 10% 99% 383 28 37% 28 3 Nanay Nepeña Azangaro Intercuenca 49917 110% 344 29 Huaura 28% 23 53 Zarumilla 35% 4 5 Quilca - Vitor – Chili 70% 309 30 Supe 48% 21 Interc. Medio Alto Madre 54 36% 6 Itaya 182% 124 31 Huancane 17% 18 de Dios 18% 17 55 7 Ica 57% 116 32 Chaman Interc. Alto Acre 31% 25% 8 38% 103 33 31% 17 56 Interc Alt Marañon III Santa Crisnejas 1 9 Moche 90% 101 57 48% 34 Huarmey 46% 15 Lurin 10 32% 74 35 12% 15 58 31% Coata Pachitea Huamansaña 11 Interc. 49955 80% 72 36 Viru 43% 15 59 Pescadores – Caraveli 26% 12 Lacramarca 169% 51 37 Utcubamba 21% 14 60 Interc 49793 15% 1 13 17% 50 Cañete 17% 14 61 Honda 10% Inambari 38 0 14 21% 47 39 Pativilca 20% 13 62 Interc.Alt Marañon II 10% Grande 15 Chancay - Huaral 41% 47 40 13% Aguayta 11 16 Caplina 195% 47 41 llo – Moquegua 22% 11 17 13% 47 42 Uruhamha Locumba 38% 11 18 Casma 47% 44 43 Acari 19% 9 19 Mantaro 18% 40 44 Chala 46% 9 Interc Alt Marañon I 34% 40 45 20 Chnarra 46% 9 21 40% 35 46 Rimac Chillon 163% 8 22 Tumbes 29% 32 47 Zaña 12% 6 23 Pisco 26% 30 48 Camana 11% 5 24 Mala 35% 30 Interc. Medio Madre de 49 50% 5 Dios

3

3

2

2

1

1

1

0

#### Evaluación de Proyectos de Control de Inundación por cada Rio

Ranking por TIRS (Escala de Proyecto: Periodo de Retorno 50 años)

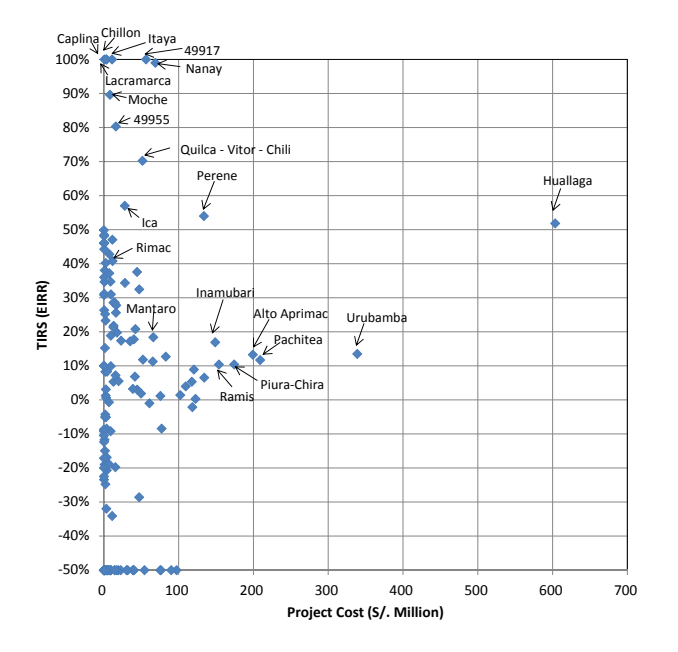

Agrupamiento de Proyectos de Control de Inundación a ser Implementados por el Gobierno Central

| Rio                                                 | AAA  | TIRS_50y                                                                                                    | VANS | Costo  | Costo<br>(Clase) | Grupo | Grupo<br>(Costo)                                                                                                    |  |
|-----------------------------------------------------|------|----------------------------------------------------------------------------------------------------|------|--------|------------------|-------|----------------------------------------------------------------------------------------------------|--|
| Cuenca Chaman                                       | V    | 18%                                                                                                    | 17   | 47.29  | 1                |       |                                                                                                    |  |
| Cuenca Zaña                                         | V    | 12%                                                                                                    | 6    | 61.46  | 1                | А     | 314                                                                                                    |  |
| Cuenca Piura + Chira                                | V    | 18%         17         47.29         1           12%         6         61.46         1         A         314           10%         5         205.02         1         A         A           70%         309         60.73         1         B         138           57%         116         32.90         1         C         82           21%         47         49.53         1         C         82           38%         103         52.27         1         D         52           18%         40         77.76         1         E         78           54%         383         157.46         1         5         501 |      |        |                  |       |                                                                                                    |  |
| Cuenca Quilca - Vitor - Chili                       | 1    | 70%                                                                                                    | 309  | 60.73  | 1                |       | 120                                                                                                    |  |
| Cuenca Camana                                       | 1    | 11%                                                                                                    | 5    | 76.88  | 1                | в     | Grupo<br>(Costo)           314           138           82           52           78           501           710           175           66           33           81           234           239           278 |  |
| Cuenca Ica                                          | Ш    | 57%                                                                                                    | 116  | 32.90  | 1                | c     | 02                                                                                                    |  |
| Cuenca Grande                                       | 11   | 21%                                                                                                    | 47   | 49.53  | 1                | C     | Grupo<br>(Costo)<br>314<br>138<br>82<br>52<br>78<br>501<br>710<br>175<br>66<br>33<br>81<br>234<br>399<br>278                                                                                                   |  |
| Cuenca Santa                                        | IV   | 38%                                                                                                    | 103  | 52.27  | 1                | D     | 52                                                                                                    |  |
| Cuenca Mantaro                                      | х    | 18%                                                                                                    | 40   | 77.76  | 1                | E     | 78                                                                                                    |  |
| Cuenca Perene                                       | IX   | 54%                                                                                                    | 383  | 157.46 | 1                |       |                                                                                                    |  |
| Cuenca Pachitea                                     | IX   | 12%                                                                                                    | 15   | 245.80 | 1                | F     | 501                                                                                                    |  |
| Cuenca Aguayta                                      | IX   | 13%                                                                                                    | 11   | 97.41  | 1                |       | Grupo<br>(Costo)<br>314<br>138<br>82<br>52<br>78<br>501<br>710<br>175<br>66<br>33<br>81<br>234<br>399<br>278                                                                                                   |  |
| Huallaga 5 cuencas, Mayo, Paranaputa and Huayabamba | VIII | 52%                                                                                                    | 1035 | 709.95 | 1                | G     | 710                                                                                                    |  |
| Cuenca Inambari                                     | XIII | 17%                                                                                                    | 50   | 175.13 | 1                | Н     | 175                                                                                                    |  |
| Intercuenca 49917                                   | IX   | 110%                                                                                                    | 344  | 66.31  | 1                | 1     | 66                                                                                                    |  |
| Intercuenca Alto Marañon I                          | VI   | 34%                                                                                                    | 40   | 33.23  | 1                | J     | 33                                                                                                    |  |
| Cuenca Nanay                                        | VII  | 99%                                                                                                    | 383  | 81.05  | 1                | К     | 81                                                                                                    |  |
| Intercuenca Alto Apurimac                           | XI   | 13%                                                                                                    | 30   | 234.42 | 1                | L     | 234                                                                                                    |  |
| Cuenca Urubamba                                     | XII  | 13%                                                                                                    | 47   | 398.67 | 1                | M     | 399                                                                                                    |  |
| Cuenca Coata                                        | XIV  | 32%                                                                                                    | 74   | 55.62  | 1                |       |                                                                                                    |  |
| Cuenca Huancane                                     | XIV  | 17%                                                                                                    | 18   | 41.27  | 1                | N     | 278                                                                                                    |  |
| Ramis, Puraca and Azangaro                          | XIV  | 10%                                                                                                    | 3    | 180.92 | 1                |       |                                                                                                    |  |

## Recomendaciones (Mirando al futuro)

| Categoría                                                  | Resultados del estudio            | Recomendaciones                                                                                                    |
|------------------------------------------------------------|-----------------------------------|----------------------------------------------------------------------------------------------------|
| Formulacion de<br>un Plan de<br>Control de<br>Inundaciones | Lista de los ríos<br>prioritarios | Sistematización de los planes y proyectos de<br>control de inundaciones elaborados hasta la fecha<br>y de la información sobre daños<br>Necesidad de una Urgente Formulacion de un<br>Plan de Control de Inundaciones Propicio<br>para Proyectos de Alto Potencial<br>Incorporación del plan de control de<br>deslizamientos y de manejo de sedimentos en el<br>plan de control de inundaciones<br>Necesidad de creación de métodos para la<br>estimación de Beneficios Indirectos de<br>Proyectos de Control de Inundación |

|                   |          | Protected Scale    | : 50 o 100-an | OS   |                |                    |                      |                    |                     |                    |      |       |      |      |      |
|-------------------|----------|--------------------|---------------|------|----------------|--------------------|----------------------|--------------------|---------------------|--------------------|------|-------|------|------|------|
| Prioritized       | Total    | Assumed            | Assumed       |      |                |                    |                      |                    | Ye                  | ear                |      |       |      |      |      |
| Phontized         | Target   | Imple.             | Cost          | 2017 | 2010           | 2010               | 2020                 | 2021               | 2022                | 2022               | 2024 | 20.25 | 2026 | 2027 | 2028 |
| Niver             | Length   | Agency             | (S/. M)       | 2017 | 2010           | 2015               | 2020                 | 2021               | 2022                | 2023               | 2024 | 2025  | 2020 | 2021 | 203  |
| lca               | 32.0 km  | Region             | 99            |      |                |                    |                      |                    |                     |                    |      |       |      |      |      |
| Huallaga          | 344.0 km | ANA, MINAGRI, etc. | 925           |      |                |                    |                      |                    |                     |                    |      |       |      |      |      |
| Mantaro           | 37.0 km  | Region o Local     | 117           |      |                |                    |                      |                    |                     |                    |      |       |      |      |      |
| Urubamba          | 100.0 km | ANA, MINAGRI, etc. | 528           |      |                |                    |                      |                    |                     |                    |      |       |      |      |      |
| Piura-Chira       | 80.5 km  | Region o Project   | 434           |      |                |                    |                      |                    |                     |                    |      |       |      |      |      |
| Rimac             | 2.0 km   | Region o Local     | 6.0           |      |                |                    |                      |                    |                     |                    |      |       |      |      |      |
| Todos<br>los ríos | 595.5 km | Todos              | 2,109         | 5    | 44             | 77                 | 182                  | 216                | 183                 | 166                | 196  | 196   | 196  | 137  | 511  |
|                   |          |                    | Leyenda       |      | : Pla<br>: Dis | in Maes<br>seño de | tro y Es<br>tallado, | studio d<br>Aproba | e factib<br>ción po | ilidad<br>or SNIP, | etc. |       |      |      | -    |

Ejecución de obras

# Recomendaciones (Mirando al futuro)

| Categoría                     | Resultados del estudio                                      | Recomendaciones                                                                                                    |  |  |
|-------------------------------|-------------------------------------------------------------|----------------------------------------------------------------------------------------------------|--|--|
| Manejo Apropiado<br>de un Rio | oiado Simulación de<br>inundación s<br>y<br>Diseño de Dique | Necesidad de Fortalecimiento de la<br>Regulación del Desarrollo en zonas de<br>Planicies Inundables y Riveras de Ríos                                                    |  |  |
|                               |                                                             | Necesidad de Conservación de zonas<br>pantanosas y zonas bajas en la cuenca<br>del rio como extensiones para aliviar e<br>exceso de volumen de descarga de<br>Inundación |  |  |
|                               |                                                             | Conduccion de las Obras Apropiadas de<br>Mantenimiento de Rio                                                                                                    |  |  |
|                               |                                                             | Monitorear el impacto del cambio<br>climático sobre la gestión de las cuencas                                                                                            |  |  |

# Recomendaciones (Mirando al futuro)

| Categoría                                                     | Resultados del estudio                                                | Recomendaciones                                                                                                    |
|---------------------------------------------------------------|-----------------------------------------------------------------------|----------------------------------------------------------------------------------------------------|
| Creacion de un<br>Sistema<br>Implementacion<br>Apropiado para | Presupuesto para el<br>control de las<br>inundaciones en el<br>pasado | Estableciendo un Sistema Basico de<br>Implementacion<br>Coordination                                                                       |
| Apropiado para<br>Proyectos de<br>Control de<br>Inundaciones  | Resultado de las<br>encuestas de sitio                                | Necesidad del Desarrollo de<br>Capacidades de los Gobiernos Locales,<br>Regionales, AAA y ALA                                              |
|                                                               |                                                                       | La Pronta Preparacion de los<br>Lineamientos Apropiados para la<br>Implementacion de Proyectos de<br>Control de Inundaciones bajo el Nuevo |

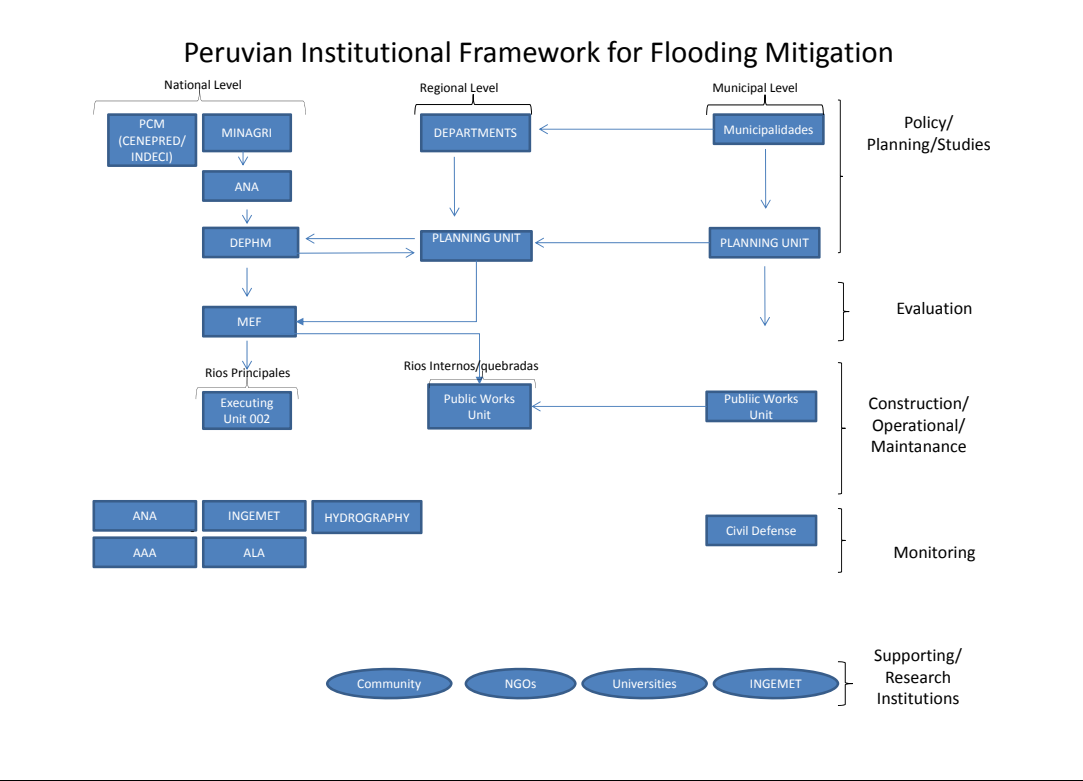

添付-9-21

En base a los Planes Formulados para el control de inundación en las Cuencas de Rio, DEPHM proporcionará a las otras Agencias, los reportes, datos e información relacionado al

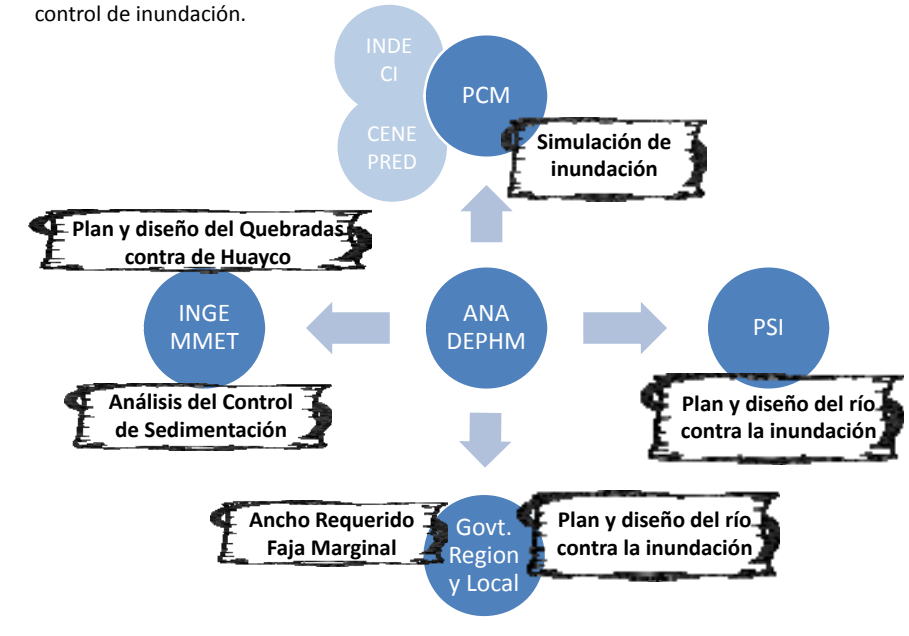

En base a los Planes Formulados para el control de inundación en las Cuencas de Rio, DEPHM proporcionará a las otras direcciones y ofcinas de la ANA, los reportes, datos e información relacionado al control de inundación.

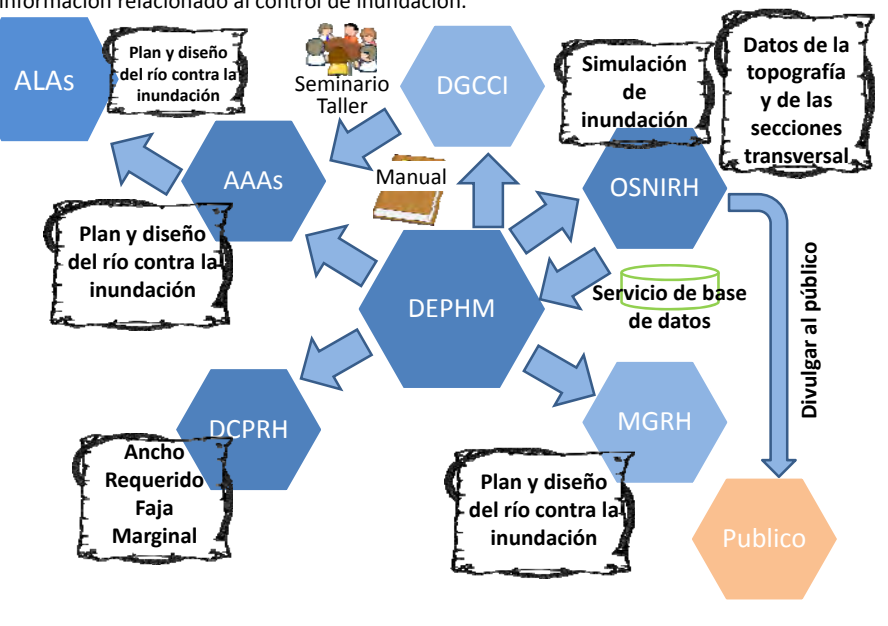

## Recomendaciones (Mirando al futuro)

| Categoría                                                                                        | Resultados del estudio                                                           | Recomendaciones                                                                                                    |
|--------------------------------------------------------------------------------------------------|----------------------------------------------------------------------------------|----------------------------------------------------------------------------------------------------|
| Cuestiones Análisis de la<br>Técnicas precipitación<br>sobre la y<br>Formación de Análisis de la | Análisis de la                                                                   | Recoleccion de Data                                                                                                    |
| Técnicas<br>sobre la<br>Formación de<br>un Plan de<br>Control de                                 | precipitación<br>Y<br>Análisis de la<br>Inundación-Escorrentía                   | Modelo de Análisis de Inundación (Adquisición<br>de Técnicas de Análisis de acuerdo a las<br>características de Inundación propia de la<br>Cuenca)                                                                                  |
| Inundaciones                                                                                     |                                                                                  | Modelo de Análisis de Inundación (Utilización<br>de Data Satelital para Superar la Falta de Data)                                                                                                    |
|                                                                                                  |                                                                                  | Modelo de Análisis de Inundación (Adquisición<br>de Técnicas para el Análisis Cuantitativo de<br>Sedimentos)                                                                                                    |
| Cataloguía                                                                                       | Desultadas dal estudia                                                           | Deserved design as                                                                                                    |
| Categoria                                                                                        | Resultados del estudio                                                           | Recomendaciones                                                                                                    |
| Otros                                                                                            | Análisis de la<br>precipitación<br>y<br>Análisis de la<br>Inundación-Escorrentía | Refuerzo de la información histórica de los desastres<br>ocurridos<br>Implementación de la metodología de sensibilización<br>sobre los riesgos de desastres<br>Introduccion de un Sistema de Alerta y<br>Pronostico de Inundaciones |
|                                                                                                  |                                                                                  | Datos a ser Ingresados en el SNIRH                                                                                                    |

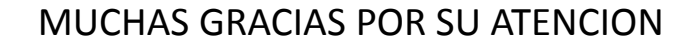

添付資料-9-2

ワークショップ講義資料資料

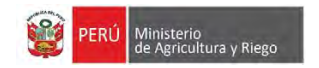

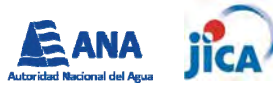

#### Taller con el objetivo de fortalecer los conocimientos sobre el mecanismo de inundaciones dentro del marco del "ESTUDIO DE LA DEMANDA DE CONTROL DE INUNDACIONES EN LA REPÚBLICA DEL PERÚ"

Lugar: Sala de Conferencia de ANA, Piso 6 - ANA, Calle Diecisiete $N^\circ$  355, San Isidro Fecha: 17 ~ 19 de Julio, 2017

| Propósito:             | <ul> <li>Incrementar la capacidad del personal de ANA/AAAs/ALAs en referencia al<br/>conocimiento sobre inundaciones;</li> </ul> |
|------------------------|----------------------------------------------------------------------------------------------------|
|                        | <ul> <li>Adquirir el conocimiento sobre cómo obtener datos topográficos y de lluvia desde<br/>Satélitaria</li> </ul>             |
|                        | <ul> <li>Satellite; y</li> <li>Comprender la teoría conceptual acerca de la planificación del control de</li> </ul>              |
|                        | inundaciones.                                                                                                    |
| Resumen del            | <ol> <li>Introducción al Modelo RRI incluyendo la descarga e instalación del software;</li> </ol>                                |
| Resumen del<br>Taller: | <ol><li>Práctica de RRI-1: descarga e ingreso de datos topográficos e hidrológicos;</li></ol>                                    |
|                        | (3) Práctica de RRI-2: Simulación de la inundación en condiciones existentes;                                                    |
|                        | (4) Práctica de RRI-3: Simulación de la inundación con Proyecto; y                                                               |
|                        | (5) Confirmación de Beneficios de los Proyectos basados en los resultados de                                                     |
|                        | simulaciones de inundación                                                                                                    |

#### PROGRAMA

| Dia-1 |                                                                                                    |                       |                |
|-------|----------------------------------------------------------------------------------------------------|-----------------------|----------------|
| Hora  | Contenido                                                                                                    | Presentador/Moderador | Tiempo asumido |
| 09:00 | Palabras de bienvenida-1                                                                                                    | Representante de ANA  | 10 minutos     |
|       | Palabras de bienvenida -2                                                                                                    | El Equipo             | 10 minutos     |
| 09:20 | Presentación del resultado del<br>Estudio-1                                                                                                    | El Equipo             | 45 minutos     |
| 10:05 | - Coffee Break -                                                                                                    |                       | 15 minutos     |
| 10:20 | Presentación del resultado del<br>Estudio -2                                                                                                    | El Equipo             | 60 minutos     |
| 11:20 | Preguntas y respuestas sobre los<br>resultados del Estudio                                                                                         | El Equipo             | 40 minutos     |
| 12:00 | Introducción al Taller                                                                                                    | El Equipo             | 30 minutos     |
| 12:30 | Introducción a RRI                                                                                                    | Explicación del RRI   | 30 minutos     |
| 13:00 | - Almuerzo -                                                                                                    |                       | 90 minutos     |
| 14:30 | Práctica de RRI -1:     Descarga de datos topográficos de<br>Satélite     Descarga de datos hidrológicos de<br>Satélite     Precuntas y respuestas | El Equipo             | 150 minutos    |
| 17:00 | Fin del primer día                                                                                                    |                       | 1              |

| Dia-2 |                                          |                                                                 |                |  |  |  |
|-------|------------------------------------------|-----------------------------------------------------------------|----------------|--|--|--|
| Hora  | Contenido                                | Presentador/Moderador                                           | Tiempo asumido |  |  |  |
| 09:00 | Practica de RRI -2:                      | 60 minutos                                                      |                |  |  |  |
|       | Calculo de RRI bajo condiciones ex       |                                                                 |                |  |  |  |
|       | Preguntas y respuestas                   |                                                                 |                |  |  |  |
| 10:00 | Coffee Break                             | Coffee Break                                                    |                |  |  |  |
| 10:15 | Práctica de RRI -3:                      | El Equipo                                                       |                |  |  |  |
|       | Ingreso de datos para el Plan de co      | ntrol de inundación dentro                                      | 165 minutos    |  |  |  |
|       | de RRI (incremento del ancho del ca      | de RRI (incremento del ancho del canal del rio, Construcción de |                |  |  |  |
|       | Dique y/o cuenca de Retardo) con         |                                                                 |                |  |  |  |
| 13:00 | - Almuerzo -                             | - Almuerzo -                                                    |                |  |  |  |
| 14:30 | Practica de RRI -3 (continua):           | Practica de RRI -3 (continua): El Equipo                        |                |  |  |  |
|       | Confirmación de los resultados del o     | 150 minutos                                                     |                |  |  |  |
|       | Comparación de los resultados de S       |                                                                 |                |  |  |  |
|       | Proyecto y con-Proyecto                  | Proyecto y con-Proyecto                                         |                |  |  |  |
| 17:00 | Fin del segundo día                      |                                                                 |                |  |  |  |
| Dia-3 |                                          |                                                                 |                |  |  |  |
| 09:00 | Apertura                                 | El Equipo                                                       | 15 minutos     |  |  |  |
| 09:15 | Confirmación de Beneficios del           | 225 minutos                                                     |                |  |  |  |
|       | Proyecto basado en los resultados de     |                                                                 |                |  |  |  |
|       | simulación de inundación hecho con       |                                                                 |                |  |  |  |
|       | RRI:                                     | _                                                               |                |  |  |  |
|       | Revisión de actividades del Dia-1 (C     |                                                                 |                |  |  |  |
|       | cuantitativos)                           | cuantitativos)                                                  |                |  |  |  |
| 13:00 | - Almuerzo -                             |                                                                 | 90 minutos     |  |  |  |
| 14:30 | Preguntas y respuestas a lo largo del ta | aller                                                           | 30 minutos     |  |  |  |
|       | Preparación para los nuevos desafíos     | y el camino por delante de                                      |                |  |  |  |
| 1= 00 | los participantes                        |                                                                 |                |  |  |  |
| 15:00 | Conclusion del Taller                    | El Equipo                                                       | 30 minutos     |  |  |  |
| 15:30 | Palabras de cierre y entrega de          | Representante de ANA/                                           | 15 minutos     |  |  |  |
|       | certificados                             | El Equipo                                                       |                |  |  |  |
| 15:45 | Fin del taller                           |                                                                 | 1              |  |  |  |

San Isidro, 10 de Julio de 2017

# Capítulo 1 Introducción al modelo "RRI"

# jica CTi

iica CTi

## 1. Introducción al modelo "RRI"

# 添付-9-25

Características/contenidos principales del modelo RRI son.....

- □ **RRI** es la abreviación de Inundación **Lluvia- Escorrentia** por sus siglas en ingles.
- □ RRI es el modelo hidrológico desarrollado por ICHRAM (*Global Center* of Excellence for Water Hazard and Risk Management ,Japan).
- Este modelo calcula la escorrentía procedente de las cuencas a los ríos y canales considerando la inundación (función de almacenaje) y la filtración del subsuelo.
- Este modelo puede ser construido contando solo con DEM (*Digital Elevation Model* ó Modelo de Elevación Digital), data de precipitaciones, cobertura de suelo y secciones transversales.

## 1 Introducción al modelo "RRI"

#### (1) Esquema del Modelo RRI (1/4)

La siguiente figura muestra un diagrama conceptual del modelo RRI. Básicamente el modelo RRI puede simular los niveles y descargas de un rio y la zona de inundación.

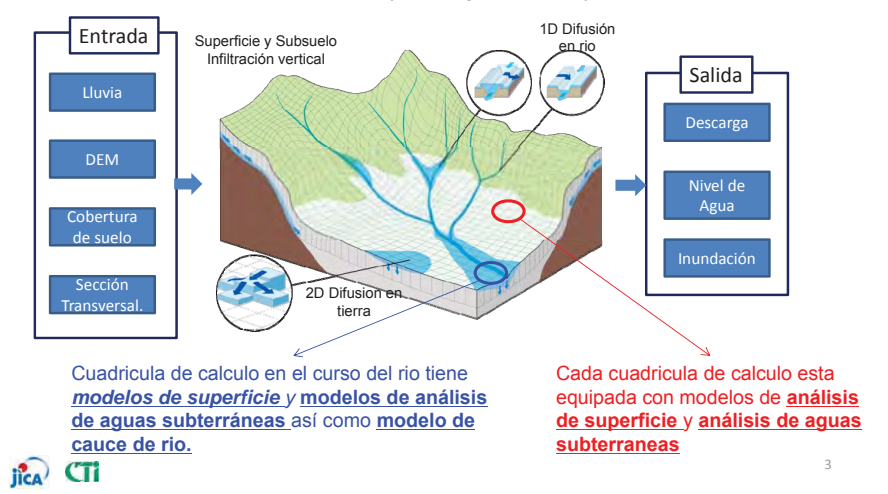

## 1. Introducción al modelo "RRI"

#### (1) Esquema del Modelo RRI (2/4)

El modelo de superficie puede ser categorizado en 1) modelo agrupado y 2) modelo distribuido.

El modelo RRI es un modelo distribuido

[Modelo Agrupado]

#### [Modelo Distribuido]

El modelo Distribuido puede simular condiciones hidrológicas considerando distribuciones espaciales de precipitaciones y topografía, etc. pero requiere de mucha data/información así como experiencia y capacidades en hidrología.

NOAA / NWS / The COMET Progr

**Modelo Agrupado** es simple y fácil de desarrollar. Sin embargo no puede considerar las condiciones locales (distribución espacial de precipitaciones y topografía etc.)

## 1. Introducción al modelo "RRI"

#### (1) Esquema del Modelo RRI (3/4) [Modelo Hidrologico Agrupado] [Modelo Hidrologico Distribuido] R (Precipitación Precipitaciones R₁ $R_2$ R<sub>n</sub> Promedio) (input) Precipitación promedio en la sub cuenca Grid Grid<sub>2</sub> Cuenca de rio **Grid**₁ .... Cuenca Modeld Run Run Run . . . . off₁ off<sub>2</sub> off\_ Descarga Escorrentía (m<sup>3</sup>/s) (output) Escorrentia (m<sup>3</sup>/s)

Fig- Diagrama esquemático de los modelos Agrupado / Distribuido

iica CTi

iica) CTi

添付-9-26

## 1. Introducción al modelo "RRI"

#### (1) Esquema del Modelo RRI (4/4)

El modelo RRI describe la forma del suelo con una cuadricula de elevación.(DEM)

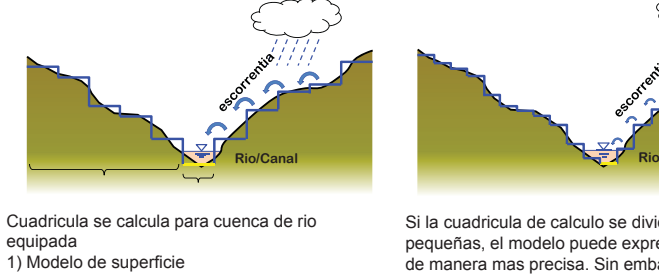

2) Modelo de aguas subterráneas. Cuadricula de calculo para el rio/canal cuenta con

modelo de canal/rio (para el calculo de la descarga)

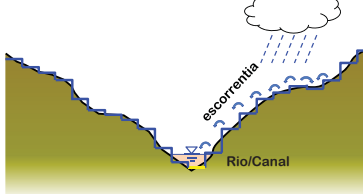

Si la cuadricula de calculo se divide en partes mas pequeñas, el modelo puede expresar la forma del suelo de manera mas precisa. Sin embargo esto requiere de mucho mas tiempo de análisis debido al incremento en el numero de cuadriculas de calculo.

El modelo hidrológico distribuido es capaz de reflejar las características de la cuenca y detallar las características de escorrentía.

## 1. Introducción al modelo "RRI"

#### (2) Ingreso de data para el Modelo RRI

#### Data de Lluvia

- Lluvias registradas localmente (necesario convertirlas a data bidimensional) ⇒Ver Slide No 16 ➢ GSMaP
  - ftp://rainmap:Niskur+1404@hokusai.eorc.jaxa.jp/
- > 3B42RT (producto satelital gratuito) http://gdata1.sci.gsfc.nasa.gov/daac-bin/G3/gui.cgi?instance\_id=rt\_intercomp
- Data de Elevación
- > Mapa Topográfico(local)
- GTOPO30 (resolution:900m) https://lta.cr.usgs.gov/GTOPO30
- SRTM (resolution:90m) http://www2.jpl.nasa.gov/srtm/ > ASTER GDEM (resolution:30m)
- http://www.jspacesystems.or.jp/ersdac/GDEM/E/index.html
- Data de uso de tierra (opcional), data geológica (opcional) > Mapa Topográfico (local)
  - > GLOBAL LAND COVER CHARACTERIZATION (GLCC) http://edc2.usqs.gov/glcc/glcc.php
- Commission for the Geological Map of the World (CGWM) http://ccam.free.fr/cartes monde gb.html etc.

ile CTi

## 1. Introducción al modelo "RRI"

#### Referencia: Conversión de data de punto a data bidimensional

El ingreso de data de precipitaciones para el Modelo RRI son series temporales de matrices de 2 dimensiones. Generalmente el método de Polígonos de Thiessen (movimiento de orillas) se emplea para convertir data de punto (estaciones de lluvia) en data plana (bidimensional).

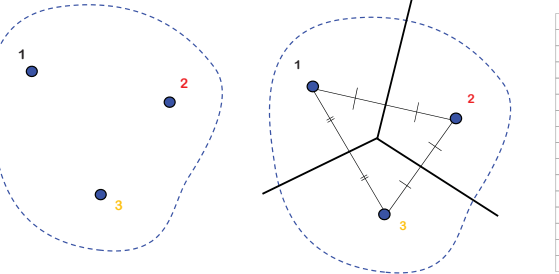

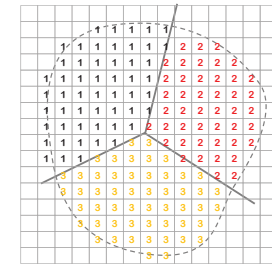

Estación de medición lluvia ---- : Limite de la cuenca

Para identificar la cobertura de cada una Para preparar la data de de las estaciones de medición se usa el distribución de lluvia 2-"Método de Polígonos de Thiessen" dimensional.

### iica CTi

# 1. Introducción al modelo "RRI"

#### Referencia: Conversión de data de punto a data bidimensional

- GSMaP : Mapas de precipitaciones globales por hora, proporcionados por JAXA, Japón
- ii) 3B42RT : Datos de precipitación por satélite proporcionadas por la NASA, EE.UU.

| Las precipitaciones<br>por satélite | GSMaP                          | 3B42RT                         |
|-------------------------------------|--------------------------------|--------------------------------|
|                                     |                                |                                |
| Desarrollador y proveedor           | JAXA                           | NASA                           |
| Cobertura                           | $N60^{\circ} \sim S60^{\circ}$ | $N50^{\circ} \sim S50^{\circ}$ |
| Resolución                          | 0.1° (a unos 10 km)            | 0.25° (a unos 30 km)           |
| Tiempo de resolución                | 1 hora                         | 3 horas                        |
| Lapso de tiempo                     | 4 horas                        | 10 horas                       |
| Sistema coordinado                  | WGS                            | 1984                           |
| Información histórica               | desde marzo de 2000            | desde diciembre de 1997        |

# jica CTi

添付-9-27

## 1. Introducción al modelo "RRI"

#### (3) Calculo de escorrentía en la cuadricula de la cuenca del rio (1/2)

En el modelo RRI, tanto el flujo de aguas superficiales como el flujo de aguas subterráneas deberán de ser descritas tal y como se muestra en las siguientes figuras.

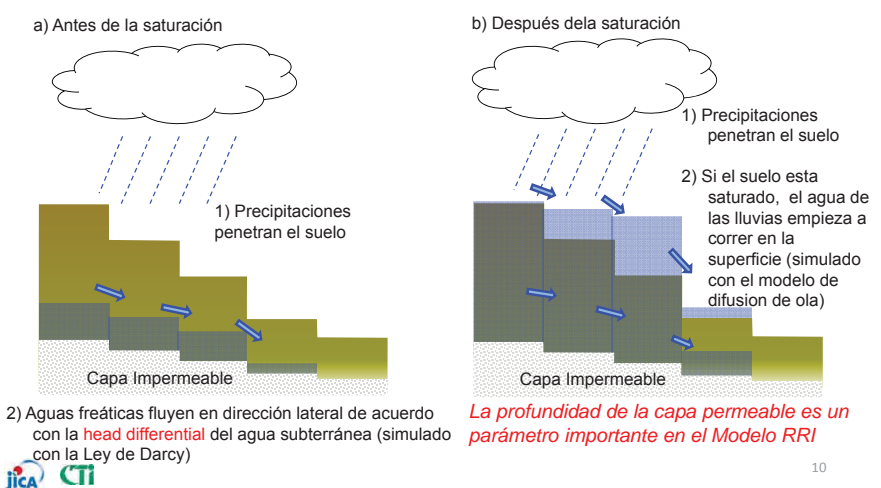

## 1. Introducción al modelo "RRI"

#### (3) Calculo de escorrentía en la cuadricula de la cuenca de rio (1/2)

En áreas de tierras bajas, las precipitaciones penetran en dirección vertical y el agua subterránea que fluye en dirección lateral es insignificante porque la cabeza de las aguas subterráneas esta casi al mismo nivel.

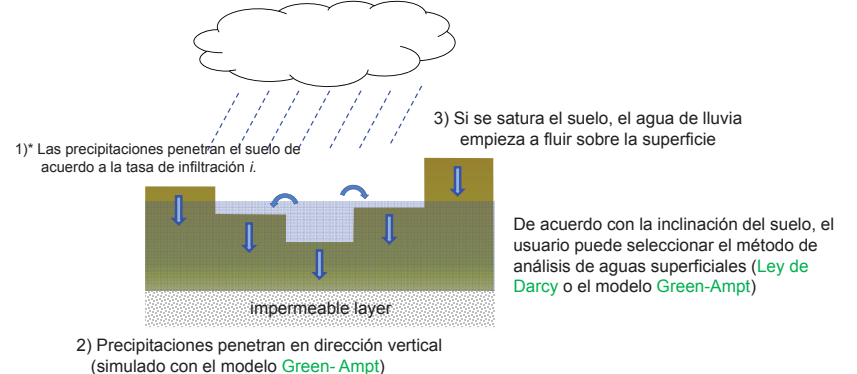

jica CTi

## 1. Introducción al modelo "RRI"

#### (4) Cálculo de la escorrentía en la cuadricula de una cuenca de rio (1/2)

- Cuadricula de calculo en el curso del rio es realizado con un modelo hidráulico.
- □ A esta cuadricula de calculo se le da un modelo inestable 1-dimensional.
- Cuando el nivel de agua calculado ha sobrepasado H, empezara la inundación. Por otro lado, de ser la profundidad mayor que el nivel de agua del rio, el agua de la inundación se verterá en el rio.

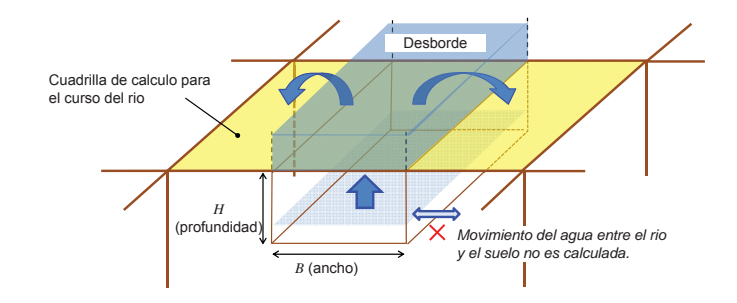

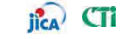

# 1. Introducción al modelo "RRI"

#### (3) Cálculo de la escorrentía en la cuadricula de una cuenca de rio (2/2)

El Nivel de agua y descarga se calculan con el análisis de flujos inestables.

#### - Ecuación del movimiento

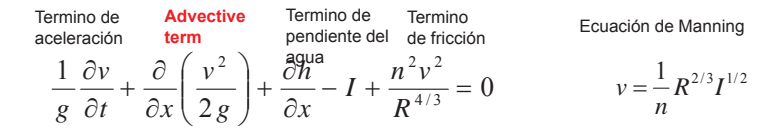

En el modelo RRI, se emplea el método de difusión, lo que significa que los términos de <u>aceleración</u> <u>y advective</u> son omitidos.

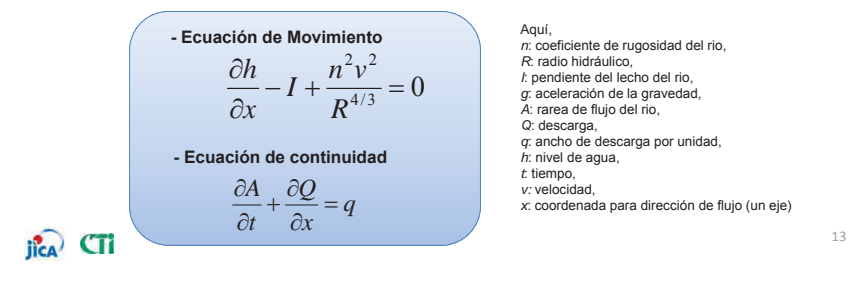

## 1. Introducción al modelo "RRI"

(4) Resumen de los parámetros importantes en el modelo RRI

1) Cuadrícula de la Cuenca del Rio.

N: coeficiente de rugosidad en la cuenca del rio

este valor es mejor cuando esta basado en la mas reciente información sobre el uso de tierra

*h*: profundidad de la capa impermeable (para la Ley de Darcy)

- *i* : Tasa de infiltración (para el modelo de Green-Ampt)
- k: coeficiente de permeabilidad

#### 2) Modelo hidráulico

n: coeficiente de rugosidad en el canal del rio

B: ancho del rio

H: profundidad del canal del rio

*B* y *H* pueden ser establecidas basadas en ACC

jîca CTi

添付-9-28

# Capitulo 2 Instalación del software y simulación

Paso-1: Establecer folder "RRI" para entrenamiento Paso-2: Establecer RRI-GUI Paso-3: Correr simulación RRI

# jica CTi

添付-9-29

## 2.1 Establecer folder "RRI" para entrenamiento

Antes de empezar con el entrenamiento, necesitamos revisar si es que la Graphical User Interface (Interface Grafica del Usuario) (GUI) del modelo RRI esta trabajando bien en todas las computadoras usadas en el entrenamiento.

- 1. Establecer folder "RRI" para entrenamiento
- 2. Iniciar RRI-GUI
- 3. Correr la simulación RRI

# (Paso 1) Establecer folder RRI (1)

#### Desacrgar modelo RRI

http://www.icharm.pwri.go.jp/research/rri/rri\_top.html

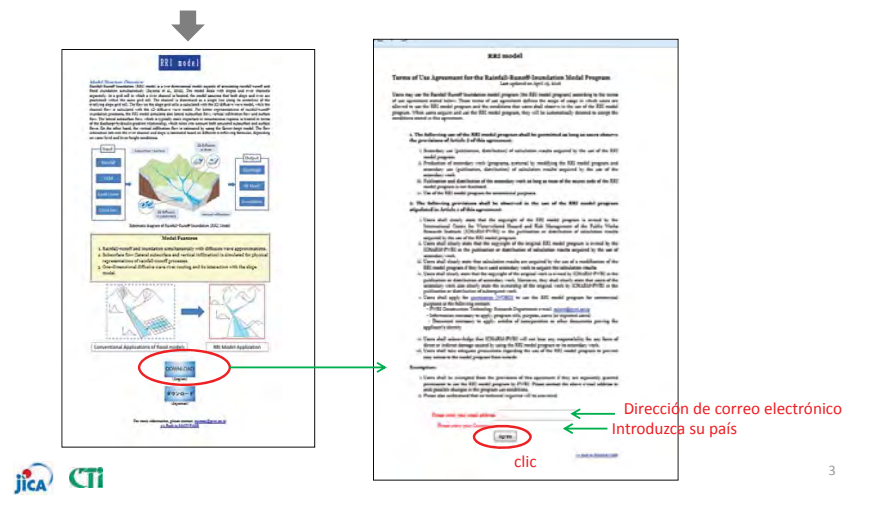

# (Paso 1) Establecer folder RRI (1)

Grabar software RRI en "C:¥ "

iica CTi

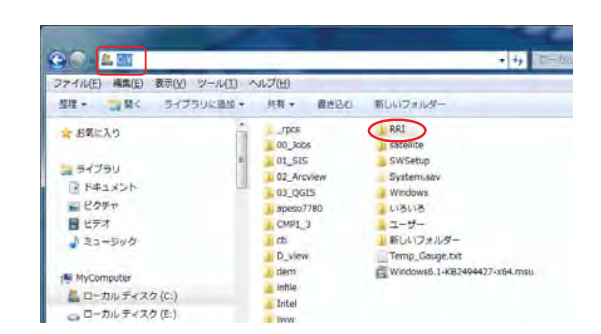

# (Paso 1) Establecer folder RRI (1)

- RRI-CUI : Modelo RRI Command Prompt (Advanced)
- RRI-GUI : Modelo RRI con GUI

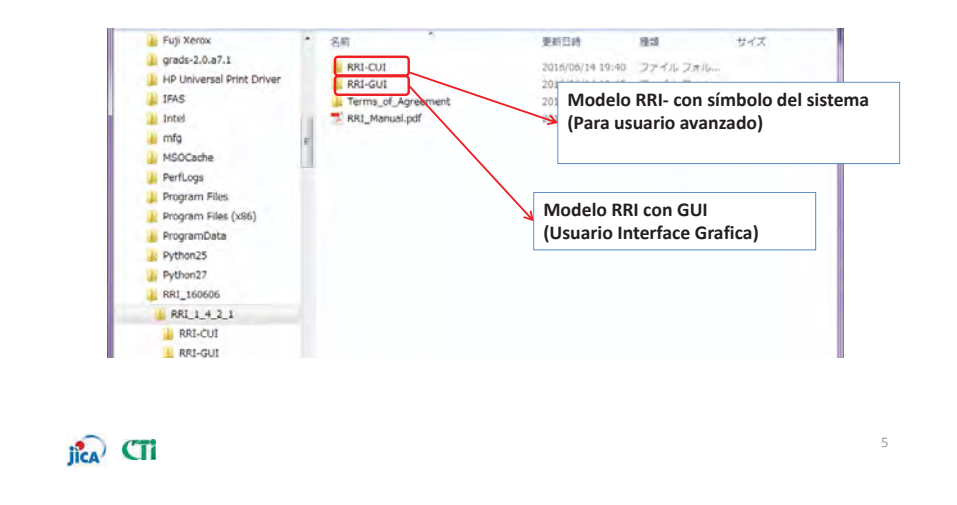

添付-9-30

# (Paso 2) Revise Inicio (0)

Revise su PC's OS

• RRI Software es separado en 32bit ver. y 64bit ver.

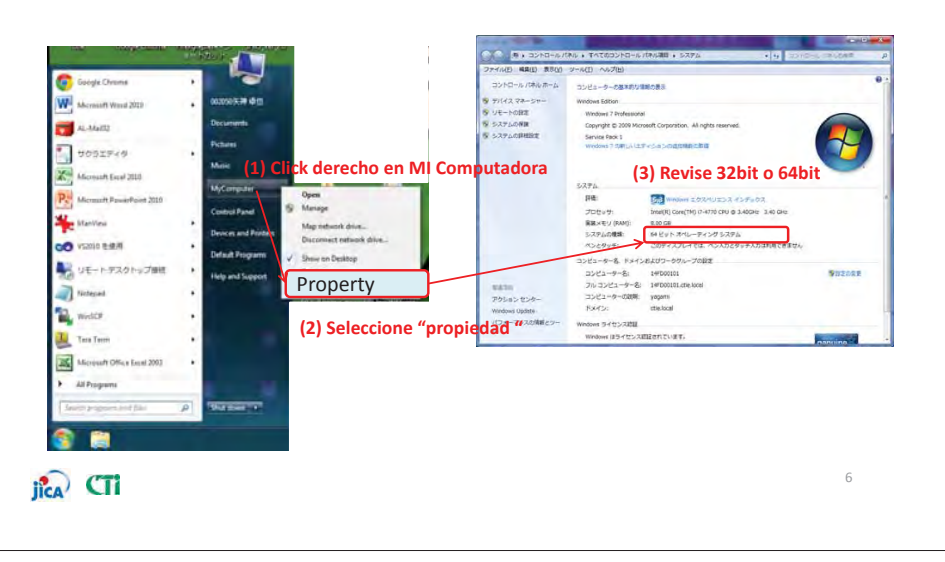

# (Paso 2) Revisar inicio (1)

• Software esta separado en ver de 32bit y ver de 64bit.

| ファイル(E) 編集(E) 表示(⊻)    | ツール | I) ヘルプ(日)              |                   |               |     |                |   |
|------------------------|-----|------------------------|-------------------|---------------|-----|----------------|---|
| 整理 ▼ 共有 ▼ 書き込む         | 新し  | いフォルダー                 |                   |               |     | E              | 1 |
| Windows7_OS (C:)       | *   | 名前                     | 更新日時              | 種類            | サイズ | 2              |   |
| 📷 ローカル ティスク (D:)       |     | 🌗 Obsdata              | 2016/06/14 19:40  | ファイル フォル      |     |                |   |
| - リムーバブル ディスク(E:)      |     | presetting             | 2016/06/14 19:40  | ファイル フォル      |     |                |   |
| 🔒 RRI                  |     | 🍶 project              | 2016/11/30 13:57  | ファイル フォル      |     |                |   |
| KRI-CUI                |     | RRI_CONTENTS           | 2016/06/14 19:44  | ファイル フォル      |     |                |   |
| RRI-GUI                |     | TOOLS                  | 2016/06/14 19:45  | ファイル フォル      |     |                |   |
| Terms_of_Agreement     | ш   | RRI_BUILDER_v4-32.exe  | -> Construcción R | RI ション<br>ション | 5   | 10 KB<br>04 KB |   |
| B Lenovo_Recovery (Q:) |     | RRI_VIEWER_32_v140.exe | → Visor de Result | ados          | 3.  | 11 KB<br>51 KB |   |

jîca CTI

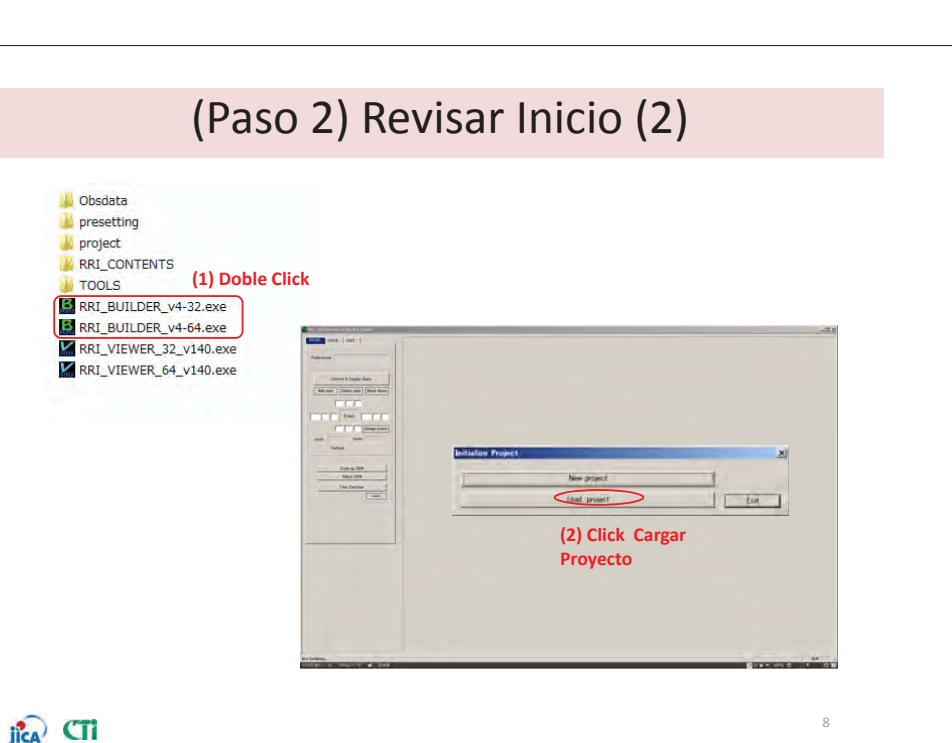

# (Paso 2) Revisar Inicio(2)

Recargar el Proyecto

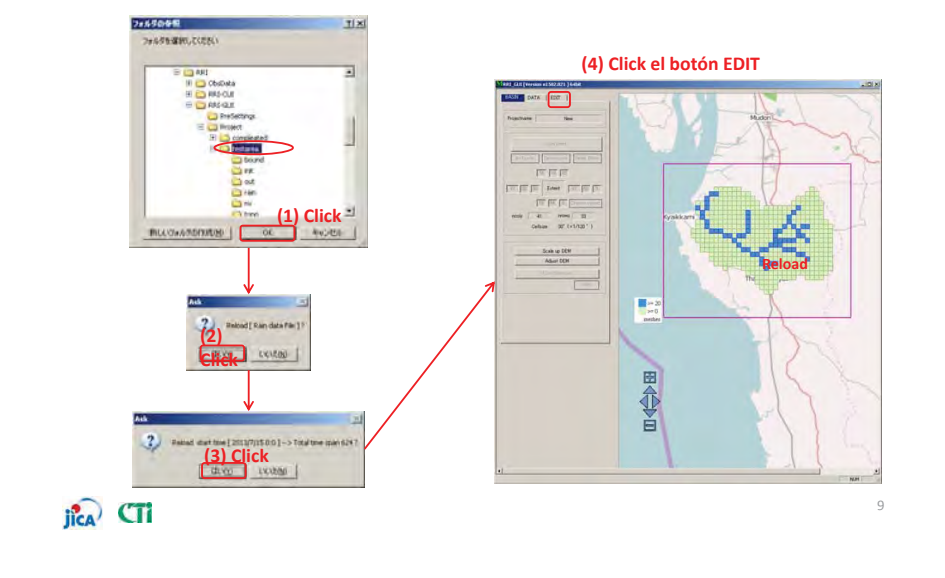

# 添付-9-31

# (Paso 3) Correr RRI

Correr simulación RRI

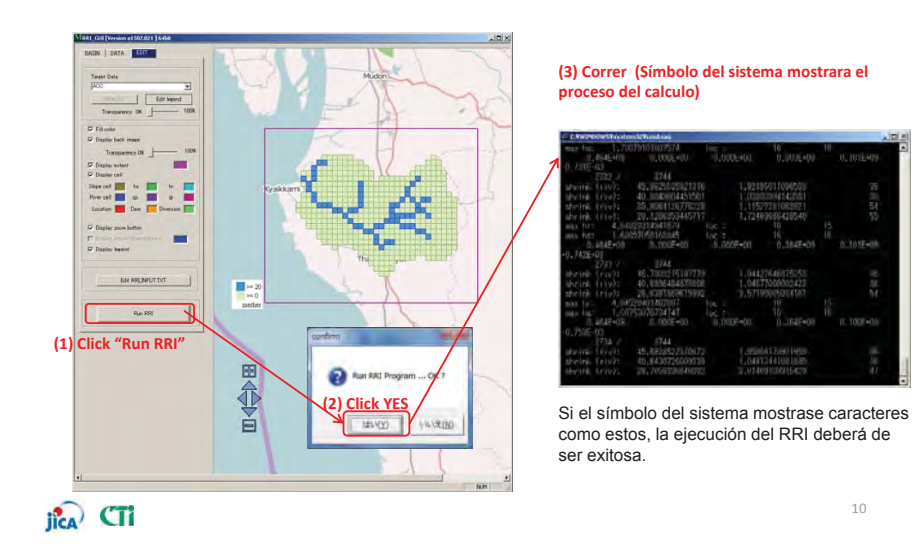

# (3<sup>rd</sup> step) Run RRI

Revise los resultados de la simulación

jica CTi

10

Revise el archivo "C:¥RRI¥RRI-GUI¥testarea¥out", debería de mostrar archivos de resultado como se muestra a continuación.

Y revise el sello sobre la hora en estos archivos. Si el sello sobre la hora a actualizado la hora de su computador, el calculo deberá de ser exitoso.!

| 登理 ▼ ライズラリに追加 ▼ 共   | 有十   | 書き込む 新しハフォルター           | /                | -          | 5.*    | 5 | 6 |
|---------------------|------|-------------------------|------------------|------------|--------|---|---|
| 🔒 dem               | *    | 88                      | 建新日間             | 122        | サイズ    | _ |   |
| 🛓 infie             |      | Comment IF DODDOT out   | 2015/07/07 15-28 | 121 24.00  | 10 20  |   |   |
| Tribel              |      | carriert IF 000002 cart | 30 5/03/07 15-28 | 011 7920   | 10 12  |   |   |
| La terre            |      | gamet ff 000003 out     | 30.5/02/07 15:30 | 011 7786   | 10 10  |   |   |
| d MSOCarbe          |      | gamet ff 000004 out     | 2015/02/07 15:38 | 180 27-50  | 1988   |   |   |
| a autout            |      | parmet (f. 000005 out   | 2015/02/07 15:38 | 00 70-54   | 19 km  |   |   |
| Dark and            |      | gampt # 000006.out      | 20 5/02/07 15:38 | QUT 77-0%  | 19 KB  |   |   |
| Pericogs            |      | gampt_ff_000007.out     | 30 5/07/07 15:38 | 00 2746    | 19 88  |   |   |
| Program Paes        |      | gampt ff 000008.out     | 2015/02/07 15:38 | 00 72400   | 19 KD  |   |   |
| Program Files (x86) |      | gampt_ff_000009.out     | 2015/02/07 15:18 | 00 27-6%   | 19 %8  |   |   |
| ProgramData         |      | gampt_If_000010.out     | 2015/02/07 15:38 | DUT 758W   | 19.88  |   |   |
| ProgramFile(IBPC)   | 101  | gampt_ff_000011.out     | 20 5/02/07 15:38 | 007 27-11h | 19 KD  |   |   |
| Python25            | - 25 | gampt_ff_000012.out     | 20 5/02/07 19:38 | 00 2746    | 19 KB  |   |   |
| L radar             |      | gampt_ff_000013.out     | 20:5/07/07 15:38 | 011 72416  | 19 KB  |   |   |
| A Rec Imopes        |      | gampt_ff_000014.out     | 20/5/02/07 15:30 | のリーファイル    | 19 KD  |   |   |
| BBI                 |      | gampt_ff_000015.out     | 2015/02/07 15:38 | 00 27400   | 18 68  |   |   |
| PPI CHI             |      | gampt_ff_000016.out     | 20 5/02/07 15:38 | のいて アナイル   | 10 KB  |   |   |
| A NAMOS             |      | gampt_ff_000017.out     | 2015/02/07 15:38 | 00 27402   | 19 KE  |   |   |
| 1 testarea          |      | gampt_ff_000018.out     | 2015/02/07 15:38 | 00 27416   | 19 KB  |   |   |
| L bound             |      | gampt_ff_000019.out     | 2015/02/07 15:38 | のリーファイル    | 19 NB  |   |   |
| 🔔 init              |      | gampt_ff_000020.out     | 2015/02/07 15:38 | 00 274/2   | 19 KB  |   |   |
| out                 |      | gampt_ff_000021.out     | 2035/02/07 15:38 | 081 23-05  | 19 8.8 |   |   |
| 🌲 rain              |      | gampt_ff_000022.out     | 2015/02/07 15:38 | OUT 72 AVL | 10 WE  |   |   |
| L est               |      | gampt_ff_000023.out     | 2015/02/07 15:38 | QUT 774/16 | 18 KB  |   |   |
| 313 田の頃日            |      |                         |                  |            |        |   |   |

# Capitulo 3

# Data necesaria para el modelo RRI

- Como obtener la data para una simulación del modelo RRI-
  - 3.1 Data necesaria para el modelo RRI
  - 3.2 Data Hidrológica
  - 3.3 Data Meteorológica
  - 3.4 Data Topográfica
  - 3.5 Explicación de parámetros

jîca CTi

添付-9-32

# Capitulo 3.1 Data necesaria para el modelo RRI

# 3.1 Data necesaria para el modelo RRI

Diagrama conceptual del modelo RRI es mostrado en la siguiente figura. Básicamente, el modelo RRI pude simular la descarga/nivel de agua en una área de inundación.

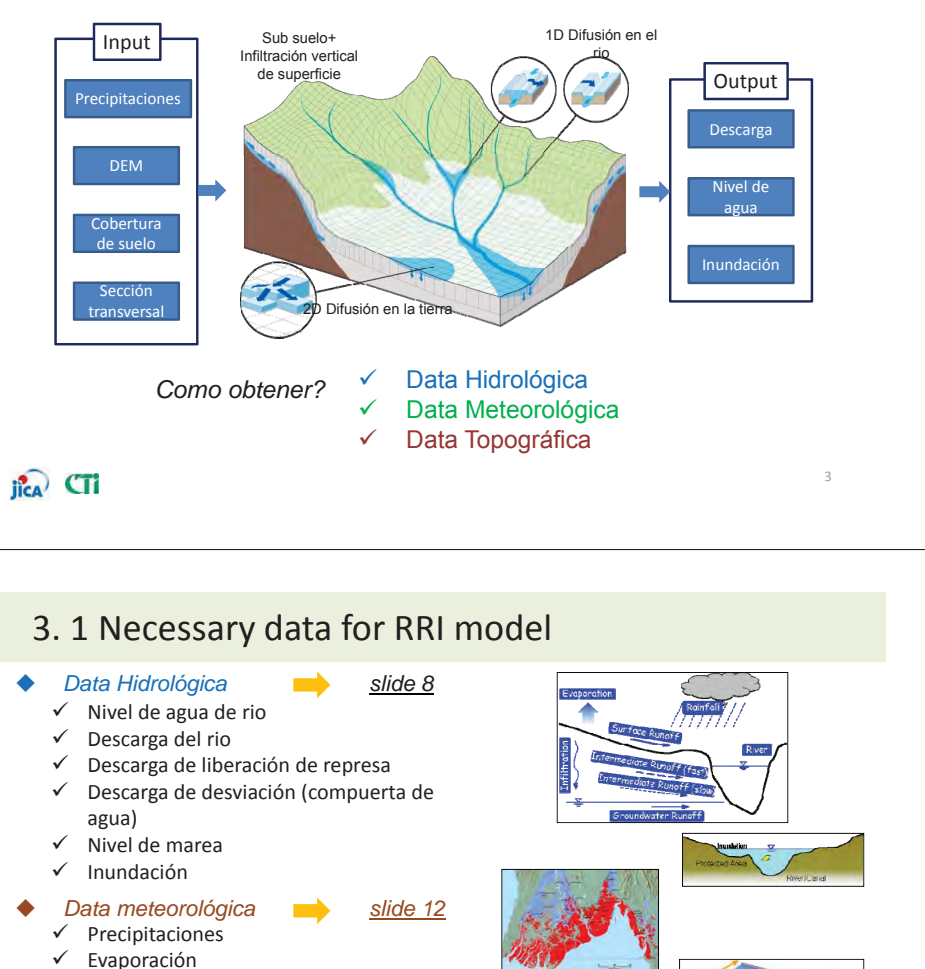

✓ Viento

1

2

(para estimar el nivel de marea por el modelo oleada de marea)

- Data Topográfica <u>slide 22</u>
- ✓ Elevación
- ✓ Sección transversal del rio(ancho, profundidad, altura de los bancos)
- Cobertura de suelo

jica CTi

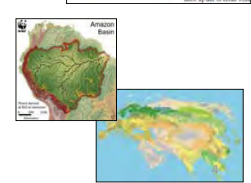

# Capitulo 3.2 Data hidrológica

3.2.1 Nivel de aguas de rio y descarga 3.2.2 Descarga de represa y desviación 3.2.3 Marea 3.2.4 Área de inundación

添付-9-33

ila CTi

# 3. 2.1 River water level and discharge

#### Fuente de Data: ANA. AAA.ALA

- ✓ 586 estaciones de descarga(ANA)
- ✓ Data de descarga diaria\*

\*La data e descarga diaria que ANA posee es obtenida al monitorear los niveles de agua de cada uno de los sitios y calculando la tasa de flujo usando la ecuación H-Q. De la misma manera, el promedio de valores medidos cada 6 horas (4 valores medidos por día) es lo que se determina como flujo diario.

#### Como aplicarlo:

iica

- ✓ Utilizarlo como condición inicial y de limite,
- ✓ Utilizarlo para calibrar el modelo

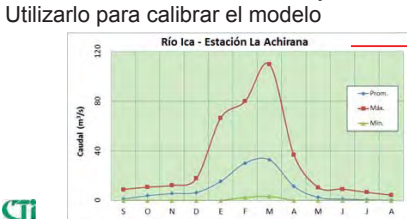

Figura 3 Ubicación de estaciones hidrológicas

# 3. 2.1 Nivel de aguas de rio y descarga

Data observada (QMD\_LA ACHIRANA.xlsx)

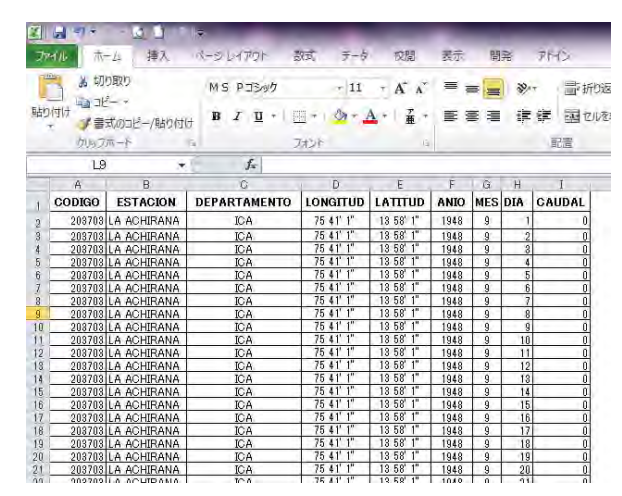

jica CTi

# 3. 2.2 Descarga de presa y desviación

#### Como aplicarlo:

Data diaria, Utilizar como condición de limite el extremo superior de la cuenca del rio. Utilizar para determinar la tasa de desviación

#### Fotos de la Represa de Poechos

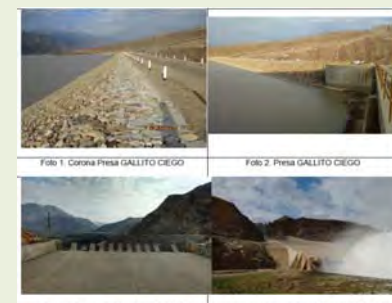

Foto 3 Alwadero, Presa GALLITO CIEGO Foto 4 Alwadero, Presa GALLITO CIEGO Fuente: ANA

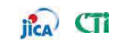

Locación de represa

# 3. 2.3 Tide

#### Fuente: DHN

Marina de Guerra del Perú Dirección de Hidrografía y navegación Departamento de oceanografía - Mareas

http://www.dhn.mil.pe

- ✓ Data por horas
- ✓ También disponible data histórica
- ✓ Nivel de marea astronómica es data alternativa

#### Como aplicarla:

Utilizar como condición de limite aguas abajo (boca de rio)

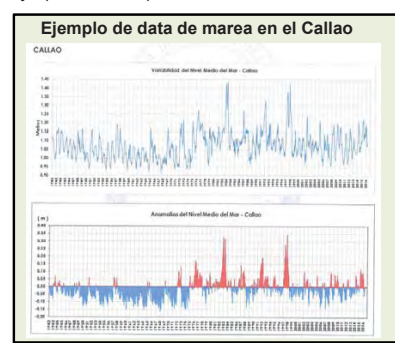

Situación de Inundación 2003

(Observatorio de inundaciones Dartmouth)

DFO 2003-031

Flooding: 01/28/13 - 02/03/03 Lake Titicaca Area - Peru and Bolivia

## ila CTi

添付-9-34

# 3. 2.4 Inundation area

Fuente de data: archivos web y mapas de inundaciones

✓ Área de inundación en zona del evento ✓ Archivo de imágenes disponibles Observatorio de inundaciones Dartmouth: http://floodobservatory.colorado.edu/index.html

#### Como recopilar. descarga gratuita

#### Como aplicar.

- ✓ Cada evento de inundación,
- ✓ Data disponible como archivo de imagen (pdf)
- ✓ Utilizar para calibrar el modelo al compararlo con la simulación del área de inundación.
- ✓ Utilizar para validar los resultados del modelo

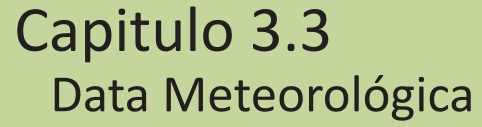

- 3.3.1 Data de precipitaciones de medidor en tierra
- 3.3.2 Data satelital de precipitaciones -GSMaP-
- 3.3.3 Data satelital de precipitaciones -3B42RT-
- 3.3.4 Distribución de precipitaciones

## ica CTi

## 3. 3.1 Ground gauged rainfall data

#### Fuente: SENAMHI,ANA

- ✓ 1,033 estaciones meteorológicas en el Perú (SENAMHI)
- ✓ Algunas estaciones monitorean factores meteorológicos
- tales como temperatura, humedad, precipitaciones, dirección y velocidad del viento así como evaporación. ✓ 295 estaciones toman data de precipitaciones cada hora
- (SENAMHI) Como aplicarlo:

- ✓ Crear archivo para ingresar data de precipitaciones en formato CSV,
- ✓ Nombrar la locación (lat, lon) de la estación es información esencial.

#### Contenido dela data meteorológica

| Item                 | Frecuencia de Observación |                       |  |  |  |  |
|----------------------|---------------------------|-----------------------|--|--|--|--|
| Temperatura          | 3 veces/día (7am,1pm,7pm) |                       |  |  |  |  |
| Humedad              | 3 veces/día (7am,1pm,7pm  | n)                    |  |  |  |  |
| Precipitaciones      | Precipitacion diaria      | 2 veces/día (7am,7pm) |  |  |  |  |
|                      | Precipitacion por hora    | Cada hora             |  |  |  |  |
| Direccion del viento | 3 veces/día (7am,1pm,7pi  | m)                    |  |  |  |  |
| Velocidad del viento | 3 veces/día (7am,1pm,7pm) |                       |  |  |  |  |
| Evaporacion          | 3 veces/día (7am,1pm,7pm  | m)                    |  |  |  |  |
|                      |                           |                       |  |  |  |  |

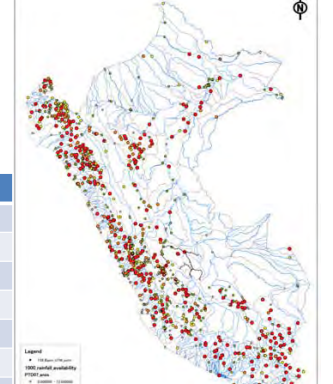

Ubicación de estaciones meteorológicas

iica CTi

ila CTi

### 3. 3.1 Data de precipitaciones de medidor en tierra

Formato de ingreso de data de precipitaciones (medidor en tierra) se define de la siguiente manera:

#### Para modelo RRI

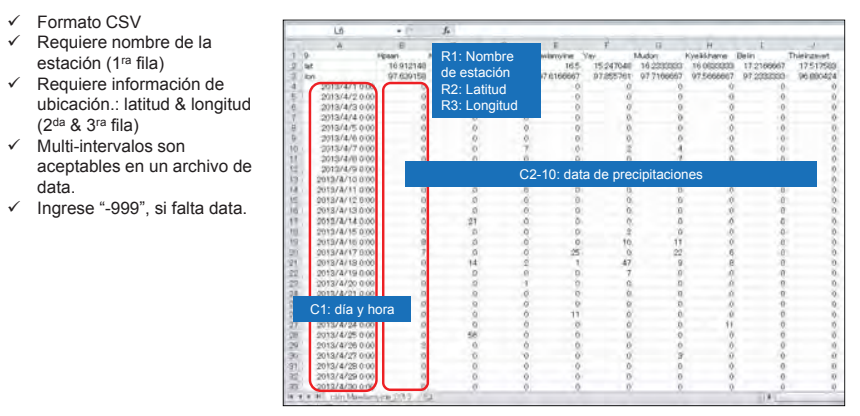

jica CTi

# 添付-9-35

### 3. 3.2 Data Satelital de precipitaciones -GSMaP-

#### Mapeo satelital de precipitaciones globales (GSMaP)

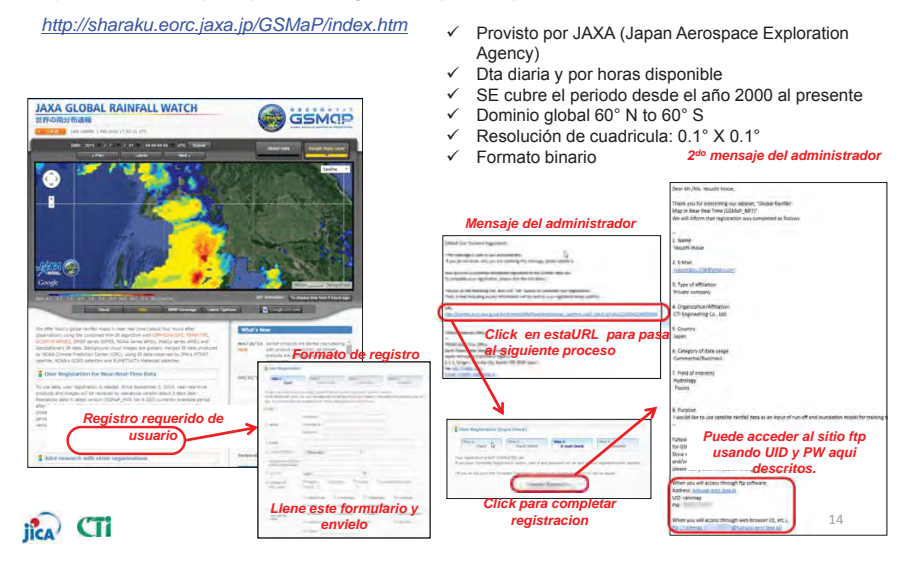

## 3. 3.2 Data Satelital de precipitaciones -GSMaP-

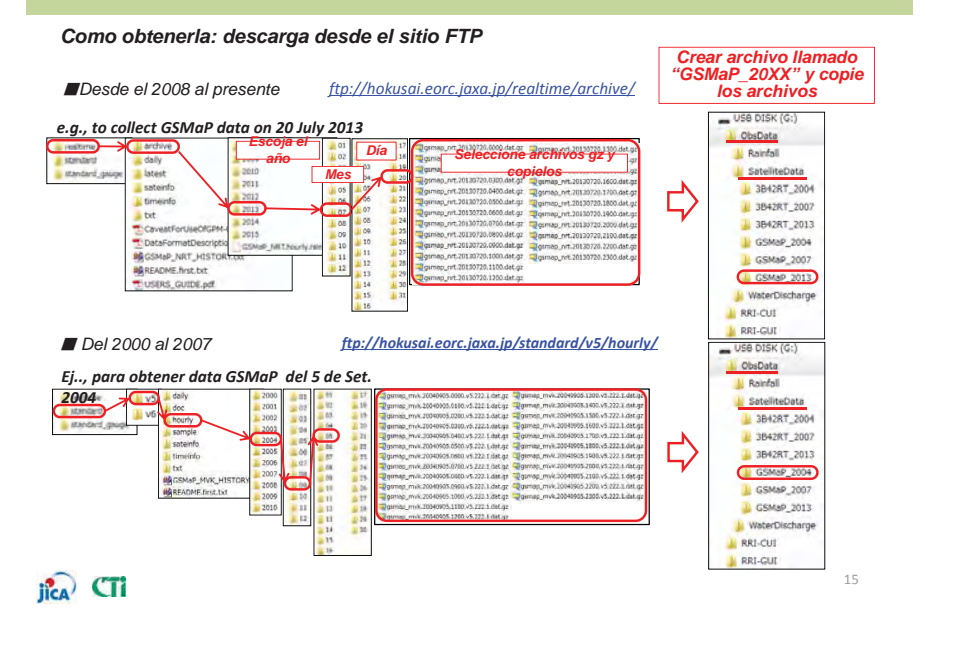

### 3. 3.3 Data Satelital de precipitaciones -3B42RT-

#### Análisis Experimental en Tiempo Real de Precipitaciones Multi Satélite TRMM : 3B42RT

#### http://gdata1.sci.gsfc.nasa.gov/daac-bin/G3/gui.cgi?instance\_id=TRMM\_3B42RT\_Daily

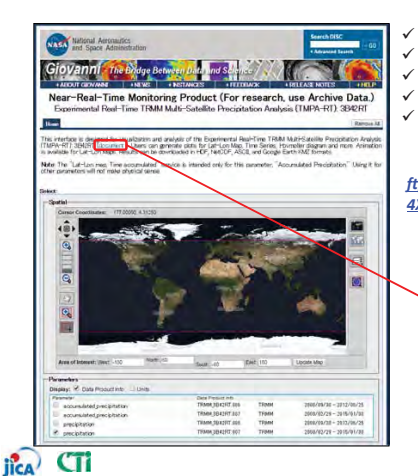

 Provisto por NASA (National Aeronautics and Space Administration)

- Resolución temporal: 3 horas
- Periodo que cubre: desde el año 2000 al presente Dominio global 60° N to 60° S
- Resolución de cuadricula: 0.25° X 0.25°
- Formato binario

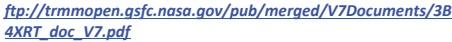

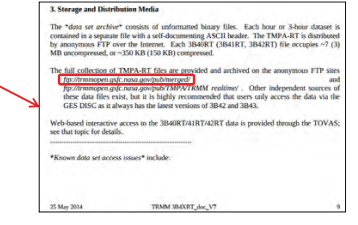

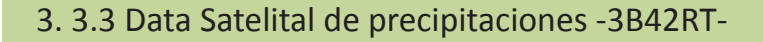

Como obtenerla: descargarla desde el sitio FTP [tp://trmmopen.gsfc.nasa.gov/pub/merged/

Seleccionar el año, mes y nombre del archivo (día & hora) para descargar data

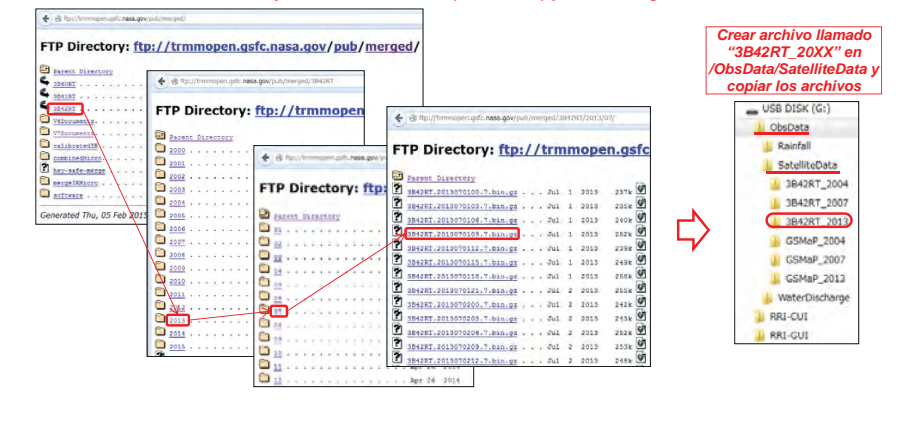

jica CTi

添付-9-36

## 3. 3.3 Data Satelital de precipitaciones

Comparación de los datos de lluvia del 27 de febrero del año 2016

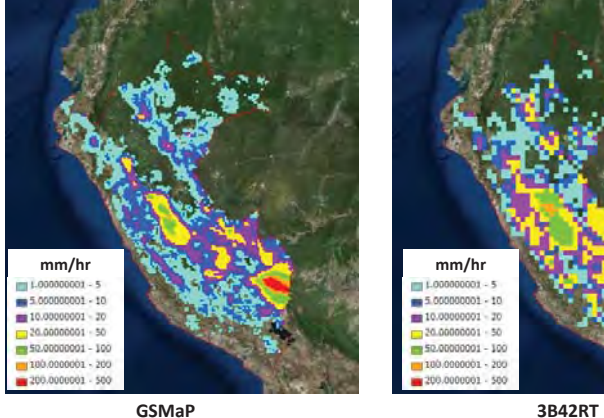

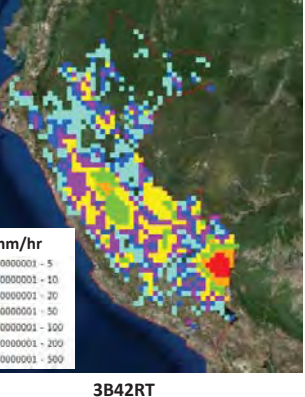

## 3. 3.4 Distribucion de precipitaciones

(MetodoThiessen, basado en data diaria) (0.1°x0.1° cuadriculas, basada en data

Ejemplo de distribucion de precipitaciones utilizando 3 tipos diferentes de data

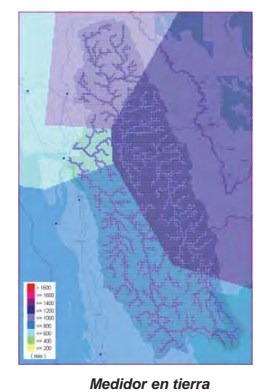

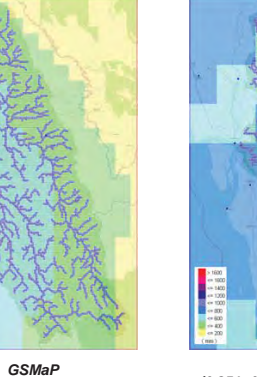

por horas)

3B42RT (0.25° x0.25° cuadriculas basada en data de cada tres horas)

19

jica CTi

# Capitulo 3.4 Data topográfica

- 3.4.1 Elevación y dirección de flujo HydroSHEDS
- 3.4.2 Data de elevación global ASTER -
- 3.4.3 Data de dirección y acumulación de flujo
- 3.4.4 Elevación y dirección de flujo
- 3.4.5 Sección transversal del rio
- 3.4.6 Uso de tierra

# jica CTi

iica CTi

### 3. 4.1 Elevación y dirección de flujo - HydroSHEDS -

Data hidrológica y mapas de Derivados de Elevación en SHuttle Elevation en múltiples escalas: HydroSHEDS

Fuente: USGS (http://hydrosheds.cr.usgs.gov/index.php)

- ✓ SRTM Set de data topográfica básica y dirección de flujo
- ✓ Data disponible en resolución 3s, 15s, 30s y 5m

Como obtener: Descargar archivos BIL de 15 o 30 seg.

#### Como aplicar: Crear archivo en formato ASCII (usando GUI)

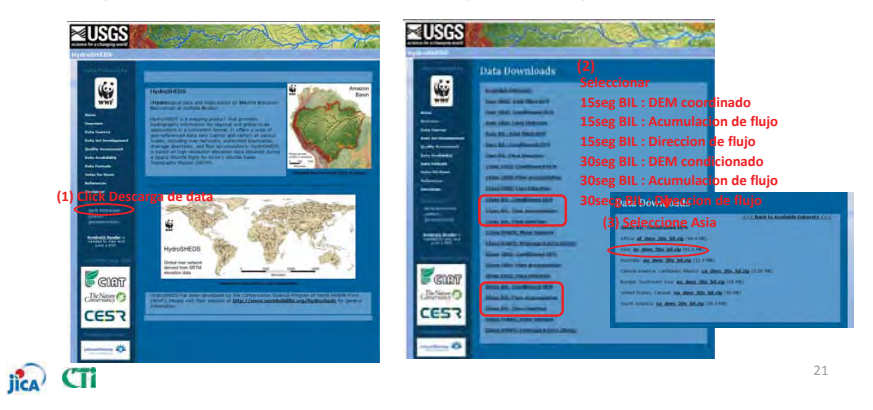

添付-9-37

## 3. 4.2 Data de elevación global- ASTER -

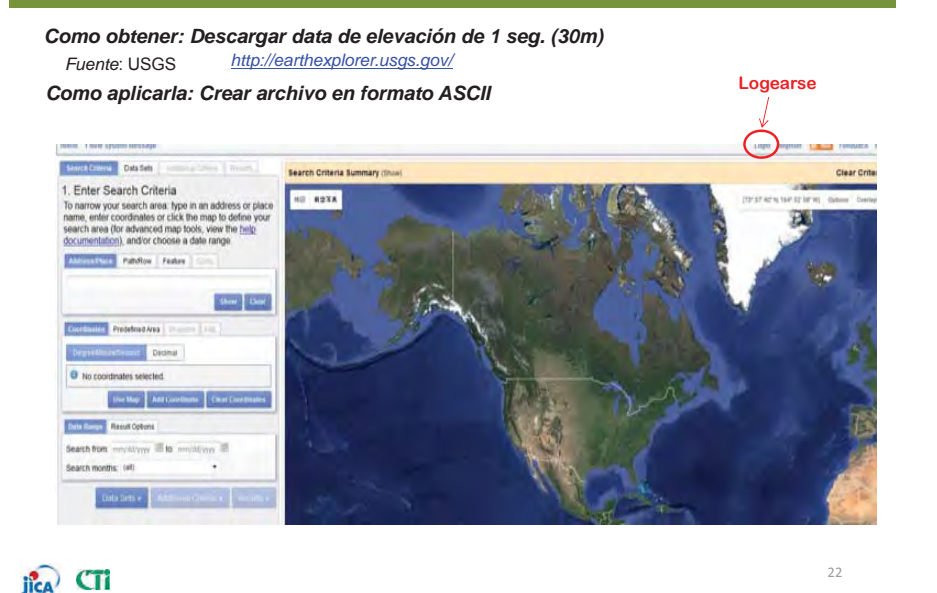

## 3. 4.2 Data de elevación global- ASTER -

Como obtener la data ASTER

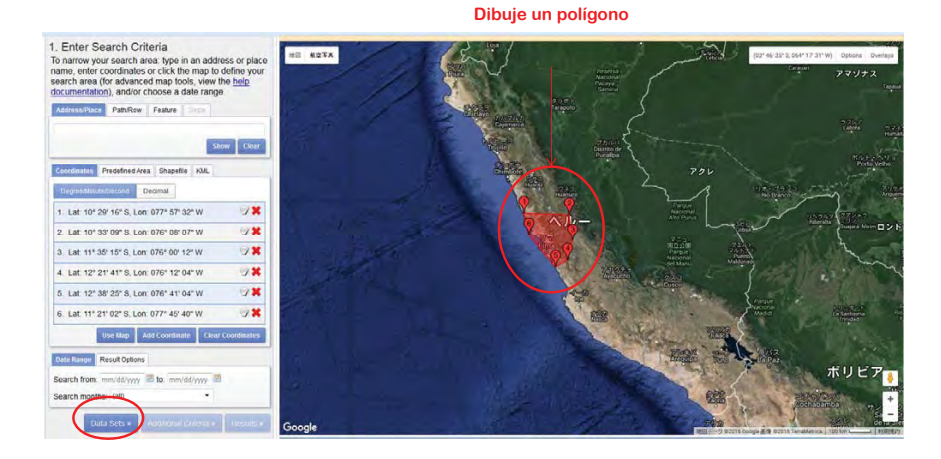

jica CTi

## 3. 4.2 Data de elevación global-ASTER -

Como obtener la data ASTER

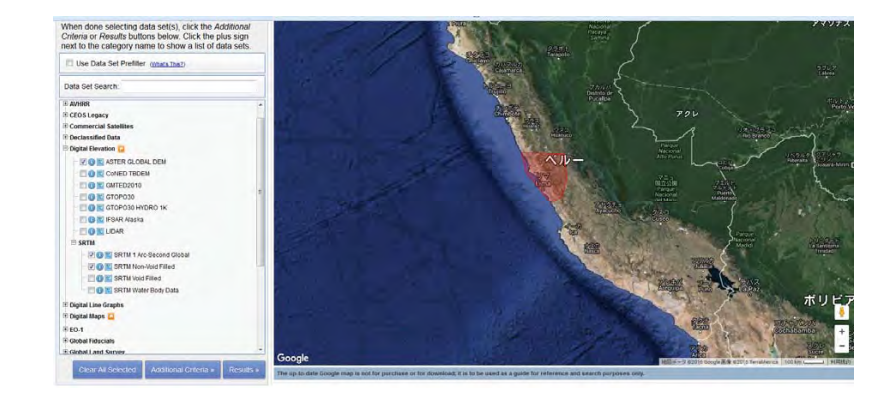

jica CTi

# 3. 4.2 Data de elevación global- ASTER -

#### Como obtener la data ASTER

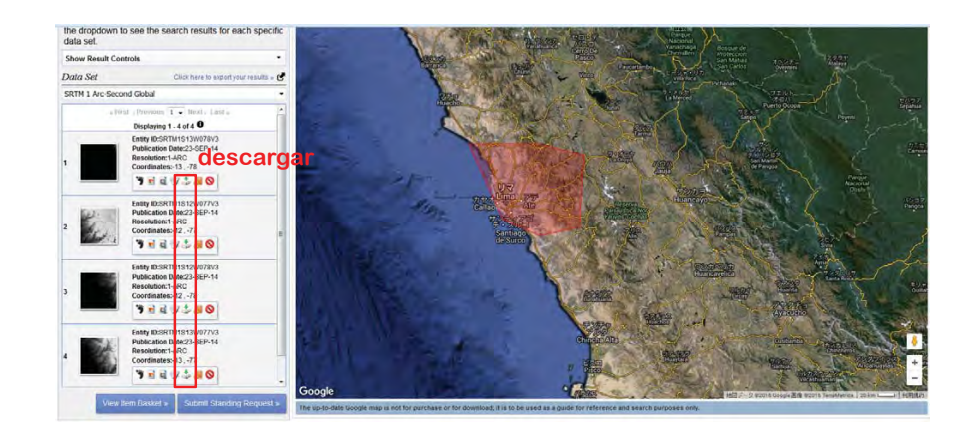

jica CTi

添付-9-38

# 3. 4.2 Data de elevación global- ASTER -

#### Comparación entre SRTM y ASTER

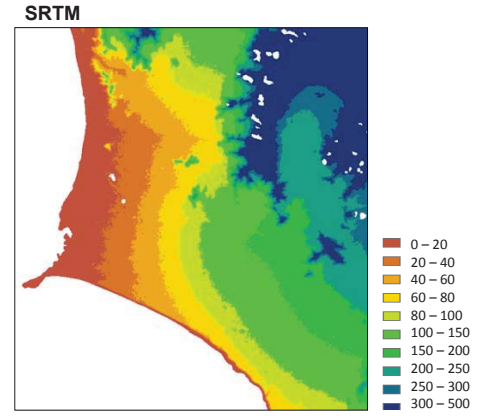

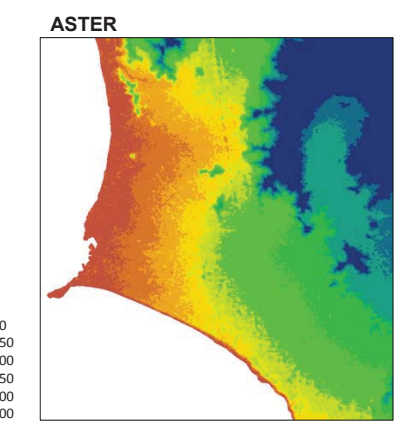

**%**La exactitud deberá de ser corroborada a través de otro mapa topográfico o con fotografía aérea.

## 3. 4.2 Data de elevación para el modelo RRI

#### ◆ Ajustar DEM (Esto debe de ser hecho)

Propósito 1) Ajuste del DEM cavando y rellenando. 2) Ajuste a cero de dirección de flujo en celdas de salida

#### Ajuste del DEM

Este programa ajusta el DEM cavando y rellenando para remover pozos a lo largo de la línea de flujo.

El ajuste del DEM es necesario para evitar discontinuidad poco realistas del flujo.

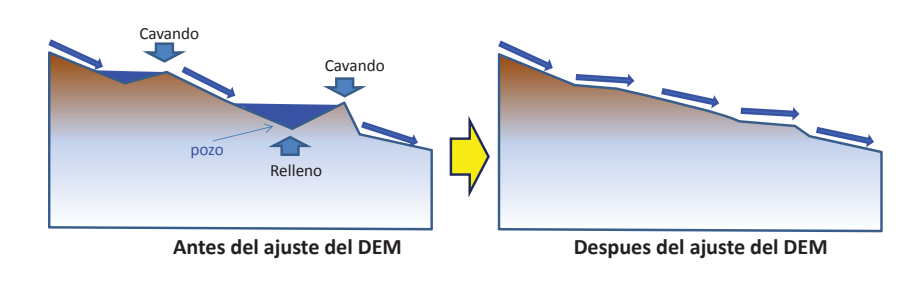

27

jica CTi

## 3. 4.2 Data de elevación para el modelo RRI

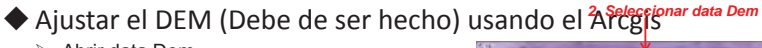

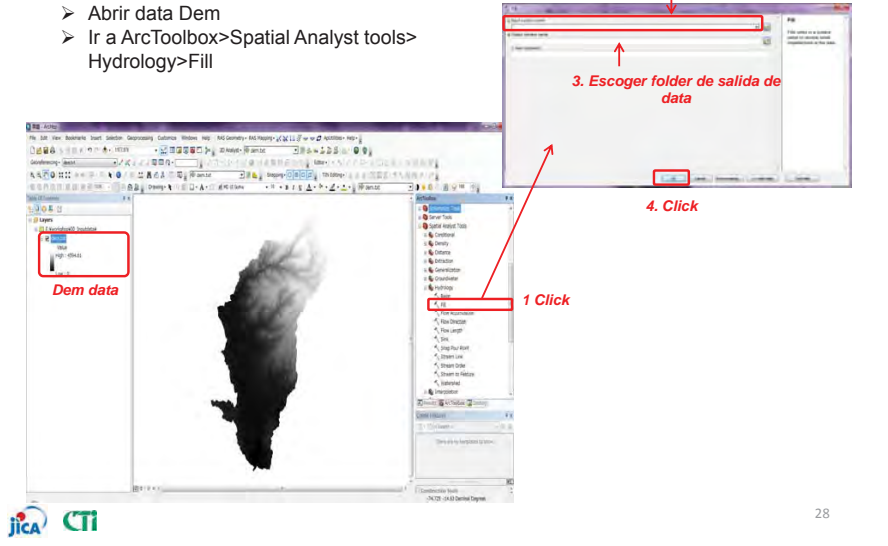

26

# 3. 4.2 Data de elevación para el modelo RRI

#### Archivo DEM (dem.txt) para RRI

| 5 cellsize<br>6 NODATA y | alue                                   | 0.008333                               | . J.                                                                                                    | enc                                                                                                    | abeza                                                                                                    | ado                                    | 0000                                   | 0000                                   | 0000                                                                                                    | 0000                                   | 0000                                                                                                    | 0000                                                                                                    | 0000                                                                                                    | 0000                                                                                               | 0000                                                                                                  | 0000                                   | 0000                                                                                                    | nc                                     | ols                                                                                                    |
|--------------------------|----------------------------------------|----------------------------------------|----------------------------------------------------------------------------------------------------|----------------------------------------------------------------------------------------------------|----------------------------------------------------------------------------------------------------|----------------------------------------|----------------------------------------|----------------------------------------|----------------------------------------------------------------------------------------------------|----------------------------------------|----------------------------------------------------------------------------------------------------|----------------------------------------------------------------------------------------------------|----------------------------------------------------------------------------------------------------|----------------------------------------------------------------------------------------------------|----------------------------------------------------------------------------------------------------|----------------------------------------|----------------------------------------------------------------------------------------------------|----------------------------------------|----------------------------------------------------------------------------------------------------|
| 0                        | ************************************** | ************************************** | - 2000<br>- 2000<br>- | * 93939<br>* 93939<br>* 9 | * 93839<br>- 93939<br>- 93939<br>- 9 | ************************************** | ************************************** | ************************************** | * 98899<br>= 99999<br>= 99999<br>= 99999<br>= 99999<br>= 12<br>12<br>12<br>12<br>12<br>12<br>12<br>12<br>12<br>12 | ************************************** | * 999990<br>- 999990<br>- 999990<br>- 999990<br>- 999990<br>- 999990<br>- 999999<br>- 9999999<br>- 999999<br>- 99999<br>- 999999<br>- 999999<br>- 99999<br>- 999999<br>- 999999<br>- 999999<br>- 99999<br>- 99999<br>- 999999<br>- 999999<br>- 999999<br>- 999999<br>- 999999<br>- 999999<br>- 999999<br>- 999999<br>- 99999<br>- 999999<br>- 999999<br>- 999999<br>- 999999<br>- 999999<br>- 999999<br>- 999999<br>- 999999<br>- 999999<br>- 999999<br>- 999999<br>- 999999<br>- 999999<br>- 999999<br>- 999999<br>- 999999<br>- 999999<br>- 99999<br>- 999999<br>- 99999 | * 93959<br>- 93959<br>- 9395 | * 39399<br>- 93999<br>- 939999<br>- 93999<br>- 9399<br>- 9399<br>- 93999<br>- 9399 | * 38849<br>* 98949<br>* 99959<br>* 55<br>* 5<br>* 5<br>* 5<br>* 5<br>* 5<br>* 5<br>* 5<br>* 5<br>* | - 38899<br>- 98999<br>- 99999<br>- 99999<br>5 5<br>5 5<br>5 5<br>5 5<br>5 5<br>5 5<br>5 5<br>5 5<br>5 | ************************************** | * 98899<br>= 98999<br>= 98999<br>= 98999<br>5 5 6<br>8 8 6<br>5 5 5<br>5 5 5<br>5 5 5<br>5 5 5<br>5 5 5<br>5 5 5<br>5 5 5<br>5 5 5<br>5 5 5<br>5 5 5<br>5 6 4<br>4 4 4 4<br>4 4 4 4<br>4 4 4 4<br>4 4 4 4<br>4 4 4<br>4 9<br>99999<br>99999<br>99999<br>99999<br>99999<br>999999 | ************************************** | *84999<br>89999<br>89999<br>89999<br>89999<br>89999<br>89999<br>89999<br>89999<br>80999<br>8099<br>8099<br>8090<br>8099<br>8090<br>8090<br>8090<br>8090<br>8090<br>8090<br>8090<br>8090<br>8090<br>8090<br>8090<br>8090<br>8090<br>8000<br>80000<br>80000<br>80000<br>80000<br>80000<br>80000<br>80000 |
| rows                     |                                        |                                        |                                                                                                    |                                                                                                    |                                                                                                    |                                        |                                        |                                        |                                                                                                    |                                        |                                                                                                    |                                                                                                    |                                                                                                    |                                                                                                    |                                                                                                    |                                        |                                                                                                    |                                        |                                                                                                    |

添付-9-39

# 3. 4.2 Data de elevación para el modelo RRI

#### ◆ Ajuste del DEM (Debe de ser hecho) utilizando GUI

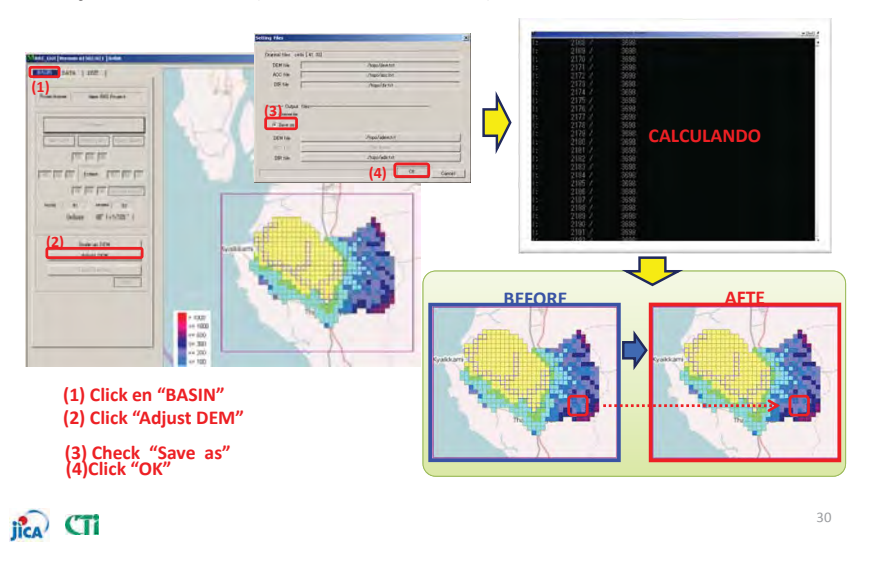

# 3. 4.3 Data de dirección y acumulación de flujo

#### (1) Como crear data de dirección de flujo utilizando ArcGIS

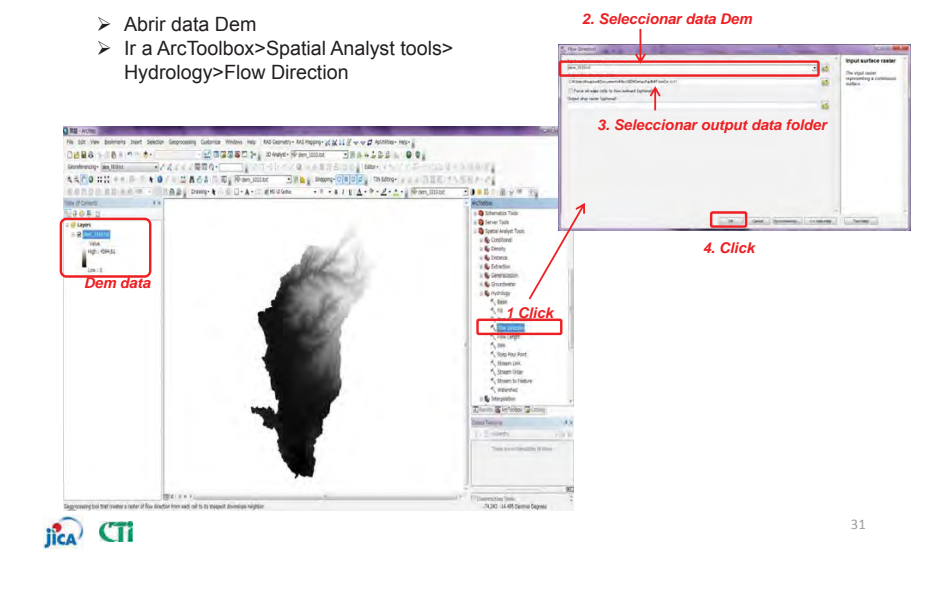

## 3. 4.3 Data de dirección y acumulación de flujo

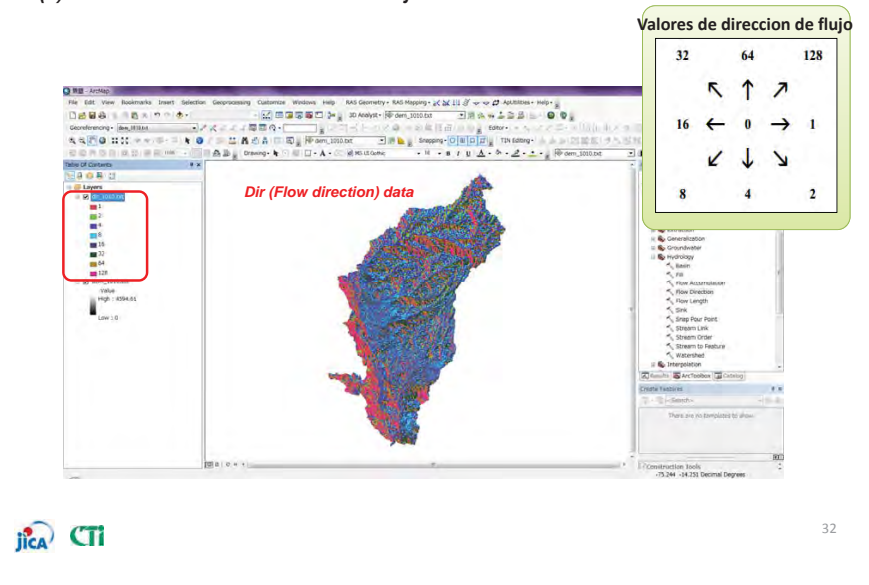

#### (1) Como crear data de dirección de flujo utilizando ArcGIS

# 3. 4.3 Data de dirección y acumulación de flujo

(2) Como crear data de dirección de flujo utilizando ArcGIS

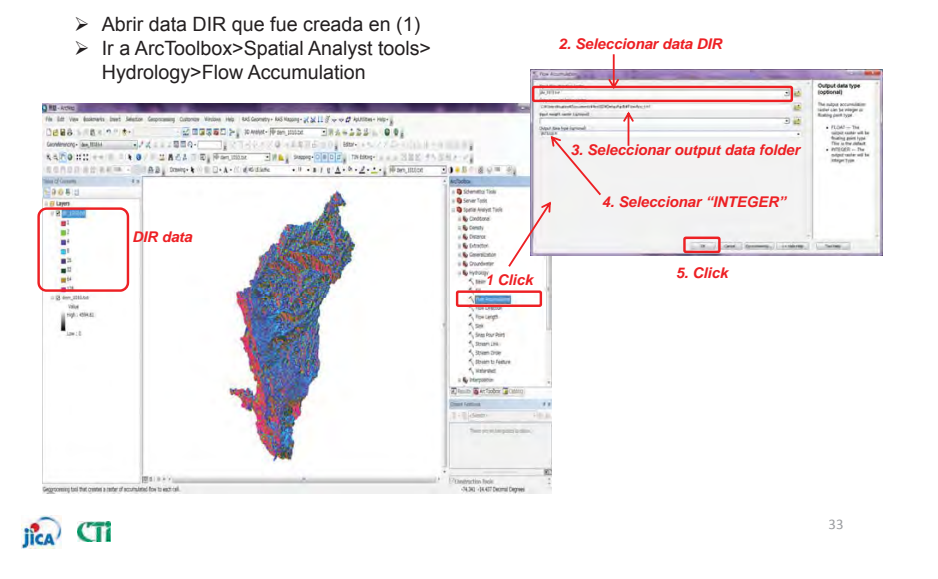

# 添付-9-40

# 3. 4.3 Data de dirección y acumulación de flujo

(2) Como crear data de acumulación (ACC) usando ArcGIS

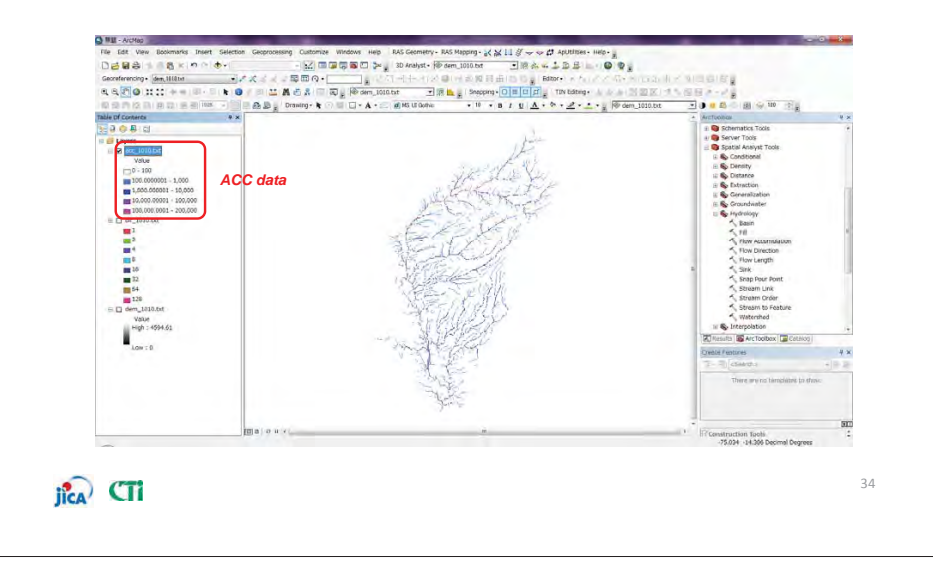

# 3. 4.3 Data de dirección y acumulación de flujo

#### (3) Como crear data ASCII utilizando ArcGIS

Ir a ArcToolbox>Conversion tools>From Raster >Raster a ASCII

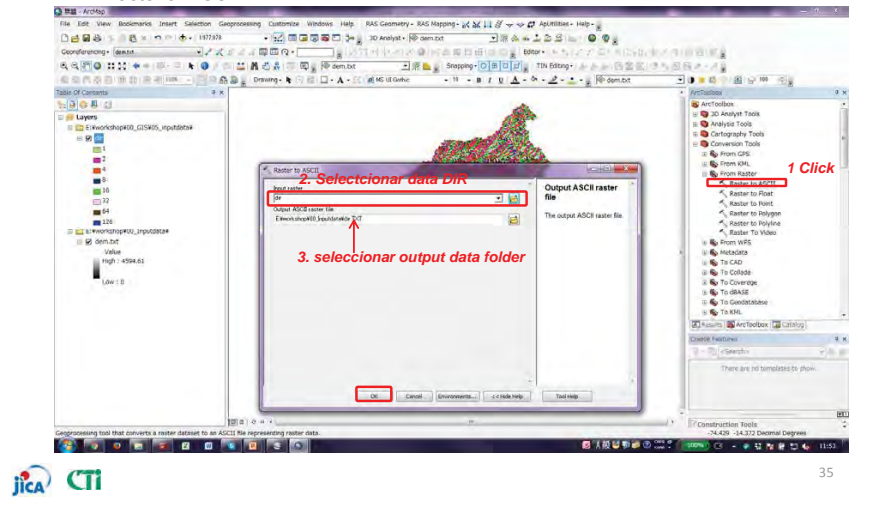

## 3. 4.3 Flow Direction and Flow Accumulation data

Archivo ACC (acc.txt)

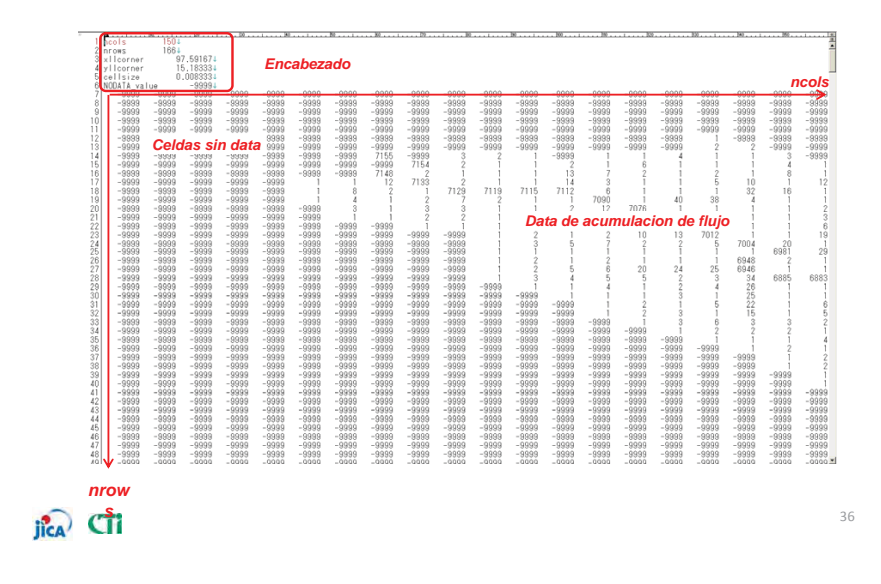

## 3. 4.3 Flow Direction and Flow Accumulation data

#### Archivo DIR (dir.txt)

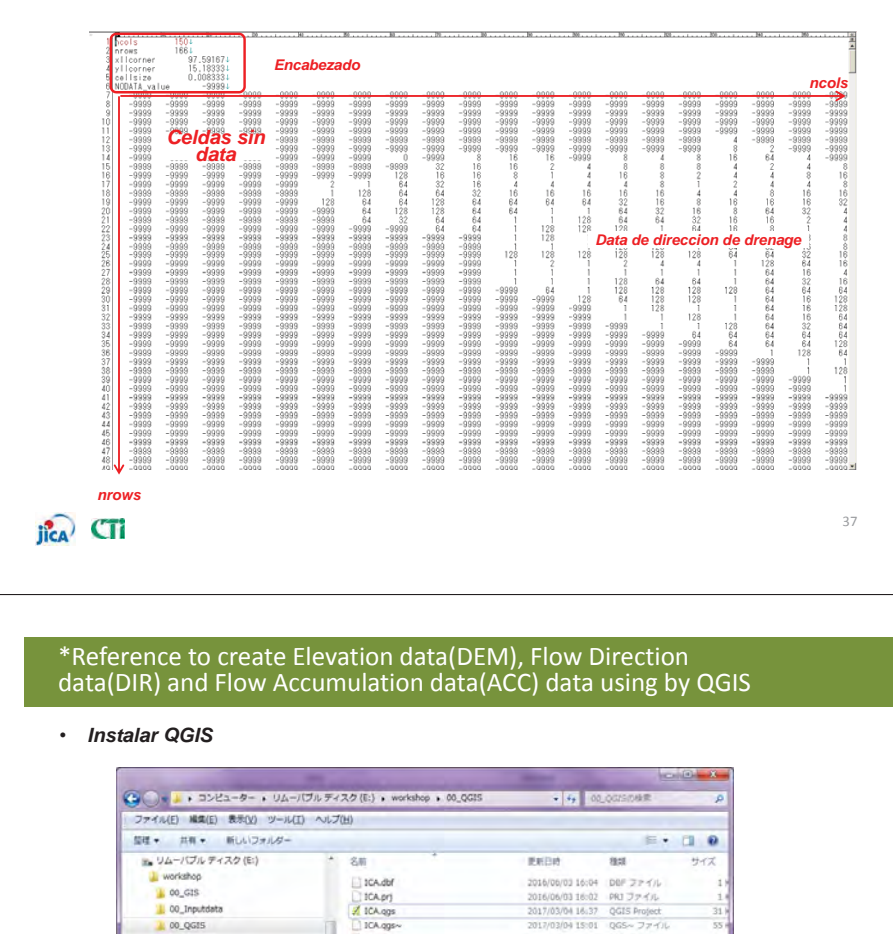

ICA.sbn

Z ICA.sbx

A sca sho

CA.shp.xml

Making Asci File.xism

W-2.14.12-1-Setup-x8...

1. Click "QGIS-OSGeo4W-2.14.12-1-Setupx86\_64.exe"

ICA.shx

DEM.DF

& OGIS-OS

a 01\_ICA\_pre

02\_ICA\_alt1(dyke)

105\_ICA\_alt4(dam)

- リムーバブルディスク (G:)

B Lenovo\_Recovery (Q:)

●ネットワーク

2 保の項目

jica CTi

AOKI-THINK BKS CTII\_JSS-PC CTII05-THINK

DESKTOP-9VMFT7L
 12 個の項目

m ローカルディスク (F:)

03\_ICA\_alt2(river widening)

. 04\_1CA\_alt3(retarding basin)

2016/06/03 16:04 SBN 27-14

2016/06/03 16:04 Adobe Illustrato.

2016/06/03 16:04 ALENCAD LT -L

2016/06/03 16:03 XML F#3,X2+

2016/06/03 16:04 AutoCAD LT ....

2017/03/04 17:40 Microsoft Exp8l ..

7/03/03 17:32 アプリケーション

384.1

38

017/03/03 16:36 TIF 7 7 4/L

# \*Reference to create Elevation data(DEM), Flow Direction data(DIR) and Flow Accumulation data(ACC) data using by QGIS

Iniciar "QGIS Browser 2.14.12 with GRASS 7.2.0"
 Iniciar QGIS

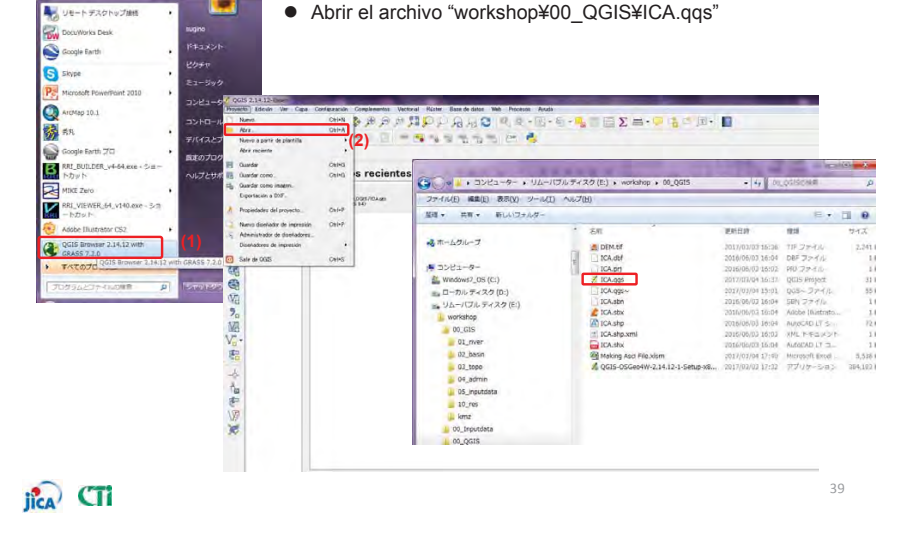

# \*Reference to create Elevation data(DEM), Flow Direction data(DIR) and Flow Accumulation data(ACC) data using by QGIS

Establecer plugin

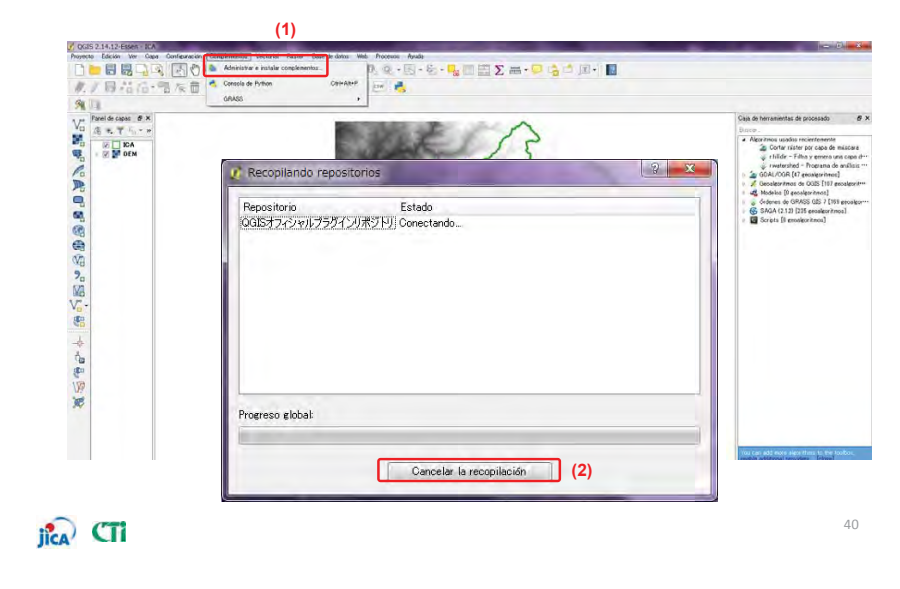

添付-9-41

# \*Reference to create Elevation data(DEM), Flow Direction data(DIR) and Flow Accumulation data(ACC) data using by QGIS

#### Establecer plugin

添付-9-42

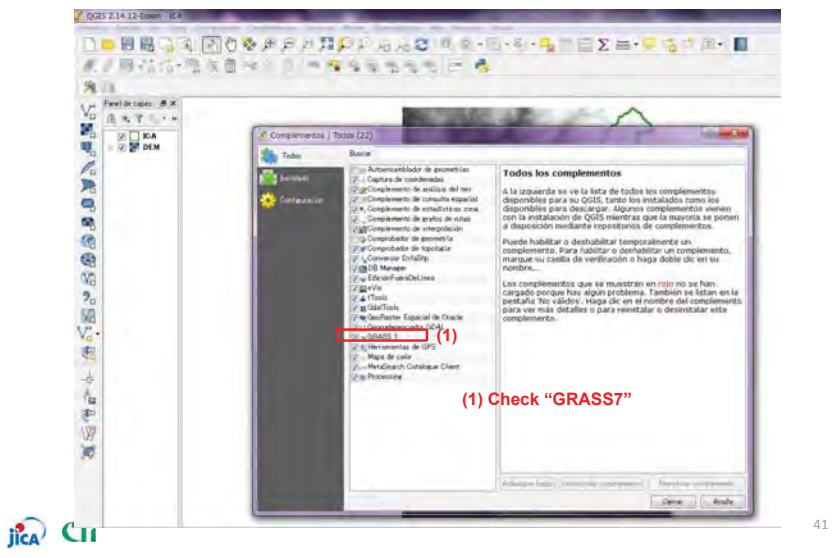

# \*Reference to create Elevation data(DEM), Flow Direction data(DIR) and Flow Accumulation data(ACC) data using by QGIS

#### (1) Como crear data de elevación (DEM) usando QGIS

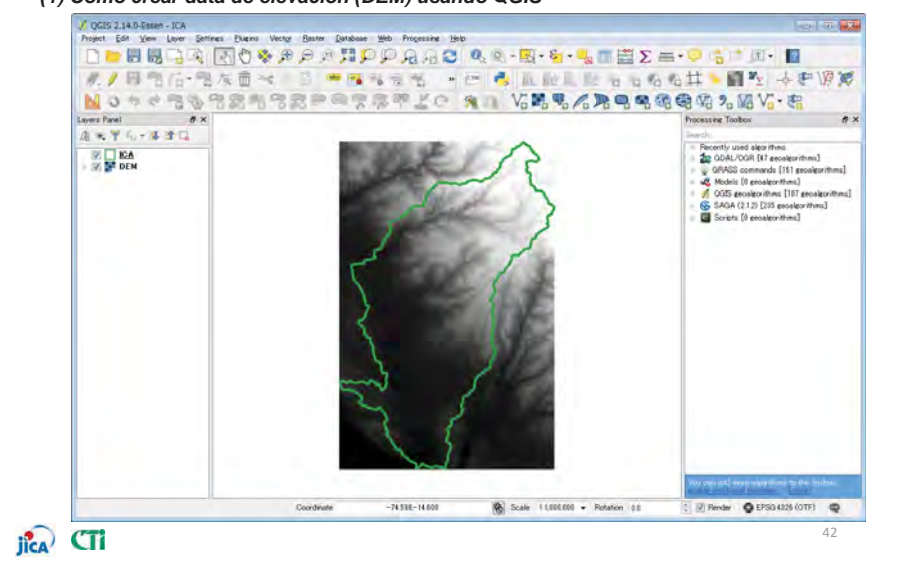

# \*Referencia para crear data de Elevación (DEM), Data de dirección de flujo(DIR) y Data de Acumulación de Flujo) utilizando QGIS

(1) Como crear data de elevación (DEM) usando QGIS

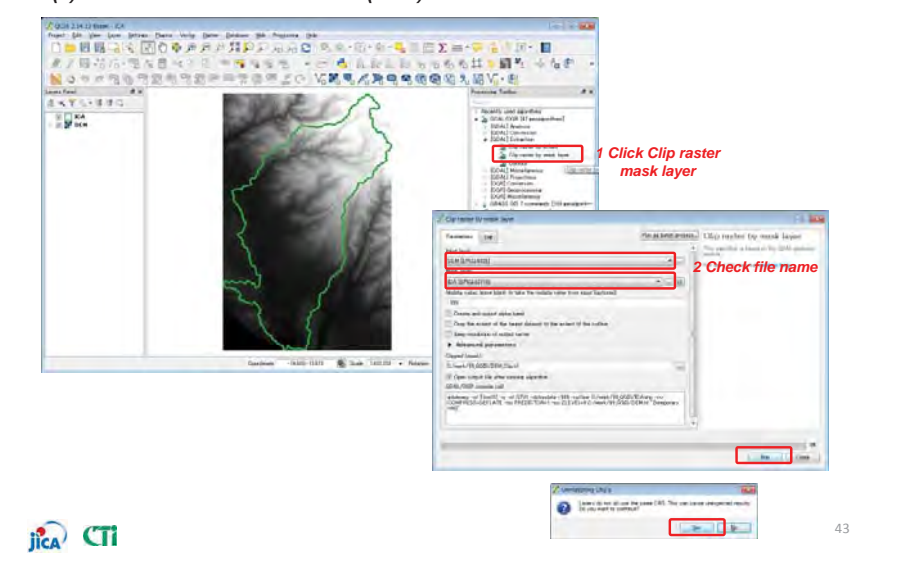

# \*Referencia para crear data de Elevación (DEM), Data de dirección de flujo(DIR) y Data de Acumulación de Flujo) utilizando QGIS

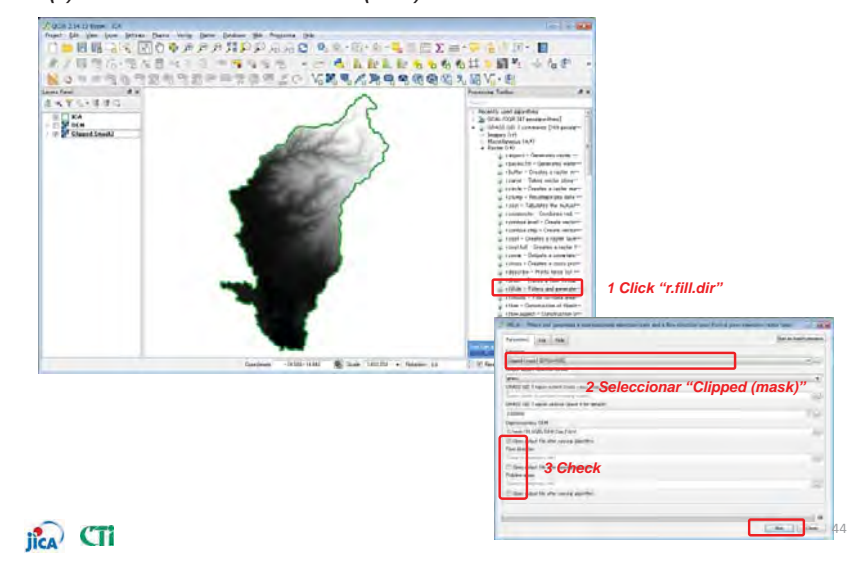

#### (1) Como crear data de elevación (DEM) usando QGIS

# \*Referencia para crear data de Elevación (DEM), Data de dirección de flujo(DIR) y Data de Acumulación de Flujo) utilizando QGIS

(2) Como crear data de Dirección de Flujo y data de Acumulación de Flujo utilizando QGIS

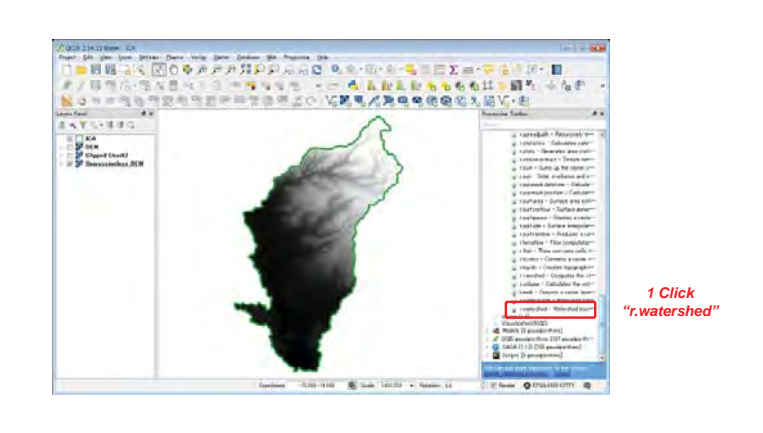

45

46

jica CTi

jica CTi

添付-9-43

\*Referencia para crear data de Elevación (DEM), Data de dirección de flujo(DIR) y Data de Acumulación de Flujo) utilizando QGIS

(2) Como crear data de Dirección de Flujo y data de Acumulación de Flujo utilizando QGIS

| Companying ON'S (1995) 44(1)                                                                                                    | 2 Selecionar "Den |
|----------------------------------------------------------------------------------------------------|-------------------|
| Language of such discriminations [general]                                                                                                    |                   |
| Dist winted                                                                                                    |                   |
| Researd at portlant the per put lastand                                                                                                    |                   |
| (participation)                                                                                                    |                   |
| Awarent at dattabeni lend ter USUE Sasteraal                                                                                                    |                   |
| (in second                                                                                                    | •                 |
| Teros theking overland series from tor MLR (artisted)                                                                                                    |                   |
| [hermone]                                                                                                    |                   |
| Manager and a lot of an and a lot of the set                                                                                                    | 2 Innut "400"     |
| 1788                                                                                                    | S Input 100       |
| Reveals make of autoes from the little                                                                                                    |                   |
| 1                                                                                                    | 1.741             |
| and a state of the state of the | 100               |
| a second second second second second                                                                                                    | 114au             |
| Number Senary 5 to and with he for the triffic                                                                                                    | 1000              |
| and the second second se                                                                                                    | A Check           |
| 2 Ford Target Flat Tarrier Coll Tarrian In Maligne Flat Diversal                                                                                                    | 4 Check           |
| The set of the set of the set of  |                   |
| of the contain line or contains one by main radionizations                                                                                                    | 3 5 Check         |
| Thank he was                                                                                                    |                   |
| MARTER AND Transport sectored bases, name, name, passed                                                                                                    |                   |
| and table to an annual growth                                                                                                    | L 14              |
| AMAD SED 2-reptor includes (press) I for addato?                                                                                                    |                   |
| ) simul                                                                                                    | 1000              |
| Name of path that they through each reft                                                                                                    |                   |
| Course to beep some the                                                                                                    | End.              |
| Open output file after surving algorithm                                                                                                    |                   |
| Stream (agreents                                                                                                    |                   |
| Day to America (10)                                                                                                    | lat.              |
| C Spen sugut for after samme approfer<br>Buttel area                                                                                                    |                   |
| Then to testing that                                                                                                    |                   |
| 97 Open output file after survive sizes then                                                                                                    | Led 1             |
| Size length and strengtons (US) factor for USLE                                                                                                    |                   |
| East to support Inf                                                                                                    |                   |
| 2 Open output him after numike algorithm                                                                                                    |                   |
| Stope planement (S) techni for USCE                                                                                                    |                   |
| Bare to terminan the                                                                                                    | Q.                |
| (2) Open output the other survival algorithm                                                                                                    | 4                 |
| topoteraphic index Infa / familia)                                                                                                    |                   |
| Frank in the second second second                                                                                                    | Led               |
| 2. Open output file after naming algorithm.                                                                                                    |                   |

# \*Referencia para crear data de Elevación (DEM), Data de dirección de flujo(DIR) y Data de Acumulación de Flujo) util<u>izando QGIS</u>

(2) Como crear data de Dirección de Flujo y data de Acumulación de Flujo utilizando QGIS

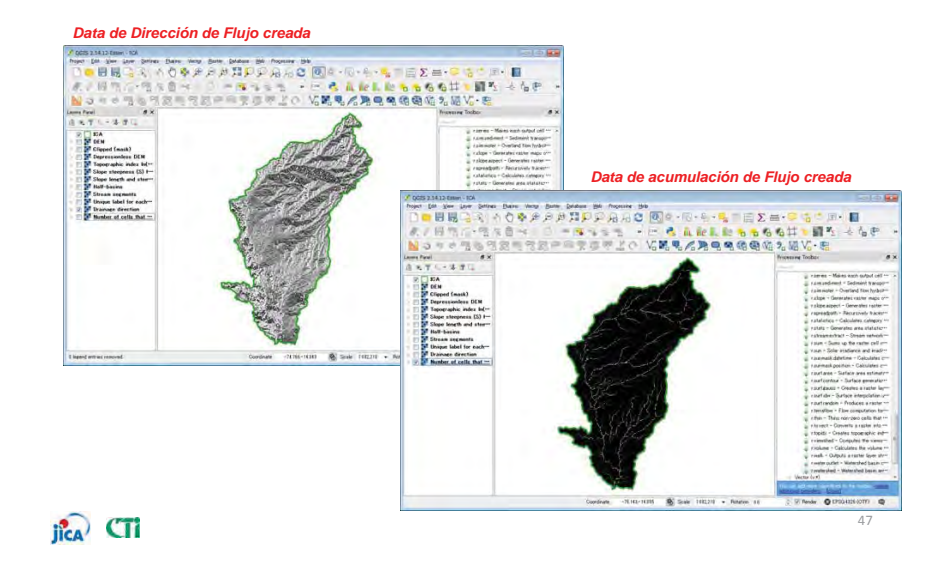

# \*Referencia para crear data de Elevación (DEM), Data de dirección de flujo(DIR) y Data de Acumulación de Flujo) utilizando QGIS

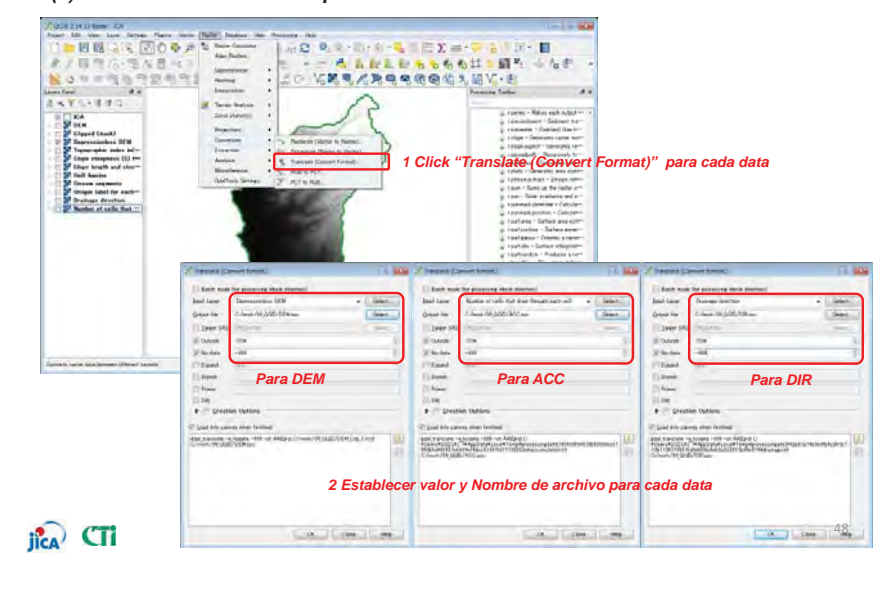

#### (3) Como crear archivo ASCI para modelo RRI utilizando QGIS

# \*Referencia para crear data de Elevación (DEM), Data de dirección de flujo(DIR) y Data de Acumulación de Flujo) utilizando QGIS

(3) Como crear archivo ASCI para modelo RRI utilizando QGIS

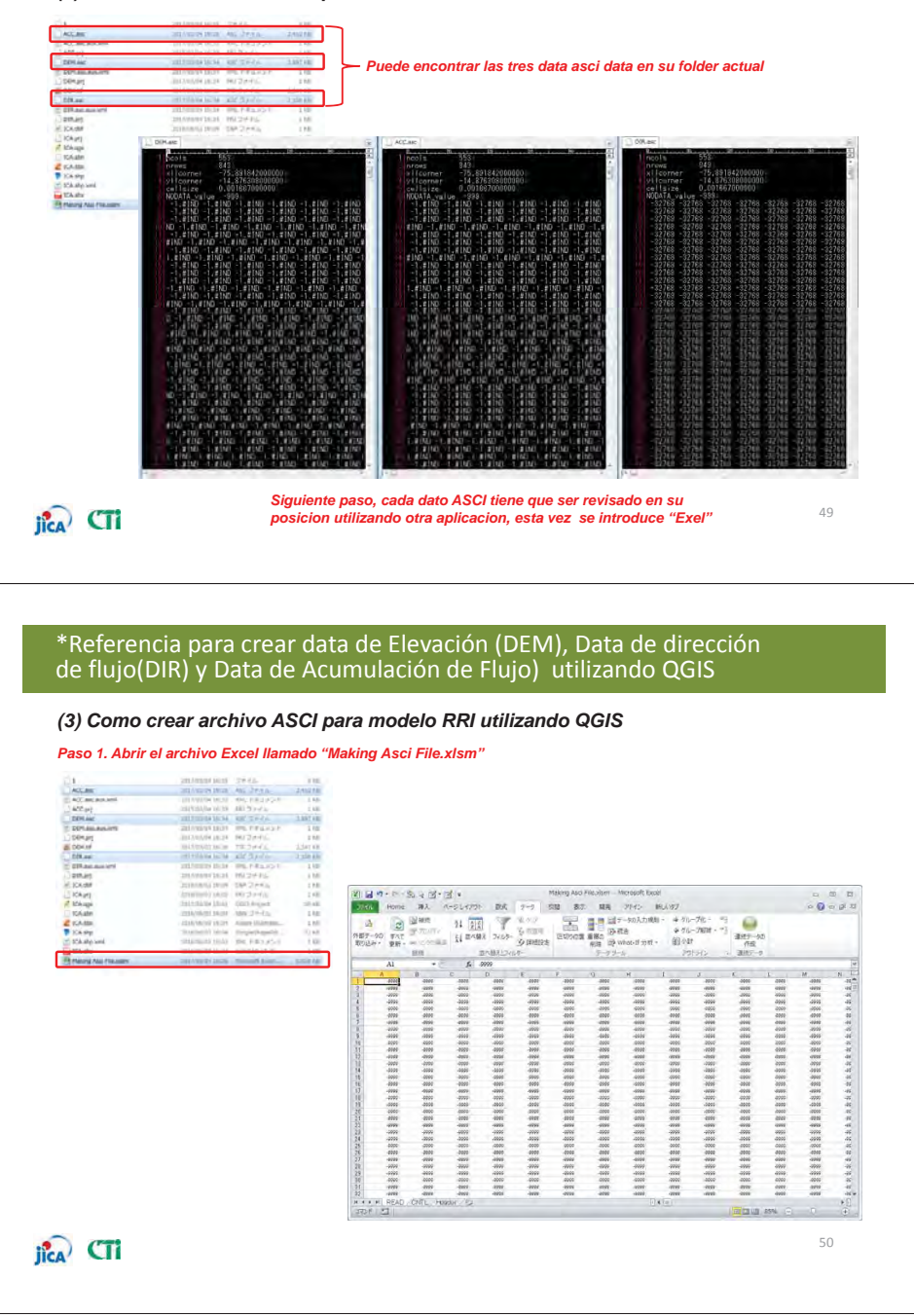

# \*Referencia para crear data de Elevación (DEM), Data de dirección de flujo(DIR) y Data de Acumulación de Flujo) utilizando QGIS

#### (3) Como crear archivo ASCI para modelo RRI utilizando QGIS

#### Paso 2. abrir el archivo ASCI con Excel y establecer la posición delimitadora.

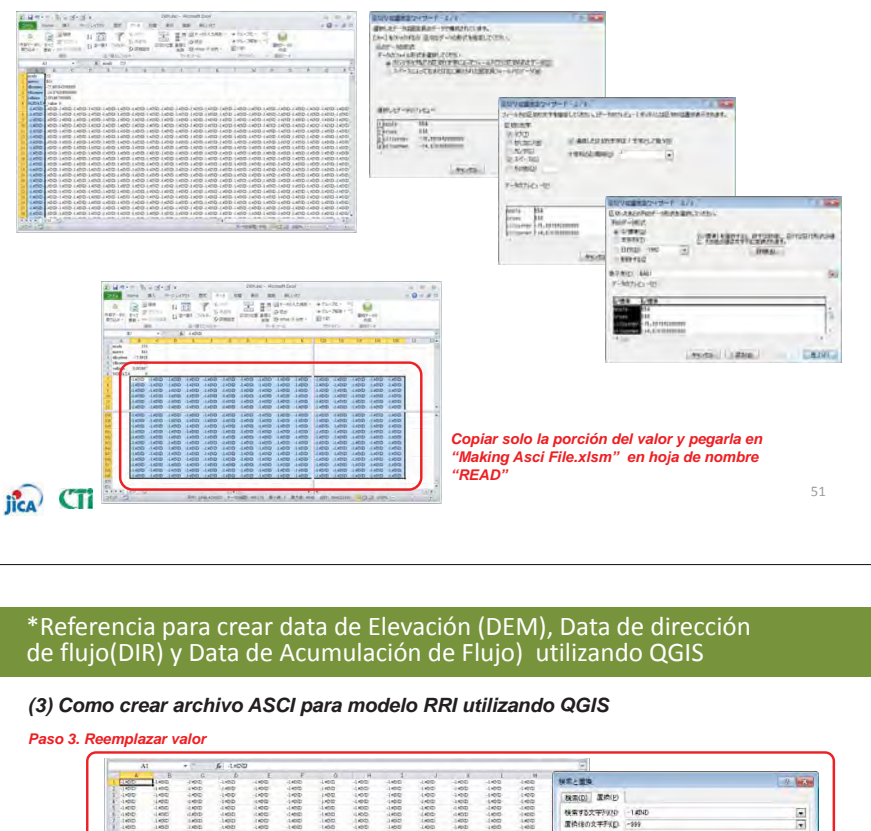

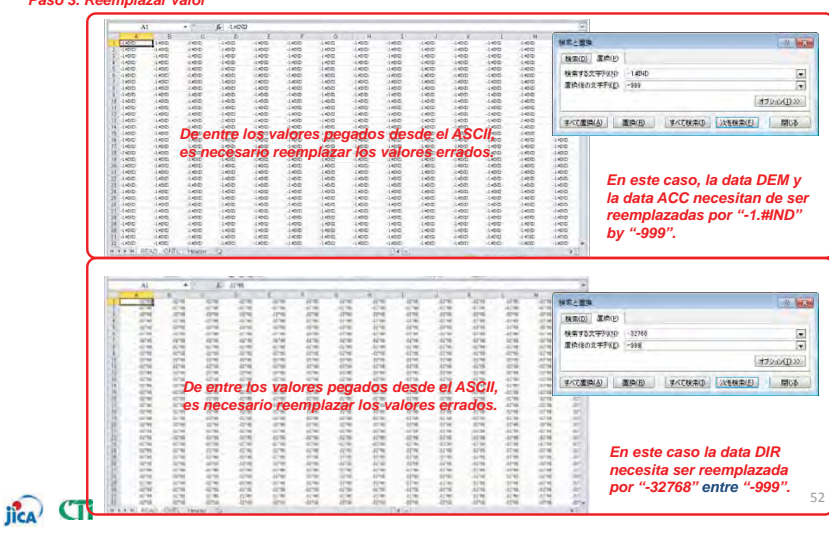

# 添付-9-44

#### \*Referencia para crear data de Elevación (DEM), Data de dirección de flujo(DIR) y Data de Acumulación de Flujo) útilizando QGIS

#### (3) Como crear archivo ASCI para modelo RRI utilizando QGIS

#### Paso 4. Lanzar macro (en "Making Asci File.xlsm")

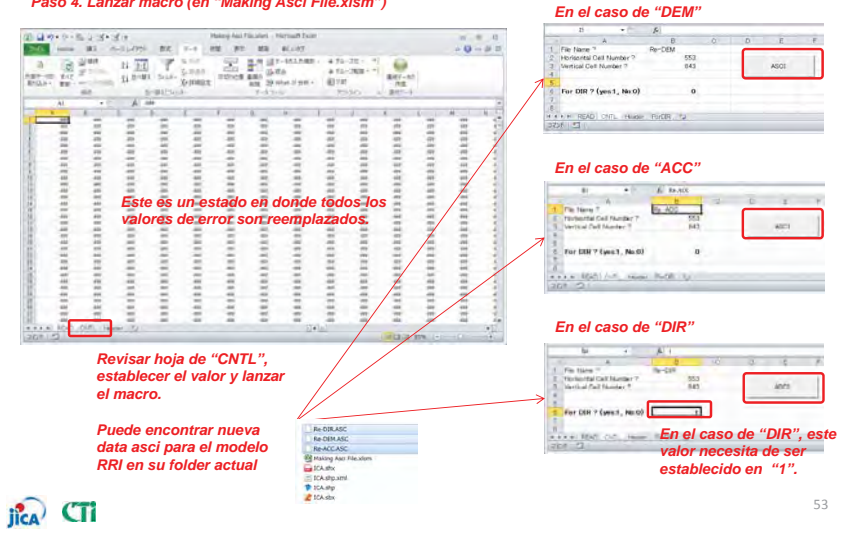

# 添付-9-45

## 3. 4.4 Elevación y dirección de flujo

Ejemplo de DEM, ACC y DIR para RRI.

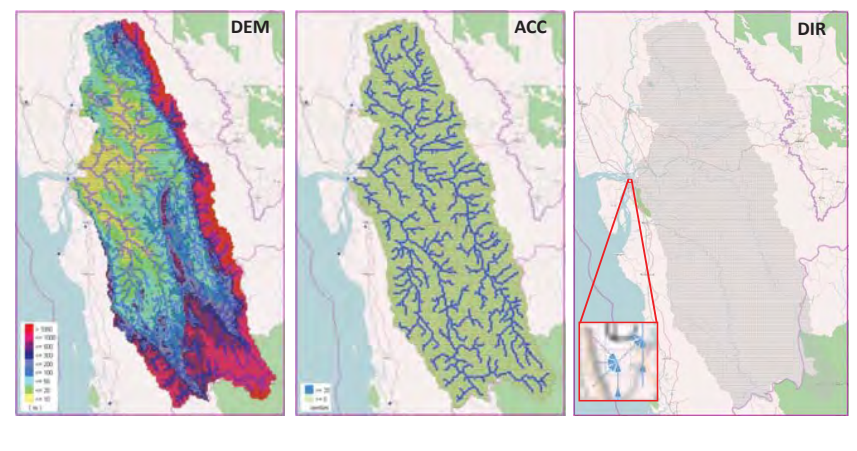

#### 3. 4.5 Sección transversal del rio

#### Fuente: cálculo basado en modelo uni-dimensional de encausamiento de rio.

- ✓ Se asume una sección transversal rectangular del rio
- 1 Estimar el ancho y la profundidad del rio como una función del área de captación. (A) para cada una de las celdas dela cuadricula

#### Como aplicarlo: √

Usar las ecuaciones descritas abajo Usar parámetros empíricamente definidos

 $B = c_w A^{s_w}$ Ancho de Rio: C,, S,: parámetro de ancho C<sub>d</sub>, S<sub>d</sub>: parámetro de profundidad Profundidad de Rio:  $H = c_A A^{s_d}$ 

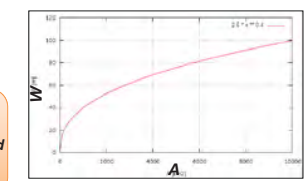

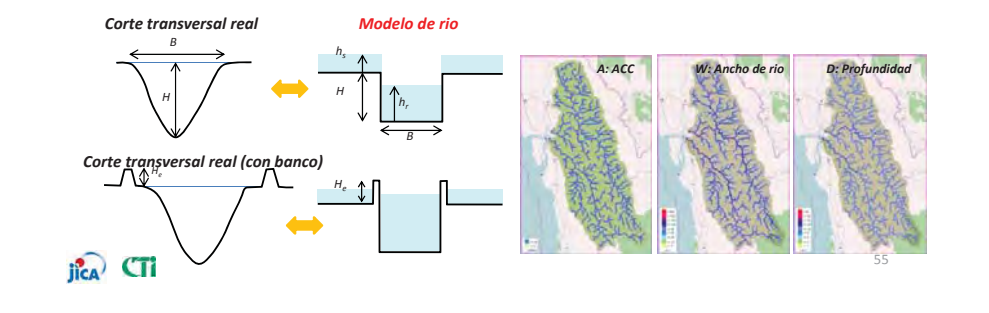

### 3. 4.5 Sección transversal del rio

#### Archivo Ancho de Rio (width.txt)

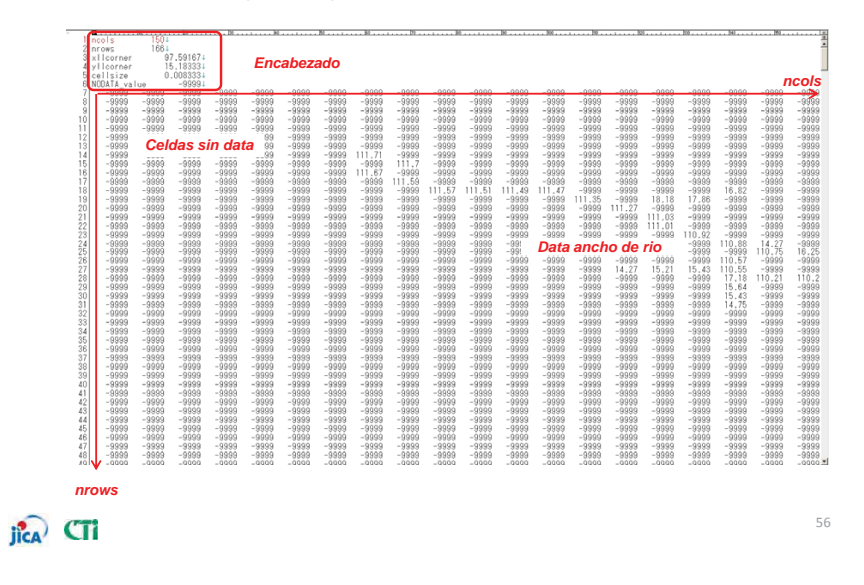

jica CTi

## 3. 4.5 Sección transversal del rio

#### Archivo profundidad de rio (depth.txt)

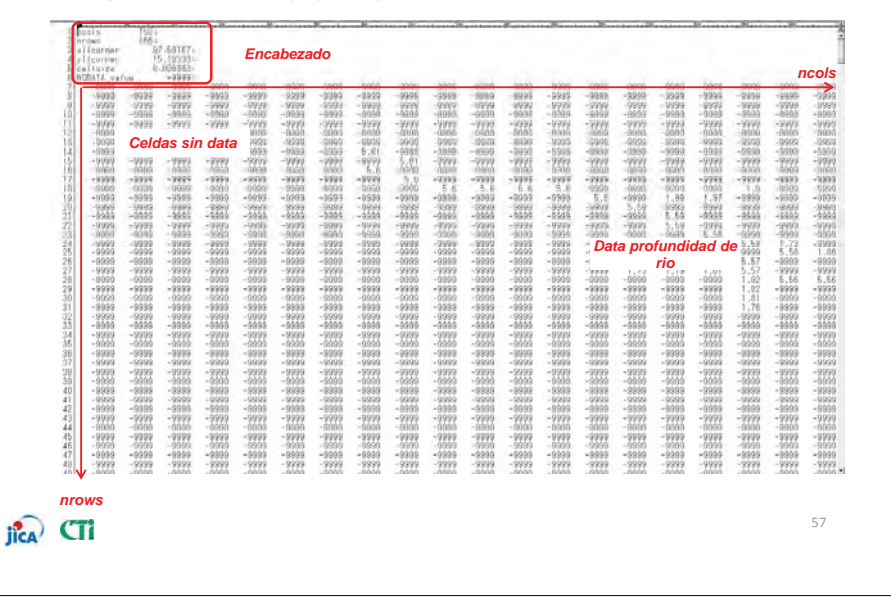

# 添付-9-46

## 3. 4.6 Uso de tierra

#### Fuente: diversas bases de datos disponibles en la red

ej., USGS GLCC version 2 (Global Land Cover Characterization v2.0)

http://edc2.usqs.gov/glcc/glcc.php

≥USGS **GLOBAL LAND COVER CHARACTERIZATION** Land cover 16.4 Mb 169.0 Mb 12.0 Mb 169.0 Mb Click "comprimido" o **AUS(8** descomprimido" para descarga data de USGS Land Use / Land Background urasia Land Cover Chara Ed Mb 169.0 Mb CW Urban D.3 Mb 169.0 Mb 86,2 Mb 338.0 Mb Lucasia Click data type jica CTi

#### Como aplicarlo:

Leer y convertir archivos de datos al formato ASCII con región especifica (lat, lon) Crear archivo de texto con el formato definido para GUI No data de conversión GLCC ni herramienta de extracción en esta GUI, el usuario debe de crear e ingresar el archivo.

58

## 3. 4.6 Uso de Tierra

El formato para ingresar data del uso de tierra se define como:

| ✓ Formato de texto     |                                                                                                    |
|------------------------|----------------------------------------------------------------------------------------------------|
| ✓ Encabezado           | 3                                                                                                    |
|                        |                                                                                                    |
| ✓ Ingresar "-9999", si |                                                                                                    |
| celdas están fuera de  | 3 XI corner 37.64 L Encabezado                                                                                                    |
|                        |                                                                                                    |
| Interes.               | S NONTA value - 9009 a                                                                                                    |
|                        |                                                                                                    |
|                        |                                                                                                    |
|                        | 9 -9999, -9999, -99999, -9999, -9999, -9999, -9999, -9999, -9999, -9999, -9999, -9999,  |
|                        | 10 -9999, -9999, -9999, -9999, -9999, -9999, -9999, -9999, -9999, -9999, -9999, -9999, -9999, -9999, -9999, -                                                                                                    |
|                        | 11 -9999, -9999, -99999, -9999, -9999, -9999, -9999, -9999, -9999, -9999, -9999, -9999, |
|                        | 12 -9900 -0000 -0000 -0000, -9999, -9999, -99 |
|                        | 13 -99 <b>Celdas sin data</b> , -9999, -9999, -9999, -9999, -9999, 1,1,1,1,1,1,1,1,1,1,1,1,1,1,1,1,1,                                                                                                    |
|                        | 14 -9900, -0000, -0000, -0000, -9999, -9999, -9999, 1,1,1,1,1,1,1,1,1,1,1,1,1,1,1,1,1,                                                                                                    |
|                        | 15 -9999, -9999, -9999, -9999, -9999, 1,1,1,1,1,1,1,1,1,1,1,1,1,1,1,1,1,                                                                                                    |
|                        | $\begin{bmatrix} -8999, -9999, -9999, -9999, -9999, -9999, 1, 1, 1, 1, 1, 1, 1, 1, 1, 1, 1, 1, 1,$                                                                                                    |
|                        | 17 -8999, -8999, -                                                                                                    |
|                        | 18 -3939, -3939, -3939, -3939, -3939, 1,1,1,1,1, Data USO de tierra ,,1,1, -9339, -3939, -393  |
|                        |                                                                                                    |
|                        |                                                                                                    |
|                        | $\begin{array}{cccccccccccccccccccccccccccccccccccc$                                                                                                    |
|                        |                                                                                                    |
|                        | 24 -9999, -9999, -9999, -9999, -9999, -9999, -9999, -9999, -9999, 1,1,1,1,1,1,1,1,1,1,1,1,1,1,1,1,1,                                                                                                    |
|                        | 25 -9999, -9999, -9999, -9999, -9999, -9999, -9999, -9999, -9999, -9999, 1, 1, 1, 1, 1, 1, 1, 1, 1, 1, 1, 1, 1,                                                                                                    |
|                        | 26 -9999, -9999, -99999, -9999, -9999, -9999, -9999, -9999, -9999, -9999, -9999, -9999, |
|                        | 27 -9999, -9999, -9999, -9999, -9999, -9999, -9999, -9999, -9999, -9999, -9999, -9999, -9999, 1,1,1,1,1                                                                                                    |
|                        | 28 -9999, -9999, -99999, -9999, -9999, -9999, -9999, -9999, -9999, -9999, -9999, -9999, |
|                        | 29 -9999, -9999, -99999, -9999, -9999, -9999, -9999, -9999, -9999, -9999, -9999, -9999, |
|                        | 30 -9999, -9999, -99999, -9999, -9999, -9999, -9999, -9999, -9999, -9999, -9999, -9999, |
|                        | 31 -3939, -9939, -9939, -3939, -3939,  |
|                        | <u>32 ¥-9999, -9999, -9999, -9999, -9999, -9999, -9999, -9999, -9999, -9999, -9999, -9999, -9999, -9999, -9999, -</u>                                                                                                    |
|                        |                                                                                                    |
| · (***                 | nrows 59                                                                                                    |
| IICA LI                |                                                                                                    |
|                        |                                                                                                    |

# Capitulo 3.5 Explicación de parámetros

3.5.1 para rio-

- 3.5.2 para superficie y sub superficie
- 3.5.3 para aguas subterráneas
- 3.5.4 para diferentes texturas de suelo

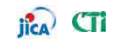

## 3.5.1 Parámetros - para rio-

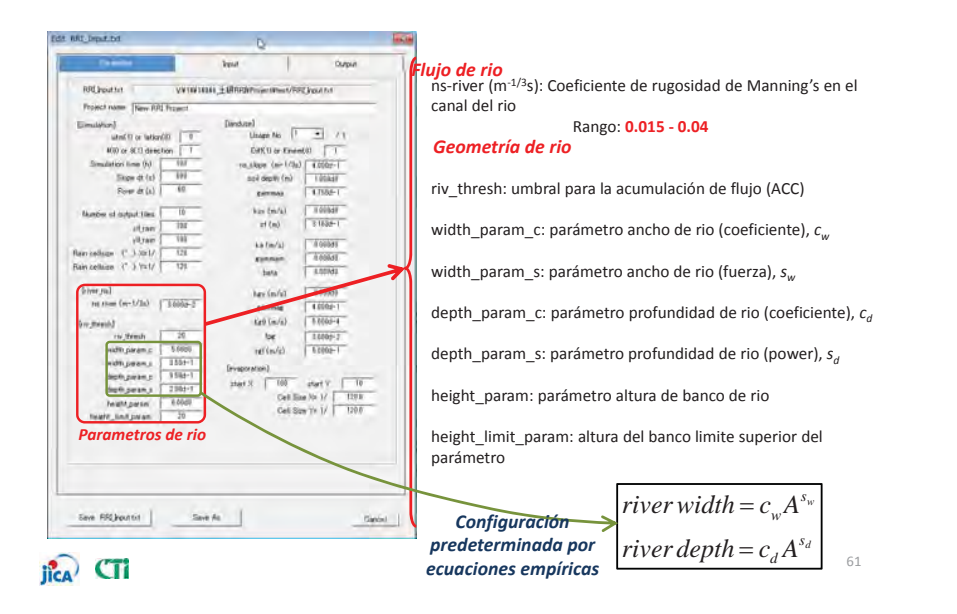

# 添付-9-47

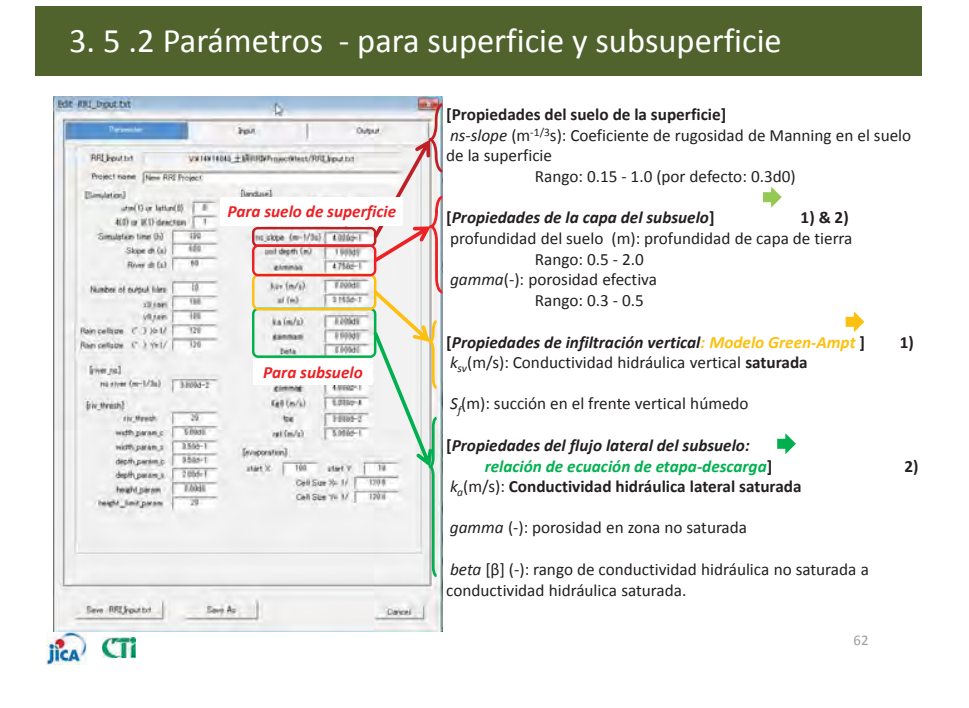

## 3. 5.2 Parametros - para superficie y subsuperfice

#### 1) Infiltración vertical+ Infiltración de exceso de fluio terrestre

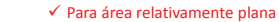

- ✓ Solo se considera infiltración vertical en la superficie.
- ✓ Aplicar el modelo de infiltración (Raws et al., 1992).
- ✓ No se asume flujo lateral del subsuelo en el modelo RRI

./

- ✓ Flujo superficial debido a exceso de infiltración
- ✓ Parámetros ajustables como abajo

.......... Infiltration : Green Ampt Model

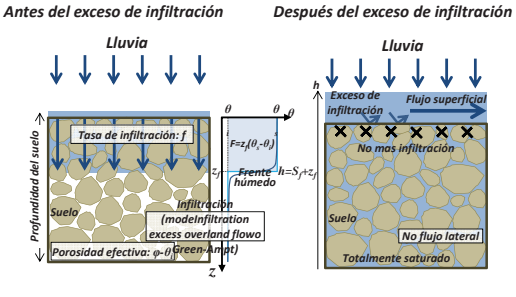

En el modelo RRI, preliminarmente categorizaremos la cuadricula como "área plana" o "área montañosa"

Conductividad hidráulica: k... Cabeza de succión en el frente húmedo: S<sub>f</sub>

Profundidad de capa de suelo : profundidad de suelo

Porosidad efectiva: gamma  $(=\varphi - \theta_i)$  $f = k_{sv} \left[ 1 + \frac{(\phi - \theta_i)S_f}{F} \right]$ 

ila CTi

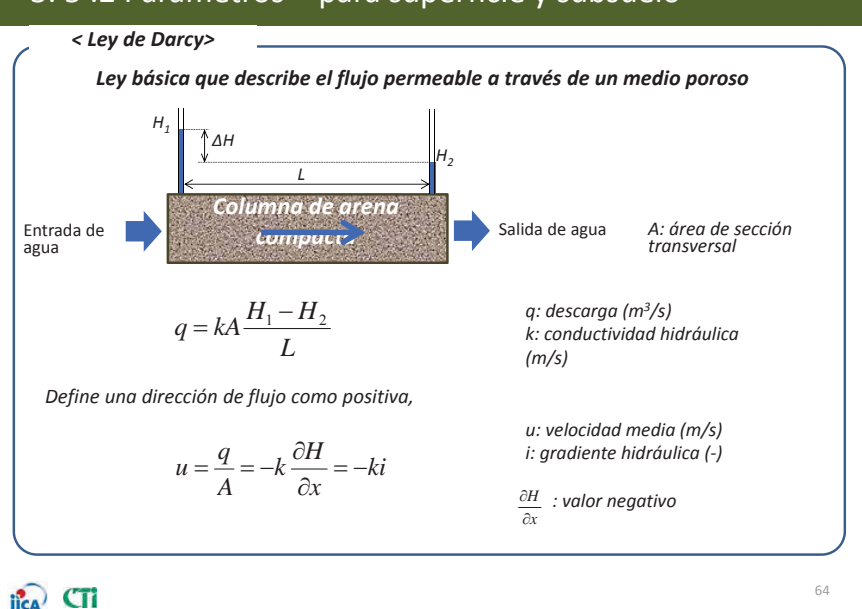

# 3. 5.2 Parámetros - para superficie y subsuelo

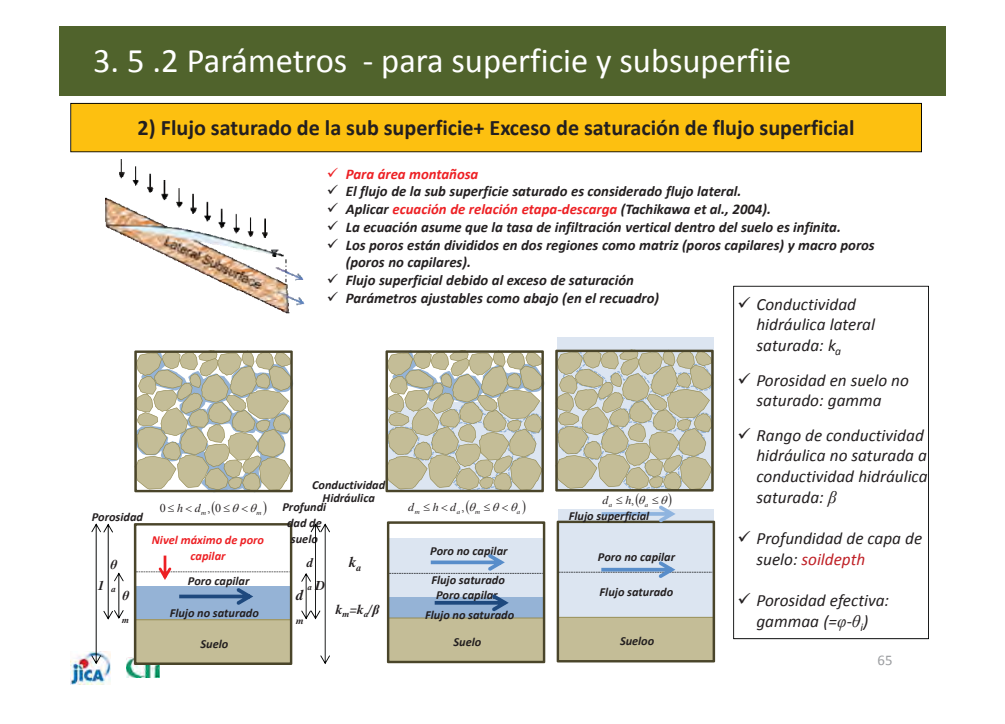

# 添付-9-48

# 3. 5.3 Parámetros - para aguas subterráneas -

Eds RRI-Deput.txt leput Durpin VATER LEASE + URRENT Property Party Party Party RRL point int Project name New RRI Project Emilitari Unige No 1 - /1 uted 17 or lation(17) 0 M(8) or S(1) detection T Diff(1) or Ensemi(0) lation time (h) re\_skepe (m-1/bs) 4.0002-1 Store dt (a) sol deplit (m) Links gammas 4.7505-1 Rose dr (a) 60 kas (m/a) (1000df at (m) 81830-1 Number of copput time attran ] 100 diam ( ka (m/a) 100045 Ramondage (\* 3.5ml/ 328 summan A 00841 bata A.00943 0.000.41 Rain cellaige (\* ) Yul/ 121 hay (m/s] 0.00000 gamming 0.0000-1 tive ml tet them (m+1/3a) ("Linka-5 Kell (m/s) 87003-4 Growtheasthat nutrighten in state Parámetros de aguas subterráneas mithipmenu 1559-1 (evepcention) diphypiean\_p 1582-1 ater X 000 atert V 00 Cell Size Xx 1/ 12918 dutipeans 200-1 Teattparte 6000 Cell Stav Tr 1/ 120.0 arr interan Save RECIPICITY Save Ac. Gastel JICA CT

#### NO CAMBIE estos valores.

Estos parámetros son utilizados para el computo de aguas subterráneas, sin embargo, el algoritmo esta aun siendo desarrollado y no esta listo aun. Establezca "*kgy*=0.00d0" para evitar el computo de aguas subterráneas.

66

### 3. 5 .4 Parámetros – para diferentes texturas de suelo -

En la infiltración de Green-Ampt

| Soil texture class | $k_{sv}$ (m/s) | $\phi$ [gammaa] | $S_f(\mathbf{m})$ [faif] |  |  |
|--------------------|----------------|-----------------|--------------------------|--|--|
| Sand               | 6.54E-05       | 0.437           | 0.0495                   |  |  |
| Loamy sand         | 1.66E-05       | 0.437           | 0.0613                   |  |  |
| Sandy loam         | 6.06E-06       | 0.453           | 0.1101                   |  |  |
| Loam               | 3.67E-06       | 0.463           | 0.0889                   |  |  |
| Silt loam          | 1.89E-06       | 0.501           | 0.1668                   |  |  |
| Sandy clay loam    | 8.33E-07       | 0.398           | 0.2185                   |  |  |
| Clay loam          | 5.56E-07       | 0.464           | 0.2088                   |  |  |
| Silty clay loam    | 5.56E-07       | 0.471           | 0.278                    |  |  |
| Sandy clay         | 3.33E-07       | 0.43            | 0.239                    |  |  |
| Silty clay         | 2.78E-07       | 0.479           | 0.2922                   |  |  |
| Clay               | 1.67E-07       | 0.475           | 0.3163                   |  |  |

De: Rawls, W. J. et al., 1992. Infiltration and soil water movement. In: Handbook of hydrology, New York: McGrow-Hill Inc., 5.1-5.51. (Unidades han sido convertidas para el modelo RRI)

jîca CTi

67

# Capitulo 4

Procedimientos básicos para el modelado con GUI

- Como crear la cuenca del rio ICA (condición actual) con modelo RRI -

# jica CTi

添付-9-49

## 4 .Reseña de Capacitación

✓ Inicialmente, utilizaremos la cuenca del rio ICA para familiarizarnos con el modelado RRI.

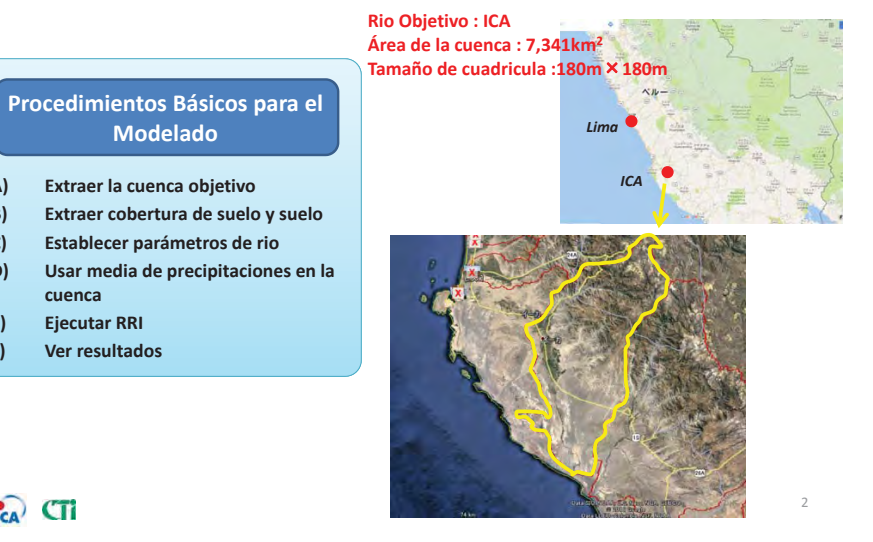

# A) Extraer la cuenca objetivo

# jica CTi

1

A) Extraer la cuenca objetivo A-1) Iniciar RRI

• Iniciar RRI y Crear un nuevo proyecto

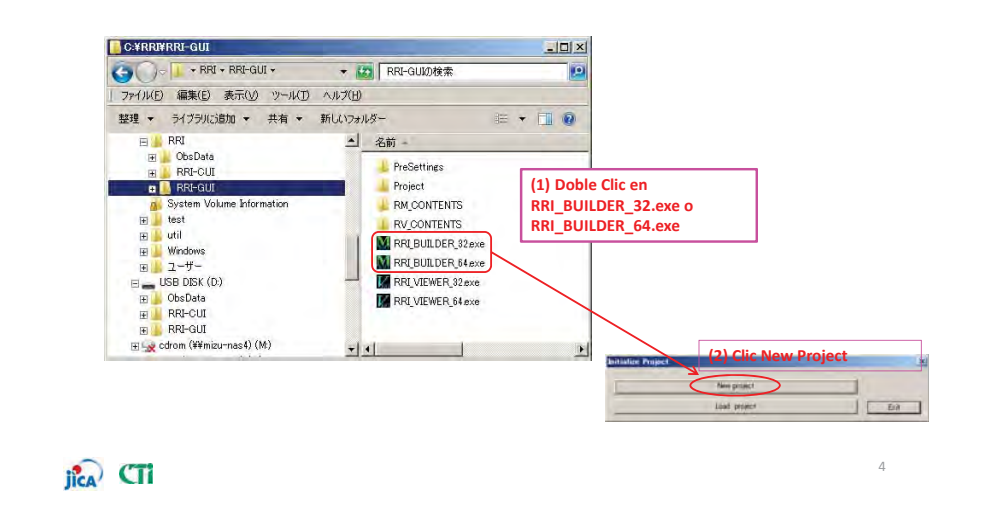

A)

B)

C)

D)

E)

F)

cuenca

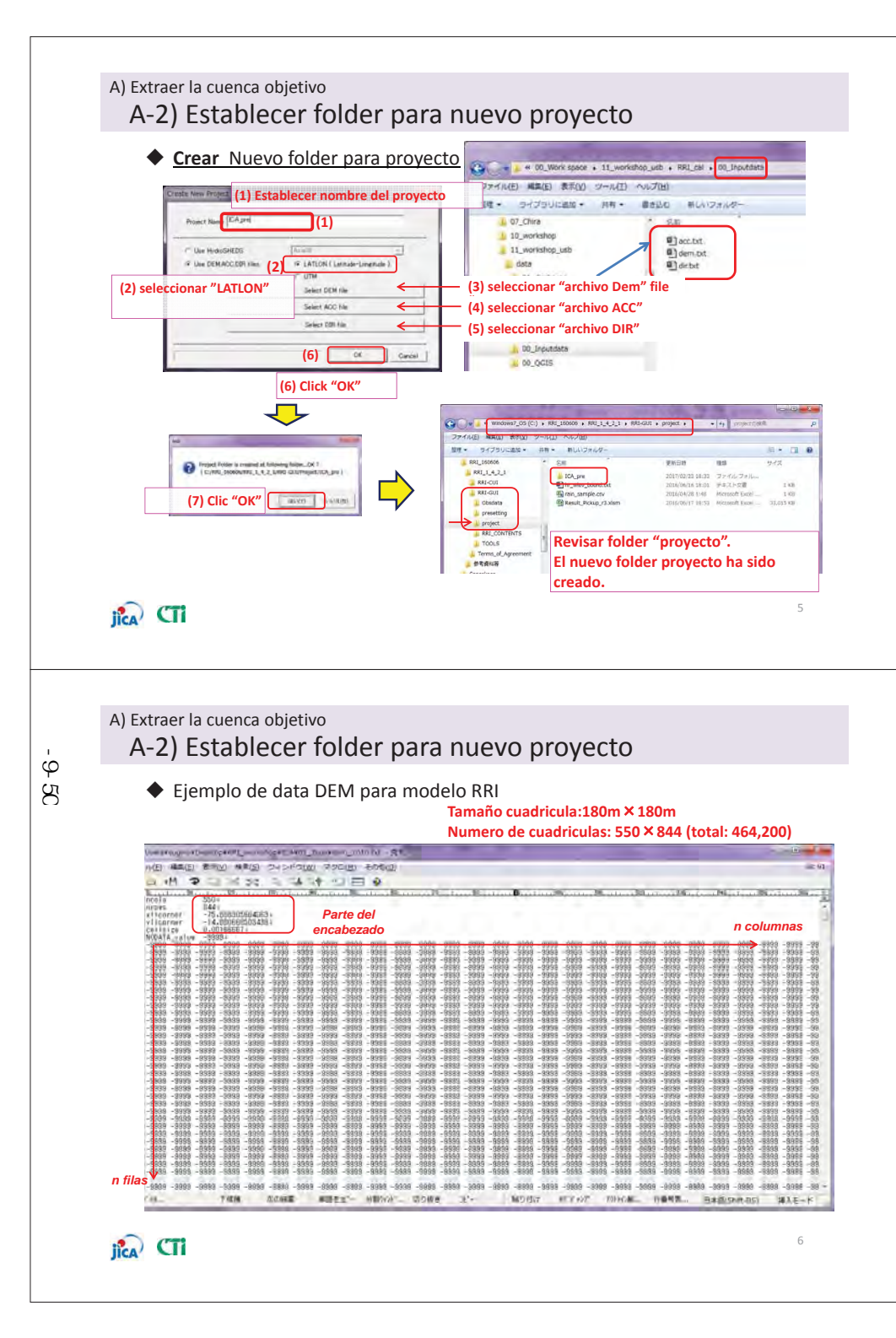

#### A) Extraer la cuenca objetivo A-2) Establecer folder para nuevo proyecto

Revisar data DEM

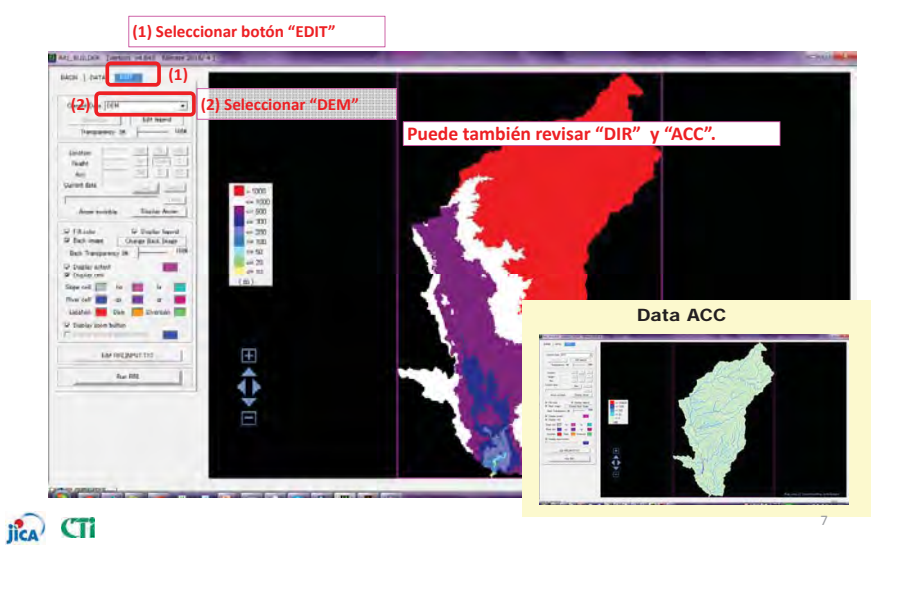

A) Extraer la cuenca objetivo

\*Referenciar la resolución de la data de elevación

El tiempo de computo dependerá del a resolución. Pero, la exactitud de la simulación depende también de la resolución.

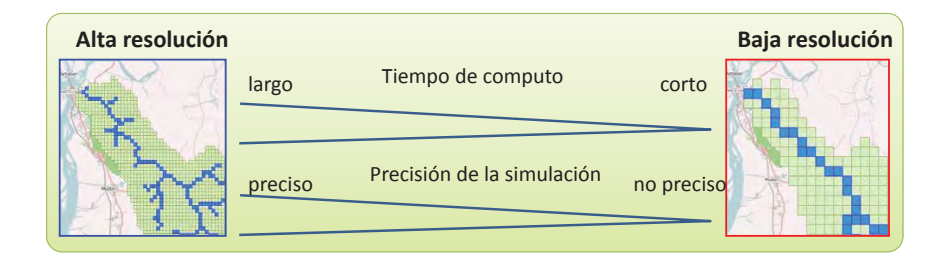

En este curso de entrenamiento, usamos un modelo de resolución de 180m x 180m para la cuenca del rio ICA. Si su computador no es muy potente, pude cambiar la resolución para acortar el tiempo de calculo.

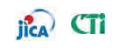

# B) Extraer cobertura de suelo y suelo

# jîca CTi

添付-9-51

#### B) Extraer cobertura de suelo y suelo B-1) Establecer el tipo de suelo

#### • Extraer data de cobertura de suelo y suelo utilizando GUI

En este ejemplo, se utilizo GLCC-V2(Global Land Cover Characterization) provisto por el USGS. Data original de cobertura de suelo es muy detallada para asignarle todos los parámetros diferentes ; por lo tanto, tipos de cobertura similar fueron agrupadas en 5(cinco) categorías: Urbano, bosque, sembrío, pantanos y cuerpo de agua.

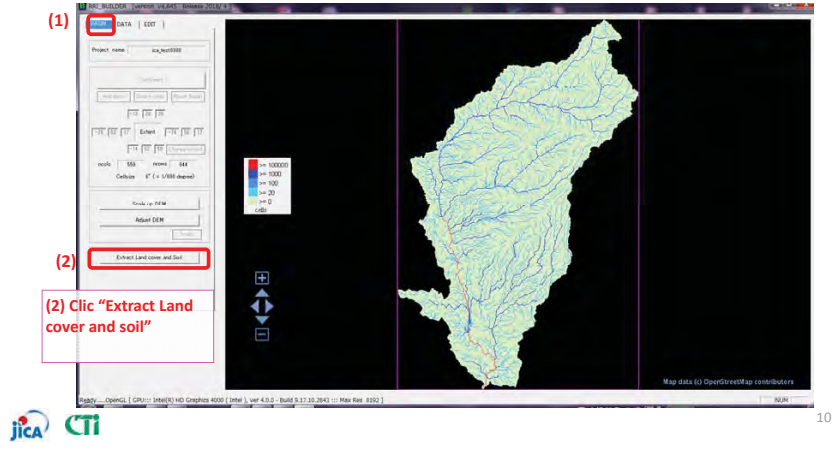

#### B) Extraer cobertura de suelo y suelo

### B-1) Establecer tipo de suelo

• <u>Check</u> data de cobertura de tierra y data de suelo utilizando GUI

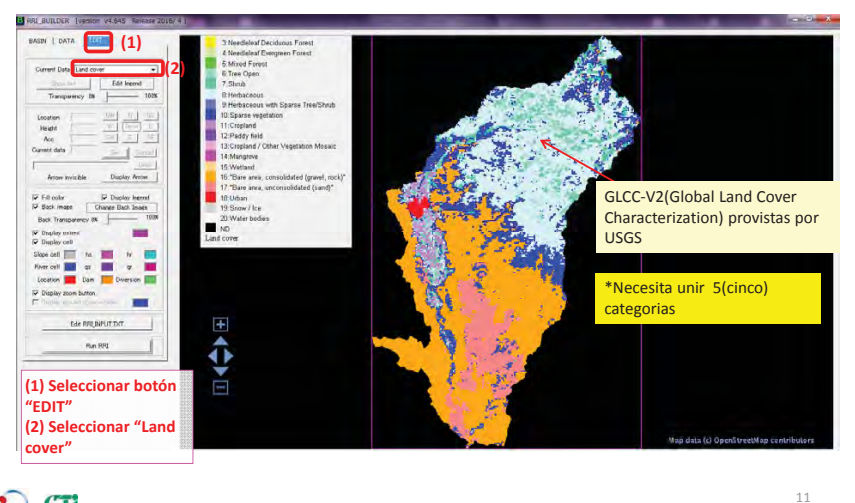

jica CTi

#### B) Extraer cobertura de suelo y suelo B-1) Establecer tipo de suelo

Check la data de cobertura de tierra
 Ver "Cover.txt" en folder "topo"

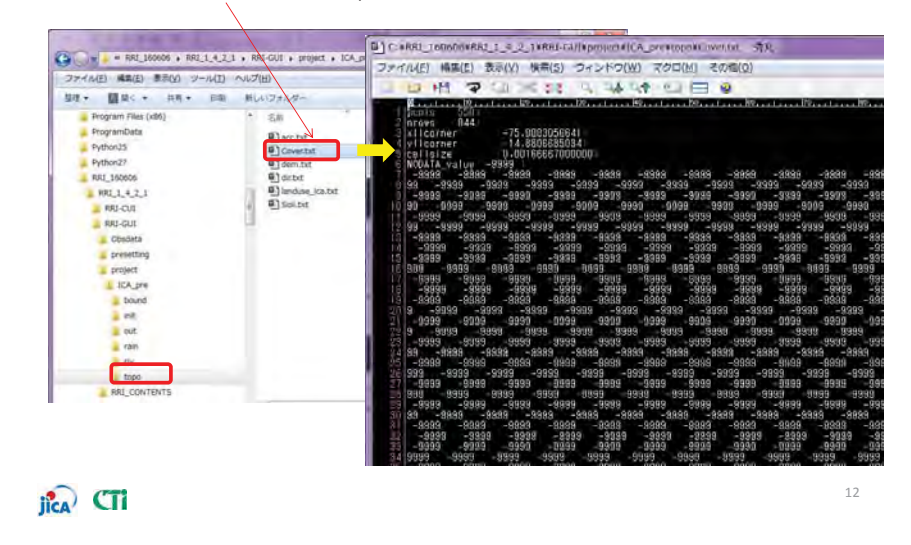

#### B) Extraer cobertura de suelo y suelo

添付-9-52

### B-1) Estableciendo el tipo de suelo

#### <u>Re-clasificando</u> data de cobertura de suelo

Re agrupar la categorización del uso de tierra en 5 clases usando software GIS o excel. Luego de re clasificarlo en 5 clases, tiene que crear la data "ASCII" a ser importada al modelo RRI.

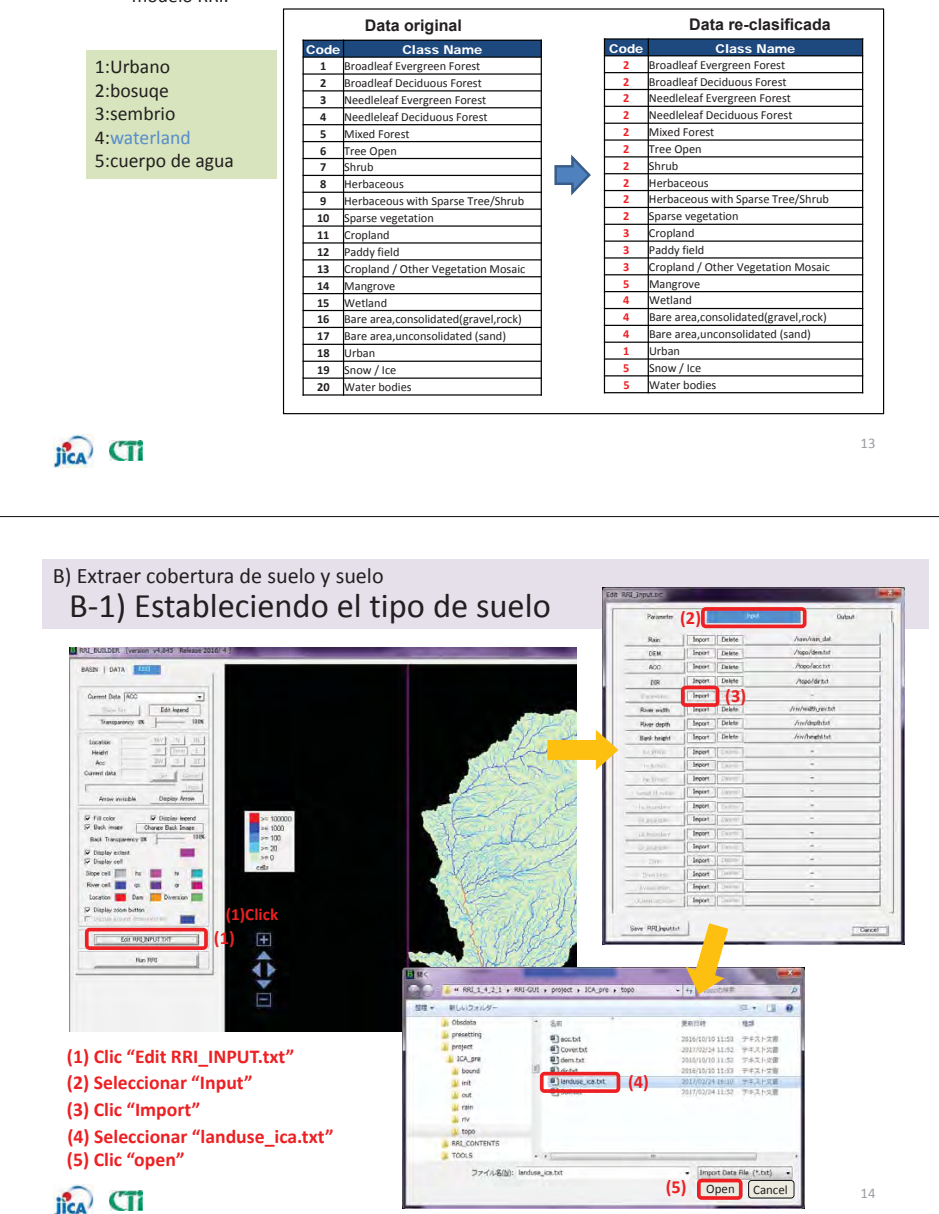

## B) Extraer cobertura de suelo y suelo

- B-1) Estableciendo el tipo de suelo
- Check data uso de suelo (nueva data creada) por GUI

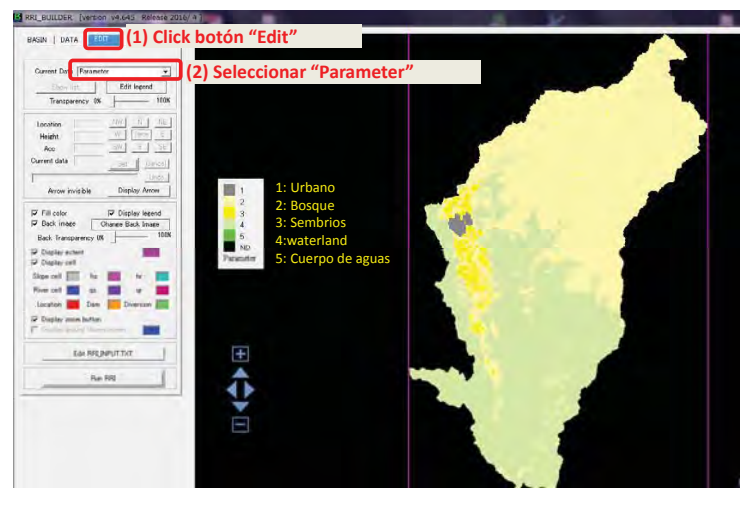

# jica CTi

B) Extraer cobertura de suelo y suelo

- B-2) Estableciendo data del suelo
- <u>Check</u> la data del suelo que fue extraída previamente.

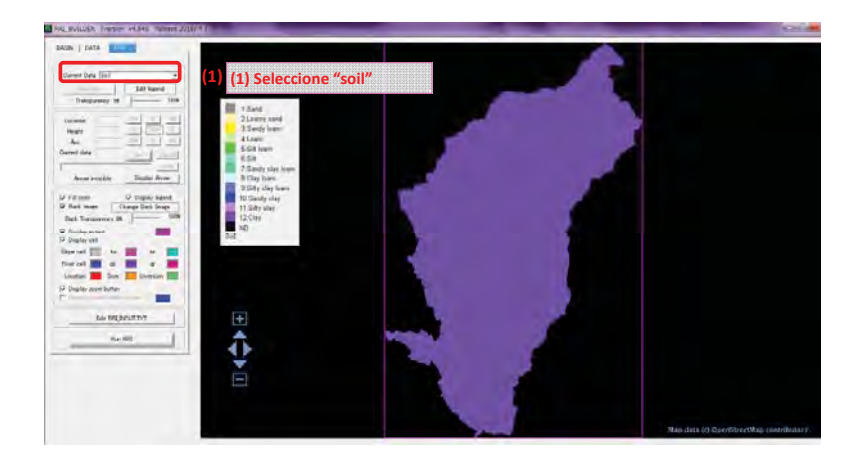

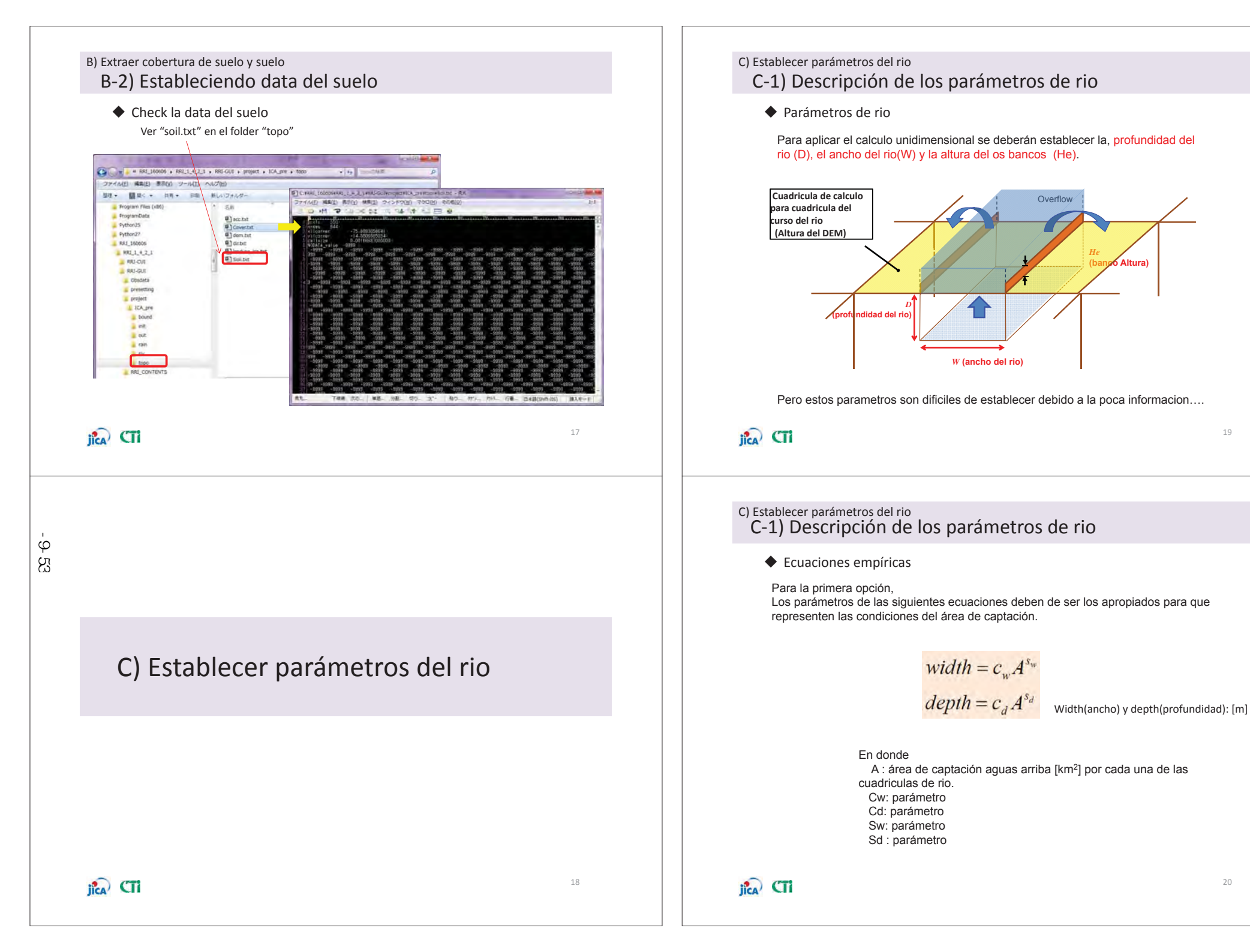

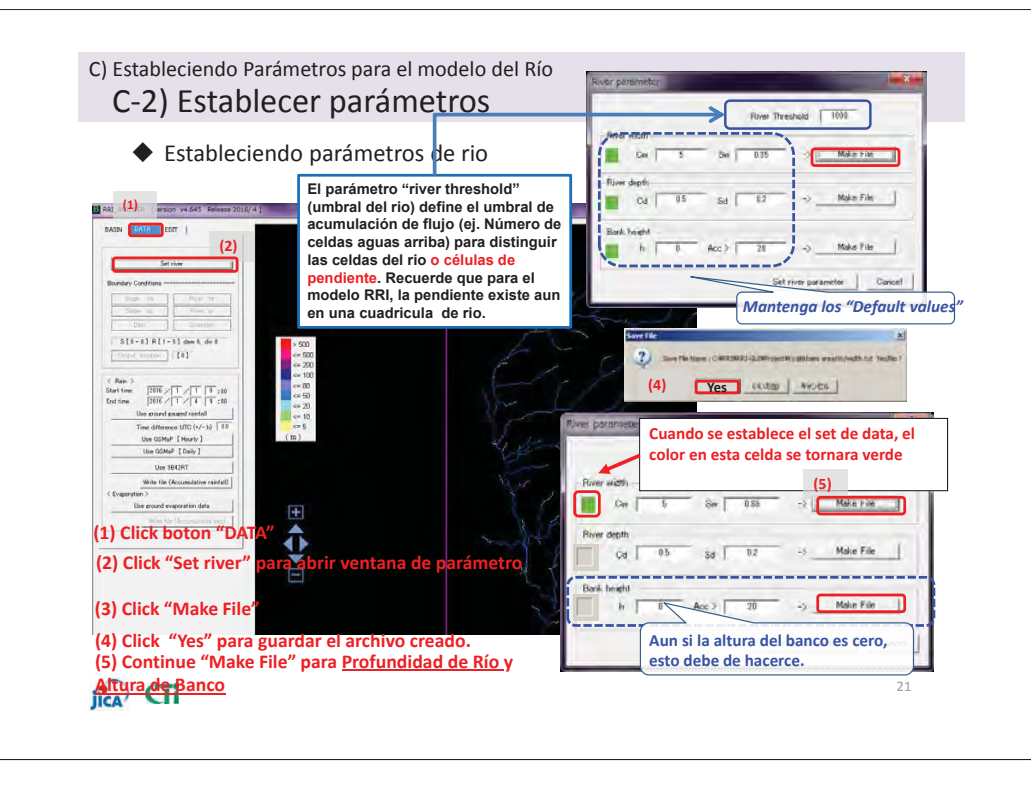

#### C) Estableciendo Parámetros para el modelo del Río C-2) Establecer Parámetros

- Revisar la data del río (ancho)

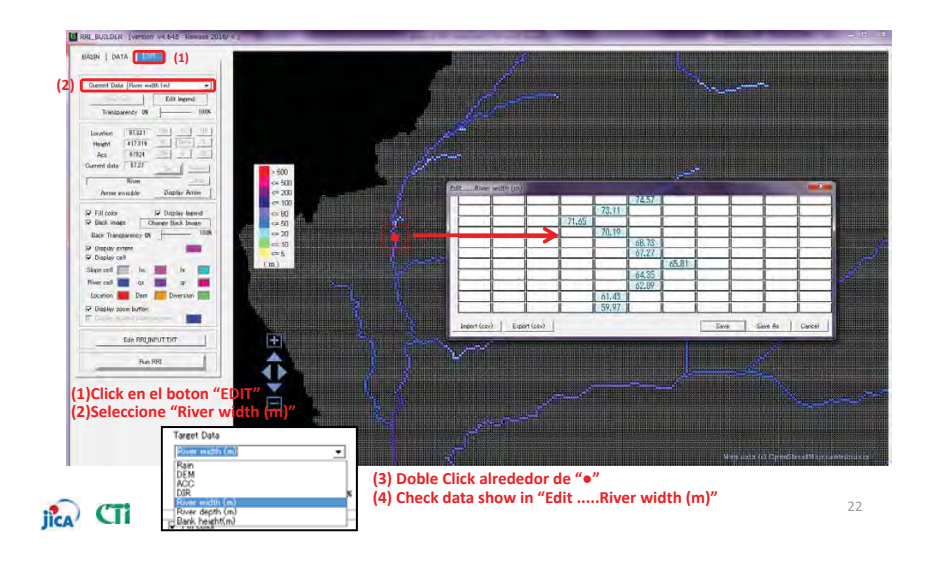

#### C) Establecer parámetros para el rio C-2) Estableciendo parámetros

Revise la data del rio (profundidad)

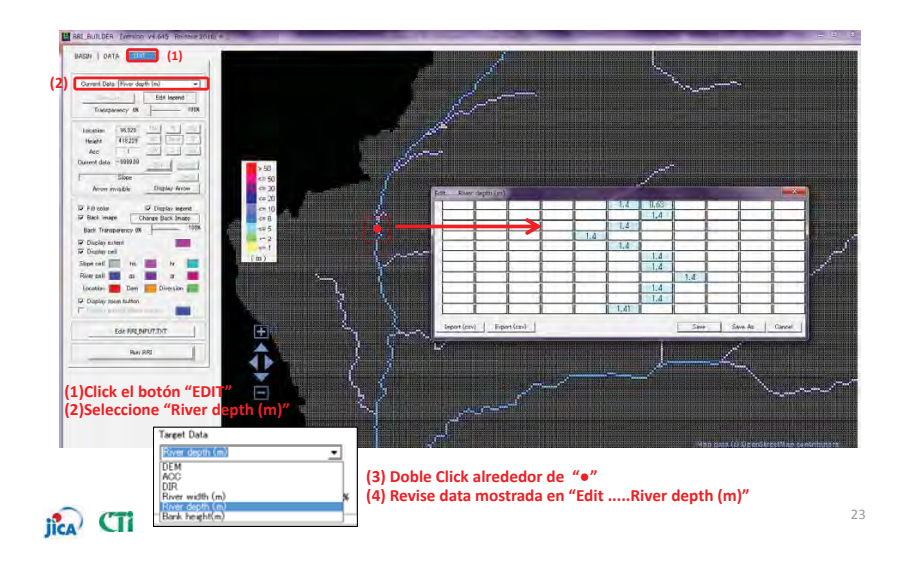

#### C) Establecer parámetros del rio C-3) Estableciendo el ancho y la profundidad del Rio

Revise en ancho actual del rio

Revise el ancho actual del rio a través de una fotografía satelital (ej. Google Map) y modifique lo establecido en el modelo RRI.

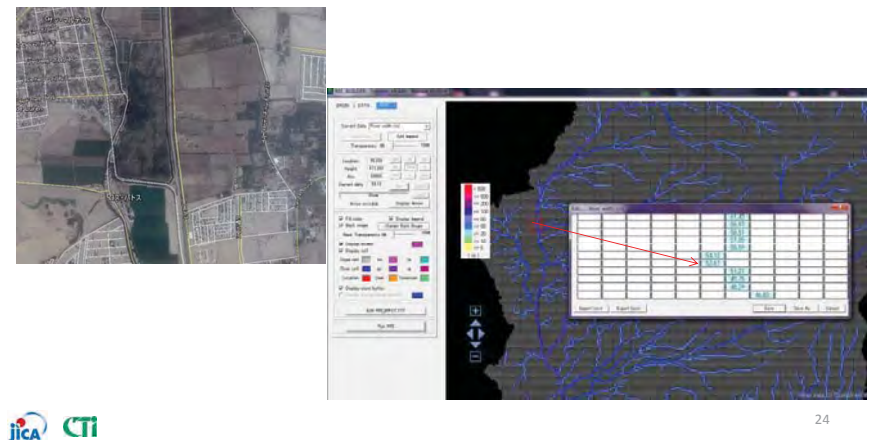

添付-9-54
#### C) Establecer parámetros del rio C-4) Modificación

Modificación de la alineación del rio

Basados en el mapa y las fotos satelitales, el cauce del rio deberá de ser modificado para to meet the modeled river route to actual one.???

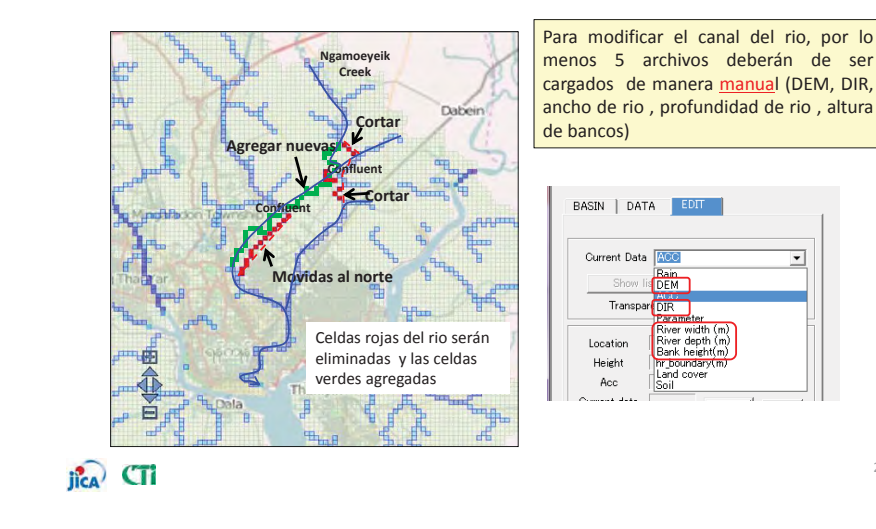

添付-9-55

## D) Uso de pluviómetros en tierra

D) Uso de pluviómetros en tierra

### D-1) Estableciendo periodo de simulación

BASIN DOVID EDIT

S[0-0] R[1-0] dam 0 dv 0

2018 / 1 /

2016 / 1 / 1 9 :00

2016 / 1 / 4 9 :00

csv. no funcionara en esta versión de GUI.)

Hora de "inicio" y hora de finalización deben de ser

09:00AM (Debido a que la "hora" establecida en el archivo CSV de precipitaciones es 09:00. Si la hora de

inicio y finalización no coincide con la hora en el archivo

27

Use ground gauged rainfall

• Establecer periodo de simulación

En este ejemplo se establece el periodo de simulación en 4 días. Se establece el periodo de simulación de manera tentativa entre el 1/1/2016 y 4/1/2016.

## Probabilidad de precipitación periodo de retorno de 100 años

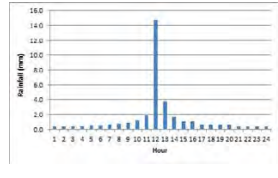

## Atencion

< Rain C

Start time

End time

Click en "DATA Tab"
Ingrese periodo de simulación
Establecerlo desde el 1/1/2016 a las
09:00 hasta el 4/1/2016 09:00

jica CTi

## D) Uso de pluviómetros en tierra

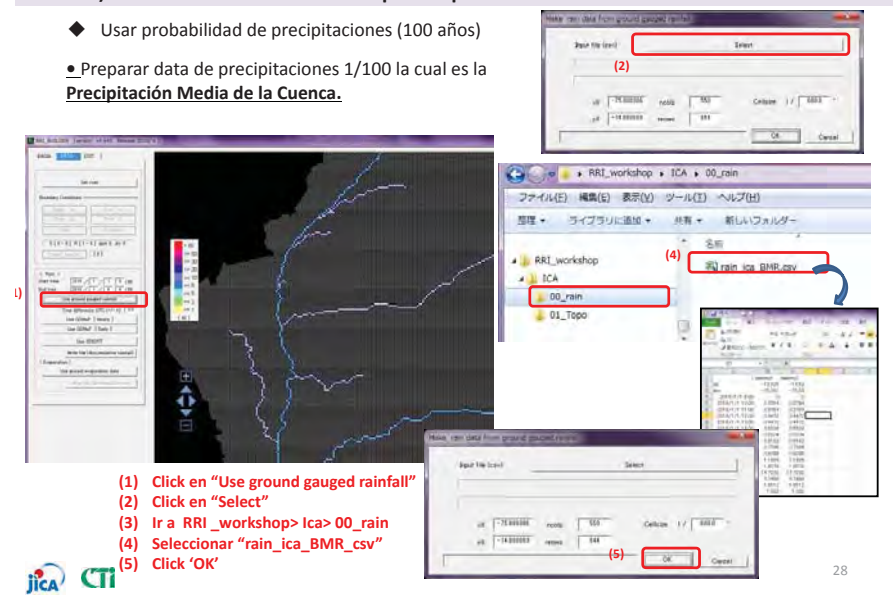

## D-2) Establecer data de precipitaciones en 2D

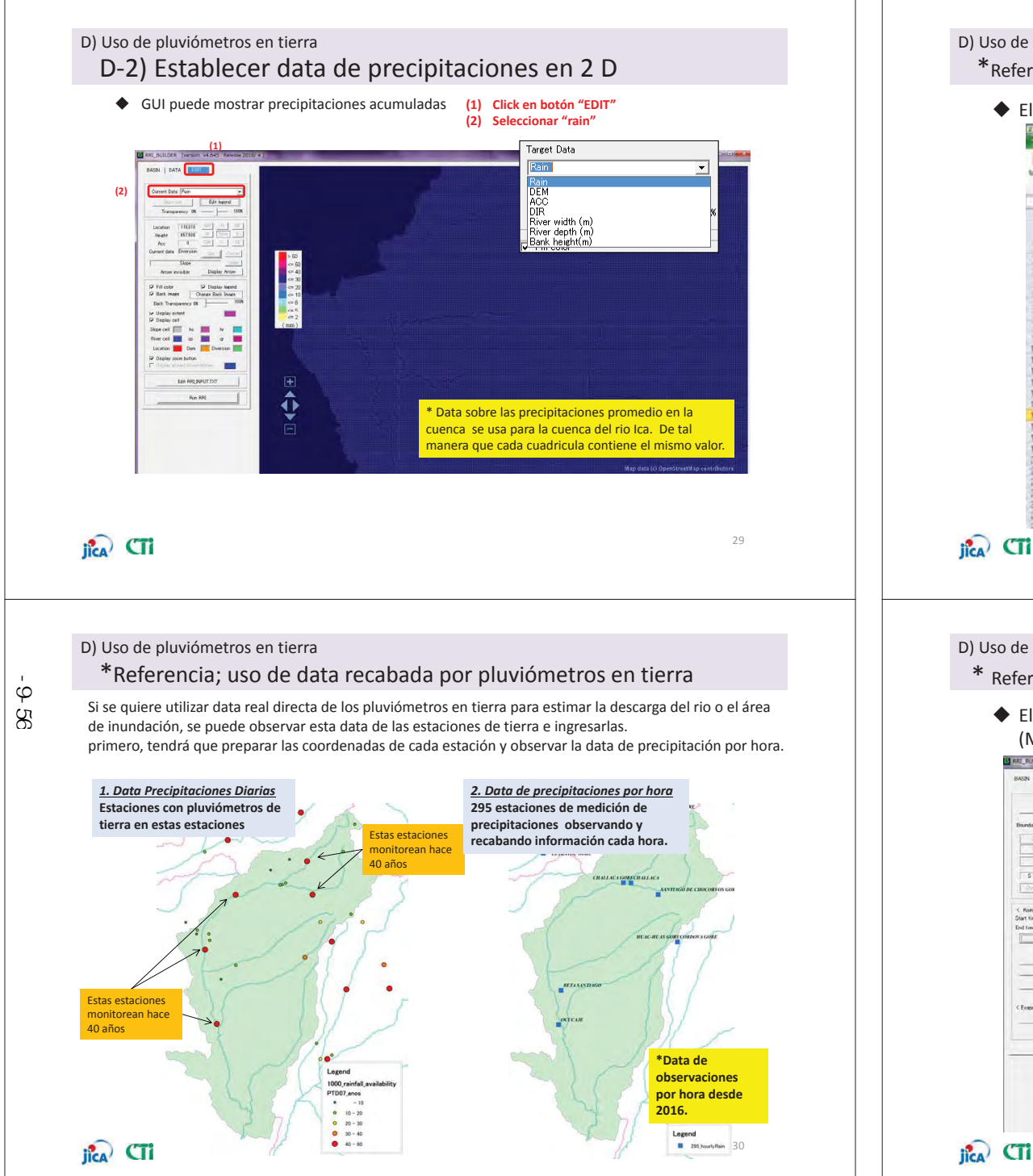

#### D) Uso de pluviómetros de tierra

\*Referencia; uso de data obtenida a nivel de tierra con pluviómetros

◆ El ejemplo del ingreso de data (formato CSV ) para RRI

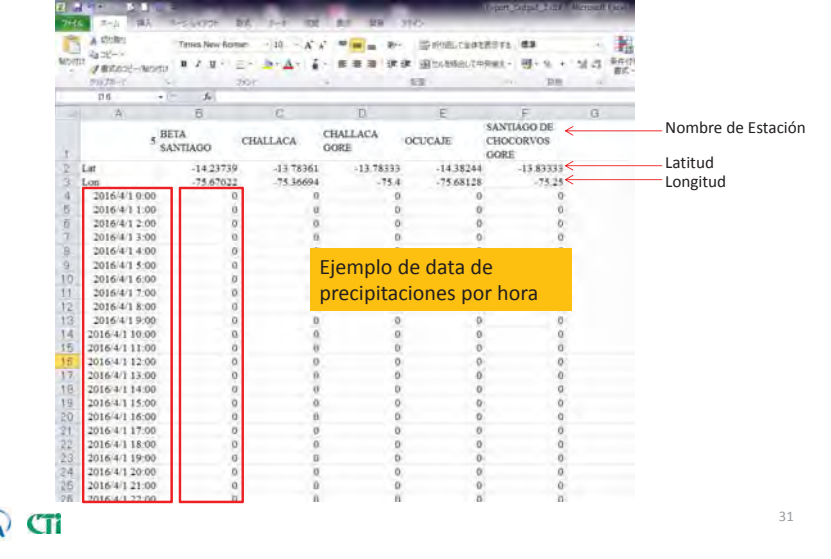

#### D) Uso de pluviómetros de tierra

\* Referencia; uso de data obtenida a nivel de tierra con pluviómetros

 El ejemplo del a medición en tierra (Método Thiessen, basado en data por hora)

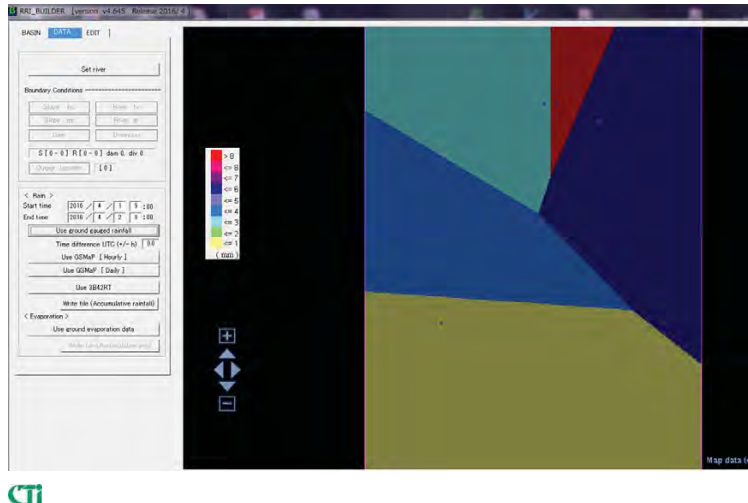

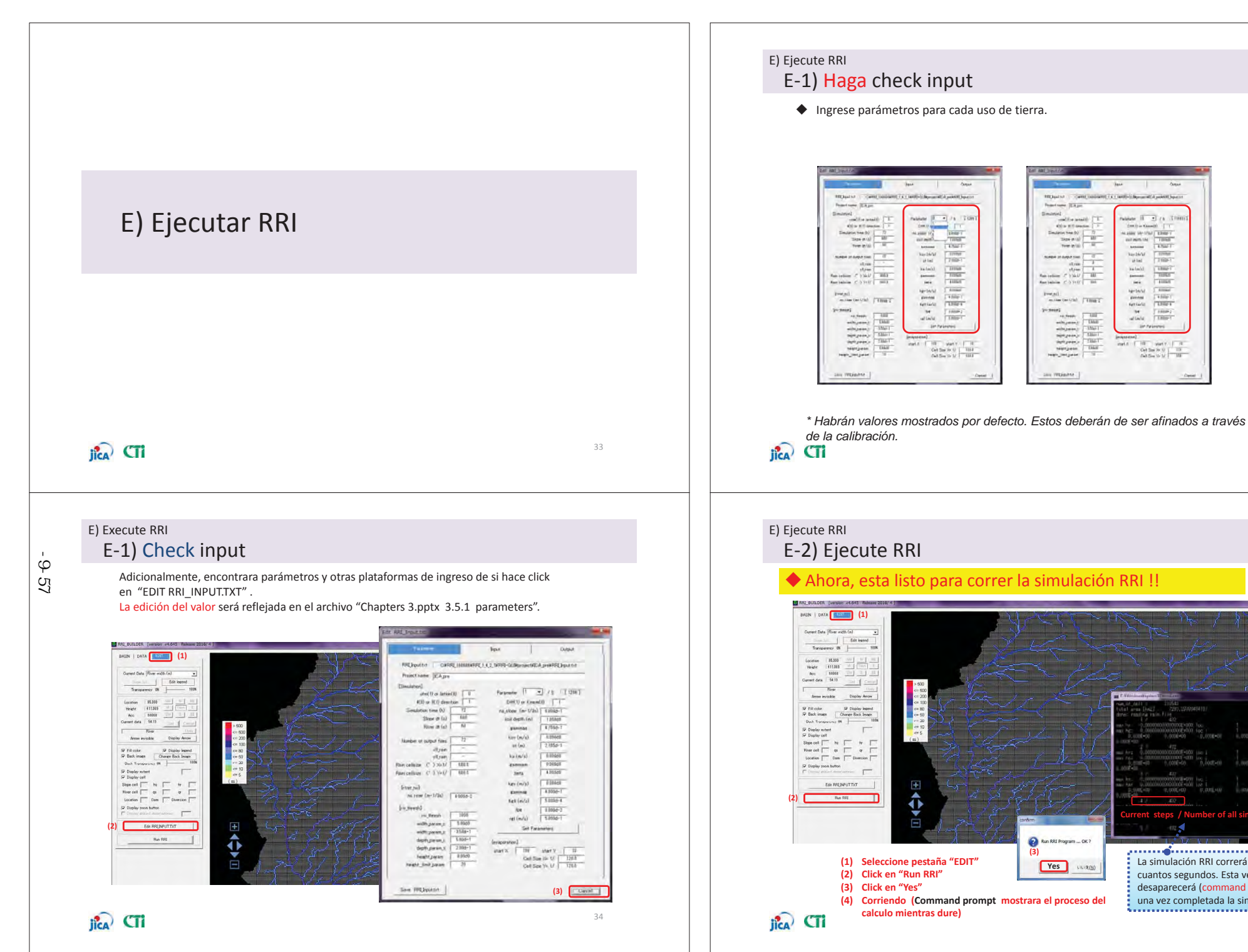

35

Territoria de la constata de la constata de la constata de la constata de la constata de la constata de la const

ales II . I is its

See 14. A Address of the having a TIMET

An India Annual 1000

hardinda avenad fartavia fartavia fartavia Arrest Anterna 1

PAT THE THE THE

Ahora, esta listo para correr la simulación RRI !! Run RRI Program ... OK ? (3) La simulación RRI correrá por unos Yes CHURIN cuantos segundos. Esta ventana desaparecerá (command prompt) (4) Corriendo (Command prompt mostrara el proceso del una vez completada la simulación. .....

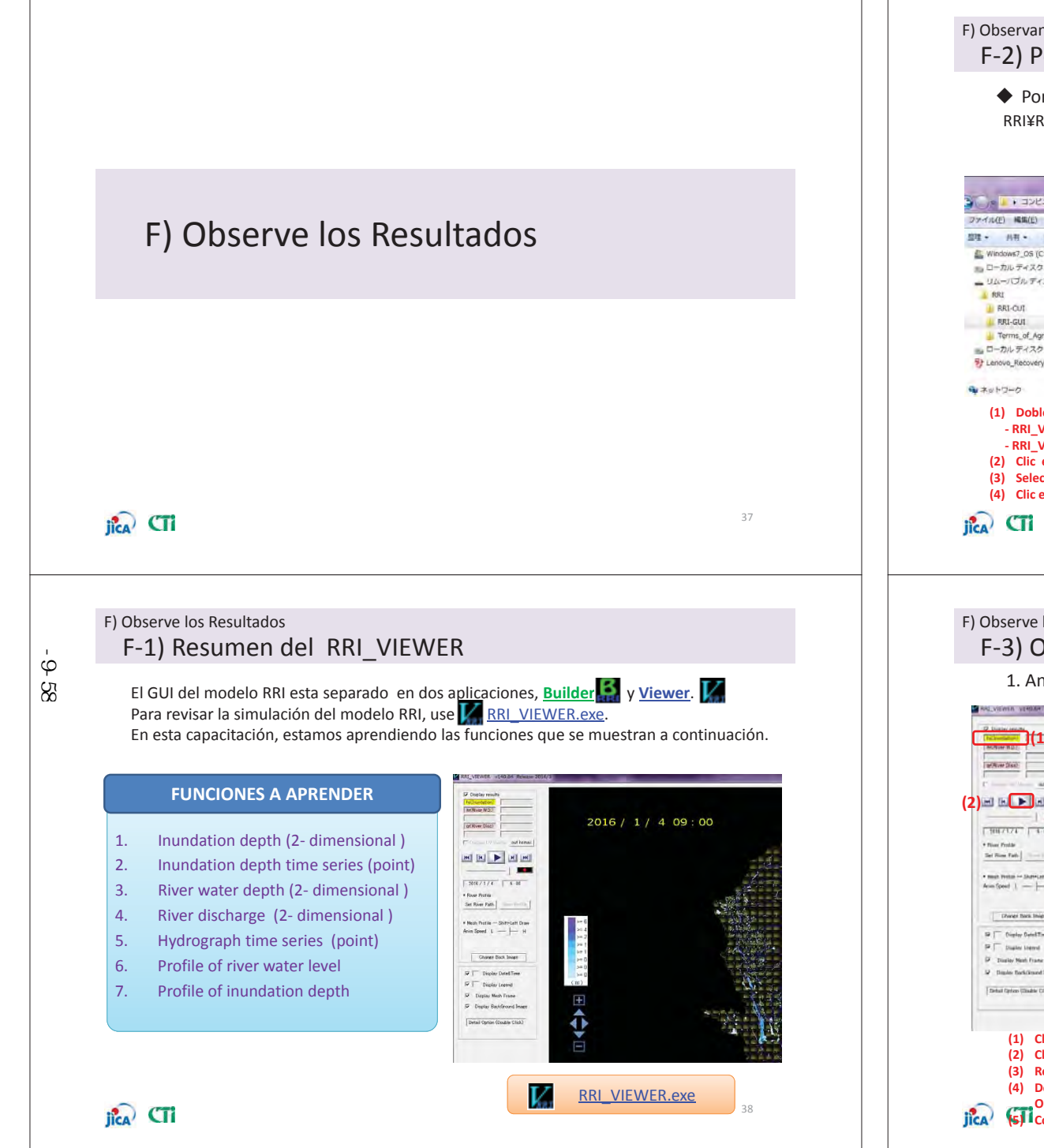

F) Observando Resultados

F-2) Poniendo en marcha el RRI\_VIEWER

Ponga en marcha el RRI\_VIEWER RRI¥RRI-GUI¥RRI VIEWER 32.exe or RRI VIEWER 64.exe

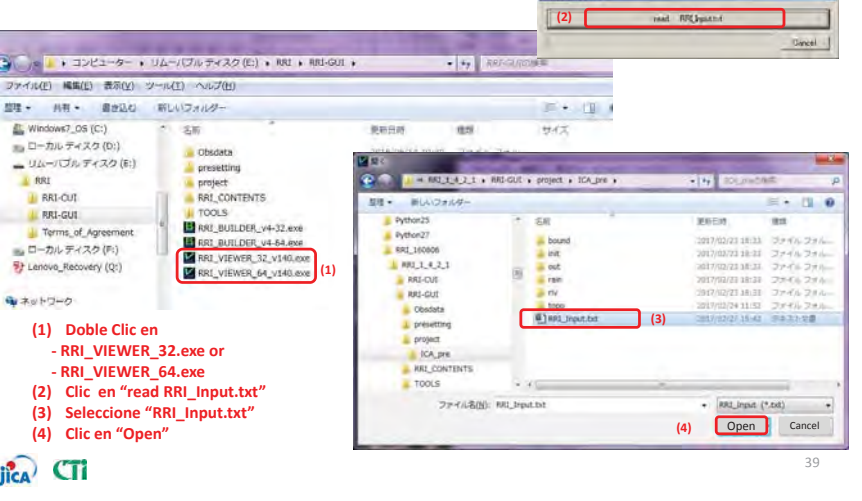

#### F) Observe los Resultados F-3) Observe el Resultado

1. Animación del a profundidad de la inundación

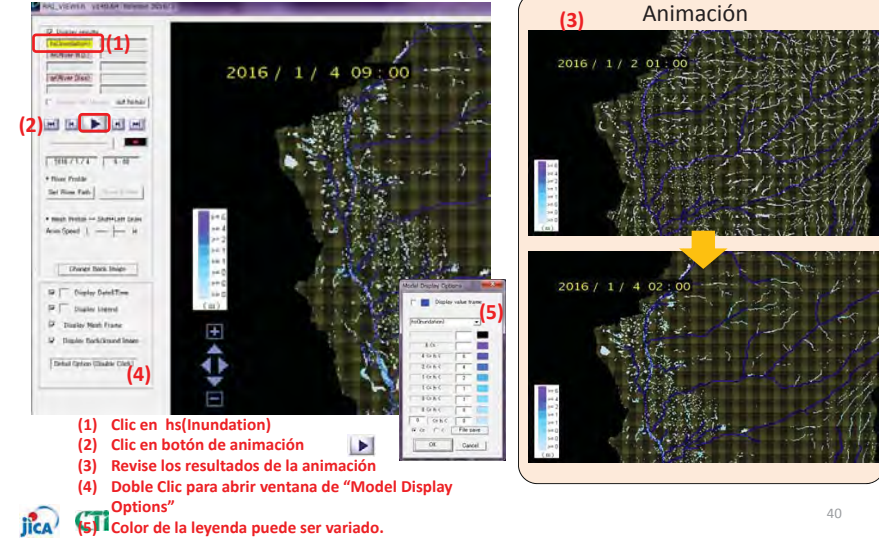

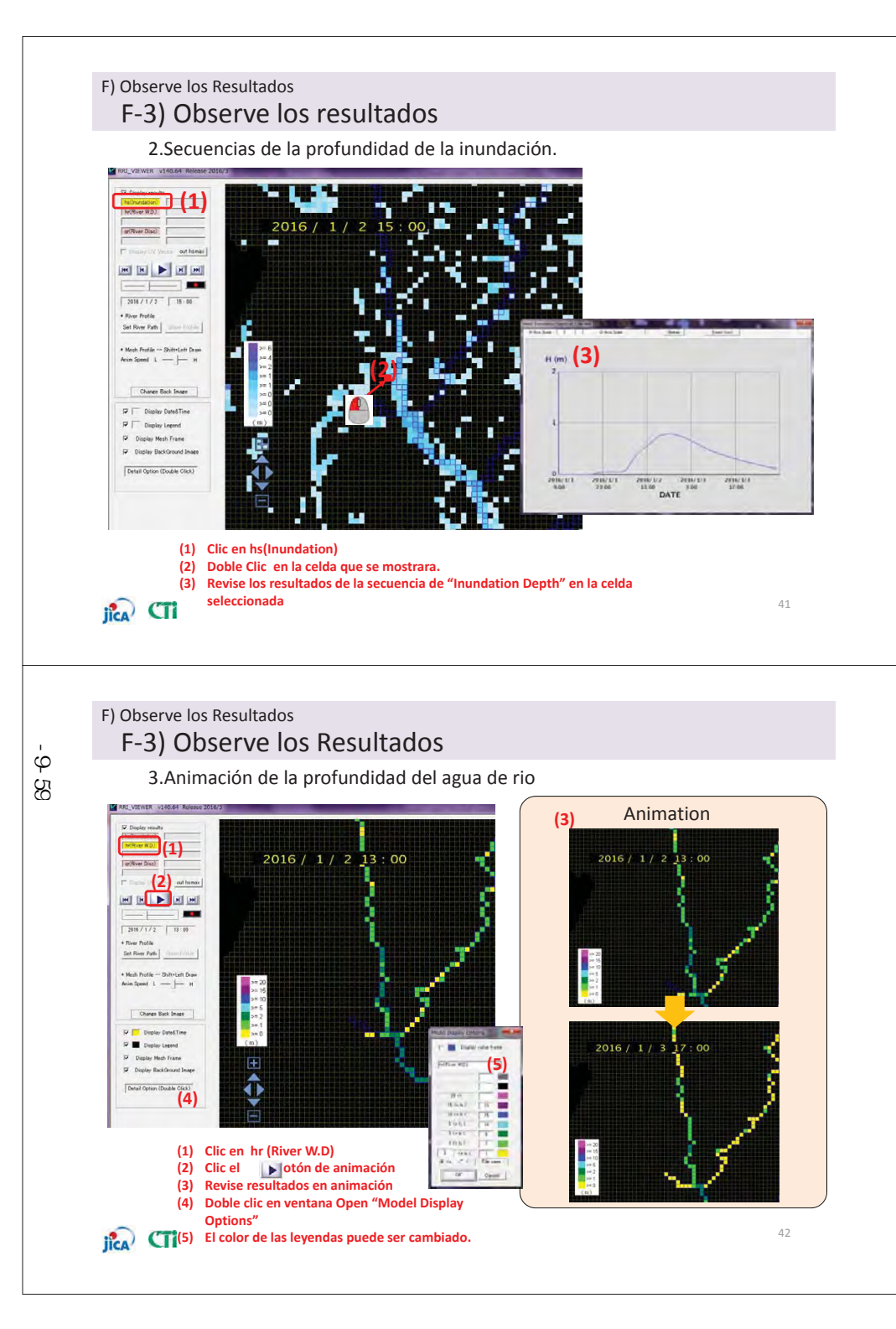

#### F) Observe los Resultados

F-3) Observe los Resultados

4. Animacion de la descarga del rio

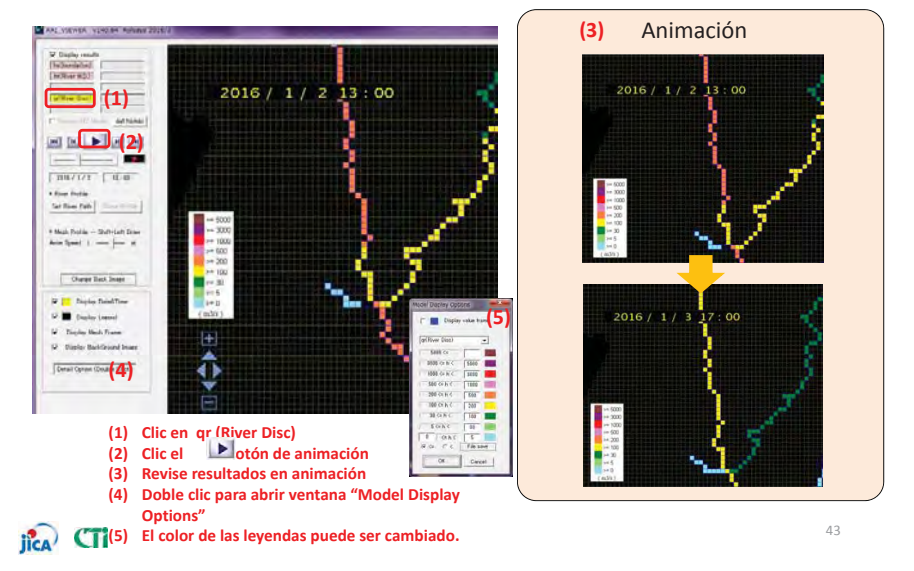

#### F) Observe los Resultados F-3) Observe los Resultados

5. Hidrografía (Profundidad de agua/ Descarga de rio) series por tiempo

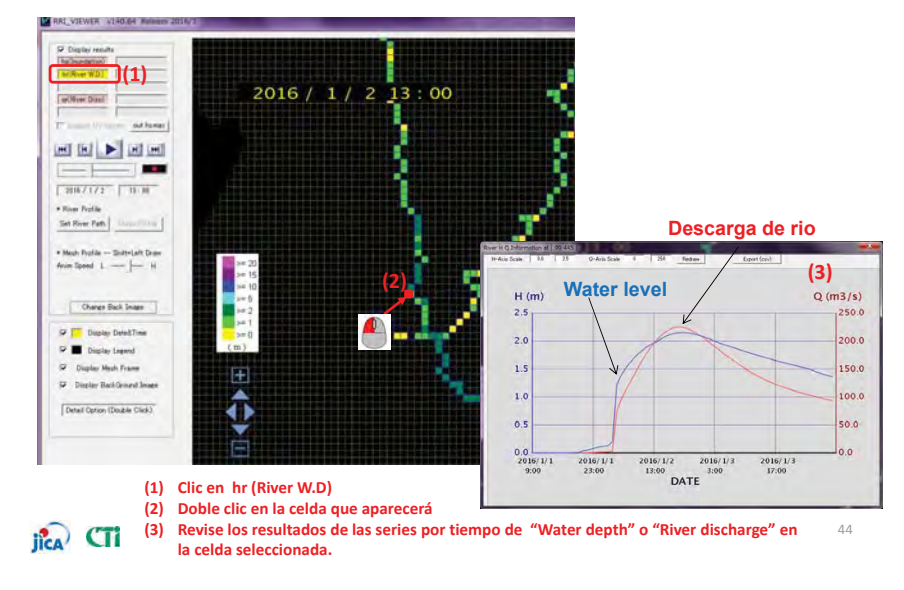

#### F) Observe los Resultados F-3) Observe los Resultados

添付-9-60

Detail Option (Double Cash)

iica CTi

Para introducir el nivel de agua observado (WL) como condición de limite en el modelo RRI, se debe de preparar "hr", definido como profundidad de agua de rio. Antes de esto, debe de revisar la datum de niveles que se usa en el Perú.

(Nota: la unidad de WL es "cm". Por otro lado, la unidad de hr es definida como "m". NO use lo recabado para WL sin una unidad de conversión.)

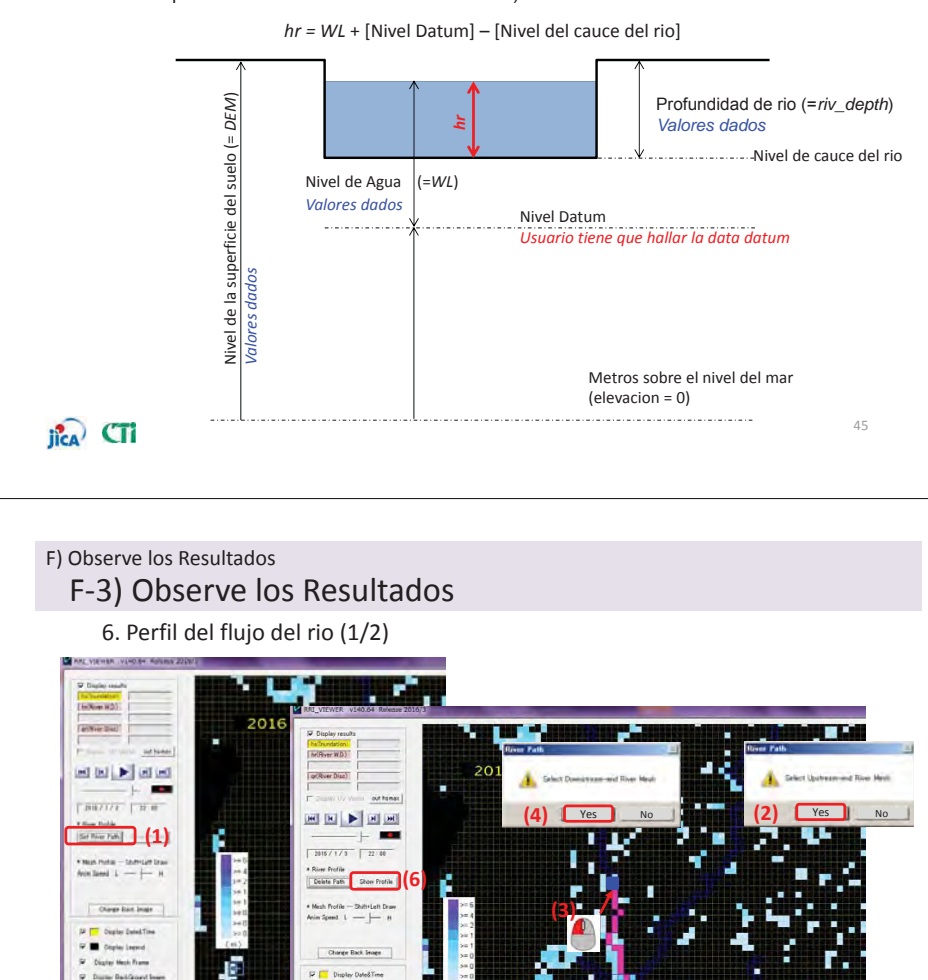

### (2) Clic en "Yes" para seleccionar Upstream-end River Mesh (1) Clic en "Set river path" 3) Seleccionar "Upstream-end" River mesh con clic izquierdo en la celda (4) Clic en "Yes" para seleccionar Downstream-end River Mesh (5) Seleccionar "Downstream-end" River mesh con clic izquierdo en la celda (6) Clic en "Show profile"

#### F) Observe los Resultados F-3) Observe los Resultados 6. Perfil del flujo de rio (2/2)M(Burr WD) (1) Clic Ima visualizar los 2016 (River Disc) resultados de la animación (1) out hamas ж н 🕨 н ж 2015/1/3 22:00 \* River Prof Delete Fath Show Profile Charge Back Image Display Dated Tim Display Legend Display Mesh Fe Display BackO Detail Option (0 River water leve La línea del nivel de agua del rio se mueve dependiendo del Upstream Total Length 6 (km) tiempo Downstrea 6 (km) 47 jica CTi

#### F) Observe los Resultados

## F-3) Observe los Resultados

7. Perfil de la profundidad de inundación

El perfil dela profundidad de inundación puede ser fácilmente revisado.

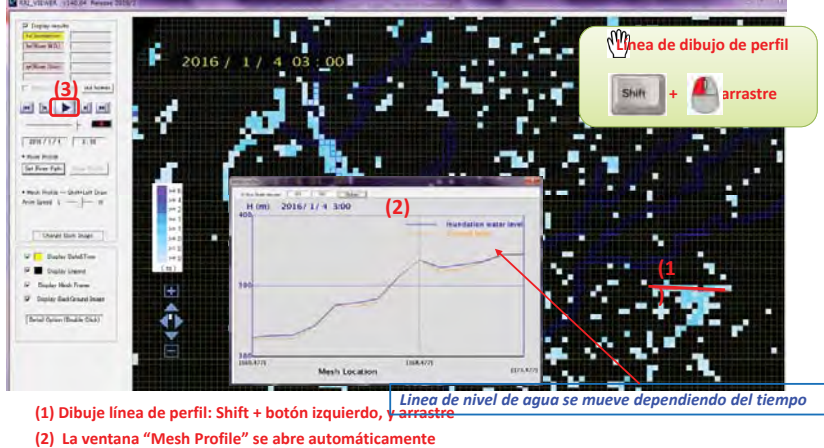

(3) Clic Islara revisar el perfil de la profundidad de inundación en animación

## jica CTi

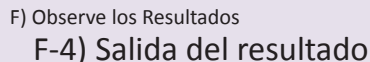

• Salida de profundidad máxima de inundación

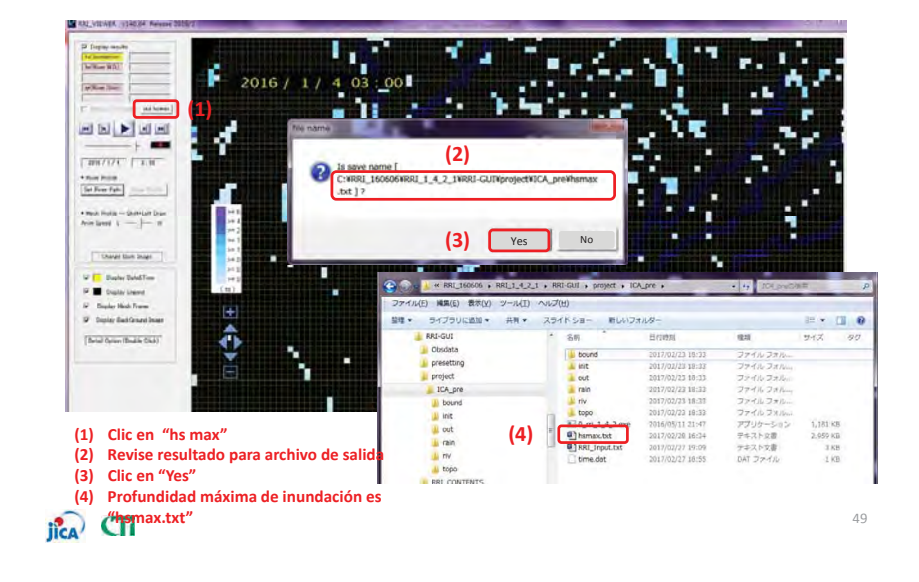

#### F) Observando los Resultados F-4) Salida del resultado

Salida de Profundidad Máxima de Inundación.

#### hsmax.txt

添付-9-61

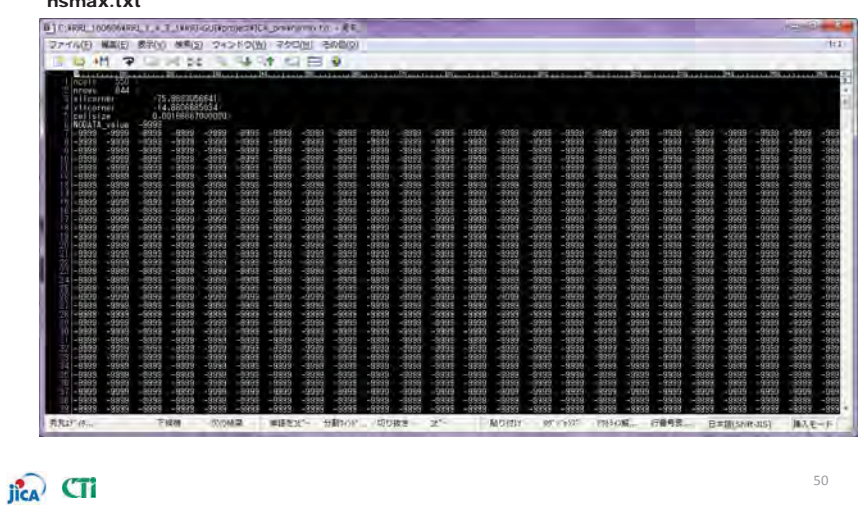

#### F) Visualice los resultados

- F-5) Check profundidad máxima de Inundación.
- Check profundidad máxima de Inundación

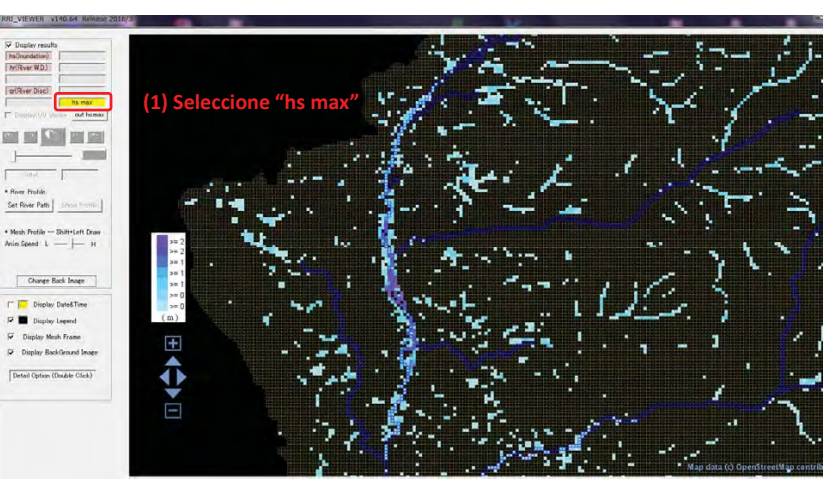

## jica CTi

F) Observe los Resultados

- F-6) Resultado de profundidad máxima de inundación
  - exportar profundidad máxima de inundación

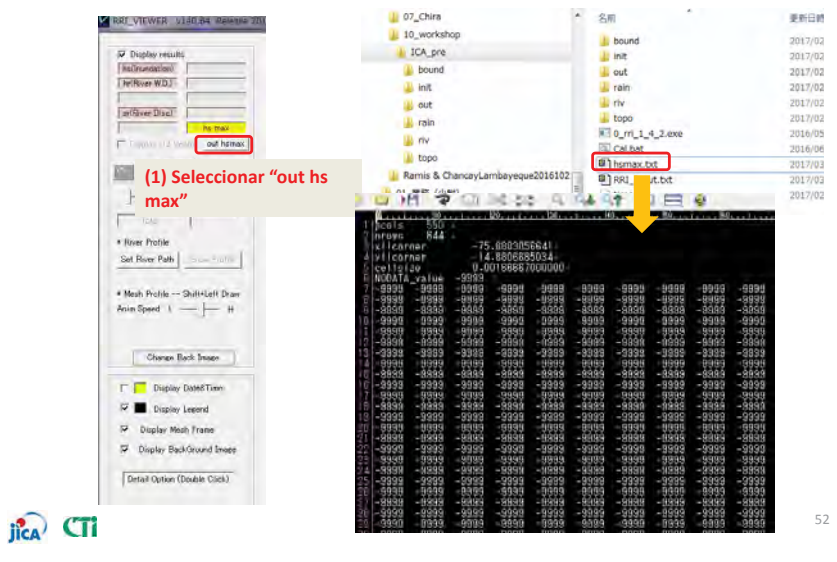

## G) Calibración

## jica CTi

jica) CTI

添付-9-62

## G) Calibración

Luego del calculo de la situación actual, y para estudiar la validez del modelo analizado, la siguiente data se uso para revisar la data ingresada (alineación, ancho de canal, profundidad) así como los parámetros. El modelo analizado tiene que parecerse a la descarga actual de flujo de diseño para en área al momento de la inundación.

#### < Data Necesaria para la Calibración >

- Data observada de la descarga del rio y niveles de agua (data por hora y diaria)
- Data sobre precipitaciones, descarga del rio, nivel de aguas y áreas inundadas durante el ultimo periodo de inundaciones.

#### <<u>Data necesaria para mejorar la precision del modelo de analisis</u>>

#### Data de Precipitaciones

⇒Con el propósito de obtener la distribución espacial de las características de las precipitaciones tales como, lluvias intensas focalizadas, sufficient observation density is necessary.

● Data observada sobre la descarga de rio y niveles de agua (data por hora y diaria) ⇒En el Perú solo hay data diaria (observada 4 veces al día) y es difícil obtener el flujo máximo de descarga de una avenida. Por lo tanto, es necesario acumular y obtener data por hora en el futuro.

 Precipitaciones, Descarga de Rio/nivel de agua y área de inundación durante periodos de inundación pasados.

⇒ Es necesario llevar a cabo una evaluación de daños al momento de la inundación para entender en area de inundación y la extensión de los daños. El mapa que muestre estos detalles deberá de ser producido y el Perú tendrá de mantener estos para poder confirmar la data histórica.

## \* Referencia ; Inundación Histórica en el área

#### Área Metropolitana de Tokio HP

http://www.kensetsu.metro.tokyo.jp/suigai\_kiroku/kako.htm

Información sobre ?? Áreas de inundación pasadas y situación de daños ha sido organizada y publicada por el gobierno metropolitano de Tokio.

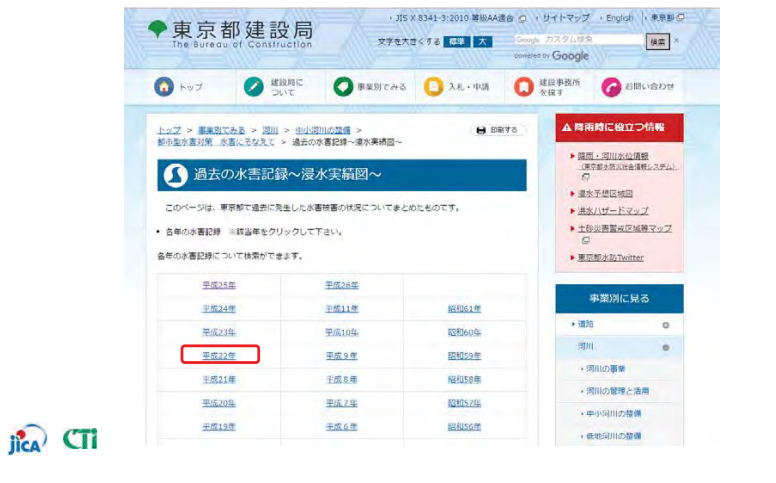

## \*Referencia ; Inundación Histórica en el área

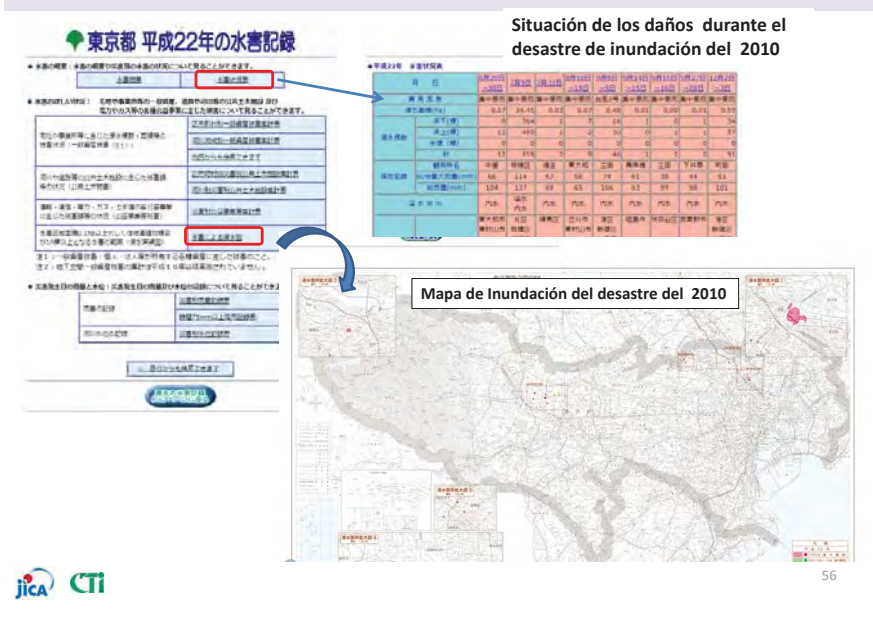

## Capitulo 5

Procedimiento básico para el modelado con GUI

- Como crear un plan de control de inundaciones utilizando RRI-GUI
- 5.1 Estudio de las contramedidas
- 5.2 Área de inundación (revisión)
- 5.3 Estableciendo el área objetiva
- 5.4 Prevención de desastres por inundación.
- a. Mejoramiento de diques y canales de rio
- b. Cuencas de retardo
- c. Cambio de la regla actual de operación de diques
- 5.5 Visualizando el área de inundación

## jica CTi

iica)

## 5.1 Estudio de las contramedidas

Esboce un plan de contramedidas para inundaciones para protegerse delos daños causado por esta utilizando el análisis de lluvia - escorrentía y de inundaciones.

< Política básica para contramedidas de inundaciones >

✓ Prevención de inundación por desbordamientos por las protecciones y terraplenes

Considere las siguientes dos alternativas para la construcción de diques

 Mitigación de la descarga del flujo aguas abajo a través de una cuenca de retardo
Mitigación de la descarga del flujo aguas abajo por descarga de la regla de la represa existente

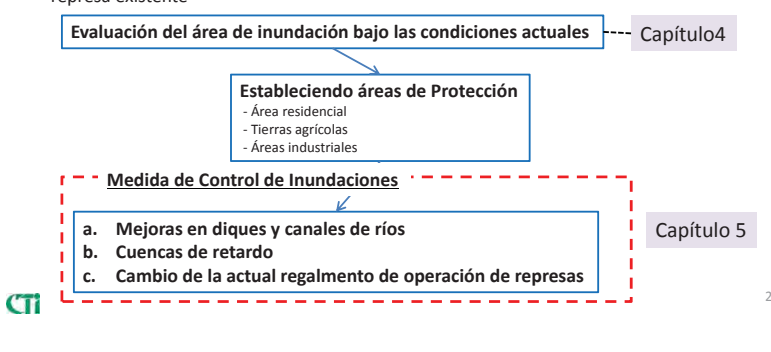

#### 5.1 Estudio de las contramedidas 5.1.1 Estableciendo el área objetivo

• Selección de la locación para la implementación de contramedidas para la inundación.

#### <<u>Área de control de inundación : Selección del "Área objetivo</u>>

✓ Aun así se inunden, contramedidas para la inundación no se toman para áreas en donde no hay o hay muy pocos bienes.

En la selección del área objetivo, basado en la información de imágenes satelitales, una región en donde tierras agrícolas y áreas residenciales es seleccionada como área objetivo en un área de inundación.

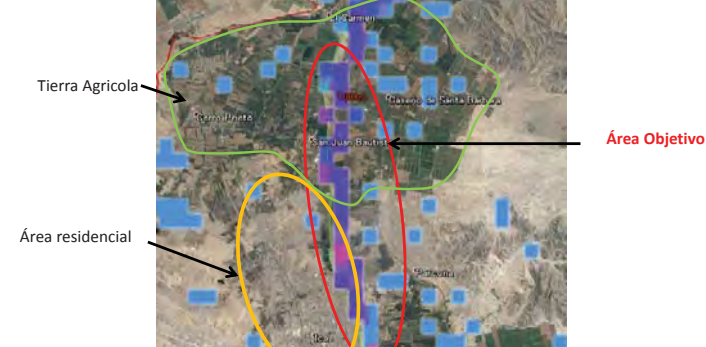

jîca CTi

#### 5.1 Estudio de las contramedidas 5.1.2 Medidas de Control de Inundación

#### Medidas de control de Inundación (Dique y Revestimiento) (1/2)

La cantidad de obras de dique y revestimiento ribereño se calculará determinando la altura y la forma de la sección del dique y la especificación del revestimiento ribereño necesario del área objetivo de cada cuenca, de acuerdo con las "Normas Técnicas para Proyectos de Prevención de Inundaciones (Borrador)".

#### 1. Dique y Revestimiento

| Descarga de Flujo de<br>Diseño (m <sup>3</sup> /s) | Borde libre<br>(m) | Ancho de<br>Corona (m) | Gradiente de Pendiente de Dique                                |
|----------------------------------------------------|--------------------|------------------------|----------------------------------------------------------------|
| Menos de 200                                       | 0.6                | 3                      | Velocidad de Flujo es menor que                                |
| 200 a 500                                          | 0.8                | 3                      | 3.0m/s; V: H = 1:2.0<br>Velocidad de Flujo es 3.0m/s y más; V: |
| 500 a 1,000                                        | 1.0                | Λ                      | H = 1:3.0                                                      |
| 1,000 a2,000                                       | 1.0                | 4                      |                                                                |
| 2,000 a 5,000                                      | 1.2                | 5                      | V · H = 1·3 0                                                  |
| 5,000 a 10,000                                     | 1.5                | 6                      | V.III-1.3.0                                                    |
| 10,000 a Mas                                       | 2.0                | 7                      |                                                                |

#### 5.1 Estudio de las contramedidas 5.1.2 Medidas de Control de Inundación

#### 5.1.2 Medidas de Control de Inundación

#### Medidas de control de inundación (Dique y Revestimiento) (2/2)

En cuanto al revestimiento ribereño, se establecerá el diámetro de la piedra que se utiliza para el revestimiento ribereño necesario, etc. mediante la siguiente expresión, de acuerdo con la velocidad de flujo en el área objetivo.

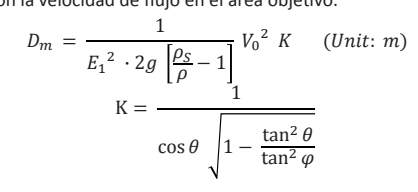

Aquí,

- Dm: Diámetro medio de la piedra (m) os: Densidad de la piedra
- E1: Coeficiente que representa el grado de turbulencia del flujo
- Normalmente se utiliza 1,2.

En caso de flujo con mayor turbulencia, se utiliza 0,86.

g: Aceleración gravitatoria

K: Coeficiente de pendiente en caso de colocar revestimento en el talud

θ: Ángulo del talud

 φ: Ángulo de rozamiento interno del revestimiento en el agua (en caso de piedra natural: 38°, en caso de roca triturada: 41°)

jica CTi

jica CTI

#### 5.1 Estudio de las contramedidas 5.1.2 Medidas de Control de Inundación

#### Medidas de control de inundación (Cuenca de Retardo) (1/3)

a. Locación y Número de Cuencas de Retardo a ser Instaladas

Las cuencas de retardo se instalarán, prestando atención a los siguientes puntos respecto a su ubicación y número en cada cuenca:

- ✓ Las cuencas de retardo deben ser instaladas en sitios más arriba del curso que el área objeto de protección.
- Las cuencas de retardo deben ser instaladas en sitios donde se pueda esperar la reducción de una gran cantidad del caudal (curso inmediatamente inferior a la confluencia del río tributario, etc.)
- $\checkmark$  Las cuencas de retardo deben ser instaladas en sitios donde se pueda asegurar un terreno llano.
- ✓ Las cuencas de retardo deben ser instaladas en sitios donde la densidad demográfica es baja.
- b. Volumen de Almacenamiento y Extensión de Cuencas de Retardo

Para determinar la extensión del terreno para la cuenca de retardo se tomará como referencia la proporción entre el área de captación del río representativo de Japón y la extensión total de su cuenca de retardo. En ese caso, teniendo en cuenta que la escala media de las cuencas de río del Perú es mucho más grande que la de Japón, se seleccionarán como cuencas representativas de Japón las "cuencas cuya área de captación es de 1000 km2 o más y que cuentan con cuencas de retardo que abarcan 100 ha o más en total". Concretamente, se tomarán como referencia las cuencas de los ríos y cuencas de retardo indicadas en la siguiente tabla.

Como resultado, se ha determinado que la extensión máxima de la cuenca de retardo es de 0,18% del área de captación del río. $_{\rm 6}$ 

#### 5.1 Estudio de las contramedidas 5.1.2 Medidas de protección contra inundación.

Información Referencial de Cuencas Representativas del Japón para la Determinación de la Extensión de La Cuenca de Retardo

| Nombre<br>del Río | Área de<br>Captación<br>(km2) | Nombre de la Cuenca de<br>Retardo y su Extensión                                                                                     | Área total de la Cuenca de<br>retardo (ha) | Ratio de la extensión de la<br>Cuenca de retardo al área de<br>captación |
|-------------------|-------------------------------|----------------------------------------------------------------------------------------------------|--------------------------------------------|--------------------------------------------------------------------------|
| Tone              | 16,842                        | Watarase R.B (3,300 ha)<br>Sugao R.B (592 ha)<br>Tanaka R.B (1,175 ha)<br>Inatoi R.B (448 ha)<br>Hakojima R.B (160 ha)               | 5675                                       | 0.0034                                                                   |
| Ishikari          | 14,330                        | Kitamura R.B (950 ha)<br>Chitosegawa R.B (s) (1,150 ha)<br>Hassamugawa R.B (5.5 ha)<br>Sunagawa R.B (180 ha)                         | 2285.5                                     | 0.0016                                                                   |
| Kitakami          | 10,150                        | Ichinoseki R.B (1,450 ha)<br>Kabukurinuma R.B (582 ha)<br>Minamiyachi R.B (256 ha)                                                   | 2288                                       | 0.0023                                                                   |
| Yodo              | 8,240                         | Ueno R.B (249 ha)<br>Neyagawa R.B (50 ha)<br>Onjigawa R.B (40 ha)<br>Uchiagegawa R.B (13 ha)                                         | 352.3                                      | 0.0004                                                                   |
| Mogami            | 7,040                         | Okubo R.B (200 ha)                                                                                                    | 200                                        | 0.0003                                                                   |
| Ara               | 2,940                         | Arakawa (I) R.B (580 ha)<br>Shibakawa (I) R.B (92 ha)<br>Arakawa (VII) R.B (15 ha)<br>Bin-numa R.B (86 ha)<br>Uwaya-numa R.B (18 ha) | 794.1                                      | 0.0027                                                                   |
|                   |                               | Average                                                                                                    |                                            | 0.0018                                                                   |

## jica CTi

#### 5.1 Estudio de las contramedidas 5.1.2 Medidas de protección contra la inundación.

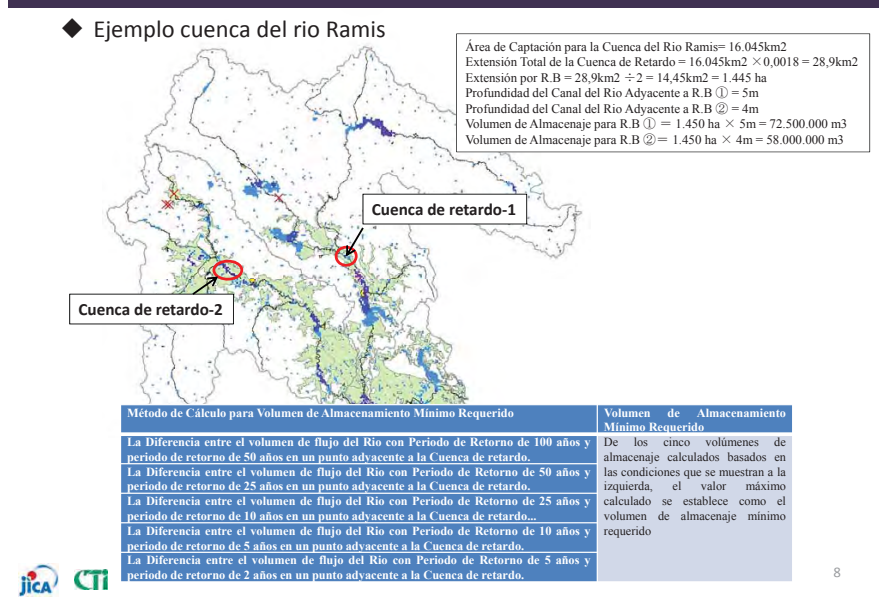

添付-9-64

## Capitulo 5.2 Área de Inundación (revisión)

## jica CTi

添付-9-65

## 5.2 Área de Inundación (Condición actual)

• Los resultados del calculo: Profundidad máxima de inundación.(ref. capitulo 4)

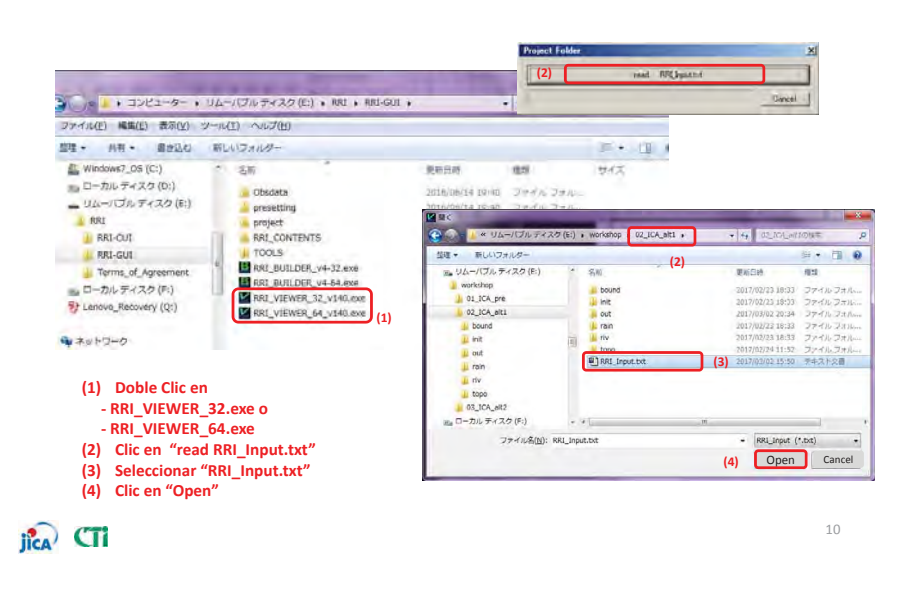

## 5.2 Área de Inundación (Condición actual)

Los resultados del calculo: Profundidad máxima de inundación.(ref. capitulo 4)

#### [caso:01\_ICA\_pre]

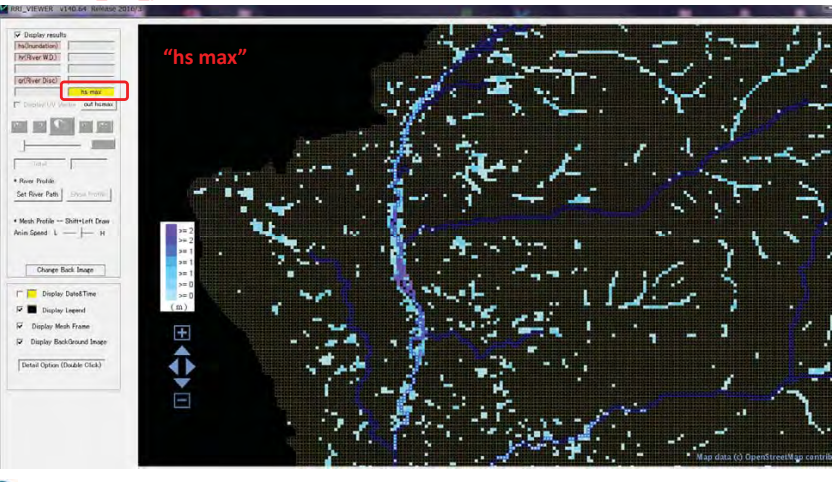

jica CTi

9

## Capitulo 5.3 Estableciendo el área objetivo

## 5.3 Estableciendo el área objetivo

#### • Estableciendo el área objetivo.

Para este taller, estamos escogiendo el área objetivo de manera tentativa.

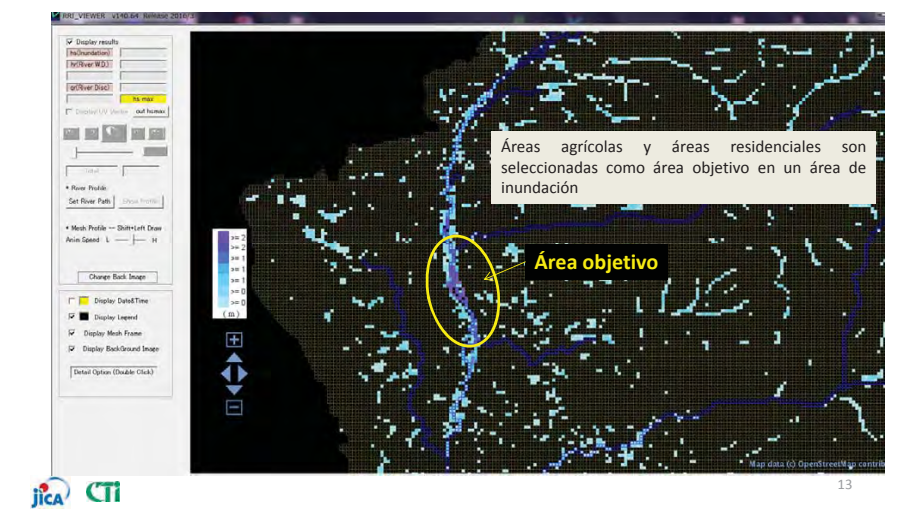

## Capitulo 5.4 Prevención de Desastres por Inundación.

Capitulo 5.4 Prevención de Desastres por Inundación. - a. Mejoramiento de diques y canales de rio-

## jica CTi

#### 5.4 Prevención de desastres por Inundación a. Mejoramiento de Diques y Canal de Rio.

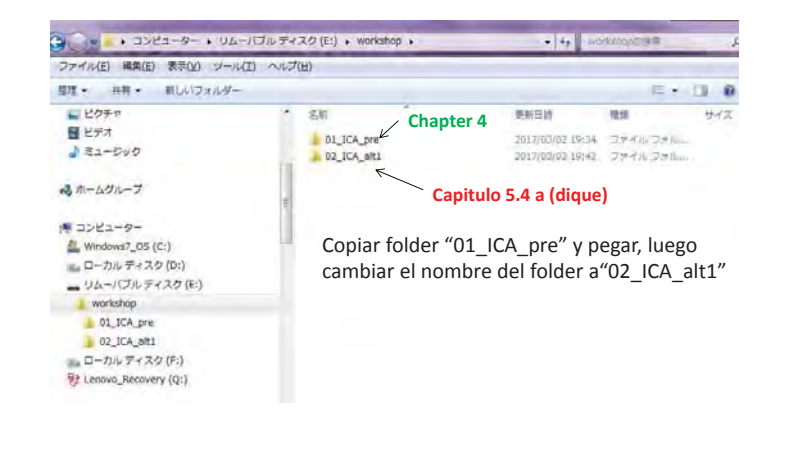

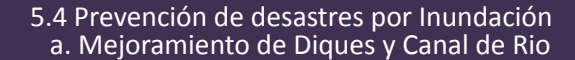

• Iniciar RRI y cargar archivo del proyecto.

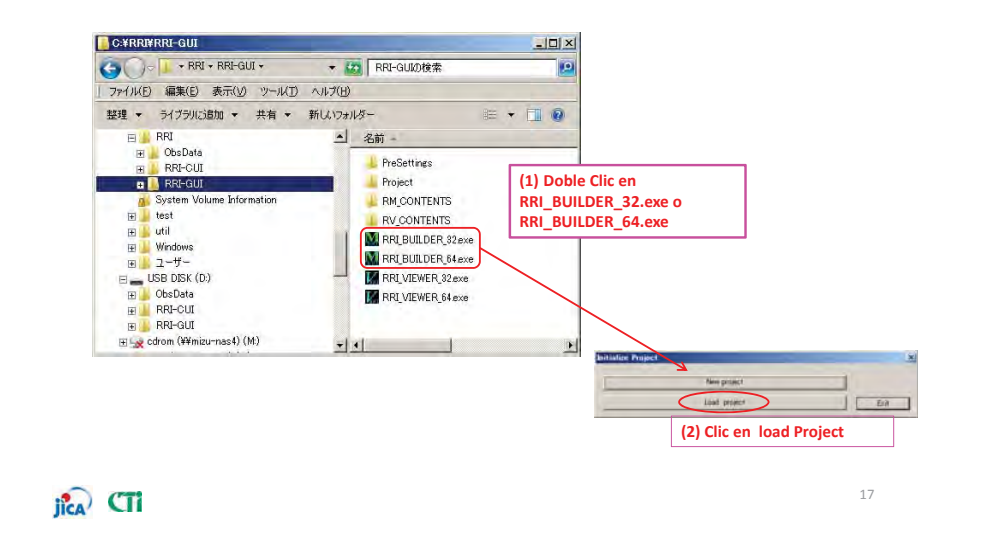

#### 5.4 Prevención de desastres por Inundación a. Mejoramiento de Diques y Canal de Rio

• <u>Cargar</u> folder del proyecto.

添付-9-67

jica CTi

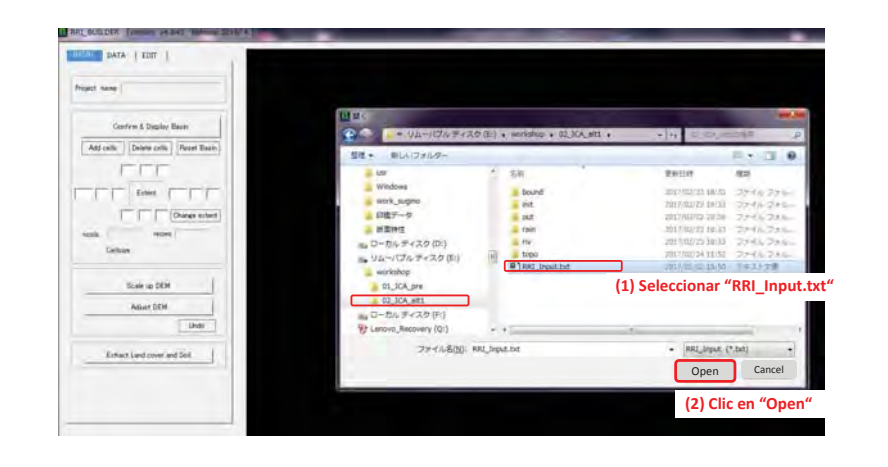

#### 5.4 Prevención de desastres por Inundación. a. Mejoramiento de Digues y Canal de Rio.

• Estableciendo diques para el área objetivo (1/3)

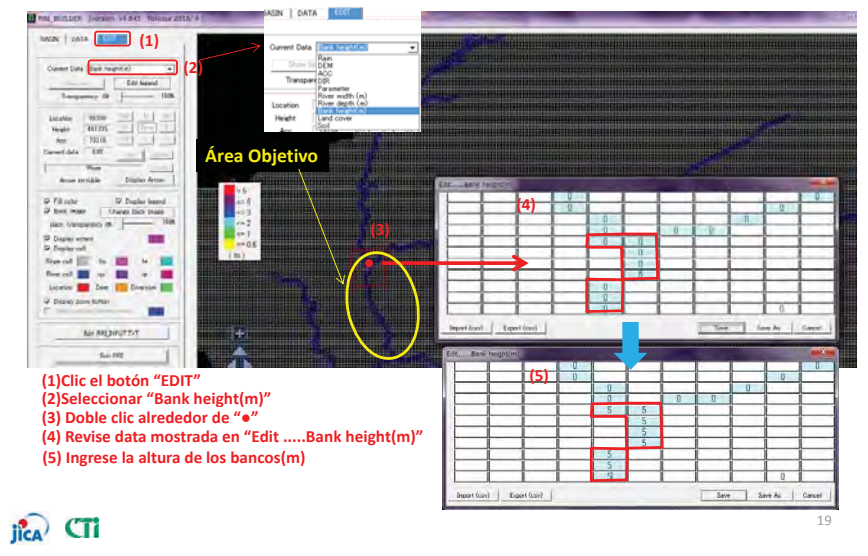

#### 5.4 Prevención de desastres por Inundación. a. Mejoramiento de Diques y Canal de Rio.

<u>Estableciendo</u> diques para el área objetivo(2/3)
Establezca la altura del dique a lo largo del área objetivo.

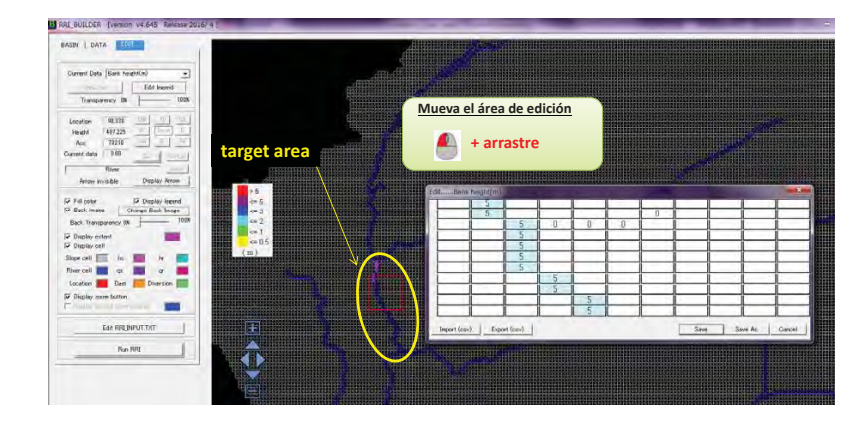

#### 5.4 Prevención de desastres por Inundación. a. Mejoramiento de Diques y Canal de Rio.

Estableciendo diques para el área objetivo (3/3)

Luego de establecer la altura del dique a lo largo del área objetivo, grabe la data de la altura de dique y luego empiece con los cálculos.

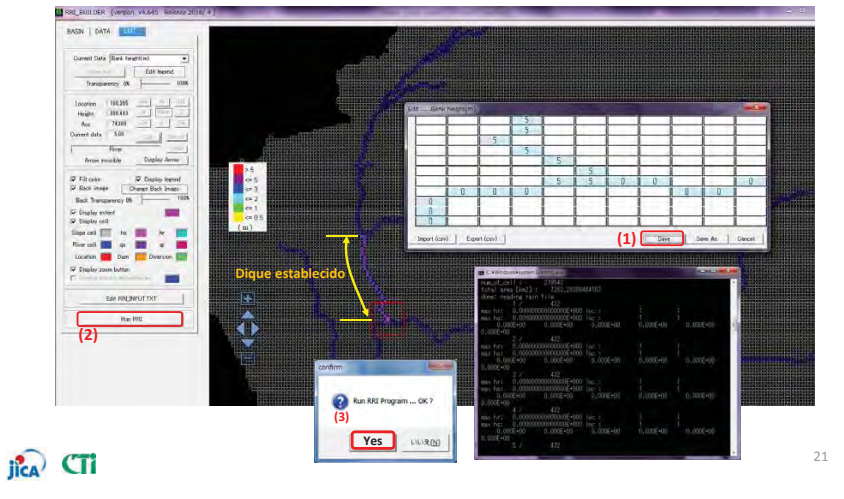

#### 5.4 Prevención de desastres por Inundación a. Mejoramiento de Digues y Canal de Rio.

添付-9-68

• <u>Revise</u> los resultados del área de inundación.

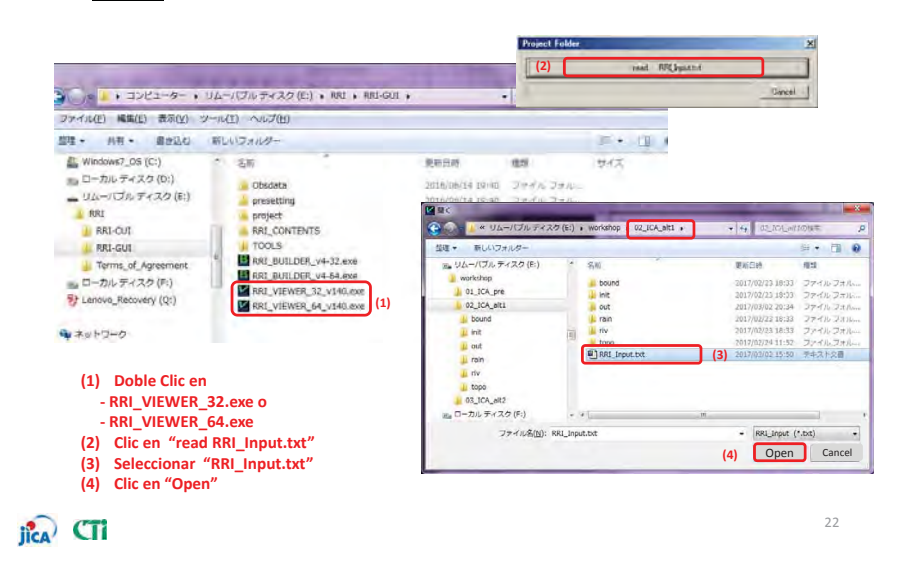

#### 5.4 Prevención de desastres por Inundación a. Mejoramiento de Diques y Canal de Rio

• <u>**Revise**</u> los resultados del área de inundación.

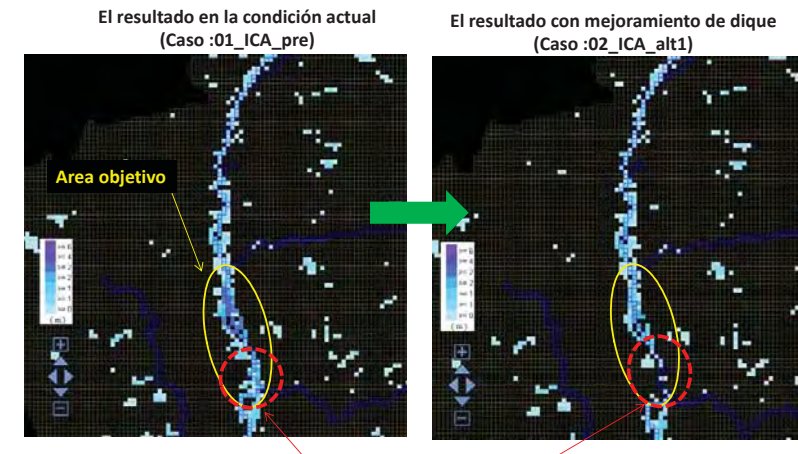

Área de Inundación ha disminuido

jica CTi

#### 5.4 Prevención de desastres por Inundación. a. Mejoramiento de Diques y Canal de Rio.

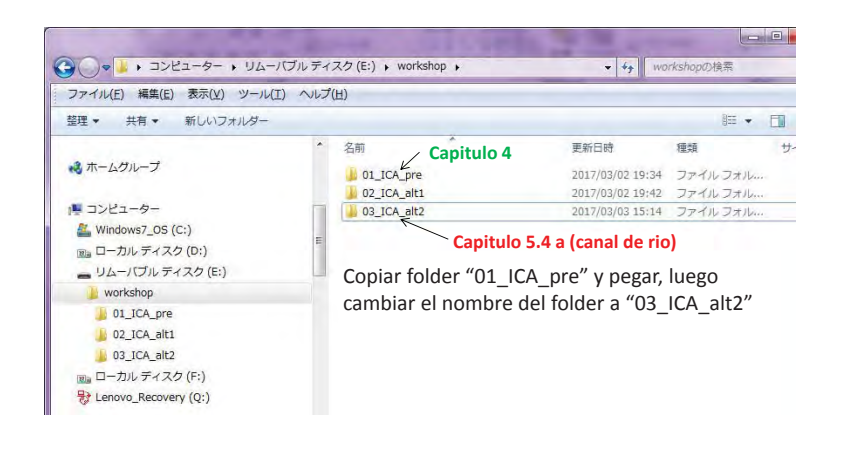

iica CTi

#### 5.4 Prevención de desastres por Inundación a. Mejoramiento de Digues y Canal de Rio

#### ◆ Inicie y cargue archivo del proyecto RRI

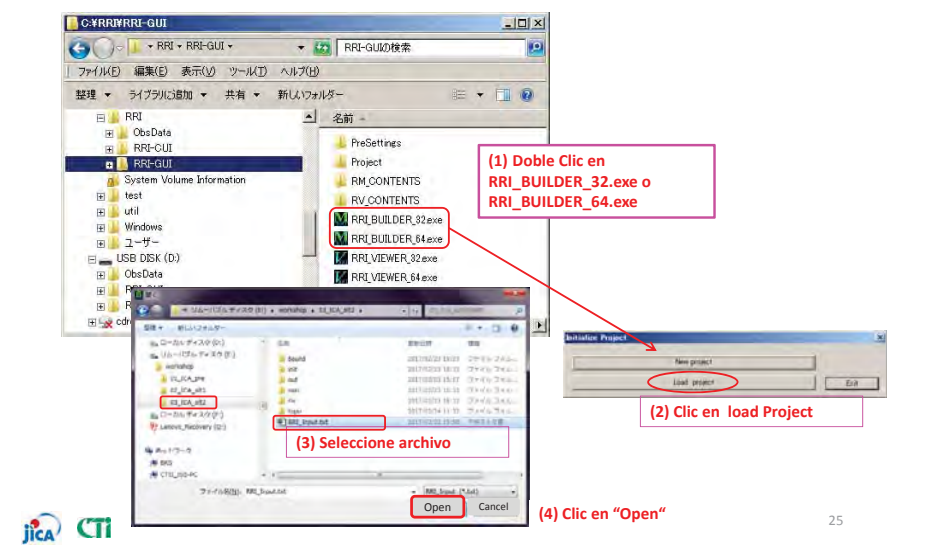

# 添付-9-69

#### 5.4 Prevención de desastres por Inundación. a. Mejoramiento de Diques y Canal de Rio.

• Estableciendo el ancho de rio para el área objetivo (1/2)

En este ejemplo, cambie el ancho del rio a 100m a lo largo del área objetivo.

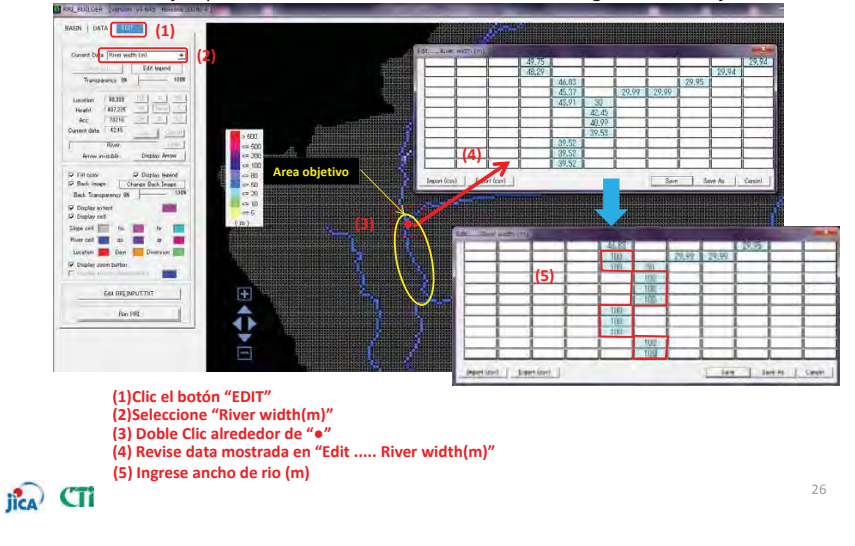

#### 5.4 Prevención de desastres por Inundación. a. Mejoramiento de Diques y Canal de Rio.

• Estableciendo el ancho de rio para el área objetivo(2/2)

Luego de establecer el ancho del rio a lo largo del area objetivo, grabe la data y empiece los cálculos.

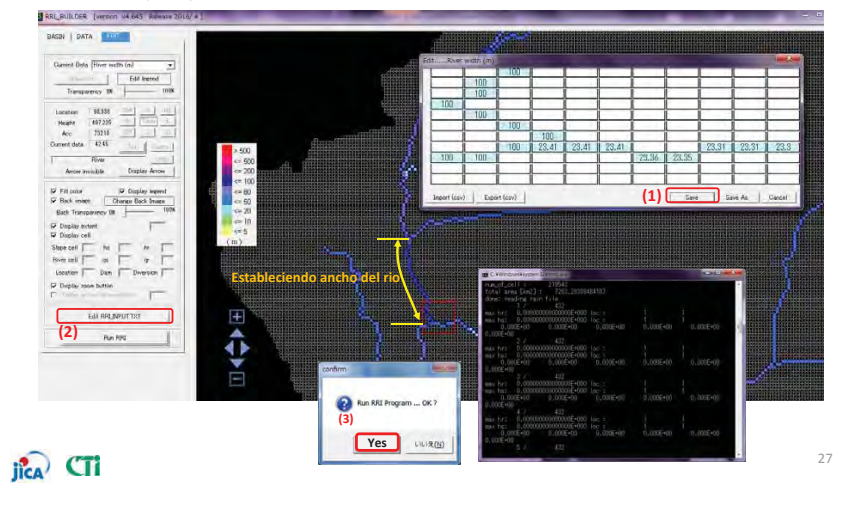

#### 5.4 Prevención de desastres por Inundación. a. Mejoramiento de Diques y Canal de Rio.

• <u>Revise</u> el resultado del área de inundación.

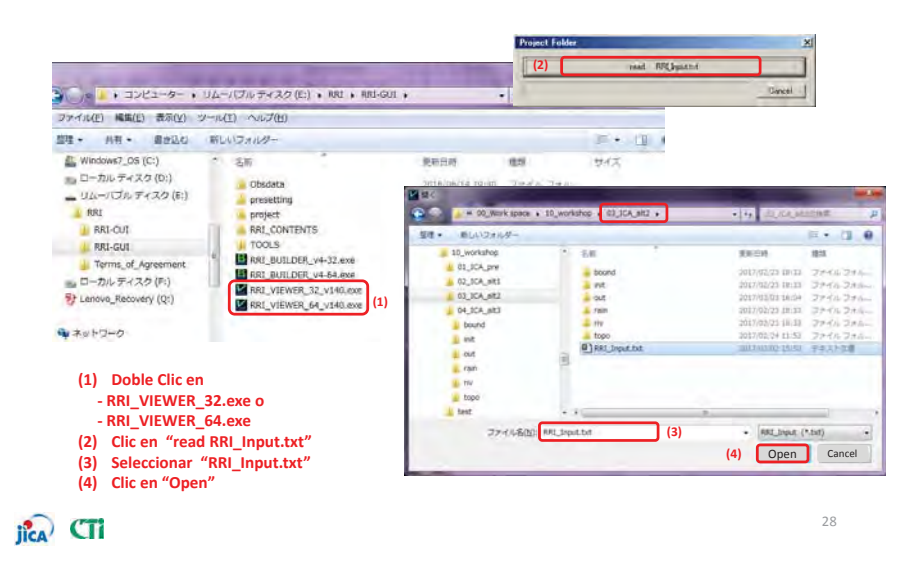

#### 5.4 Prevención de desastres por Inundación. a. Mejoramiento de Digues y Canal de Rio.

• <u>**Revise</u>** el resultado del área de inundación.</u>

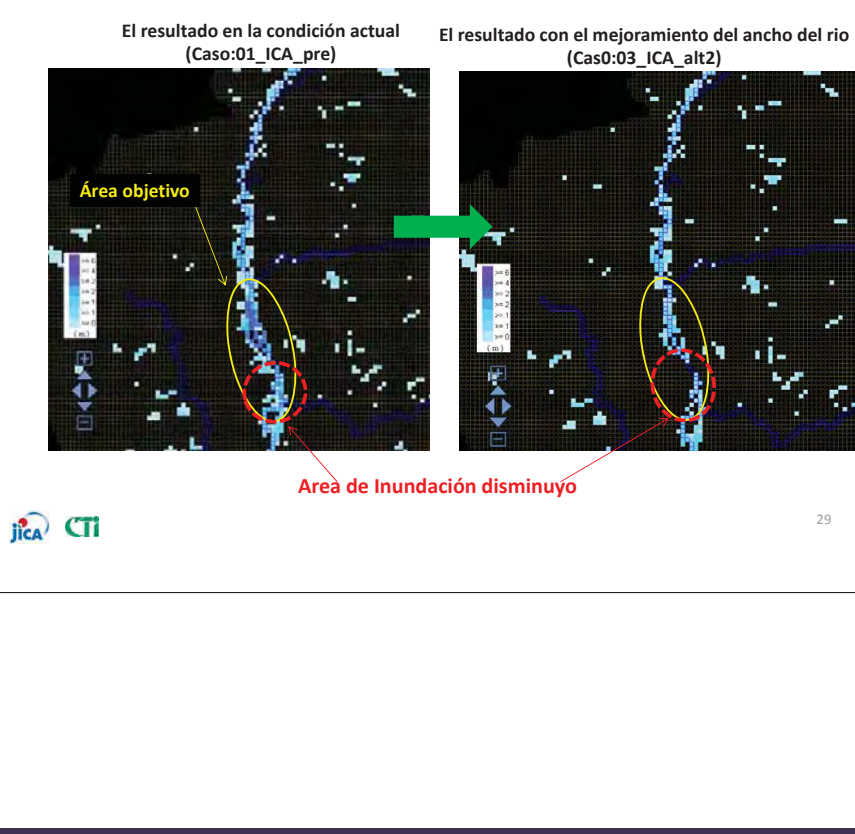

Capitulo 5.4 Prevención de desastres por Inundación. - b. Cuenca de Retardo -

#### 5.4 Prevención de desastres por Inundación. b. Cuenca de Retardo

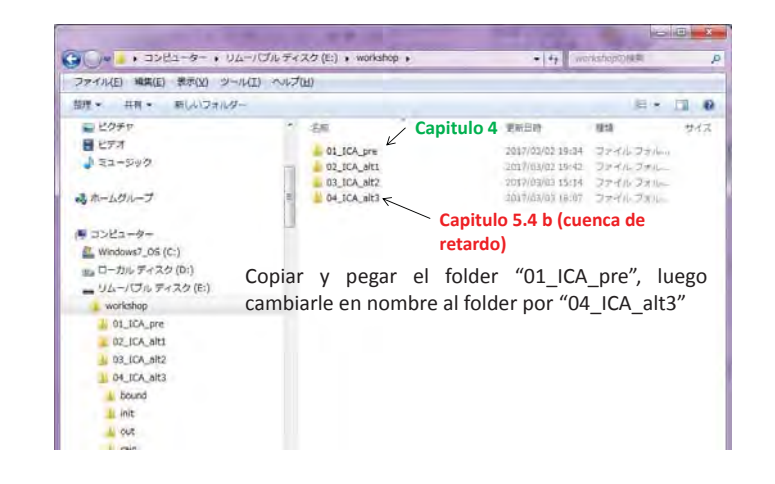

31

jica CTi

#### 5.4 Prevención de desastres por Inundación. b. Cuenca de Retardo

◆ Inicie RRI y cargue el archivo del proyecto

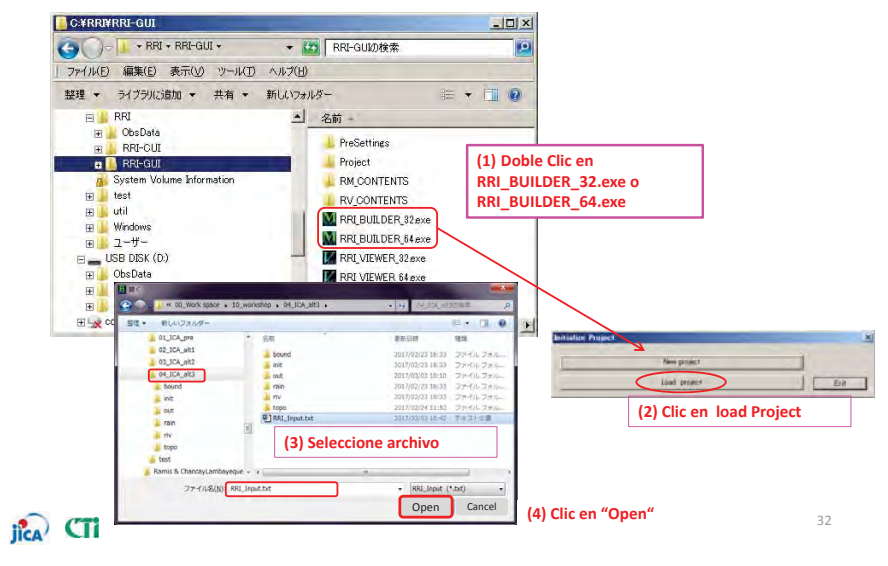

添付-9-70

#### 5.4 Prevencion de desastres por inundación. b. Cuenca de Retardo ◆ Cargar Folder del proyecto (04 ICA alt3) DAGN | SATA SIX asset 2 2 3 \_\_\_\_ - 52 Aver multip Depar Area D Fil cola D Bat mat Di Digiler begrei Dirente Bask begrei Real Trees -Contract and Contract and Died off The A Annual State of the man 1 100 See Sector | Devel Rei mit (1)Clic en el botón "EDIT" (5) (2)Seleccionar "DEM" (3) Doble Clic alrededor de "•" (4) Revise data mostrada en "Edit ..... DEM" (5) Ingrese la elevación (m (5) Ingrese la elevación (m) Save As | Canal 33 jica CTi post (cov) Expost (cov)

# 添付-9-71

#### 5.4 Prevención de desastres por Inundación. b. Cuenca de Retardo

#### Ejecute RRI (04\_ICA\_alt3)

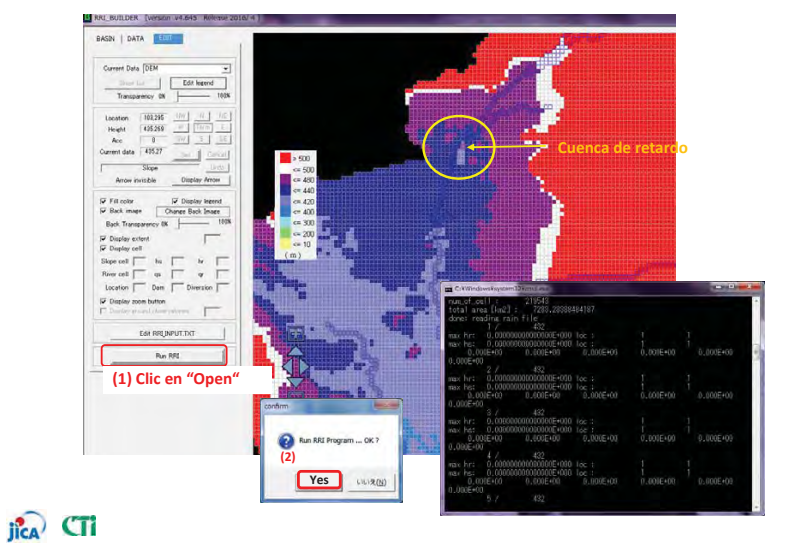

#### 5.4 Prevención de desastres por Inundación. b. Cuenca de Retardo.

• <u>Revise</u> los resultados del área de inundación.

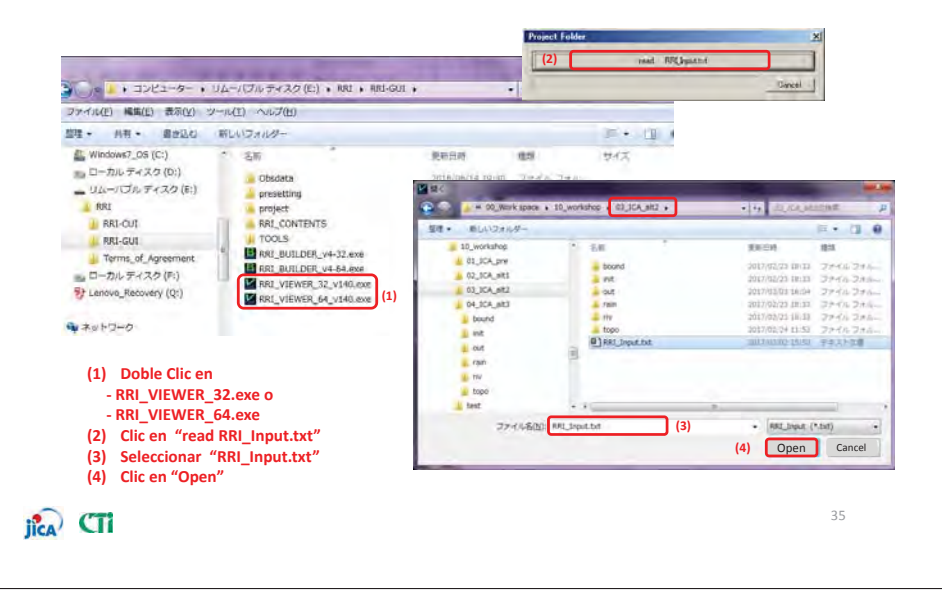

#### 5.4 Prevención de desastres por Inundación. b. Cuenca de Retardo.

• <u>Revise</u> el resultado para el área de inundación.

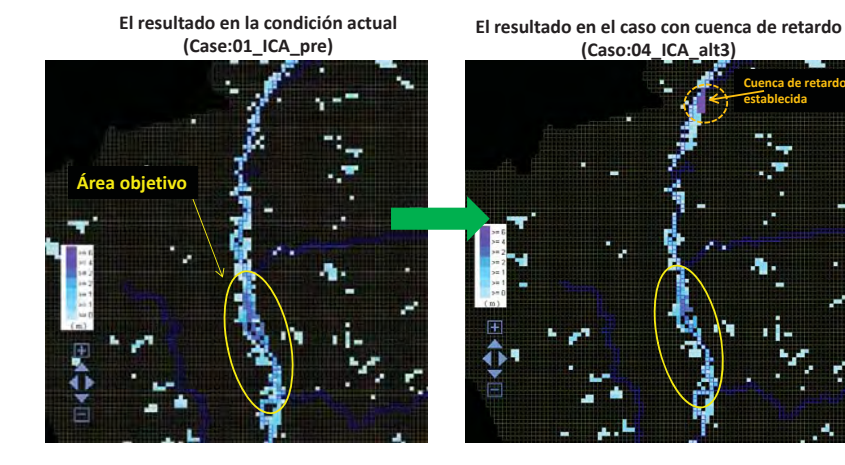

El área indudable ha disminuido.

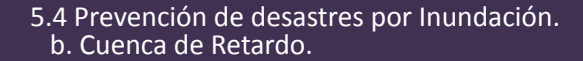

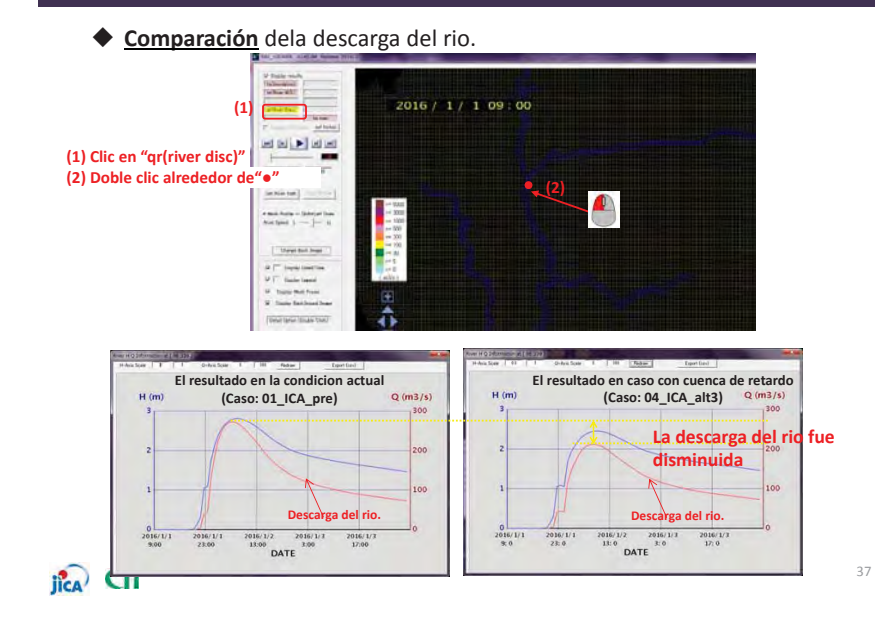

#### 5.4 Prevención de desastres por Inundación. b. Cuenca de Retardo.

添付-9-72

• Exportar archivo "CSV" de descarga de rio.(2) Seleccione el folder donde quiere guardar

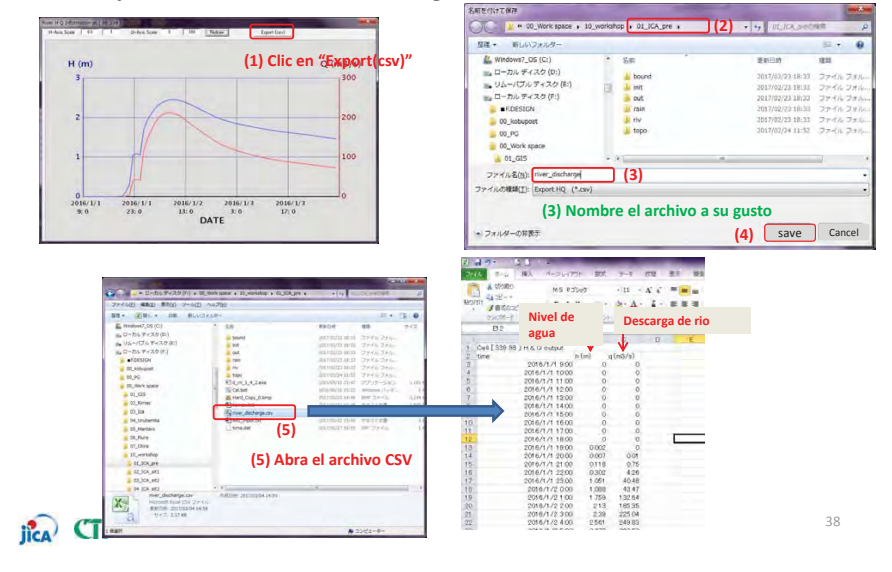

Capitulo 5.4 Prevención de desastres por Inundación.

- c. Cambio de la regla actual de operaciones de presa -

## jîca CTI

#### 5.4 Prevención de desastres por Inundación. c. Cambio de la actual regla de operación de presa (referencial)

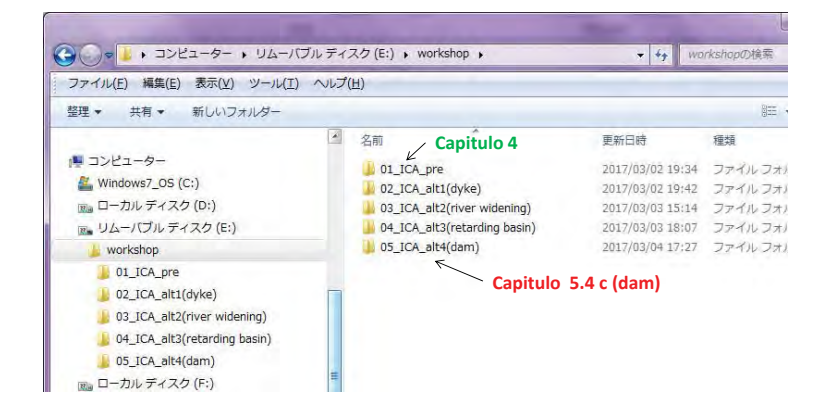

XNO hay una presa en la cuenca del rio Ica, pero en esta capacitación , asumiremos la existencia de una, para mostrar el método de calculo.

### jica CTi

5.4 Prevención de desastres por Inundación. c Cambio de la actual regla de operación de presa (referencial)

#### • Cargar el resultado

添付-9-73

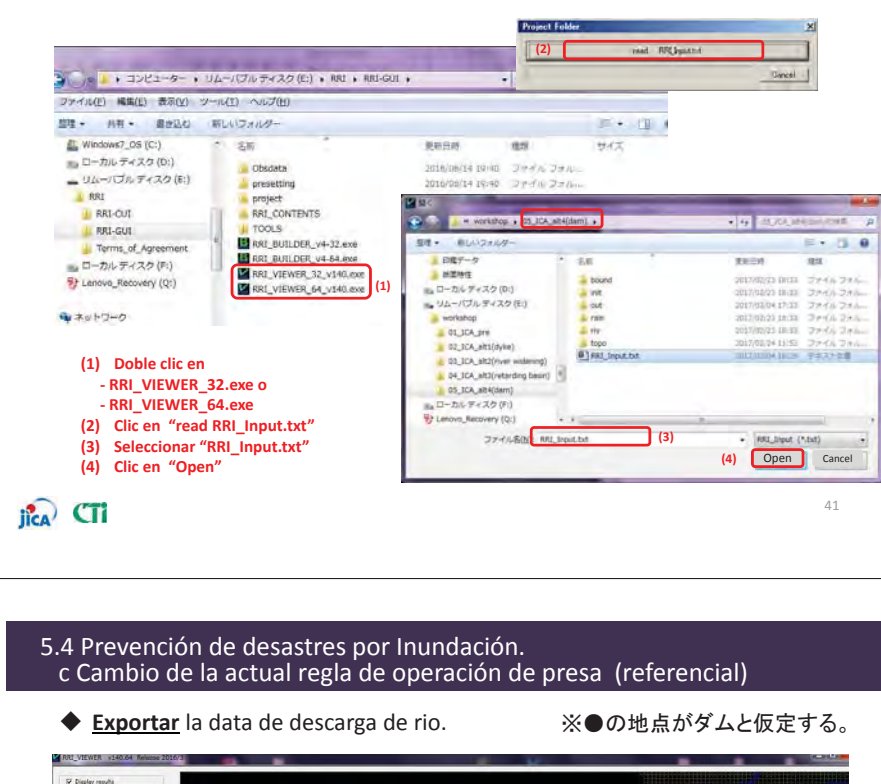

NERver WD 2016 / 1 / 1 09:00 (1) be max outhemax HH H H 2016/1/1 9-00 River Profile Set River Path (2) Doble clic alrededor de"•" Change Back Image Display Date&Time P Display Legend Display Mech Frame Display BackGround I Detail Option (Double Click) (3) Q (m3/s) H (m) 05 Mantan 77-11-8(b) 47\_core (4) Ingrese nombre del archi (5) Save Cancel 711.9-01185 2016/1/1 9/0 2016/1/1 23:0 2016/1/2 2016/1/1 13:0 2:0 DATE 42 jica CTi

- 5.4 Prevención de desastres por Inundación. c. Cambio de la actual regla de operación de presa (referencial)
  - Abrir data de descarga de rio (data CSV que fue exportada)

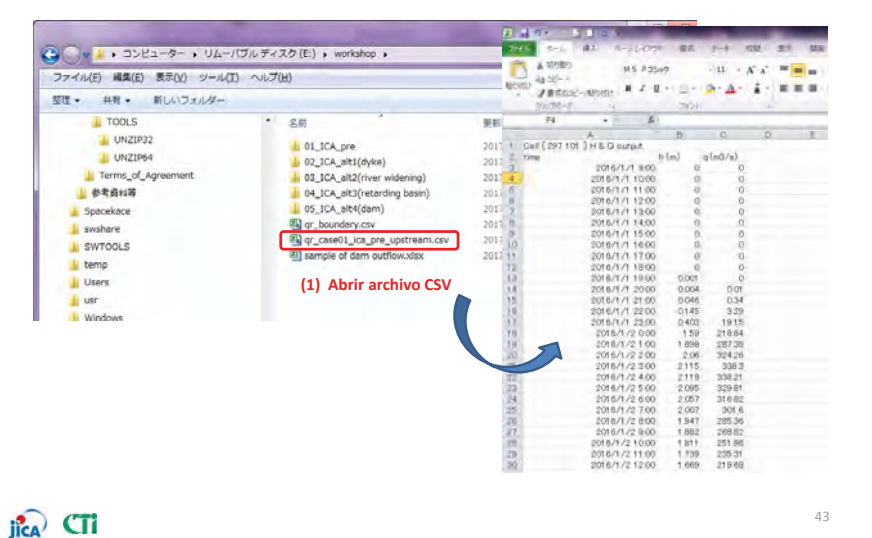

#### 5.4 Prevención de desastres por Inundación. c. Cambio de la actual regla de operación de presa (referencial)

• Abrir archivo de ejemplo de flujo de salida de presa

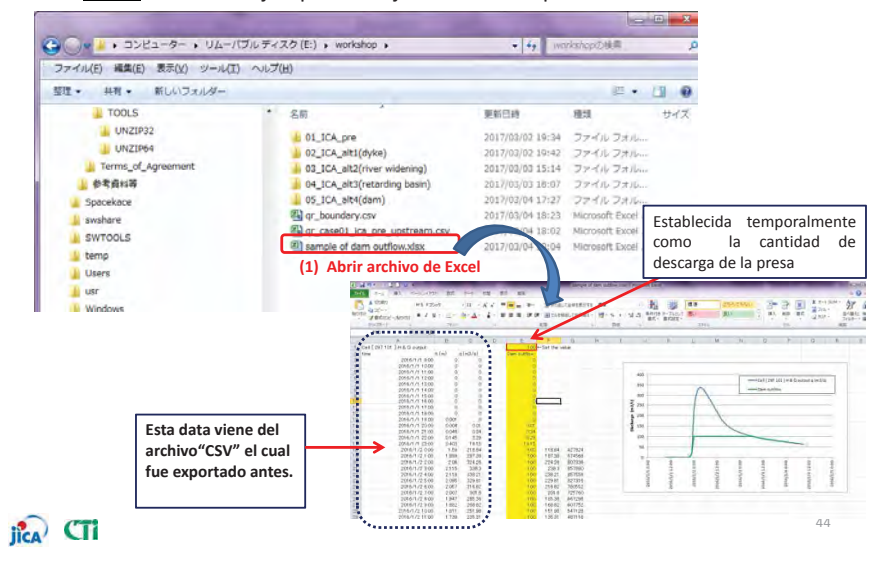

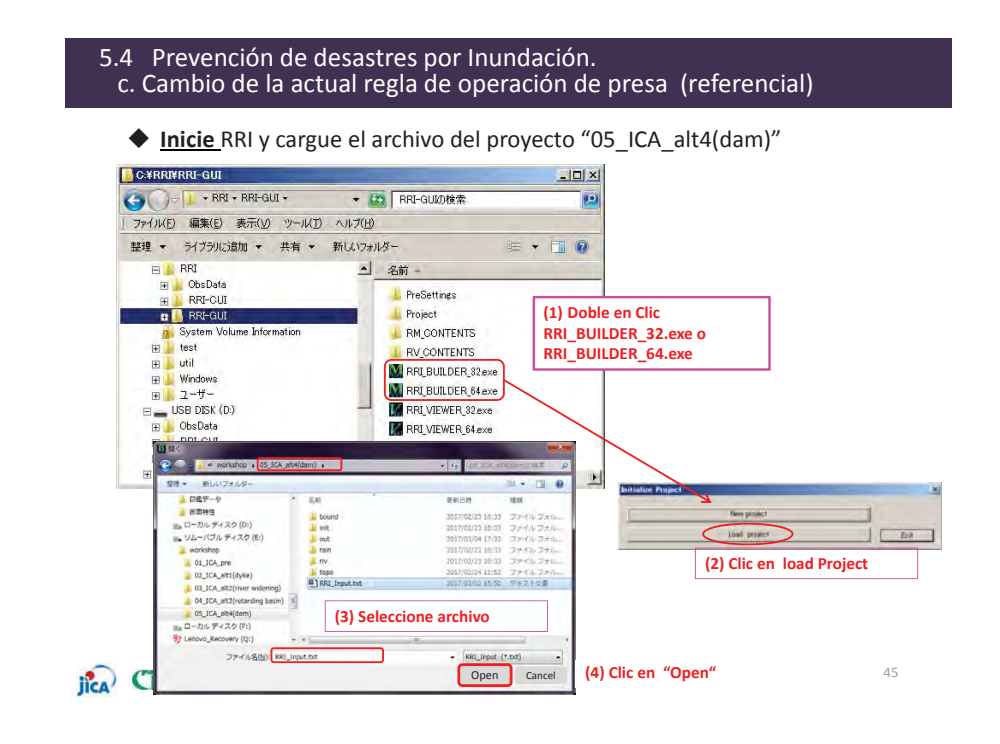

添付-9-74

#### 5.4 Prevención de desastres por Inundación. c. Cambio de la actual regla de operación de presa (referencial)

• Establecer limites y condiciones.

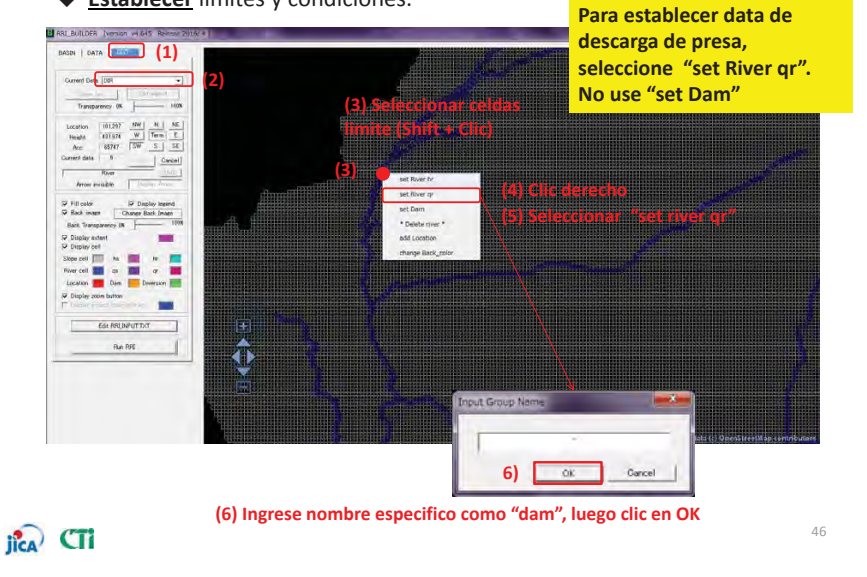

- 5.4 Prevención de desastres por Inundación. c. Cambio de la actual regla de operación de presa (referencial)
  - Exportar archivo temporal CSV.

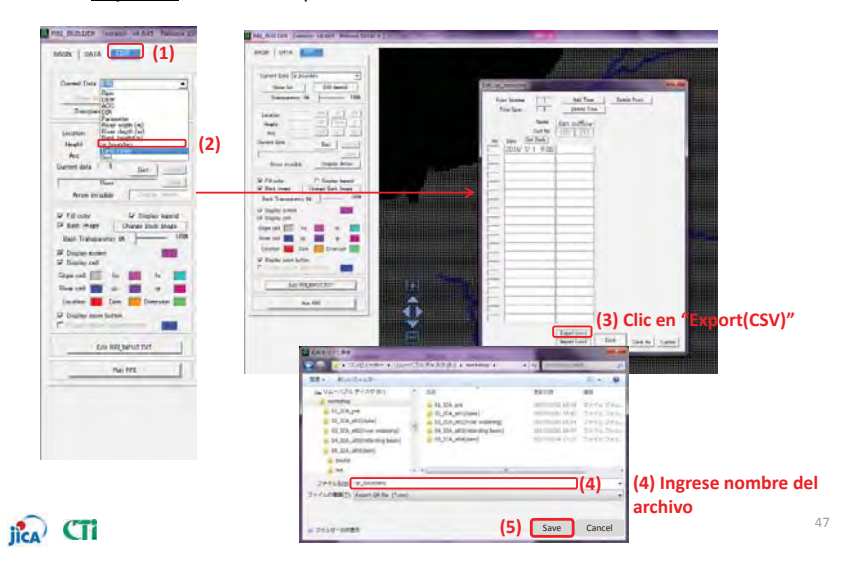

## 5.4 Prevención de desastres por Inundación.c. Cambio de la actual regla de operación de presa (referencial)

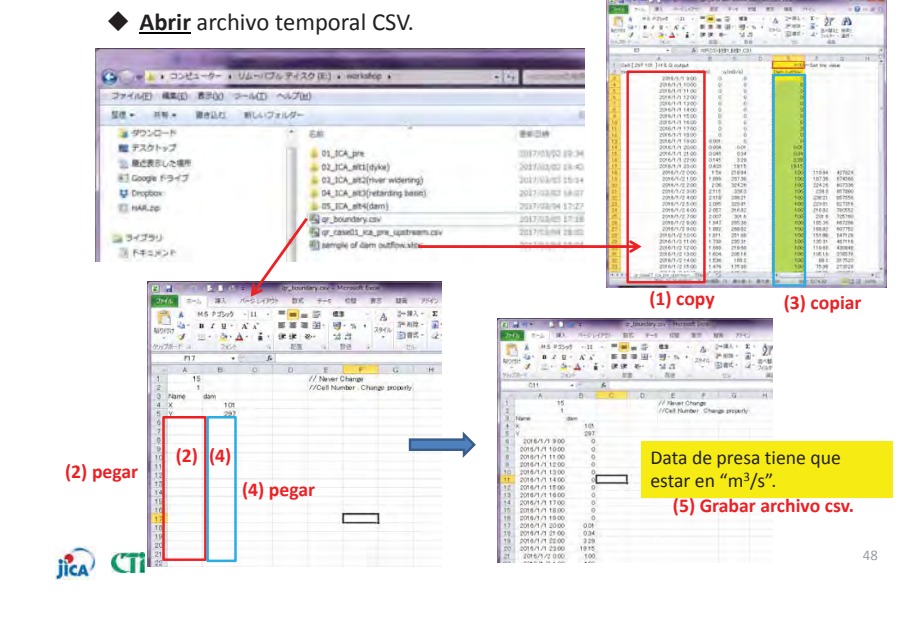

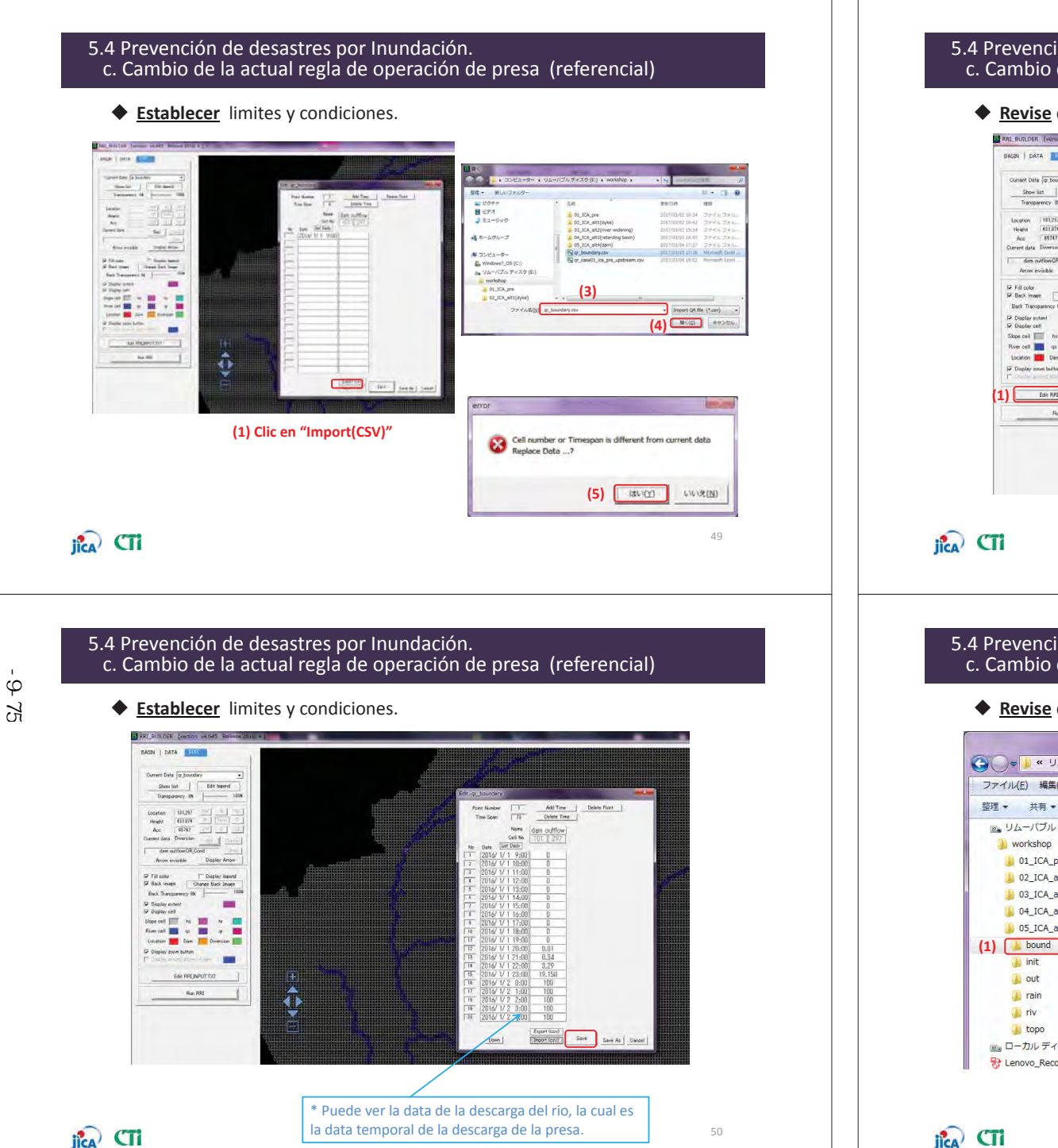

#### 5.4 Prevención de desastres por Inundación. c. Cambio de la actual regla de operación de presa (referencial)

• Revise data ingresada.

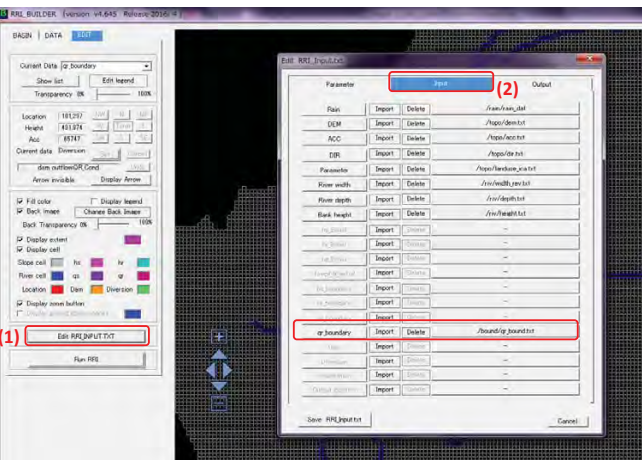

51

#### 5.4 Prevención de desastres por Inundación. c. Cambio de la actual regla de operación de presa (referencial)

- - X ← + boundの検索 p ファイル(E) 編集(E) 表示(Y) ツール(I) ヘルプ(日) 整理 ▼ 共有 ▼ 書き込む 新しいフォルダー H · 🗍 🔞 📧 リムーバブル ディスク (E:) ▲ 名前 更新日時 種類 サイズ gr\_bound.txt 2017/03/04 18:24 テキスト文書 01\_ICA\_pre 02\_ICA\_alt1(dyke) 単)E:WworkshopWD5\_LCA\_att4(d8m)Wbound r\_bound.txt - 秀丸
  ファイル(E) 発気(E) 表示(L) 検索(E) などドラ(M) マクロ(M) その物(Q) 03\_ICA\_alt2(river widening) -- - E 04\_ICA\_alt3(retarding basin) b 05\_ICA\_alt4(dam) 3600 7200 0800 4400 8000 1600 📖 ローカル ディスク (F:) Stenovo\_Recovery (Q:) iica CTi
- Revise data ingresada a su folder de calculo (05 ICA alt4(dam))

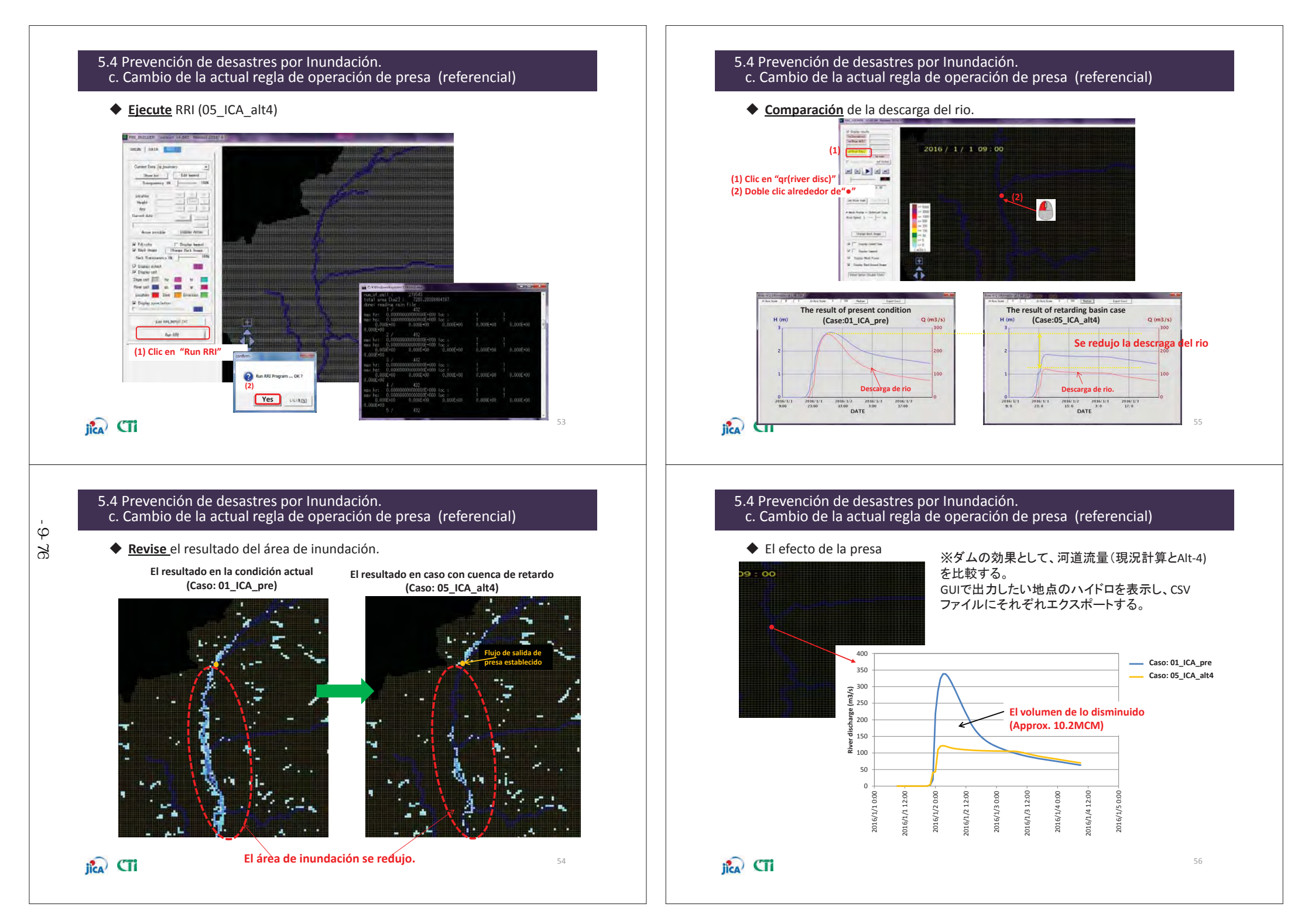

## Capitulo 5.5 Visualizando el área de Inundación

57

jica CTi

添付-9-77

## 5.5 Visualizando el área de inundación.

• <u>Visualice</u> el área de inundación usando Arc GIS

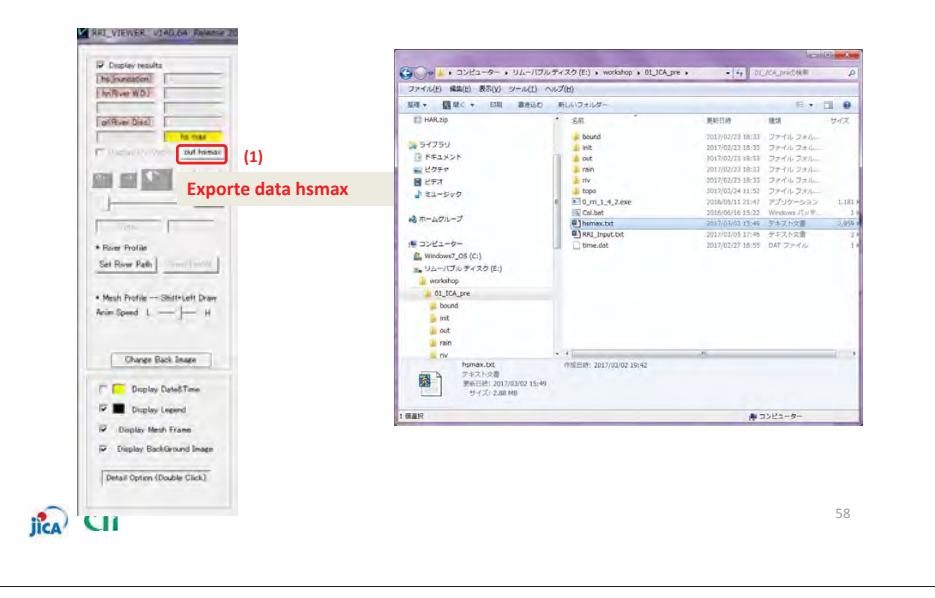

## 5.5 Visualizando el área de inundación.

• <u>Visualice</u> el área de inundación usando ArcGIS

Establezca el sistema de coordenadas en el espacio de trabajo. Escoja "WSG1984"

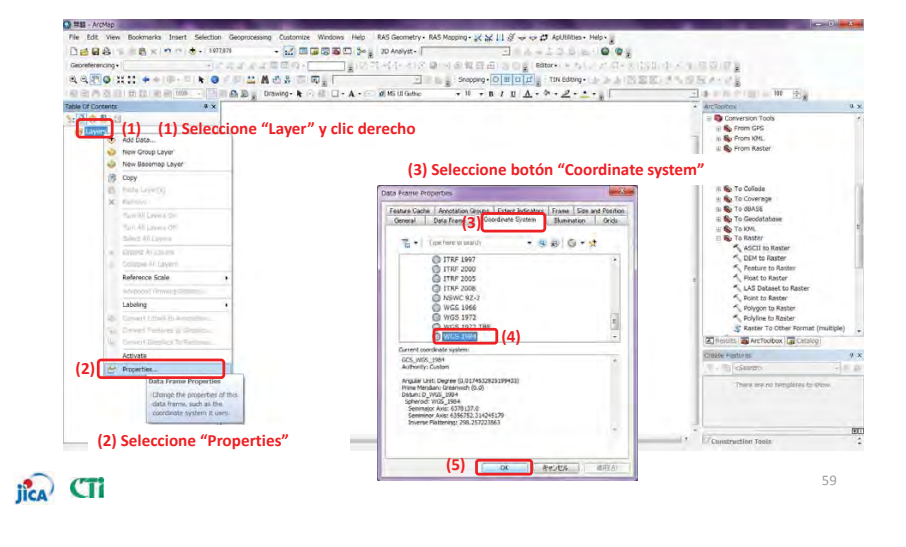

## 5.5 Visualizando el área de inundación.

0.000 - 10 x - 10 + 10700 -GO+1+= A + MAR Drawing & O II D + A + M M レ(ド) 編集(E) 原志(V) ツール( na - Bac - sus merre ビクチャ
ビデオ bour int out rain riv topo 1 83-590 00\_025 (1) Seleccione el archivo sueltelo hambs.bd デモストロ2番 単独日時 2017/02/02 15,44 ガイズ 2.58 MS -Unknown Spatial Ke The following data sources you added are missing spatial reference in Remaining. They data can be drawn in ArcMap, but cannot be proved himaste Don't warn the again in this season. Don't warn the again ever (2) jica CTi

60

• <u>Visualice</u> el área de inundación usando ArcGIS

## 5.5 Visualizando el área de inundación.

#### • <u>Visualice</u> el área de inundación usando ArcGIS

Agregue otro archivo que necesite. Esta vez abra por favor "Basin", "River" and "topo map".

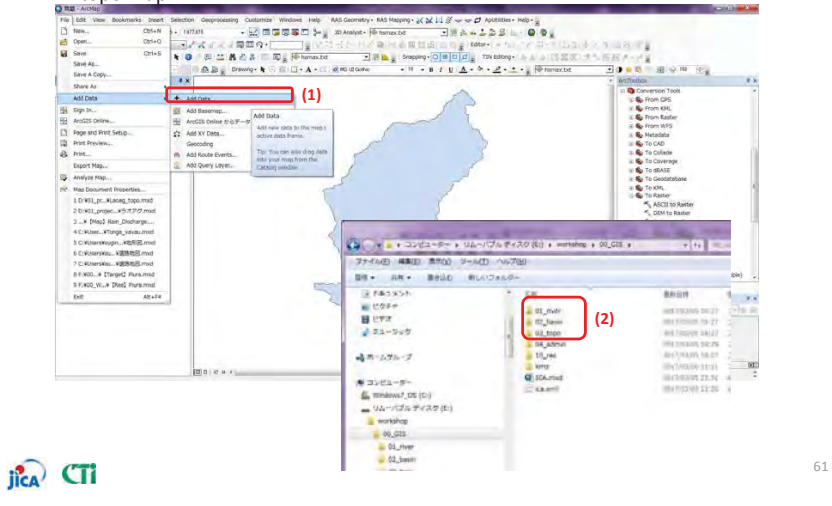

添付-9-78

## 5.5 Visualizando el área de inundación.

#### • Visualice el área de inundación usando ArcGIS

Cambie el color de la leyenda del archivo de resultados "hsmax"

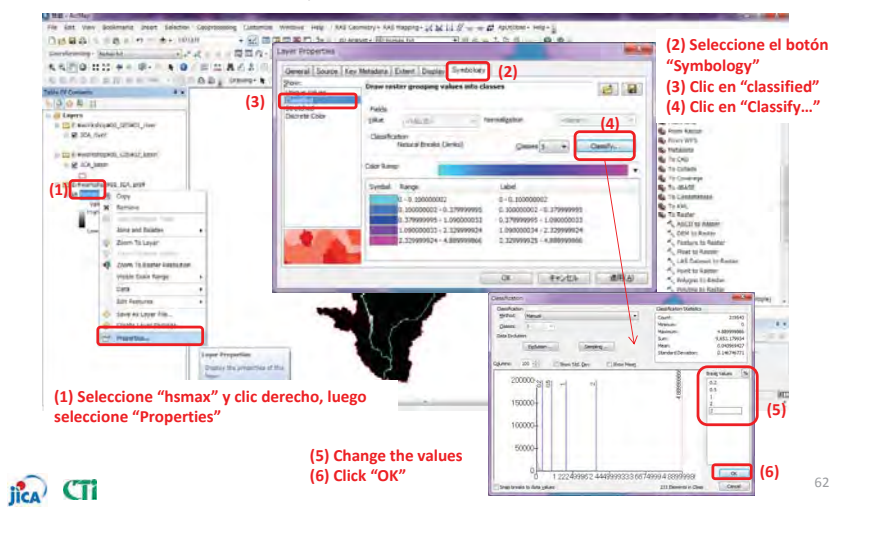

## 5.5 Visualizando el área de inundación.

#### • Visualice el área de inundación usando ArcGIS

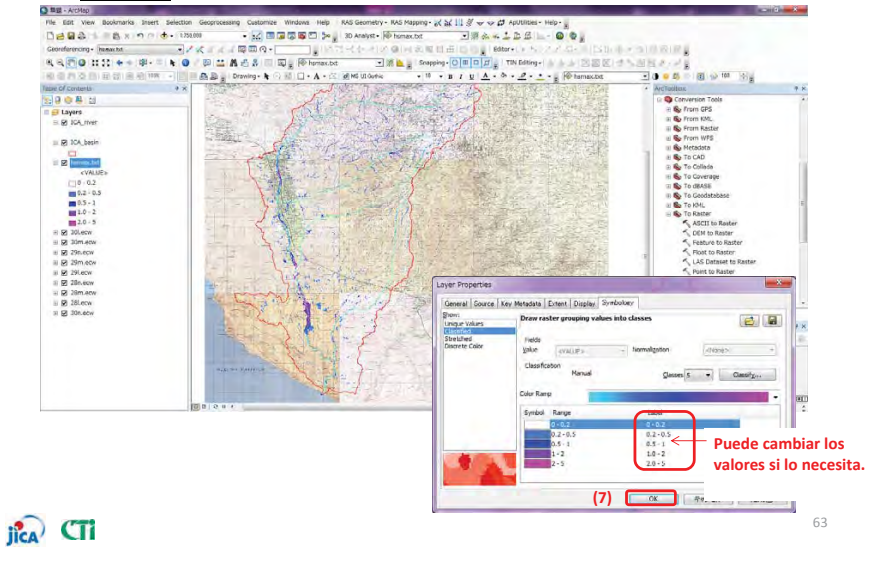

## 5.5 Visualizando el área de inundación.

#### • <u>Visualice</u> el área de inundación en Google earth.

Exporte al archivo "KMZ". Puede usted confirmar el area de inundacion en Google Earth.

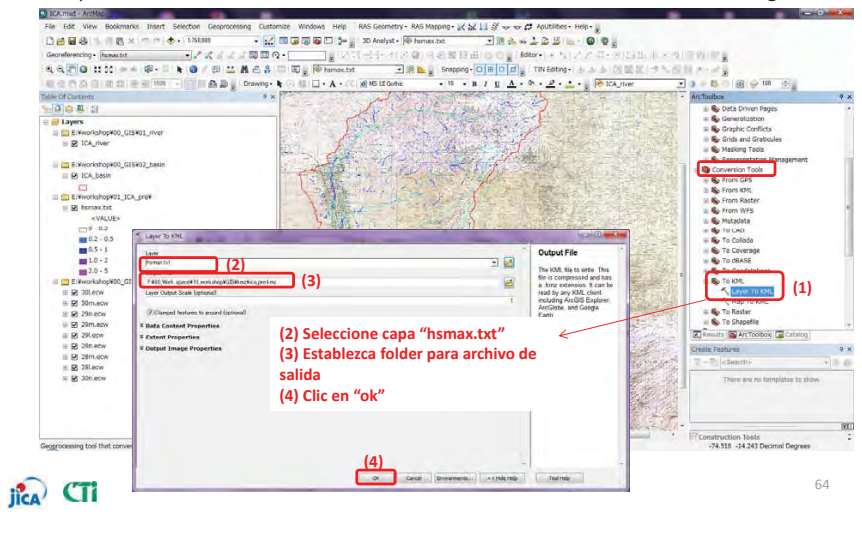

## Capitulo 6

## Evaluación de daños por inundación

- Como estimar cuantitativamente los daños causados por

## las inundaciones -

## jîca (Ti

## 6. Evaluación de daños por inundación

- Ítems a ser considerados en daños por inundación:
- Daños a Viviendas & Hogares.
- Daños a la agricultura.
- Daños a la infraestructura.
- Perdida de actividades laborales.

## 6. Evaluación de daños por inundación

(1) Daños Viviendas & Hogares.

⇒ Estimación del numero de personas afectadas sobreponiendo;
(a) La simulación de la profundidad de la inundación , a la
(b) Distribución de la población.

## (a) Profundidad simulada de la inundación $\Rightarrow$ hsmax.txt

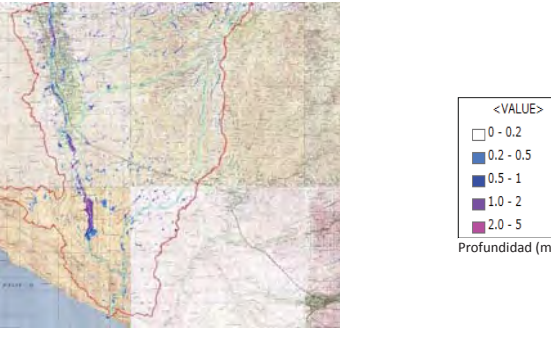

## jîca CTi

## 6. Evaluación de daños por inundación

(1) Daños en Viviendas & Hogares.

(b) Distribución de la población  $\Rightarrow$  Data GIS (Landscan), u otra información estadística (Ej. INEI)

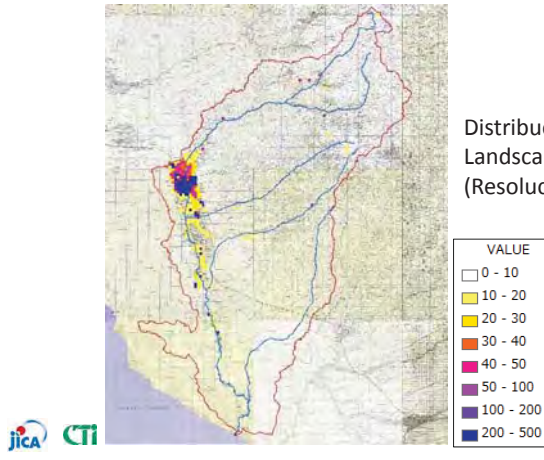

Distribución de la población al 2013 con Landscan (Resolución : Approx. 1km X 1km)

## 6. Evaluación de daños por inundación

#### (1) Daños en Viviendas & Hogares.

Sobreponiendo el área de la simulación de inundación a la data de población.

- ⇒ Cuantifique el numero de personas afectadas con el software GIS
- ⇒ Estime el numero de casas basado en información estadística (Ej. Numero promedio de personas por hogar)

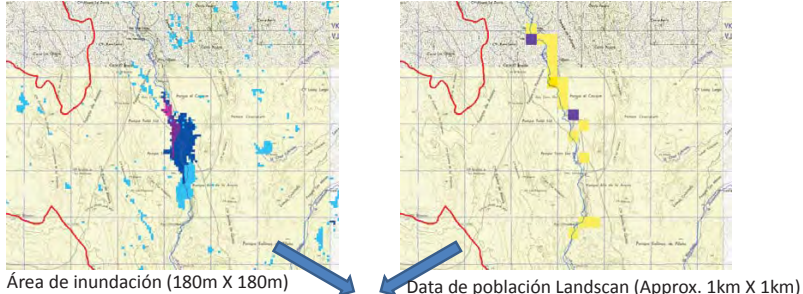

Sobreponga las dos capas y calcule el numero de personas afectadas con el software GIS.

Nota: La escala de la cuadricula de ambas fuentes debe de ser la misma. ⇒ Puede ser necesario tomar la data una vez mas.

添付-9-80

## 6. Evaluación de daños por inundación

#### (1) Daños en Viviendas & Hogares.

Costo de daños de Viviendas & Hogares se calculo utilizando los siguientes precios unitarios, estimados a partir de censos y encuestas pasadas.

| Precio | unitario básico de vivie | Precio Unitario daño en hogares |                      |                |
|--------|--------------------------|---------------------------------|----------------------|----------------|
| Región | Cuenca de río objeto     | Precio de daño (S/.)            |                      | Unidad bá      |
|        | Biabo                    |                                 | Cuence de río objete | estándar       |
|        | Mantaro                  |                                 | Cuenca de no objeto  | articulo del l |
| Sierra | Huallaga                 | 21,389                          |                      | Monto          |
|        | Urubamba                 |                                 | Biabo                | S/. 1,80       |
|        | Ramis                    |                                 | Mantaro              | S/. 1,80       |
|        | Chancay-Lambayeque       |                                 | Huallaga             | S/. 1,80       |
|        | Piura-Chira              |                                 | Urubamba             | S/. 4,20       |
| Costa  | Rimac                    | 27,388                          | Ramis                | S/. 1,80       |
|        | lca                      |                                 | Chancay-Lambayeque   | S/. 1,80       |
|        | Locumba                  |                                 | Piura-Chira          | S/. 3,00       |
| Selva  | Nanay                    | 20.353                          | Rimac                | S/. 6,00       |
|        | ,                        |                                 | lca                  | S/. 4,20       |
|        |                          |                                 | Locumba              | S/. 6,00       |

Nanay

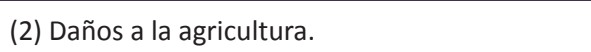

6. Evaluación de daños por inundación

 $\Rightarrow$  Estimación de daños a la agricultura sobreponiendo; (a) Profundidad de inundación simulada, y (b) Extensión de área agrícola.

#### (a) Profundidad de Inundación simulada⇒hsmax.txt

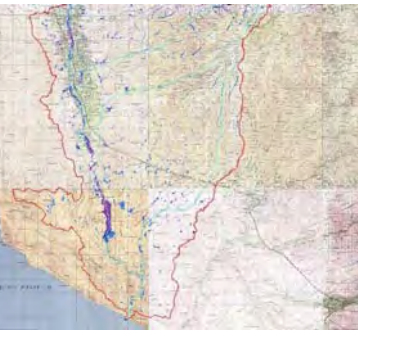

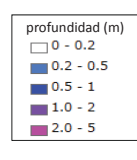

iica CTi

ica CT

d básica lar de

.800

800

800 .800 .800 3.000 .000 4,200

. 3.000

## 6. Evaluación de daños por inundación

(2) Daños a la agricultura

(b) Extensión de área agrícola ⇒ Data GIS disponible

Data Provista por ANA, o

Global Land Cover Data (Ex. MODIS)

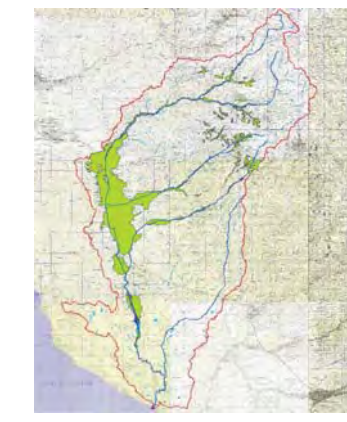

Extensión de área agrícola resultada de la Data de cobertura de tierra provista por ANA

jica CTi

## 6. Evaluación de daños por inundación

#### (2) Daños a la agricultura

Sobreponiendo el área de simulación de inundación con la data de área agrícola.  $\Rightarrow$  Contar el numero de cuadriculas sobrepuestas con el área agrícola con el software GIS.

⇒ Estimar el área total afectada considerando el tamaño de la cuadricula y la profundidad.

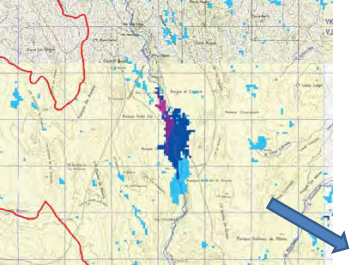

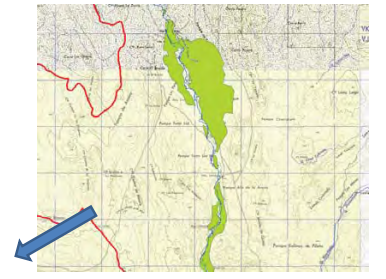

#### Área de Inundación (180m X 180m)

Área agrícola (180m x 180 m

Sobreponer las dos capas y calcular el numero de afectados en el área con el software GIS.

JICA CT

## 添付-9-81

## 6. Evaluación de daños por inundación

#### (2) Daños a la agricultura

Costos de los daños a la agricultura son calculados utilizando los siguientes costos unitarios a partir de estudios y encuestas previas.

## Precio unitario de daños agrícolas

|                    | Base del cálculo de daños agrícolas |                     |                       |  |  |
|--------------------|-------------------------------------|---------------------|-----------------------|--|--|
| Cuenca modelo      | Producto                            | Producción por      | Precio de transacción |  |  |
| (candidata)        | representativo para                 | superficie unitaria | adoptado              |  |  |
|                    | el cálculo                          | (kg/ha)             | (S/. /kg)             |  |  |
| Biabo              | Arroz                               | 9,700               | 1.00                  |  |  |
| Locumba            | Arroz                               | 9,700               | 1.00                  |  |  |
| Chancay-Lambayeque | Arroz                               | 9,700               | 1.00                  |  |  |
| Piura-Chira        | Arroz                               | 9,700               | 1.00                  |  |  |
| Rimac              | Arroz                               | 9,700               | 1.00                  |  |  |
| lca                | Uva                                 | 18,000              | 1.00                  |  |  |
| Mantaro            | Maíz                                | 50,000              | 0.10                  |  |  |
| Huallaga           | Arroz                               | 9,700               | 1.00                  |  |  |
| Nanay              | Arroz                               | 9,700               | 1.00                  |  |  |
| Urubamba           | Maíz                                | 50,000              | 0.10                  |  |  |
| Ramis              | Maíz                                | 50,000              | 0.10                  |  |  |

6. Evaluación de daños por inundación

#### (3) Daños a la Infraestructura

Es difícil poder estimar de manera directa los daños a la infraestructura publica.

⇒Una práctica utilizada en el Japón es estimar el daño a la infraestructura publica a partir de un rango o porcentaje del costo general del daño a las propiedades.

Proporcion (%) de Costo de Danos a Infraestructura Publica a el Costo del Dano a Propiedades en General

| Instalación                                        | Camino Puent |     | Desagüe | Instalacion<br>es Urbanas | Otras<br>Instalacion<br>es Publicas | Agricultura<br>(Cosechas) | Instalacion<br>es<br>Agrícolas | Total |
|----------------------------------------------------|--------------|-----|---------|---------------------------|-------------------------------------|---------------------------|--------------------------------|-------|
| Ratio de<br>daño para<br>propiedades<br>en general | 61.6         | 3.7 | 0.4     | 0.2                       | 8.6                                 | 29.1                      | 65.8                           | 169.4 |

(Costo daño Infraestructura) = (Costo de daño de viviendas y hogares) x 169.4 %

## ila CTi

## 6. Evaluación de daños por inundación

#### (4) Perdida de actividades laborales

Residentes que vivan en zonas inundables deberán de restringir sus actividades laborales diarias debido a:

- ✓ Suspensión de transporte publico o cierre de la infraestructura principal de transporte tales como vías férreas o carreteras
- ✓ Evacuación de las zonas de trabajo a zonas seguras.
- ✓ Limpieza y reparación de viviendas luego de la inundación.

Las influencias negativas durante y después dela inundación son consideradas como perdidas que previenen las actividades económicas diarias tales como trabajos en oficinas y el campos

#### Salario del trabajador de obras públicas en el Perú y precio unitario para calcular pérdida humana

|                      | Resultado | del estudio              | Procio unitario nara calcular la              |  |
|----------------------|-----------|--------------------------|-----------------------------------------------|--|
| Concepto             | Unidad    | Precio unitario<br>(S/.) | pérdida humana (S/.)                          |  |
| Trabajador ordinario | hora      | 13~14                    | S/. 13 x 8 h = $104 \rightarrow$ S/. 100 /día |  |

Costo de daños por perdida de actividades laborales) =

(Numero de personas afectadas) x (Duracion de la inundacion) x 100 S/

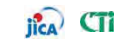

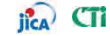

## 6. Evaluación de daños por inundación

Estimación del efecto de reducción de daños con las medidas de Mitigación de Inundaciones

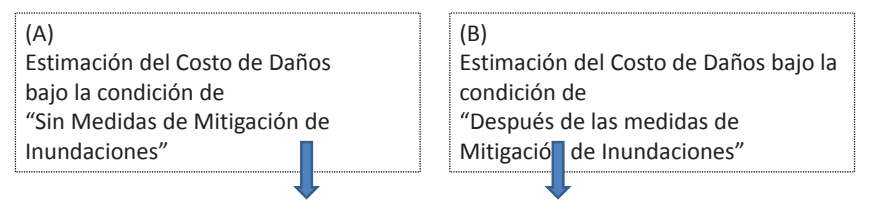

(Efecto de Reducción de Daños) = (A) – (B)

En este estudio, se asume Cero para (B) en las áreas objetivo.

jica CTi

# 添付-9-82

## 6. Evaluación de daños por inundación

Estimación del Efecto de reducción de Daños con Medidas de Mitigación de Inundaciones.

Para el Río Ica, La cantidad de reducción del costo de daños se resume en la siguiente Tabla.

#### Efectos de la Reducción de Daños en el Río Ica

| Concente            | Unidad                           | Probabilidad de precipitaciones (Periodo de Retor |            |            |             |             |             |
|---------------------|----------------------------------|---------------------------------------------------|------------|------------|-------------|-------------|-------------|
| concepto            | Uniuau                           | 2 Años                                            | 5 Años     | 10 Años    | 25 Años     | 50 Años     | 100 Años    |
| Actividad<br>Humana | Población<br>afectada            | 263                                               | 7,843      | 8,812      | 17,289      | 18,659      | 21,853      |
|                     | Días de<br>inundación +<br>1 día | 2                                                 | 2          | 2          | 3           | 3           | 3           |
|                     | S/.                              | 52,600                                            | 1,568,600  | 1,762,400  | 5,186,700   | 5,597,700   | 6,555,900   |
| Casas y<br>Enseres  | S/.                              | 298,984                                           | 11,931,700 | 13,967,464 | 36,120,181  | 40,174,803  | 58,011,969  |
| Agricultura         | Superficie (ha)                  | 32                                                | 807        | 1,053      | 2,339       | 2,650       | 3,616       |
|                     | S/.                              | 122,472                                           | 3,049,553  | 3,980,340  | 8,842,478   | 10,018,210  | 13,667,875  |
| Infraestructura     | S/.                              | 505,283                                           | 20,164,573 | 23,605,014 | 61,043,107  | 67,895,418  | 98,040,228  |
|                     |                                  |                                                   |            |            |             |             |             |
| Sub-Total           | S/.                              | 979,339                                           | 36,714,426 | 43,315,218 | 111,192,466 | 123,686,131 | 176,275,972 |

jica CTi

14